# merten

| Funk-Universalfernbedienung CONNECT           | 5069xx | D  |
|-----------------------------------------------|--------|----|
| CONNECT radio universal remote control        | 5069xx | GB |
| Universele RF-afstandsbediening CONNECT       | 5069xx | NL |
| Mando a distancia vía radio universal CONNECT | 5069xx | Ε  |
| Radiouniversalfjärrkontroll Funk CONNECT      | 5069xx | S  |

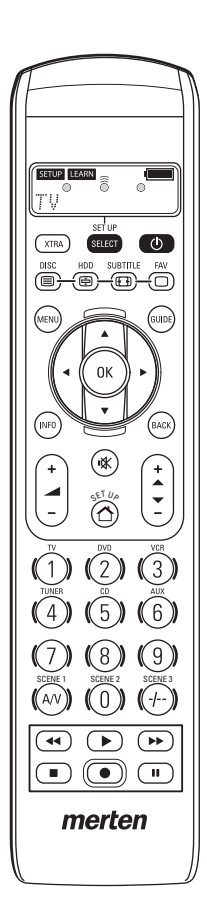

#### Bei Warenrücksendungen auf Grund von Beanstandungen wenden Sie sich bitte an unser Service Center:

Merten GmbH & Co. KG, Lösungen für intelligente Gebäude, Service Center, Fritz-Kotz-Straße 8, Industriegebiet Bornig-West, D-51674 Wiehl Telefon: +49 2261 702-204 Telefax: +49 2261 702-136 E-Mail: servicecenter@merten.de Internet: www.merten.de

#### Bei technischen Fragen wenden Sie sich bitte an unsere InfoLine:

 Telefon:
 +49 1805 212581\* oder +49 800 63783640

 Telefax:
 +49 1805 212582\* oder +49 800 63783630

 E-Mail:
 infoline@merten.de

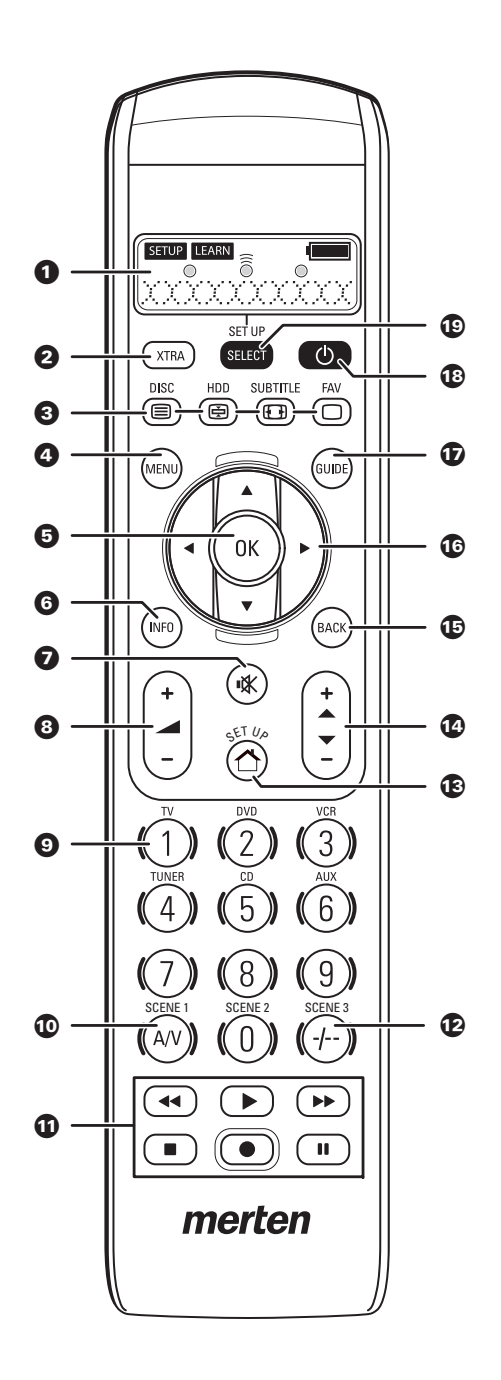

| Funk-Universalfernbedienung CONNECT           |
|-----------------------------------------------|
| CONNECT radio universal remote control        |
| Universele RF-afstandsbediening CONNECT61     |
| Mando a distancia vía radio universal CONNECT |
| Radiouniversalfjärrkontroll Funk CONNECT      |

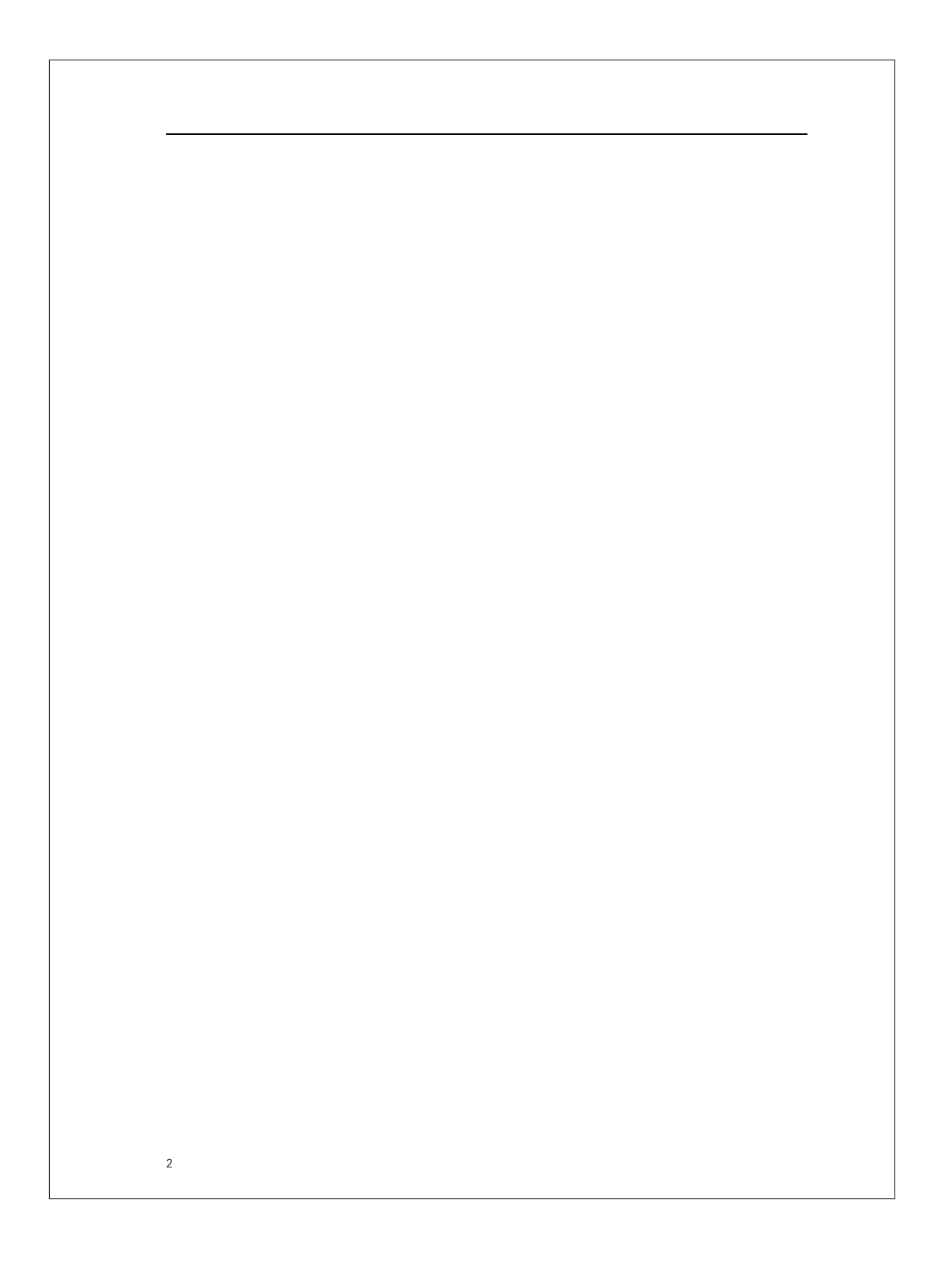

| 1 | Inhaltsverzeichnis |
|---|--------------------|

| Inhaltsverzeichnis                                                  |
|---------------------------------------------------------------------|
| Inhaltsverzeichnis                                                  |
| Fernbedienung kennen lernen 4                                       |
| Anzeigen und Bedienelemente für das Merten<br>Funk-System CONNECT 4 |
| Anzeigen und Bedienelemente für IR-AV-Geräte 5                      |
| Kurz und bündig                                                     |
| Das Merten Funk-System CONNECT 10                                   |
| Konfiguration eines<br>Merten Funk-Systems CONNECT                  |
| EASY Connect                                                        |
| EASY Link                                                           |
| EASY Tool                                                           |
| ADVANCED                                                            |
| Hinweise für versierte Anwender                                     |
| Extras                                                              |
| Batteriewechsel                                                     |
| Störungen                                                           |
| Liste der erweiterten Funktionen                                    |
| Kundeninformation                                                   |
| Codes                                                               |

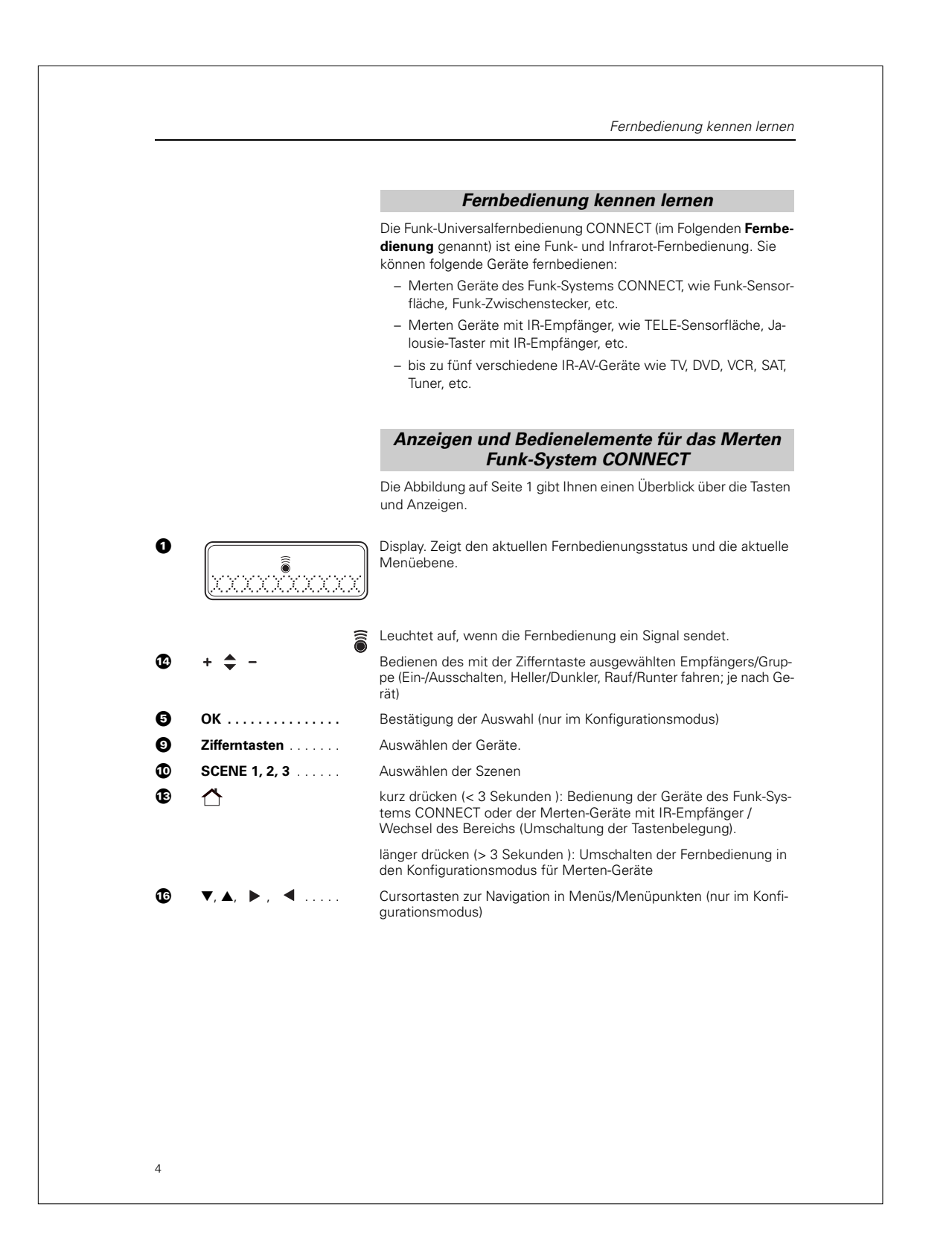

|   |                     | Anzeigen und Bedienelemente für IB-AV-Geräte                                                                           |
|---|---------------------|----------------------------------------------------------------------------------------------------|
|   |                     | Die Abbildung auf Seite 1 gibt Ihnen einen Überblick aller Tasten und deren Funktionen.                                |
| Ð |                     | Display. Zeigt den aktuellen Fernbedienungsstatus.                                                                     |
|   | SETUP               | Fernbedienung im Einrichtmodus/Konfigurationsmodus oder erwei-<br>terten Funktionsmodus.                               |
|   | LEARN               | Fernbedienung im Lernmodus.                                                                                            |
|   | •                   | Batteriestatus. Blinkt bei schwacher Batterieleistung.                                                                 |
|   | • •                 | Leuchten im Einrichtmodus/Konfigurationsmodus, Lernmodus und erweiterten Funkionsmodus.                                |
|   |                     | Leuchtet auf, wenn die Fernbedienung ein Signal sendet.                                                                |
|   |                     | Leuchtet auf, wenn die Fernbedienung ein Signal im Lernmodus<br>oder erweiterten Funktionsmodus empfängt.              |
|   | TU, xxx             | Gewähltes Gerät, gewählte Marke                                                                                        |
| 9 | XTRA                | Schaltet die Hintergrundbeleuchtung ein (falls aktiviert).<br>Zeigt erweiterte Funktionen für das gewählte Gerät an.   |
| 9 | / DISC              | TV-Modus: Videotext ein/aus<br>DVD-Modus: Disk-Menü                                                                    |
|   | 🔁 / HDD             | TV-Modus: Text halten<br>DVD-R-Modus: Festplattenlaufwerk-Menü                                                         |
|   | <b>⊡</b> / SUBTITLE | TV-Modus: Breitbildschirm-Fernsehen<br>DVD-Modus: Untertitel                                                           |
|   | ☐ / FAV             | TV-Modus: Text aus<br>SAT-Modus: Liste der Lieblingskanäle                                                             |
| 9 | PC                  | Aktiviert/deaktiviert den Multimedia-PC                                                                                |
|   | MENU                | Ein- und ausschalten des Menüs des jeweils gewählten Gerätes/Me-<br>diums                                              |
| 3 | ОК                  | Bestätigung der Auswahl                                                                                                |
| 3 | INFO                | Anzeige von Kanalinformationen auf dem Bildschirm                                                                      |
| 2 | ₩                   | Stumm schalten des TVs                                                                                                 |
| 3 | + 🛋                 | Einstellen der TV-Lautstärke                                                                                           |
| 9 | Zifferntasten       | TV-Modus: Direktwahl von Kanälen und anderen Funktionen.<br>AMP-Modus: Quellwahltasten (TV, DVD, VCR, TUNER, CD, AUX). |
| D | AV                  | Umschalten zwischen externen Eingängen der Ausrüstung                                                                  |
| D | ◀◀                  | TV-Modus: rote Videotext-Taste*<br>VCR-/DVD-Modus: Rückspulen                                                          |
|   | ▶                   | TV-Modus: Index<br>VCR-/DVD-Modus: Wiedergabe                                                                          |

Anzeigen und Bedienelemente für IR-AV-Geräte

|    | ▶▶                                  | TV-Modus: blaue Videotext-Taste*<br>VCR-/DVD-Modus: Vorspulen                                                                                                    |
|----|-------------------------------------|----------------------------------------------------------------------------------------------------|
|    | •                                   | TV-Modus: grüne Videotext-Taste*<br>VCR-/DVD-Modus: Stopp                                                                                                    |
|    | •                                   | VCR-/DVD-Modus: Aufnahme                                                                                                    |
|    |                                     | TV-Modus: gelbe Videotext-Taste*<br>VCR-/DVD-Modus: Pause                                                                                                    |
| Ð  | - /                                 | Auswahl zwischen ein- und zweistelligen Kanalnummern                                                                                                    |
| B  | ⚠                                   | kurz drücken (< 3 Sekunden ): Bedienung der Geräte des Funk-<br>Systems CONNECT oder der Merten Geräte mit IR-Empfänger                                                     |
|    | ⚠                                   | länger drücken (> 3 Sekunden ): Umschalten in den Konfigurati-<br>onsmodus für Merten-Geräte                                                                                |
| Ð  | + 🜩 -                               | Auswahl des vorherigen/nächsten Kanals                                                                                                    |
| Ð  | ВАСК                                | Rücksprung um eine Menüebenen oder Abschalten des Menüs                                                                                                    |
| 16 | Cursor-Tasten                       | Cursor nach oben, unten, links, rechts in einem Menü                                                                                                    |
| Ð  | GUIDE                               | STB-Modus: Öffnen des elektronischen Fernsehprogrammführeres                                                                                                    |
| ß  | Φ · · · · · · · · · · · · · · · · · | Ein- oder Ausschalten von TV, DVD, VCR, AMP, CD oder STB                                                                                                    |
| ₽  | SETUP                               | Schalten der Fernbedienung in den Einrichtmodus/Konfigurations-<br>modus                                                                                                    |
|    | SELECT                              | Einschalten der Hintergrundbeleuchtung (falls aktiviert).<br>Auswahl von Gerätemodi. Es können nur Geräte gewählt werden,<br>für welche die Fernbedienung eingerichtet ist. |

\* Wenn Sie die farbigen Tasten als Auswahltasten im DVDR-HDD-Modus nutzen möchten, sollten Sie die Farbauswahlfunktionen in der Zusatzfunktionstaste XTRA einlernen. Siehe hierzu Kapitel "Extras" - "Erweiterte Funktionen hinzufügen".

Kurz und bündig

## Kurz und bündig

#### Batterien einsetzen

 Legen Sie die Batterien in die Fernbedienung ein (siehe Abschnitt "Batteriewechsel").

Nach dem erstmaligem Einlegen der Batterien ist die Fernbedienung direkt im Konfigurationsmodus Easy Connect. Sie können direkt mit Schritt ③ des folgenden Abschnitts beginnen.

#### Geräte des Funk-Systems CONNECT

- Funkempfänger, die f
  ür die Fernbedienung eingerichtet werden sollen, montieren und installieren.
- ② Halten Sie die SETUP-Taste [<sup>^</sup>] drei Sekunden lang gedrückt.

  - Im Display erscheint EASY CONNECT? und im oberen linken Bereich steht  $$\ensuremath{\mathsf{SETUP}}$$  .
- ③ Aktivieren Sie ADD ROOM?.
  - Im Display erscheint die Standardbezeichnung des neuen Speicherbereiches (z. B. ROOM 1?).
- ④ Aktivieren Sie die Funktion CONNECT KEY?.
  - Im Display erscheint PRESS 1T09/SCENE.
  - Wählen Sie eine der Zifferntasten (1 bis 9) aus.
  - Im Display erscheint 15 Sekunden lang WAIT RCV.
  - Aktivieren Sie den Lernmode des Funkempfängers (3x drücken): Die Fernbedienung baut automatisch die Verbindung zu dem Empfänger auf.

Bei erfolgreicher Verbindung erscheint kurz 0K und danach wechselt die Anzeige wieder auf CONNECT KEY?.

Wiederholen Sie Schritt ④ für alle Funkempfänger die Sie auf die gleiche Zifferntaste anlernen wollen (max. 12 Stück).

Halten Sie die SETUP-Taste [ ] drei Sekunden lang gedrückt.

Nebenstehend wird in Kürze beschrieben, wie Sie Funk-Empfänger an eine Taste der Fernbedienung anlernen. Danach können Sie die angelernten Funkempfänger mit der Fernbedienung bedienen.

i

Die nebenstehende Kurzanleitung geht von Funk-Geräten aus, die noch nicht in eine Funksystem eingebunden sind (Auslieferungszustand).

Die weiteren Konfigurationsmöglichkeiten finden Sie in den weiteren Kapiteln dieser Anleitung.

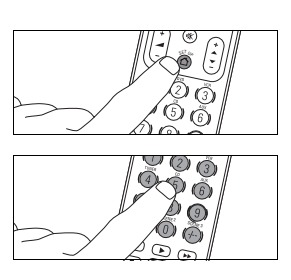

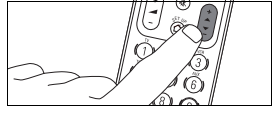

Merten bietet Geräte mit Infrarot (IR) Schnittstelle an. Deren Funktionen können mit Hilfe dieser Fernbedienung bedient werden.

Nebenstehend wird in Kürze beschrieben, wie Sie IR-AV-Geräte an die Fernbedienung anlernen. Danach können Sie die Funktionen dieser Geräte mit der Fernbedienung bedienen. Die weiteren Konfigurationsmöglichkeiten finden Sie in den weiteren Kapiteln dieser Anleitung.

- Um einen Funkempfänger zu bedienen:
- ① Aufruf/Auswahl des Speicherbereichs mit Taste [1]
- (2) Zifferntaste/Szenentaste auswählen (an die die gewünschten Empfänger angelernt wurden). Szenen werden direkt aufgerufen.
- 3 Bedienung des Gerätes mit den Tasten + -

Alle Tasten der Fernbedienung, die für das Merten Funksystem CONNECT verwendet werden, sind mit Blau gekennzeichnet.

#### Merten IR-Geräte

- Halten Sie die SETUP-Taste [ ] drei Sekunden lang gedrückt.

  - Bereich steht SETUP .
- (2) Aktivieren Sie ADVANCED?.
- ③ Aktivieren Sie USE AS IR?.
  - Im Display erscheint SURE?.
- (4) Mit [OK] bestätigen/aktivieren.
  - Im Display erscheint USE AS IR?.

## IR-AV-Geräte

- Gerät einschalten, das f
  ür die Fernbedienung eingerichtet werden soll.
  - Wenn das Gerät ein DVD-Spieler/Recorder oder Videorecorder ist, legen Sie eine Disk oder ein Band ein und beginnen Sie mit der Wiedergabe.
- 2 Die Fernbedienung geht sofort zum Einrichtmodus über:
  - Im Display erscheint SETUP , ○ und "TV ?"
  - Die Hintergrundbeleuchtung schaltet sich ein.
  - Tasten, die Sie benutzen können, blinken.

Kurz und bündig

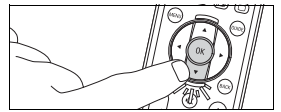

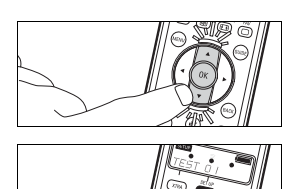

- ③ Gerät auswählen mit [▼].
- ④ Mit [OK] bestätigen.
  - Im Display erscheint  $\circledast$   $\circledast$   $\bigcirc$  und ein Markenname.
  - Tasten, die Sie benutzen können, blinken.
- (5) Mit [▼] und [▲] die Marke des Gerätes auswählen.
  - Wenn die Marke Ihres Gerätes nicht in der Liste steht, können Sie eine beliebige andere Marke auswählen.
- 6 Mit [OK] bestätigen.
- ⑦ [①] gedrückt halten, bis das Gerät anspricht.
  - Im Display erscheint 🔵 🔵 🔵
- $(\ensuremath{\$})$  Die Fernbedienung auf das Gerät richten.
  - Die Fernbedienung beginnt, alle bekannten "Aus"-Codes nacheinander auszugeben. Jedes Mal, wenn die Fernbedienung ein Code sendet, wird dies im Display gezeigt: "TEST Ø1, Ø2, Ø3" usw.
- (9) Wenn das Gerät anspricht, [()] sofort loslassen.
  - Die Fernbedienung hat jetzt einen Code gefunden, der bei Ihrem Gerät funktioniert. "SETUP OK" erscheint im Display.
  - Wenn das Gerät nicht anspricht und "LIST END" erscheint, wurde kein Code f
    ür das Ger
    ät gefunden.

#### Das Merten Funk-System CONNECT

### Das Merten Funk-System CONNECT

Das Merten Funk-System CONNCECT ist ein intelligentes und flexibles Funknetzwerk, in dem die einzelnen Geräte nicht nur einseitig Signale aussenden oder empfangen, sondern miteinander kommunizieren. Damit nutzt das System Funktionen wie z. B. Signalweiterleitung (Routing) und alternative Funkstrecken (z. B. bei temporären Störungen).

Die Gerätespezifische Adressierung der Funk-Befehle gestattet zudem einen störungsfreien Betrieb mehrerer Funk-Systeme nebeneinander.

Diese Funktionalität macht das Merten Funk-System CONNECT sehr sicher, störunanfällig und flexibel.

Um Gebäudefunktionen (z. B. Licht schalten oder Rollladen fahren) über Funk zu steuern, müssen Sie zuerst ein Funksystem CONNECT erstellen und die einzelnen Geräte anlernen und konfigurieren.

Mit Hilfe der Funk-Fernbedienung CONNECT haben Sie mehrere einfache und komforatble Möglichkeiten ein Funksystem CONNECT zu erstellen und Geräte zu konfigurieren.

#### Konfiguration eines Merten Funk-Systems CONNECT

Bei der Konfiguration eines Merten Funksystems CONNECT gibt es einige Besonderheiten, die Sie berücksichtigen sollten.

#### Vorbedingungen:

- Alle Empfänger müssen an ihrem endgültigen Einbauort montiert und installiert sein.
- Schließen Sie an die Empfänger einen entsprechenden Verbraucher an (einige Empfänger nutzen die angeschlossenen Geräte zur Bestätigung von Befehlen während des Anlernvorgangs bzw. der Konfiguration).
- Sie müssen die Geräte in den Lernmode/Anlernzustand versetzen können:

Der Lernmode/Anlernzustand wird durch einen Dreifachklick eingeschaltet: Betätigen Sie die Tastfläche/Programmiertaste oder Sensorfläche (je nach Gerät) dreimal kurz hintereinander. Die Geschwindigkeit, mit der Sie die Tastfläche oder die Programmiertaste für den Programmiervorgang dreimal schnell tippen müssen entspricht in etwa der Geschwindigkeit beim Doppelklick (bzw. Dreifachklick) einer PC-Maus (dreimal innerhalb von ca. 1,5 Sekunden). Der Lernmode/Anlernzustand wird bei Geräten mit LED durch ein Blinken angezeigt.

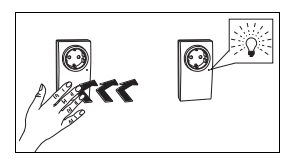

#### Konfiguration mit der Fernbedienung:

Die Konfiguration eines Merten-Funksystems CONNECT erfolgt im sog. Konfigurationsmodus der Fernbedienung. Je nachdem welche Funktionalität und welche Geräte ihres Funksystems Sie konfigurieren wollen, wählen Sie eine der aufgeführten Konfigurationsarten.

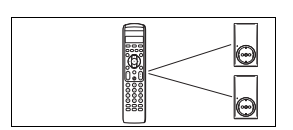

#### EASY Connect

Erstellung von Verbindungen zwischen Funkempfängern und der Fernbedienung.

In bis zu 4 Speicherbereichen können Sie jede Zifferntaste mit bis zu 12 Funkempfängern verbinden und für jede der drei Szenetasten eine Szene konfigurieren.

- Speicherbereich konfigurieren
- Speicherbereich benennen
- Speicherbereich löschen
- Funkempfänger mit Zifferntaste verbinden
- Zifferntaste benennen
- Belegung der Zifferntaste löschen
- Szene einrichten

## EASY Link

Erstellung von Verbindungen zwischen Funkempfängern und Funktastern (nicht mit Tasten der Fernbedienung).

- Funkempfänger mit Funktaster verbinden
- Weiteren Funkempfänger mit Funktaster verbinden
- Verbindungen eines Funktasters kopieren

## EASY Tool

Konfiguration (der Funk-Fernbedienung) mit mit einem anderen CONNECT-Konfigurationswerkzeug (z. B. der PC-Software "Merten Funk-Konfigurator CONNECT").

#### ADVANCED

Hier haben Sie folgende Möglichkeiten:

- die CONNECT-Funktionen der Funkfernbedienung auf eine andere Merten Funk-Fernbedienung CONNECT kopieren
- die Konfiguration von Merten Funk-Tastern CONNECT ändern (Schaltverhalten, Tastendefinition)
- Funkempfänger aus der internen Geräteliste entfernen
- die Fernbedienung in den Auslieferungszustand (nur f
  ür Funksystem CONNECT) zur
  ücksetzen
- die Fernbedienung als Infrarotfernbedienung f
  ür Merten Ger
  äte mit IR-Empf
  änger benutzen

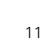

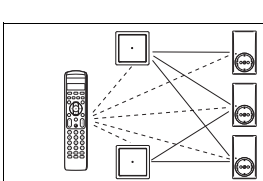

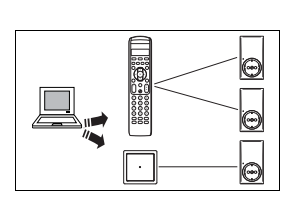

Konfiguration eines Merten Funk-Systems CONNECT

#### Hinweise zur Konfiguration mit der Fernbedienung

Bei der Konfiguration eines Merten Funksystems CONNECT mit der Fernbedienung gibt es einige Besonderheiten, die Sie berücksichtigen sollten.

- Wenn Sie mehrere Empfänger mit einer Taste bedienen wollen, müssen alle Geräte dieser Verbindung die gleichen Funktionen unterstützen. Sie können z. B. nicht mit einer Taste einen Empfänger schalten und einen anderen Empfänger dimmen.
- Beim Erstellen der Verbindung von installierten Tastern und Empfängern mit EASY-Link werden die Empfänger zuerst nur an einen Taster angelernt. Anschliessend werden dann die Verbindungen dieses Funktasters an zusätzlich gewünschte Funktaster kopiert. Diese zusätzlichen Funktaster werden nicht an die Empfänger angelernt!

Diese Taster steuern dann die gleichen Empfänger mit der gleichen Funktion wie der erste Funktaster.

Sie können die Verbindungen eines Funktasters auf bis zu 4 zusätzliche Funktaster kopieren.

Wenn Sie nachträglich weitere Empfänger an den ersten Funktaster anlernen, müssen Sie anschliessend nochmals die Verbindungen an die anderen Taster kopieren.

## In den Konfigurationsmodus für das Merten Funk-System CONNECT wechseln

- (1) Halten Sie die SETUP-Taste [<sup>^</sup>] drei Sekunden lang gedrückt.

  - Die Fernbedienung befindet sich im Konfigurationsmodus f
    ür Merten Ger
    äte.
  - Im Display erscheint EASY CONNECT? und im oberen linken Bereich steht SETUP .
- ② Mit den Cursortasten [▼] und [▲] wählen Sie die weiteren Menüpunkte aus.
- ③ Um den Konfigurationsmodus wieder zu verlassen, halten Sie die SETUP-Taste [ ] drei Sekunden lang gedrückt.

#### Navigation im Konfigurationsmodus

- Mit den Cursortasten [▼] und [▲] wählen Sie die einzelnen Menüpunkte aus.
- Mit [OK] aktivieren/bestätigen Sie die Auswahl.
- Mit der Cursortaste kommen Sie eine Menüebene zurück.

Nebenstehend wird beschrieben, wie Sie in den Menüs des Konfigurationsmodus den Cursor navigieren bzw. die einzelnen Menüpunkte auswählen

und aktivieren/bestätigen.

Nebenstehend wird beschrie-

onsmodus für die Geräte des

Merten-Funk-Systems CON-

sen Bereich wieder verlassen

können.

ben, wie Sie in den Konfigurati-

NECT gelangen und wie Sie die-

Im Auslieferungszustand sind keine Speicherbereiche eingerichtet (RF empty im Display). Konfigurieren Sie zuerst einen Speicherbereich.

Sie können bis zu 4 Speicherbereiche auf der Fernbedienung einrichten, in denen Sie die Funkempfänger für das Funk-System CONNECT über die Fernbedienung bedienen können. Sinnvollerweise werden die Empfänger eines Raumes einem Speicherbereich zugeordnet (werksseitig sind die Namen der Speicherbereiche deshalb bereits mit "ROOM", dem englischen Begriff für Raum, bezeichnet). Sie können aber auch eine andere Aufteilung vornehmen z B nach Funktionen oder Benutzern. Über die Funktion NAME ROOM? können Sie den Speicherbereichen eingene Namen vergeben.

Es ist von Vorteil die Funkempfänger, die in einem Wohnraum installiert sind, einem Speicherbereich zu zu ordnen und diesen Speicherbereich auch entsprechend zu benennen. Bedenken Sie, dass der vergebenen Name für den Speicherbereich nur beim Wechsel des Speicherbereichs im Display erscheint. Solange die Zifferntaste nicht benannt ist, erscheint bei Betätigung einer Zifferntaste immer die Abkürzung R1, R2, R3 bzw. R4 (gefolgt von der ausgewählten Zifferntaste bzw. Gruppe; z. B. GRP 7).

## EASY Connect

## Speicherbereich konfigurieren

- ① Wechseln Sie in den Konfigurationsmodus.
- 2 Aktivieren Sie EASY CONNECT?.
- ③ Aktivieren Sie ADD ROOM?.
  - Im Display erscheint die Standardbezeichnung des neuen Speicherbereiches (z. B. R00M 1?).
- (4) Verlassen Sie den Konfigurationsmodus.

Im Auslieferungszustand kann unter EASY Connect zunächst nur die Funktion ADD ROOM? ausgeführt werden.

## Speicherbereich benennen

- ① Wechseln Sie in den Konfigurationsmodus.
- (2) Aktivieren Sie EASY CONNECT?.
- ③ Aktivieren Sie den gewünschten Speicherbereich.
- (4) Aktivieren Sie die Funktion NAME ROOM? aus.
  - Mit [] löschen Sie die Buchstaben des aktuellen Namens.
  - Wählen Sie mit [♥] und [▲] die Buchstaben für den neuen Namen (z.B. Wohnen) aus und springen Sie mit [▶] zum jeweils nächsten freien Platz.
  - Bestätigen Sie nach erfolgter Umbenennung den neuen Namen mit [OK].
  - Im Display erscheint der neue Name (z. B. WOHNEN?).
- 5 Mit [OK] bestätigen.
- 6 Verlassen Sie den Einrichtungsmodus.

Mit dieser Funktion lassen sich überflüssig gewordene Speicherbereiche wieder entfernen.

Hier wird Ihnen gezeigt, wie Sie einen Funkempfänger an eine der Zifferntasten der Fernbedienung anlernen können.

Die Empfänger müssen alle die gleichen Funktionen haben. Sie können z. B. nicht über einen Taster einen Empfänger schalten und einen anderen Empfänger dimmen.

Tipp: Erster Funkempfänger auf die erste Zifferntaste, zweiter Funkempfänger auf die zweite usw. Notieren Sie sich die Belegung der Zifferntasten, damit Sie nachher nicht aus Versehen eine Taste löschen oder doppelt belegen!

### Speicherbereich löschen

- ① Wechseln Sie in den Konfigurationsmodus.
- 2 Aktivieren Sie EASY CONNECT?.
- ③ Aktivieren Sie den gewünschten Speicherbereich, der gelöscht werden soll.
- ④ Aktivieren Sie DELETE ROOM? .
  - Im Display erscheint SURE?.
- (5) Mit [OK] bestätigen oder mit [◀] den Vorgang abbrechen.
   Nach Bestätigung erscheint im Display der Name des nächsten Speicherbereiches.
  - Der ausgewählte Speicherbereich ist aus der Liste entfernt.
- 6 Verlassen Sie den Einrichtungsmodus.
- Funkempfänger mit Zifferntaste verbinden
- ① Wechseln Sie in den Konfigurationsmodus.
- 2 Aktivieren Sie EASY CONNECT?.
- ③ Aktivieren Sie den gewünschten Speicherbereich.
- (4) Aktivieren Sie die Funktion CONNECT KEY? aus.
  - Im Display erscheint PRESS 1T09/SCENE.
  - Wählen Sie zuerst eine der Zifferntasten (1 bis 9) aus.
  - Im Display erscheint WAIT RCU.
  - Aktivieren Sie innerhalb von 15 Sekunden den Lernmode des Funkempfängers (3x drücken): Die Fernbedienung baut automatisch die Verbindung zu dem Empfänger auf.

Bei erfolgreicher Verbindung erscheint kurz OK und danach wechselt die Anzeige wieder auf CONNECT KEY?. Wiederholen Sie Schritt ④ für alle Funkempfänger die Sie auf die gleiche Zifferntaste anlernen wollen (max. 12 Stück).

Bei nicht erfolgreicher Verbindung erscheint ERROR im Display. Wiederholen Sie Schritt 4.

(5) Verlassen Sie den Einrichtungsmodus.

EASY Connect

Um den Gebrauch der Fernbedienung zu erleichtern können Sie die Taste umbenennen. Der Name wird bei Betätigung der Taste im Display angezeigt. Dadurch brauchen Sie sich die Ziffernbelegung nicht extra auf einen Zettel schreiben. Zifferntaste umbenennen

- ① Wechseln Sie in den Konfigurationsmodus.
- ② Aktivieren Sie EASY CONNECT?.
- ③ Aktivieren Sie den gewünschten Speicherbereich, in dem die Zifferntaste gelöscht werden soll.
- ④ Aktivieren Sie NAME KEY? .
  - Im Display erscheint PRESS 1T09/SCENE.
  - Drücken Sie die Zifferntaste (1 bis 9) oder Szene (1 bis 3), die umbenannt werden soll.
- 5 Mit [OK] aktivieren.
  - Im Display erscheint R1 GRP 1
  - Löschen Sie mit [4] den aktuellen Namen. Der erste Buchstabe lässt dich nicht löschen!
  - W\u00e4hlen Sie mit [♥] und [▲] den Buchstaben f\u00fcr den neuen Namen (z.B. LAMPE) aus und springen Sie mit [▶] zur n\u00e4chsten Stelle.

Nach erfolgter Umbenennung der Zifferntaste den Namen mit  $\left[ \textbf{OK} \right]$  aktivieren.

- Im Display erscheint LAMPE?.
- 6 Verlassen Sie den Einrichtungsmodus.

#### Belegung der Zifferntaste löschen

- ① Wechseln Sie in den Konfigurationsmodus.
- 2 Aktivieren Sie EASY CONNECT?.
- ③ Aktivieren Sie den gewünschten Speicherbereich, in dem die Zifferntaste gelöscht werden soll.
- ④ Aktivieren Sie RESET KEY? .
  - Im Display erscheint PRESS 1T09/SCENE.
  - Drücken Sie die zu löschende Zifferntaste (1 bis 9) oder Szene (1 bis 3).
  - Die Fernbedienung löscht automatisch die Belegung der gewählten Zifferntaste und im Display erscheint 0K.
  - Im Display erscheint wieder PRESS 1T09/SCENE.
- 5 Verlassen Sie den Einrichtungsmodus.

Nebenstehend wird beschrieben, wie Sie die Belegung einer Zifferntaste entfernen. Dies kann z.B. dann wichtig sein, wenn Sie lieber andere Funkempfänger auf einer bereits belegten Zifferntaste abspeichern möchten.

Bei einer Szene werden mehrere Funkempfänger auf einen Tastendruck in vorher definierte Zustände geschaltet werden; z.B. mehrere Lampen mit jeweils unterschiedlicher Helligkeit).

Nebenstehend wird Ihnen gezeigt, wie Sie eine Szene einrichten können.

## Szene einrichten

- 1 Wechseln Sie in den Konfigurationsmodus.
- 2 Aktivieren Sie EASY CONNECT?.
- ③ Aktivieren Sie den gewünschten Speicherbereich.
- (4) Aktivieren Sie die Funktion CONNECT KEY? aus.
  - Im Display erscheint PRESS 1T09/SCENE.
  - Wählen Sie eine der Szenentasten (Scene1 bis 3) aus.
  - Im Display erscheint WAIT RCU.
  - Setzen Sie den ersten Funkempfänger in den Learnmode (3x drücken): Die Fernbedienung baut automatisch die Verbindung zu dem Funkempfänger auf.

Bei erfolgreicher Verbindung erscheint kurz OK und danach wechselt die Anzeige wieder auf CONNECT KEY?. Wiederholen Sie Schritt ④ solange, bis alle Empfänger für die Szene angelernt sind. Lernen Sie die Empfänger immer nach einander an! Bei nicht erfolgreicher Verbindung springt das Display auf CON-NECT KEY? zurück.

- 5 Verlassen Sie den Einrichtungsmodus.
- (6) Stellen Sie an den einzelnen Empfängern der Szene (am Gerät, nicht über die Fernbedienung!) die gewünschten Einstellungen ein (z. B. gewünschte Helligkeit; An; Aus).
- Halten Sie die Szenentaste für mindestens 3 Sekunden gedückt.; die Einstellungen der Empfänger werden übernommen.

Die von Ihnen vordefinierte Szene ist jetzt eingerichtet und jedes Mal wenn Sie die entsprechende Szenentaste drücken, werden die Empfänger dieser Szene mit den gespeicherten Einstellungen aktiviert. Mit EASY Link lassen sich Funkempfänger mit Funktastern verbinden. Die Bedienung dieser Funkempfänger erfolgt dann nur über die angelernten Funktaster. Für eine zusätzliche Bedienung über die Funk-Fernbedienung muss der Funkempfänger zusätzlich an eine Taste der Fernbedienung angelernt werden.

## EASY Link

#### Funkempfänger mit Funktaster verbinden

- ① Wechseln Sie in den Konfigurationsmodus.
- ② Aktivieren Sie EASY LINK?.
- ③ Aktivieren Sie ADD?.
- (4) Aktivieren Sie CONNECT RCV?.
  - Im Display erscheint PRESS 1/3.
  - Drücken Sie die Zifferntaste 1 oder 3.
     Wenn Sie die Funkempfänger an einen Funktaster 1 fach anlernen drücken sie nur die Zifferntaste 1. Bei einem Funktaster 2 fach entspricht die Zifferntaste 1 der linken Wippe und die Zifferntaste 3 der rechten Wippe.
  - Aktivieren Sie am Funkempfänger den Lernmode (3x drücken).
  - Die Fernbedienung baut automatisch die Verbindung zu dem Funkempfänger auf.
  - Das Display zeigt 0K (ERR0R bei nicht erfolgreicher Verbindung).
- 5 Aktivieren Sie WRITE PB?.
  - Im Display erscheint WAIT PB.
  - Aktivieren Sie am Funktaster den Lernmode (3x drücken).
  - Die Fernbedienung baut automatisch die Verbindung zu dem Funktaster auf.
  - Bei erfolgreicher Verbindung erscheint 0K im Display.
  - Die Funkempfänger sind jetzt über den Funktaster schaltbar.
- 6 Verlassen Sie den Einrichtungsmodus.

## Weiteren Funkempfänger mit Funktaster verbinden

- ① Wechseln Sie in den Konfigurationsmodus.
- ② Aktivieren Sie EASY LINK?.
- ③ Aktivieren Sie MODIFY?.
- ④ Aktivieren Sie READ PB?.
  - Im Display erscheint WAIT PB.
  - Aktivieren Sie am Funktaster den Lernmode (3x drücken).
  - Die Fernbedienung baut automatisch die Verbindung zu dem Funktaster auf.
  - Bei erfolgreicher Verbindung erscheint READ PB? im Display.
  - Bei nicht erfolgreicher Verbindung erscheint ERROR im Display.
  - Wiederholen Sie Schritt ④ f
    ür alle Funkempf
    änger die Sie mit dem Funktaster verbinden wollen (max. 12).

Sie können bis zu 12 Empfänger pro Funktaster anlernen. Die Empfänger müssen alle die gleichen Funktionen haben. Sie können z. B. nicht über einen Taster einen Empfänger schalten und einen anderen Empfänger dimmen.

Mit dieser Funktion können Sie einen weiteren Funkempfänger

auf einen Funktaster anlernen,

an den bereits ein oder mehrere

Funkempfänger angelernt sind.

(5) Aktivieren Sie CONNECT RCV?.

- Im Display erscheint PRESS 1/3.
- Drücken Sie die Zifferntaste 1 oder 3.
- Wenn Sie die Funkempfänger an einen Funktaster 1fach anlernen drücken sie nur die Zifferntaste 1. Bei einem Funktaster 2fach entspricht die Zifferntaste 1 der linken Wippe und die Zifferntaste 3 der rechten Wippe.
- Aktivieren Sie am Funkempfänger den Lernmode (3x drücken).
- Die Fernbedienung baut automatisch die Verbindung zu dem Funkempfänger auf.
- 6 Aktivieren Sie WRITE PB?.
  - Im Display erscheint WAIT PB.
  - Aktivieren Sie am Funktaster den Lernmode (3x drücken).
  - Die Fernbedienung baut automatisch die Verbindung zu dem Funktaster auf.
  - Bei erfolgreicher Verbindung erscheint OK im Display.
  - Der zusätzliche Funkempfänger ist jetzt über den Funktaster schaltbar.
- ⑦ Verlassen Sie den Einrichtungsmodus.

#### Verbindungen eines Funktasters kopieren

- ① Wechseln Sie in den Konfigurationsmodus.
- ② Aktivieren Sie EASY LINK?.
- (3) Aktivieren Sie MODIFY?.
- (4) Aktivieren Sie READ PB?.
  - Im Display erscheint WAIT PB.
  - Aktivieren Sie am Funktaster den Lernmode (3x drücken).
  - Die Fernbedienung baut automatisch die Verbindung zu dem Funktaster auf.
  - Bei erfolgreicher Verbindung erscheint READ PB? im Display.
  - Bei nicht erfolgreicher Verbindung erscheint ERROR im Display. Wiederholen Sie Schritt 4.
- 5 Aktivieren Sie WRITE PB?.
  - Im Display erscheint WAIT PB.
  - Aktivieren Sie am Funktaster den Lernmode (3x drücken).
  - Die Fernbedienung baut automatisch die Verbindung zu dem Funktaster auf.
  - Bei erfolgreicher Verbindung erscheint 0K im Display und die Funktion des ursprünglichen Funktasters ist zusätzlich auf einen neuen Funktaster übertragen worden.
  - Bei nicht erfolgreicher Verbindung erscheint ERROR im Display. Wiederholen Sie Schritt 5.
- (6) Verlassen Sie den Einrichtungsmodus.

Das Bedienen von Empfängern

über mehrere Taster erfolgt über

das Kopieren der Verbindungen

von einem Taster auf die weite-

Die weiteren Funktaster steuern

dann die gleichen Empfänger

mit der aleichen Funktion wie

der ursprüngliche Funktaster.

nes Funktasters auf bis zu 4

Wenn Sie nachträglich weitere

taster anlernen, müssen Sie nochmals die Verbindungen an

die anderen Taster kopieren.

Empfänger an den ersten Funk-

Funktaster kopieren.

Sie können die Verbindungen ei-

ren Taster.

Ihr Installateur hat die Möglichkeit mit anderen Konfigurationswerkzeugen (z. B. mit der PC-Software "Merten Funk-Konfigurator CONNECT") die Fernbedienung zu konfigurieren.

## EASY Tool

## Fernbedienung mit Konfigurationswerkzeugen konfigurieren

Lernmode der Funk-Fernbedienung aktivieren:

- ① Wechseln Sie in den Konfigurationsmodus.
- 2 Aktivieren Sie EASY TOOL?.
- ③ Aktivieren Sie PROGRAMMING?.
  - Im Display erscheint WAIT TOOL.
  - Die Fernbedienung baut automatisch die Verbindung zur USB-Funk-Datenschnittstelle auf.
  - Bei erfolgreicher Verbindung erscheint OK im Display.
  - Bei nicht erfolgreicher Verbindung erscheint ERROR im Display.
- (4) Verlassen Sie den Einrichtungsmodus.

## ADVANCED

- Mit dieser Funktion können Sie die auf dieser Funk-Fernbedienung gespeicherten Einstellungen für CONNECT-Geräte auf eine weitere Merten Funk-Fernbedienung kopieren.
- Die unter dem Menüpunkt ADVANCED aufgeführten Optionen sind nur für den Installateur gedacht, da hier Veränderungen möglich sind, die die Funktionalität der Funk-Geräte und des Funk-Systems beeinträchtigen können.

## Einstellungen für CONNECT-Geräte auf eine andere Merten Fernbedienung kopieren

- ① Wechseln Sie in den Konfigurationsmodus.
- ② Aktivieren Sie ADVANCED?.
- (3) Aktivieren Sie COPY REMOTE?.
  - Im Display erscheint WAIT REMOTE.
  - Bei der anderen Fernbedienung muss EASY TOOL aktiviert werden.
  - Die Fernbedienung baut automatisch die Verbindung zur anderen Fernbedienung auf.
  - Bei erfolgreicher Verbindung erscheint OK im Display.
  - Bei nicht erfolgreicher Verbindung erscheint ERROR im Display.
- (4) Verlassen Sie den Einrichtungsmodus.

Nachstehend wird beispielhaft beschrieben, wie Sie die ursprüngliche Einstellung eines Funkasters CONNECT 2-fach so umprogrammieren können, dass Sie z.B eine Szenensteuerung über eine Taste des Taster durchführen können. Das gibt Ihnen die Möglichkeit,

die Funktaster über deren normale Funktion hinaus zu benutzen.

#### Parameter eines Funktasters ändern

- 1 Wechseln Sie in den Konfigurationsmodus.
- ② Aktivieren Sie ADVANCED?.
- (3) Aktivieren Sie
  - bei einem neuen Taster: ADD LINK?.
  - bei einem Taster mit bereits bestehenden Verbindungen: MODIFY LINK?.
- Aktivieren Sie READ PB?.
- 5 Aktivieren Sie SET PARAMETER?.
  - Im Display erscheint PRESS 1/3.
  - Drücken Sie die Zifferntaste 1oder 2 oder 3 oder 4. Bei einem Funktaster 1fach drücken sie nur die Zifferntaste 1. Bei einem Funktaster 2fach entspricht die Zifferntaste 1 der linken Wippe und die Zifferntaste 3 der rechten Wippe.
     Im Display erscheint PAR - - - -.
- 6 Geben Sie über die Zifferntaste den entsprechenden Code einer der nachfolgend aufgeführten Einstellungen ein.
- (7) Verlassen Sie den Einrichtungsmodus.

## Den Funktaster in die Ursprungsfunktionen zurücksetzen • Code: [0000]

Sie können den Funktaster wieder auf die werksseitig vorgesehenen Funktionen zurücksetzen (oben: an/heller/auf; unten: aus/dunkler/ab).

#### 2 verschiedene Szenen auf einer Wippe einrichten • Code: [1060]

Sie können z.B. die linke Wippe des Funktasters mit zwei unterschiedlichen Szenen belegen. Die rechte Wippe behält ihre ursprünglichen Funktionen (an/aus; dimmen; auf/ab).

Szene definieren: Stellen Sie an den Empfängern die für die Szene gewünschten Einstellungen ein. Anschliessend drücken Sie die Tastfläche für ca. 5 Sekunden, die Einstellungen der Empfänger werden gespeichert. Aufruf der Szene: Tastfläche kurz drücken.

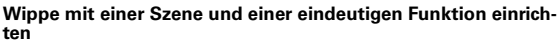

## • Code: [0056]

Sie können z.B. die rechte Wippe des Funktasters mit einer Szenen und einer eindeutigen Funktion (AUS) belegen. Die linke Wippe behält ihre ursprünglichen Funktionen (an/aus; heller/dunkler; auf/ab). In dem neben stehenden Beispiel wird auf die obere rechte Wippe eine Szene programmiert und mit der unteren rechten Wippe werden die Empfänger dieser Szene immer ausgeschaltet.

Das Zurücksetzen eines Funkempfängers in den Auslieferungszustand am Empfänger selbst (3x drücken + gedrückt halten) löscht nur alle Verbindungen am Gerät selber. Er ist dann immer noch in der internen Liste der Fernbedienung registriert und belegt hier Speicherplatz.

Nebenstehend wird erklärt, wie Sie die Einstellungen für das Merten Funksystem CONNECT in den Auslieferungszustand zurück setzen können, d.h alle gespeicherten CONNECT-Einstellungen werden gelöscht. Szene definieren: Stellen Sie an den Empfängern die für die Szene gewünschten Einstellungen ein. Anschliessend drücken Sie die Tastfläche für ca. 5 Sekunden, die Einstellungen der Empfänger werden gespeichert. Aufruf der Szene: Tastfläche kurz drücken.

## 2 verschiedene Gruppen auf einer Wippe einrichten • Code: [1004]

Sie können z.B. die rechte Wippe des Funktasters mit zwei unterschiedlichen Gruppen belegen (hier: umschalten). Die linke Wippe behält ihre ursprünglichen Funktionen (an/aus; heller/dunkler; auf/ab).

## Einen Funkempfänger aus der internen Konfigurationsliste löschen

- ① Wechseln Sie in den Konfigurationsmodus.
- Aktivieren Sie ADVANCED?.
- ③ Aktivieren Sie COPY REMOTE?.
- Aktivieren Sie RESET DEVICE?.

Im Display erscheint WAIT DEVICE.
 Aktivieren sie den Lernmode des zu löschenden Funkempfängers (3x drücken).

Die Fernbedienung baut automatisch eine Verbindung zu auf.

- Bei erfolgreicher Verbindung erscheint OK im Display.
- Nach erfolgreichem Verbindungsaufbau ist der Funkempfänger aus dem Funksystem gelöscht.
- Bei nicht erfolgreicher Verbindung erscheint ERROR im Dis-
- play.
- 5 Verlassen Sie den Einrichtungsmodus.

## Die CONNECT-Einstellungen in den Auslieferungszustand zurück setzen

Mit dieser Funktion werden alle CONNECT-Einstellungen dieser Fernbedienung gelöscht, d.h. in den Auslieferungszustand zurück gesetzt.

Dies gilt ausschließlich für die Einstellungen für Merten CONNECT-Geräte.

- ① Wechseln Sie in den Konfigurationsmodus.
- 2 Aktivieren Sie ADVANCED?
- ③ Aktivieren Sie SET DEFAULT?.
- Im Display erscheint SURE?.
- (4) Mit [OK] bestätigen/aktivieren.
  - Im Display erscheint STARTED.
    - Nach erfolgreicher Löschung zeigt das Display kurz OK an und
      - springt danach auf SET DEFAULT? zurück.
- 5 Verlassen Sie den Einrichtungsmodus.

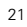

Nach Verlassen des Konfigurationsbereiches zeigt das Display solange RF EMPTY an, bis über Easy Connect zuerst ein Speicherbereich konfiguriert und danach eine Zifferntaste mit einem Funkempfänger verbunden wurden.

### Umschalten für die Bedienung von Merten-Geräte mit IR-Empfänger

- ① Wechseln Sie in den Konfigurationsmodus.
- 2 Aktivieren Sie ADUANCED?.
- ③ Aktivieren Sie USE AS IR? .
- Im Display erscheint SURE?.
- (4) Mit **[OK]** bestätigen/aktivieren.
- Im Display erscheint USE AS IR?.(5) Verlassen Sie den Einrichtungsmodus.

Die Bedienung von Geräten des Merten Funk-Systems CONNECT, ist jetzt nicht mehr möglich. Die Tastenbelegung und die zugeordneten Funktionen sind gerä-

tespezifisch festgelegt und sind der Bedienungsanleitung des jeweiligen Gerätes zu entnehmen.

## Umschalten für die Bedienung von Merten CON-NECT-Geräte und anderen eingerichteten Geräten mit IR-Empfänger

① Wechseln Sie in den Konfigurationsmodus.

- (2) Aktivieren Sie ADVANCED?.
- ③ Aktivieren Sie USE AS RF?.
- Im Display erscheint SURE?.
- ④ Mit **[OK]** bestätigen/aktivieren.
  - Im Display erscheint USE AS RF?.
- 5 Verlassen Sie den Einrichtungsmodus.

Die Bedienung von Merten Geräten mit IR-Empfänger ist jetzt nicht mehr möglich.

22

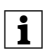

i

i

Merten bietet Geräte mit Infra-

rot (IR) Schnittstelle an, über die

diese Komponenten fernbedient

werden können (z.B. Jalousie).

Dies kann auch mit Hilfe dieser Fernbedienung geschehen, so

dass Sie keine zusätzliche IR-

Fernbedienung mehr für diese

Merten Geräte benötigen.

Hinweise für versierte Anwender

| Hinweise f | ür versierte A | Inwender |
|------------|----------------|----------|
|            |                |          |

Hinweise für versierte Anwender, die die Fernbedienung mit Z-Wave kompatiblen Geräten anderer Hersteller verwenden möchten: Z-Wave CONNECT-Begriff

| Z-Wave<br>Begriff | CONNECT-Begriff                                       |      |
|-------------------|-------------------------------------------------------|------|
| Inclusion         | Anlernen (sendet Node Info Frame)                     |      |
| Exclusion         | Zurücksetzen in den Auslieferungszustand, A<br>lernen | \us- |
| Primary           | Gerät mit Systemverwaltung                            |      |
| Association (     | roup 19 Speicherbereich 1,<br>Taste 19                |      |

Association Group 10..12 Parameter Number 0...8 Parameter Value 1000 Parameter Value 1004 Speicherbereich 1, Taste "Scene1"... "Scene3" Taste 1...9 +/- zum Schalten EIN/AUS Umschalten über Taste 1...9

#### Z-Wave-Gerätetyp

Learn -Mode PROGRAMMING? im Menü EASY TOOL (für Einbindung in Z-Wave Systeme anderer Hersteller) "Node Info Frame" senden PROGRAMMING? im Menü EASY TOOL

Controller

## Extras

#### Ein IR-AV-Gerät an die Fernbedienung anlernen

Sie können die Fernbedienung für die Bedienung von bis zu fünf Geräten einrichten:

| Gerät                              | Display-Anzeige |  |
|------------------------------------|-----------------|--|
| TV (Fernsehgerät)                  | TU              |  |
| AMP (HiFi-Receiver/-Verstärker)    | AMP             |  |
| SAT (Satelliten-TV-Receiver)       | SAT             |  |
| DMR (Digital Media Receiver)       | DMR             |  |
| DVD/VCR (DVD-Player/Videorecorder) | DVD/VCR         |  |

 Gerät einschalten, das f
ür die Fernbedienung eingerichtet werden soll.

- Wenn das Gerät ein DVD-Spieler/Recorder oder Videorecorder ist, legen Sie eine Disk oder ein Band ein und beginnen Sie mit der Wiedergabe.
- Fernbedienung in den Einrichtmodus setzen:
  - [SELECT] drei Sekunden lang gedrückt halten.:
  - Im Display erscheint SETUP , ○ und "CONFIG DEVICE ?".
  - Die Hintergrundbeleuchtung schaltet sich ein.
  - Tasten, die Sie benutzen können, blinken.
- ③ Mit [OK] bestätigen.

Die Fernbedienung ist jetzt bereit, für die Bedienung Ihres Gerätes eingerichtet zu werden.

- ④ Gerät auswählen mit [▼].
- 5 Mit [OK] bestätigen.
  - Im Display erscheint ● und ein Markenname.
    Tasten, die Sie benutzen können, blinken.
- 6 Mit [▼] und [▲] die Marke des Gerätes auswählen.
- Wenn die Marke Ihres Gerätes nicht in der Liste steht, können Sie eine beliebige andere Marke auswählen.

## ⑦ Mit [OK] bestätigen.

- ⑧ [♂] gedrückt halten, bis das Gerät anspricht.
  - Im Display erscheint 🖲 🖲 🖲
- (9) Die Fernbedienung auf das Gerät richten.
  - Die Fernbedienung beginnt, alle bekannten "Aus"-Codes nacheinander auszugeben. Jedes Mal, wenn die Fernbedienung ein Code sendet, wird dies im Display gezeigt: "TEST Ø1, Ø2, Ø3" usw.

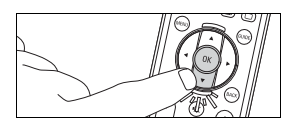

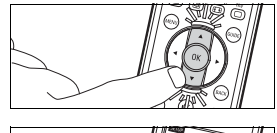

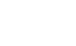

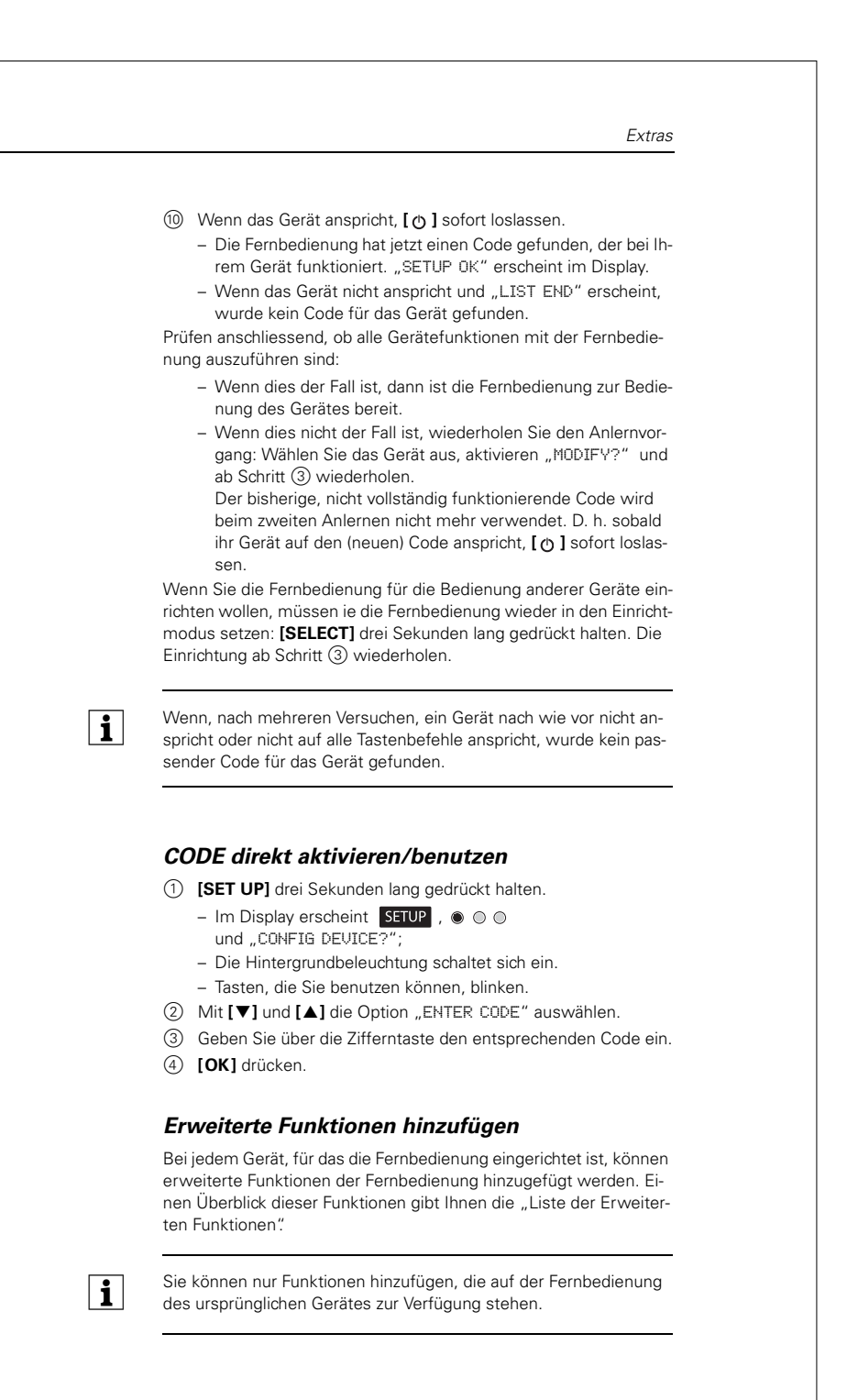

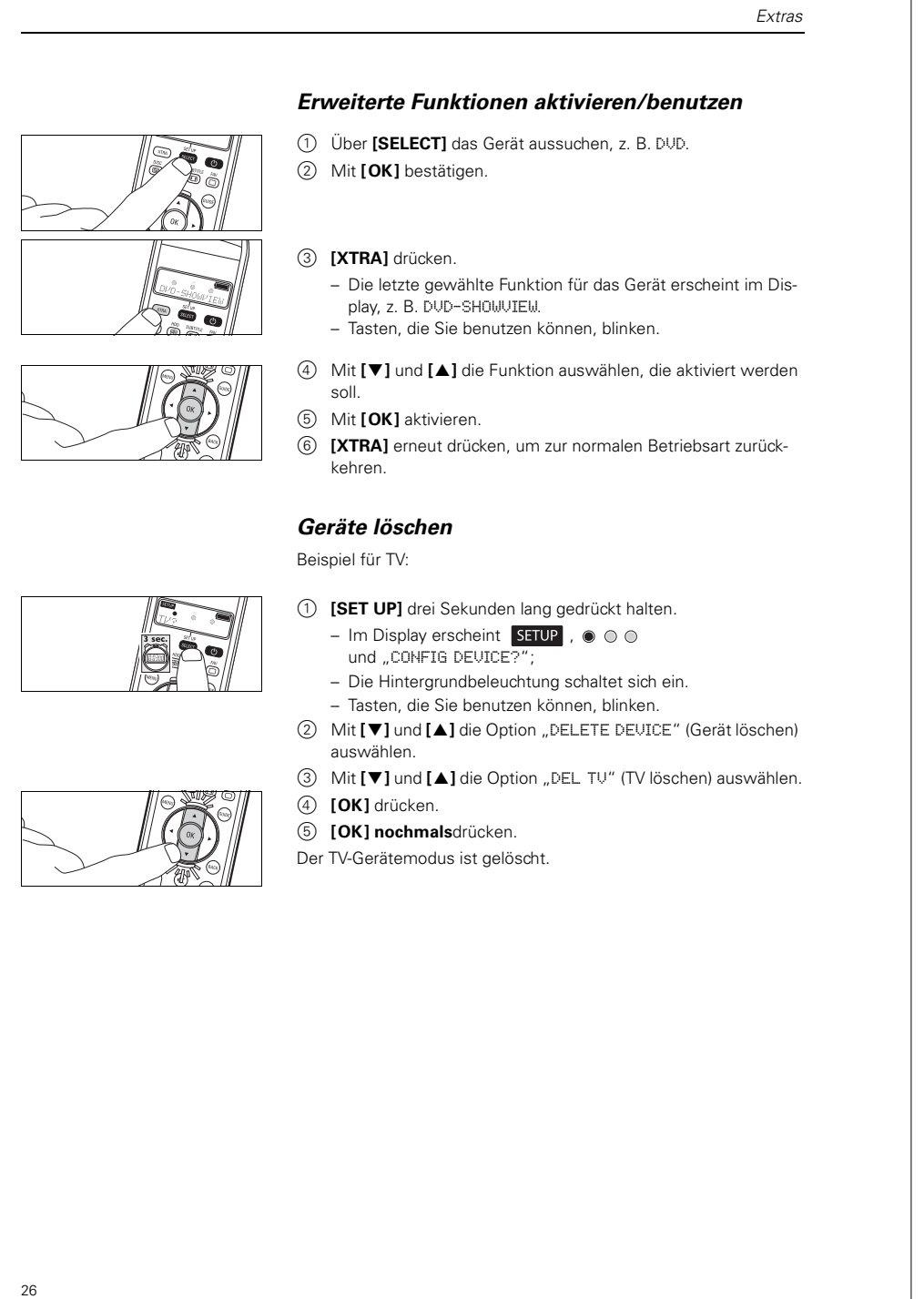

#### Extras

#### Hintergrundbeleuchtungsfunktion deaktivieren

Sie können das Display beleuchten, damit Sie alle Displaymeldungen selbst in einem schwach beleuchteten Raum deutlich sehen können. Da die Hintergrundbeleuchtung zusätzlichen Strom verbraucht, wird die Batterielebensdauer bei häufiger Benutzung der Hintergrundbeleuchtung verkürzt. Deshalb ist es möglich, die Hintergrundbeleuchtung zu deaktivieren.

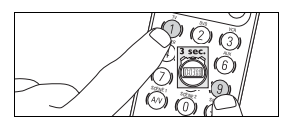

<u>@</u>© Øõ

(9)

- ① Zifferntastern [1] und [9] gleichzeitig drei Sekunden lang gedrückt halten.
  - Die Hintergrundbeleuchtungsfunktion ist deaktiviert; die Hintergrundbeleuchtung kann nicht eingeschaltet werden.

#### Hintergrundbeleuchtungsfunktion aktivieren

- ① Zifferntastern [7] und [9] gleichzeitig drei Sekunden lang gedrückt halten.
  - Die Hintergrundbeleuchtungsfunktion ist aktiviert; die Hintergrundbeleuchtung kann eingeschaltet werden.

## Ursprüngliche Fernbedienungsfunktionen wiederherstellen

In einigen Fällen könnte es sich als nützlich erweisen, die ursprünglichen Funktionen der Fernbedienung wiederherzustellen, z. B. wenn der Fernbedienungsspeicher voll ist, während Sie sie für ein spezifisches Gerät einrichten oder eine zusätzliche Tastenfunktion lernen wollen. Die Fernbedienung wird dann auf die werksseitig vorgegebenen Einstellungen rückgesetzt, und alle Benutzereinstellungen werden gelöscht.

- () [SET UP] drei Sekunden lang gedrückt halten.
  - Im Display erscheint SETUP , O O
  - und "CONFIG DEVICE?";
  - Die Hintergrundbeleuchtung schaltet sich ein.
  - Tasten, die Sie benutzen können, blinken.
- ② Mit [▼] und [▲] die Option "RESET IR?" auswählen.
- ③ Mit [▼] und [▲] die Option "RESET IR?" auswählen.
- (4) [OK] drücken.
- 5 [OK] nochmalsdrücken.

Alle ursprünglichen Funktionen sind wiederhergestellt, Erweiterte Funktionen wurden gelöscht.

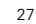

Batteriewechsel

#### **Batteriewechsel**

Wenn die Batteriestatusanzeige im Display zu blinken beginnt, ist die Batterieleistung schwach und Sie sollten die Batterien wechseln. Alle Benutzereinstellungen bleiben erhalten, wenn die alten Batterien herausgenommen werden.

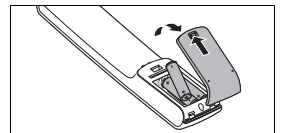

i

- Lösehebel nach hinten ziehen und Abdeckung abheben.
   Drei neue Batterien (AAA/R03) einlegen.
- Achten Sie auf die richtige Polung (siehe Batteriefach).Abdeckung aufsetzen und einrasten.

Entsorgen Sie verbrauchte Batterien gemäß den gesetzlichen Verordnungen. Batterien gehören nicht in den Hausmüll!

## Störungen

Störungen bei der Bedienung von Geräten des Funksystems CONNECT. • Störung

- otorung
- Mögliche Ursache/Lösung
- Der Funktaster/-empfänger lässt sich nicht anlernen.
  - Überprüfen Sie, ob eine Batterie in dem Gerät ist.
- Vergewissern Sie sich, dass das Gerät nicht schon programmiert wurde.
- Im Display erscheint beim betätigen der Taste immer ERROR.
- Überprüfen Sie, ob der Funkempfänger eingesteckt ist.– Überprüfen Sie, ob die manuelle Bedienung der Funkempfänger
- funktioniert.
- Überprüfen Sie, ob der Funkempfänger nicht versehentlich auf der Fernbedienung gelöscht wurde.
- Sie haben Schwierigkeiten beim Bedienen von Szenen.
- Eventuell müssen die Einstellungen der Empfänger neu eingestellt werden.

29

#### Störungen bei der Bedienung von IR-Greäten

- Störung
- Mögliche Ursache/Lösung
- Das Gerät, das Sie bedienen wollen, spricht beim Drücken einer Taste überhaupt nicht an.
  - Richten Sie die Fernbedienung auf das Gerät und vergewissern Sie sich, dass sich keine Hindernisse zwischen Fernbedienung und Gerät befinden.
  - Vergewissern Sie sich, dass die Funktion, die Sie ausführen wollen, auf dem Gerät zur Verfügung steht.
- Überprüfen Sie, ob die Batteriestatusanzeige
   Im Display blinkt (schwache Batterieleistung). Wenn dies der Fall ist, legen Sie neue Batterien ein.
- Das Gerät, das Sie bedienen wollen, spricht beim Drücken einer Taste nicht richtig an.
- Eventuell wurde beim Einrichten der falsche Code f
  ür das Ger
  ät programmiert. Versuchen Sie erneut, die Fernbedienung einzurichten.
- Überprüfen Sie, ob die Batteriestatusanzeige im Display blinkt (schwache Batterieleistung). Wenn dies der Fall ist, legen Sie neue Batterien ein.
- Die Videotext-Tasten funktionieren nicht.
- Stellen Sie fest, ob Ihr Fernsehgerät mit Videotext ausgerüstet ist.
- Im Display erscheint "MEM FULL," wenn Sie eine zusätzliche Funktion hinzufügen.
- Es können keine weiteren Funktionen für das gewählte Gerät hinzugefügt werden, oder der Fernbedienungsspeicher ist voll. Stellen Sie alle ursprünglichen Funktionen Ihrer Fernbedienung wieder her, um Speicherplatz zu schaffen. Siehe hierzu auch Kapitel "Extras" - "Ursprüngliche Fernbedienungsfunktionen wiederherstellen". Alle Benutzereinstellungen werden dann gelöscht.
- Die Fernbedienung geht nach Drücken von [SELECT] nicht zum Einrichtmodus über.
  - Überprüfen Sie, ob die Batteriestatusanzeige
     Im Display blinkt (schwache Batterieleistung). Wenn dies der Fall ist, legen Sie neue Batterien ein.
- Nur fünf Geräte können während der Einrichtung gewählt werden.
- Die maximale Anzahl Geräte (5) f
  ür die Fernbedienung ist bereits festgelegt. Weitere Ger
  ätetypen k
  önnen nicht gew
  ählt werden.

Liste der erweiterten Funktionen

## Liste der erweiterten Funktionen

| Gerät                                   | Erweiterte Funktionen                                                    |
|-----------------------------------------|--------------------------------------------------------------------------|
| TV (Fernsehgerät)                       | Ambi Mode, Ambilight, PIP,<br>Pixelplus, Sleep, Text Mix                 |
| AMP (HiFi-Receiver/-Verstärker)         | AM, CD input, DSP mode,<br>DVD input, FM, Surround mode                  |
| SAT (Satelliten-TV-Receiver)            | Help, Interactiv, List, Option,<br>Pause, Play, Services, Sound,<br>Stop |
| DMR (Digital Media Receiver)            | Program, Repeat                                                          |
| DVD/VCR (DVD-Player/Videorecor-<br>der) | Help, Interactive, List Option,<br>Pause, Play, Services, Sound,<br>Stop |

## Kundeninformation

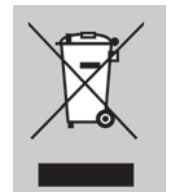

Entsorgung Ihres alten Geräts

Ihr Gerät wurde unter Verwendung hochwertiger Materialien und Komponenten entwickelt und hergestellt, die recycelt und wieder verwendet werden können.

Befindet sich dieses Symbol (durchgestrichene Abfalltonne auf Rädern) auf dem Gerät, bedeutet dies, dass für dieses Gerät die Europäischen Richtlinie 2002/96/EG gilt.

Informieren Sie sich über die geltenden Bestimmungen zur getrennten Sammlung von Elektro- und Elektronik-Altgeräten in Ihrem Land. Richten Sie sich bitte nach den geltenden Bestimmungen in Ihrem Land, und entsorgen Sie Altgeräte nicht über Ihren Haushaltsabfall. Durch die korrekte Entsorgung Ihrer Altgeräte werden Umwelt und Menschen vor möglichen negativen Folgen geschützt.

| Tabl  | le of | Cor | itent |
|-------|-------|-----|-------|
| i abi | e or  | Cor | iten  |

| Table of Content                                                           |
|----------------------------------------------------------------------------|
| Remote control introduction                                                |
| Display symbols and operating elements for the Merten CONNECT radio system |
| Display symbols and operating elements<br>for IR AV devices33              |
| The essentials                                                             |
| The Merten CONNECT radio system                                            |
| Configuring a Merten CONNECT radio system                                  |
| EASY Connect                                                               |
| EASY Link                                                                  |
| EASY Tool                                                                  |
| ADVANCED                                                                   |
| Notes for experienced users52                                              |
| Options53                                                                  |
| Changing the battery57                                                     |
| Faults                                                                     |
| List of extended functions                                                 |
| Customer information59                                                     |
| Codes                                                                      |

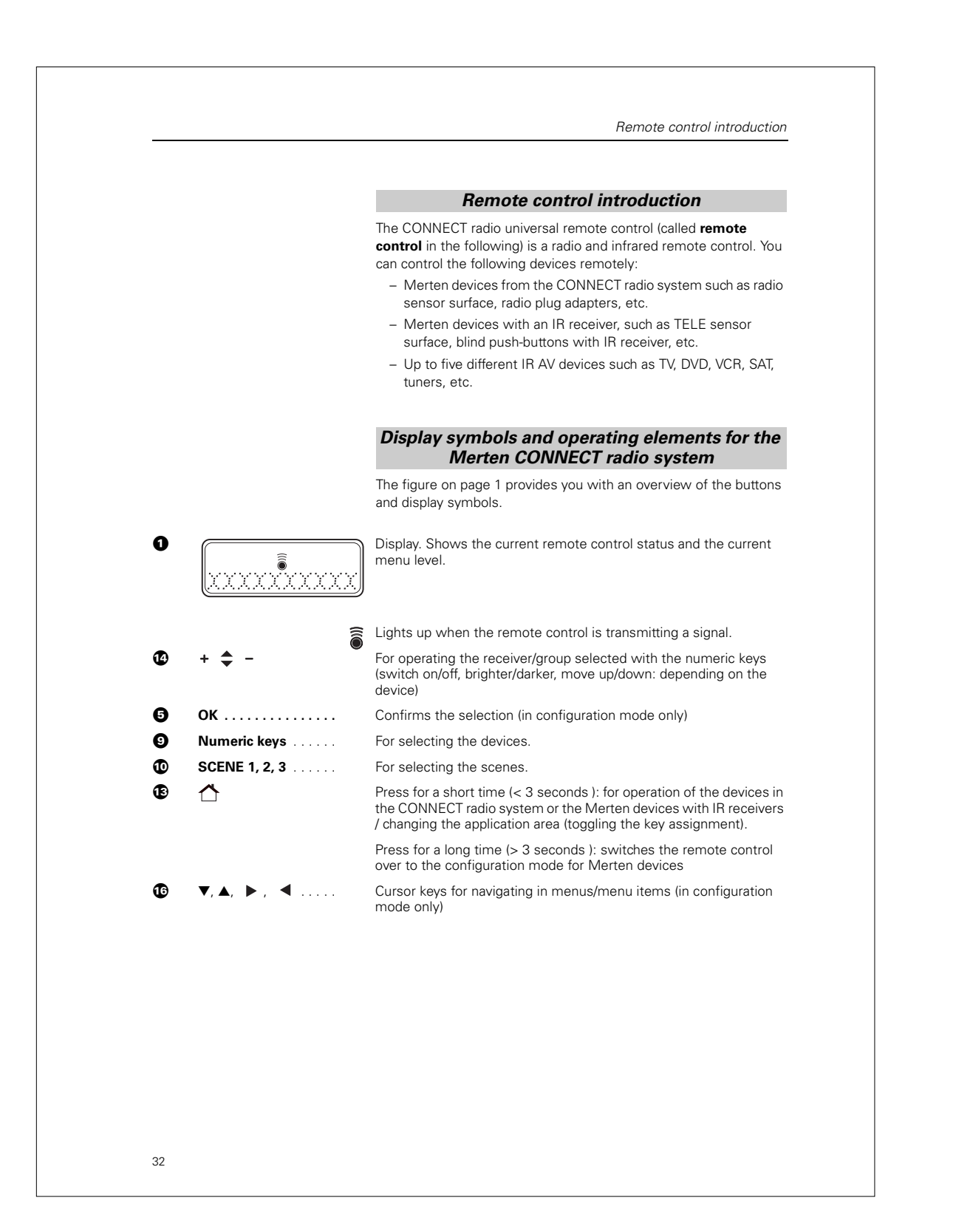

|               | Display symbols and operating elements for IR<br>AV devices                                                                             |
|---------------|----------------------------------------------------------------------------------------------------|
|               | The figure on page 1 provides you with an overview of all buttons and their functions.                                                  |
|               | Display. Shows the current remote control status.                                                                                       |
| SETUP         | Remote control in setup mode/configuration mode or extended function mode.                                                              |
| LEARN         | Remote control in learning mode.                                                                                                    |
|               | Battery status. Flashes when battery is low.                                                                                            |
| • • •         | Remote control in setup mode/configuration mode´, learning mode and extended function mode.                                             |
| <u></u>       | Lights up when the remote control is transmitting a signal.                                                                             |
|               | Lights up when the remote control receives a signal in learning mode or extended function mode.                                         |
| TU, xxx       | Selected device, selected brand                                                                                                    |
| <b>2</b> XTRA | Switches on background lighting (if activated).<br>Displays extended functions for the selected device.                                 |
| ) 🗐 / DISC    | TV mode: teletext on/off<br>DVD mode: disc menu                                                                                         |
| 🔁 / HDD       | TV mode: hold text<br>DVD-R mode: hard drive menu                                                                                       |
| J SUBTITLE    | TV mode: widescreen television.<br>DVD mode: subtitles                                                                                  |
| ☐ / FAV       | TV mode: text off<br>SAT mode: list of favourite channels                                                                               |
| PC            | Activates/deactivates the multimedia PC                                                                                                 |
| MENU          | Switches on and off the menu for the device/medium selected                                                                             |
| Э ок          | Confirms the selection                                                                                                    |
| INFO          | Displays channel information on the screen                                                                                              |
| ⊘ ⊯           | Mutes the TV                                                                                                    |
| 3 + 🚄         | setting the TV volume                                                                                                    |
| Numeric keys  | TV mode: for direct selection of channels and other functions.<br>AMP mode: source selection buttons (TV, DVD, VCR, TUNER, CD,<br>AUX). |
| • AV          | Toggles between external inputs of the equipment                                                                                        |
| ▶ ◀           | TV mode: red teletext button*<br>VCR/DVD mode: rewind                                                                                   |

Display symbols and operating elements for IR AV devices

|    | ▶                                       | TV mode: index<br>VCR/DVD mode: play back                                                                                                    |
|----|-----------------------------------------|----------------------------------------------------------------------------------------------------|
|    | ▶▶                                      | TV mode: blue teletext button*<br>VCR/DVD mode: fast forward                                                                                      |
|    | •                                       | TV mode: green teletext button*<br>VCR/DVD mode: stop                                                                                             |
|    | •                                       | VCR/DVD mode: record                                                                                                    |
|    | ••••••••••••••••••••••••••••••••••••••• | TV mode: yellow teletext button*<br>VCR/DVD mode: pause                                                                                           |
| Ð  | - /                                     | Switches between one and two digit channel number selection                                                                                       |
| €  | ☆                                       | Press for a short time (< 3 seconds ): for operation of the devices<br>in the CONNECT radio system or the Merten devices with IR<br>receivers     |
|    |                                         | Press for a long time (> 3 seconds ): switches over to the<br>configuration mode for Merten devices                                               |
| Ø  | + 🜩 -                                   | Selecting the previous/next channel                                                                                                    |
| Ð  | ВАСК                                    | Going back one menu level or switching off the menu                                                                                               |
| 16 | Cursor keys                             | Cursor up, down, left, right in a menu                                                                                                    |
| Ð  | GUIDE                                   | STB mode: opens the electronic TV guide                                                                                                    |
| ₿  | ٥                                       | Switches on or off TV, DVD, VCR, AMP, CD or STB                                                                                                   |
| ₽  | SETUP                                   | Switches the remote control to setup mode/configuration mode                                                                                      |
|    | SELECT                                  | Switches on background lighting (if activated).<br>Selects device modes. You can only select devices for which remote<br>control has been set up. |

\* If you want to use the coloured keys as selection keys in DVDR-HDD mode, you should program the colour selection functions in the XTRA additional function key. For more information, see the section "Options" – "Adding extended functions".
The essentials

### The essentials

### Inserting batteries

 Insert the batteries in the remote control (see section "Changing batteries").

When you insert the batteries for the first time, the remote control goes directly into the Easy Connect configuration mode. You can go straight to step ③ of the following section.

### Devices in the CONNECT radio system

- Install and connect the radio receivers that you want to set up for the remote control.
- ② Press the SETUP key [ ] for three seconds.
  - Wait until the status display 💿 💿 💿 goes out again.
  - The display now shows EASY CONNECT? and the upper left corner shows SETUP.
- ③ Activate ADD ROOM?.
  - The display shows the default name for the new memory area (e.g. ROOM 1?).
- ④ Activate the function CONNECT KEY?.
  - The display shows PRESS 1T09/SCENE.
  - Select one of the numeric keys (1 to 9).
  - The display shows WAIT RCU for 15 seconds.
  - Activate the learning mode on the radio receiver (by pressing 3x): the remote control establishes the connection to the receiver automatically.

When the connection is established,  $\Box K$  appears briefly and the display then changes back to CONNECT KEY?. Repeat step ④ for all radio receivers that you want to program

onto the same numeric key (max. 12).

5 Press the SETUP key [ 1] for three seconds.

This section briefly explains how you can program radio receivers onto a key on the remote control ("learning" function). You can then use the remote control to operate the learned radio receivers.

i

This quick reference guide is for radio devices which are not yet linked to a radio system (which is the factory setting for the devices).

The other configuration options are explained in the other sections of this instruction manual.

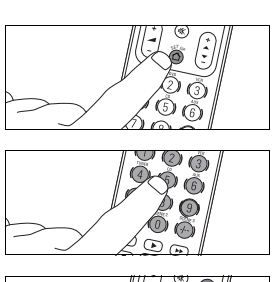

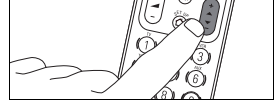

Merten supplies devices with an infrared (IR) interface. You can operate their functions using this remote control.

This section briefly explains how you can program IR AV devices onto the remote control ("learning" function). You can then use the remote control to operate the functions of these devices.

The other configuration options are explained in the other sections of this instruction manual.

- To operate a radio receiver:
- Select numeric key/scene key (to which you programmed the desired receivers).
   Scenes are retrieved directly.
- (3) Operate the device with the keys +  $\clubsuit$  -

All remote control keys used for the Merten CONNECT radio system are marked in blue.

### Merten IR devices

- 1 Press the **SETUP key** [ ] for three seconds.
  - Wait until the status display ● goes out again.
  - The display now shows EASY CONNECT? and the upper left corner shows  $\ensuremath{\text{SETUP}}$  .
- Activate ADVANCED?.
- ③ Activate USE AS IR? .
  - The display shows SURE?.
- (4) Confirm/activate with [OK].
  - The display shows USE AS IR?.

### **IR AV devices**

- $\textcircled{\sc 0}$  Switch on the device which you want to set up for the remote control.
  - If the device is a DVD player/recorder or video recorder, insert a disc or tape and start playback.
- ② The remote control switches over to setup mode immediately:
  - The display shows SETUP , ○ and "TV ?"
  - The background lighting is switched on.
  - The keys that you can use are flashing.

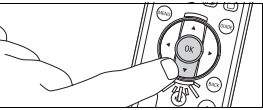

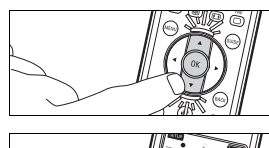

- The display shows  $\circledast$   $\circledast$   $\odot$  and a brand name. - The keys that you can use are flashing.
  - (5) Select the brand of the device with  $[\mathbf{V}]$  and  $[\mathbf{A}]$ .
    - If the brand of your device is not in the list, you can select any other brand.
  - 6 Confirm with [OK].

③ Select device with [ $\mathbf{\nabla}$ ]. (4) Confirm with [OK].

- ⑦ Hold down [ ①] until the device responds.
  - The display shows  ${\ensuremath{\, \odot }}$   ${\ensuremath{\, \bullet }}$  .
- 8 Aim the remote control at the device.
  - The remote control starts sending all known "Off" codes one after the other. Each time the remote control sends a code, the display shows the following: "TEST 01, 02, 03" etc.
- 9  $% \label{eq:2.1}$  When the device responds, release [ 0 ] immediately.
  - The remote control has now found a code which works with your device. "SETUP OK" appears on the display.
  - If the device does not respond and "LIST END" appears, no code was found for the device.

The Merten CONNECT radio system

### The Merten CONNECT radio system

The Merten CONNECT radio system is an intelligent, flexible radio network in which the individual devices do not only transmit and receive one-way signals but also communicate with one another. The system uses functions such as routing and alternative radio transmission paths (e.g. in the event of temporary faults). The device-specific addressing of the radio commands also enables

multiple radio systems to operate side by side.

This range of functions makes the Merten CONNECT radio system very reliable, interference-resistant and flexible.

To control building functions by radio (e.g. switch lights on and off or open and close shutters), you first need to set up a CONNECT radio system and program in and configure the various devices (using the "learning" mode).

The CONNECT radio remote control gives you a number of simple and convenient options for setting up a CONNECT radio system and configuring devices.

### Configuring a Merten CONNECT radio system

When configuring a Merten CONNECT radio system, there are a number of special points to be aware of.

### Prerequisites:

- All receivers must be installed and connected in their final installation locations.
- Connect a corresponding load (e.g. lights, shutters) to the receivers (some receivers use the connected devices to confirm commands during the learning/configuration procedure).
- You must be able to set the devices to the learning mode/status:
- The learning mode/status is activated with a triple click: briefly press the operating surface/programming button or sensor surface (depending on the device) three times in a row. Tap the operating surface or programming button three times for programming at approximately the same speed you would use for a double-click (or triple-click) on a computer mouse (three times in approx. 1.5 seconds). The learning mode/status is indicated on devices with LEDs by a flashing light.

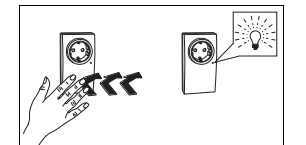

Configuring a Merten CONNECT radio system

### Configuration using the remote control:

A Merten CONNECT radio system is configured in the remote control's "configuration mode". Select one of the listed types of configuration, depending on which functions and devices in your radio system that you want to configure.

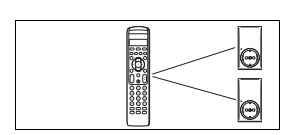

EASY Connect

For creating connections between radio receivers and the remote control.

In up to 4 memory areas, you can link up to 12 radio receivers to each numeric key and can configure a scene for each of the three scene keys.

- Configuring memory areas
- Naming memory areas
- Deleting memory areas
- Linking radio receivers to a numeric key
- Naming numeric keys
- Deleting the assignment of numeric keys
- Setting up scenes

### EASY Link

- For creating connections between radio receivers and radio push-
- buttons (not with the buttons of the remote control).Linking radio receivers to radio push-buttons
- Linking an additional radio receiver to a radio push-buttonCopying the linked connections of a radio push-button

### EASY Tool

For configuring (the radio remote control) using another CONNECT configuration tool (e.g. the "Merten CONNECT radio configuration tool" computer software).

### ADVANCED

Here you have the following options:

- Copying the CONNECT functions of the radio remote control to another Merten CONNECT radio remote control
- Changing the configuration of Merten CONNECT radio pushbuttons (switching functions, button definition)
- Removing radio receivers from the internal device list
- Resetting the remote control to factory settings (for CONNECT radio system only)
- Using the remote control as an infrared remote for Merten devices with IR receivers

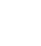

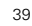

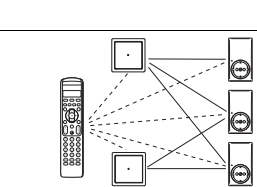

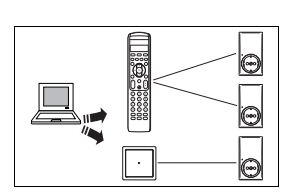

### Notes on configuration using the remote control

When configuring a Merten CONNECT radio system with the remote control, there are a number of special points which you should note.

- If you want to operate multiple receivers with one key, all devices linked must support the same functions. For example, you cannot switch one receiver on and off and dim another receiver with the one key.
- When creating the connection between installed push-buttons and receivers using EASY Link, the receivers are first programmed to one push-button only. The connections for that radio pushbutton are then copied to additional radio push-buttons as desired. The additional radio push-buttons are not programmed to the receivers.

These push-buttons then control the same functions on the same receivers as the first radio push-button.

You can copy the connections from one radio push-button to up to 4 additional radio push-buttons.

If you program in more receivers on the first radio push-button after the fact, you must copy the connections to the other pushbuttons again.

## Switching to configuration mode for the Merten CONNECT radio system

- (1) Press the SETUP key [  $\frown$  ] for three seconds.

  - The remote control is in the configuration mode for Merten devices.
  - The display now shows EASY CONNECT? and the upper left corner shows SETUP .
- ② Use the cursor keys [▼] and [▲] to select the other menu items.
- ③ To exit the configuration mode again, press the SETUP key [<sup>^</sup>] for three seconds.

### Navigating in configuration mode

- Use the cursor keys [▼] and [▲] to select the individual menu items.
- Activate/confirm your selection with [OK].
- Use the cursor key < to go back one menu level.

This section explains how you move the cursor around in the menus in the configuration mode, and how to select and activate/confirm individual menu items.

This section explains how you access the configuration mode

for the devices in the Merten

CONNECT radio system and

how you exit that area.

With the factory settings, no memory areas are set up (RF empty is displayed). First configure a memory area. You can configure up to 4 memory areas on the remote control, in which you can operate the radio receivers for the CONNECT radio system via remote control. It is advisable to assign the receivers in one room to one memory area (for this reason, the names of the memory areas are pre-set at the factory to "ROOM"). However, you can also arrange the receivers differently, e.g. by functions or users. You can use the NAME ROOM? function to give the memory areas names of your own.

It is useful to assign the radio receivers installed in one room to one memory area and to name that memory area accordingly. Keep in mind that the name given to the memory area only appears on the display when changing the memory area. If you do not give a name to the numeric key, the display always shows the abbreviation R1, R2, R3 or R4 when a numeric key is pressed (followed by the numeric key/ group selected: e.g. GRP 7).

## EASY Connect

### Configuring memory areas

- Switch to configuration mode.
- 2 Activate EASY CONNECT?.
- ③ Activate ADD ROOM?.
  - The display shows the default name for the new memory area (e.g. ROOM 1?).
- ④ Exit the configuration mode.

With the factory settings, EASY Connect at first only allows you to execute the function ADD R00M?.

### Naming memory areas

- ① Switch to configuration mode.
- 2 Activate EASY CONNECT?.
- ③ Activate the desired memory area.
- Activate the function NAME ROOM?.
  - Use [] to delete the letters of the current name.
  - Ose [] to delete the letters for the current name.
  - Use [▼] and [▲] to select the letters for the new name (e.g. Living) and press [▶] each time to go to the next free position.
  - When you have finished changing the name, confirm the new name with **[OK]**.
  - The display shows the new name (e.g. LIVING?).
- 5 Confirm with **[OK]**.
- 6 Exit the setup mode.

You can use this function to remove memory areas which are no longer used.

### Deleting memory areas

- ① Switch to configuration mode.
- Activate EASY CONNECT?.
- ③ Activate the memory area which you want to delete.
- 4 Activate DELETE ROOM?...
- The display shows SURE?.
- 5 Confirm with **[OK]** or cancel the procedure with **[4]**.
  - After confirmation, the display shows the name of the next memory area.
  - The selected memory area is removed from the list.
- 6 Exit the setup mode.

### Linking radio receivers to a numeric key

- ① Switch to configuration mode.
- 2 Activate EASY CONNECT?.
- ③ Activate the desired memory area.
- Activate the function CONNECT KEY?.
  - The display shows PRESS 1T09/SCENE.
  - Then select one of the numeric keys (1 to 9).
  - The display shows WAIT RCU.
  - Activate the learning mode on the radio receiver within 15 seconds (by pressing 3x): the remote control establishes the connection to the receiver automatically.

When the connection is established,  $\mathbb{O}K$  appears briefly and the display then changes back to CONNECT KEY?. Repeat step (4) for all radio receivers you want to program onto the same numeric key (max. 12).

If the connection is not established successfully, ERROR appears on the display. Repeat step 4.

5 Exit the setup mode.

one of the numeric keys on the remote control, using the "learning" function. The receivers must all have the same functions. For example, you cannot switch one receiver on and off and dim another receiver with the one key. *Tip: First radio receiver on the first numeric key, second radio receiver on the second key, and so on. Make a note of the assignment of the numeric keys* 

so that you do not delete a key

or assign it to more than one receiver accidentally.

This section shows you how to program in a radio receiver onto

EASY Connect

To make it easier to use the remote control, you can rename the key. The name is shown on the display when you press the key. This means you would not need to note down the key assignment separately on a piece of paper.

This section explains how to remove the assignment of a numeric key. This can be important if you want to save different radio receivers onto a numeric key which is already assigned.

### Renaming numeric keys

- Switch to configuration mode.
- 2 Activate EASY CONNECT?.
- ③ Activate the memory area with the numeric key which you want to rename.
- 4 Activate NAME KEY?.
  - The display shows PRESS 1T09/SCENE.
  - Press the numeric key (1 to 9) or scene (1 to 3) which you want to rename.
- (5) Activate with [OK].
  - The display shows R1 GRP 1
  - Delete the current name with [ ]. Note: the first letter cannot be deleted.
  - Use [♥] and [▲] to select the letters for the new name (e.g. LIGHT) and press [▶] to go to the next position.
     When you have finished renaming the numeric key, activate
  - the new name with [OK].
- The display shows LIGHT?.
- 6 Exit the setup mode.

### Deleting the assignment of numeric keys

- ① Switch to configuration mode.
- 2 Activate EASY CONNECT?.
- ③ Activate the memory area with the numeric key which you
- want to delete.
- ④ Activate RESET KEY?..
  - The display shows PRESS 1T09/SCENE.
  - Press the numeric key (1 to 9) or scene (1 to 3) which you want to delete.
  - The remote control automatically deletes the assignment of the selected numeric key and the display shows  $\mbox{\rm QK}.$
  - The display changes back to PRESS 1T09/SCENE.
- 5 Exit the setup mode.

A scene switches several radio receivers to pre-defined states at the press of a single button: e.g. switching a number of lamps to different brightness levels.

This section shows you how you can set up a scene.

### Setting up scenes

- ① Switch to configuration mode.
- ② Activate EASY CONNECT?.
- ③ Activate the desired memory area.
- (4) Activate the function CONNECT KEY?.
  - The display shows PRESS 1T09/SCENE.
  - Select one of the scene keys (scene 1 to 3).
  - The display shows WAIT RCU.
  - Set the first radio receiver to learning mode (by pressing 3x): the remote control establishes the connection to the radio receiver automatically.

When the connection is established,  $\tt OK$  appears briefly and the display then changes back to CONNECT KEY?. Repeat step (4) until all receivers for the scene are programmed in. Always program in the receivers one after the other.

If the connection is not established successfully, the display changes back to CONNECT KEY?.

- 5 Exit the setup mode.
- (6) Set the various receivers for the scene to the desired settings (on the device, not via the remote control!) (e.g. desired brightness; On, Off).
- ⑦ Press the scene key for at least three seconds; the settings of the receivers will be transferred.

Your pre-defined scene is now set up. Every time you press the corresponding scene key, the receivers in that scene are activated with the saved settings.

EASY Link

EASY Link allows radio receivers to be linked to radio pushbuttons. Those radio receivers can then only be operated via the radio push-buttons which you have programmed in this way.

If you want to operate them via the radio remote control as well, the radio receivers must be programmed into a key on the remote control separately.

### EASY Link

### Linking radio receivers to radio push-buttons

- ① Switch to configuration mode.
- 2 Activate EASY LINK?.
- ③ Activate ADD?.
- ④ Activate CONNECT RCV?.
  - The display shows PRESS 1/3.
  - Press numeric key 1 or 3.
    - If you are programming in the radio receiver on a 1-gang radio push-button, press numeric key 1 only. With a 2-gang radio push-button, numeric key 1 corresponds to the left rocker and numeric key 3 to the right rocker.
  - Activate the learning mode on the radio receiver (by pressing 3x).
  - The remote control establishes the connection to the radio receiver automatically.
  - The display shows OK (ERROR if the connection is not established successfully).
  - Repeat step ④ for all radio receivers which you want to link to the radio push-button (max. 12).
- 5 Activate WRITE PB?.
  - The display shows WAIT PB.
  - Activate the learning mode on the radio push-button (by pressing 3x).
  - The remote control establishes the connection to the radio push-button automatically.
  - Once the connection is established successfully, DK appears on the display.
  - The radio receivers can now be operated using the radio push-button.
- 6 Exit the setup mode.

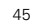

You can use this function to program in another radio receiver on a radio push-button where one or more radio receivers have already been programmed in. You can program in up to 12 receivers per push-button.

The receivers must all have the same functions. For example, you cannot switch one receiver on and off and dim another receiver with the one push-button.

### Linking an additional radio receiver to a radio push-button

- ① Switch to configuration mode.
- 2 Activate EASY LINK?.
- ③ Activate MODIFY?.
- Activate READ PB?.
  - The display shows WAIT PB.
  - Activate the learning mode on the radio push-button (by pressing 3x).
  - The remote control establishes the connection to the radio push-button automatically.
  - Once the connection is established successfully, READ PB? appears on the display.
  - If the connection is not established successfully, ERROR appears on the display.
  - Repeat step ④ for all radio receivers which you want to link to the radio push-button (max. 12).
- 5 Activate CONNECT RCV?.
  - The display shows PRESS 1/3.
  - Press numeric key 1 or 3.
  - If you are programming in the radio receiver on a 1-gang radio push-button, press numeric key 1 only. With a 2-gang radio push-button, numeric key 1 corresponds to the left rocker and numeric key 3 to the right rocker.
  - Activate the learning mode on the radio receiver (by pressing 3x).
  - The remote control establishes the connection to the radio receiver automatically.
  - If the connection is established successfully, the display shows 0K, and if the connection is not established successfully it shows ERR0R. Repeat step (5).
- (6) Activate WRITE PB?.
  - The display shows WAIT PB.
  - Activate the learning mode on the radio push-button (by pressing 3x).
  - The remote control establishes the connection to the radio push-button automatically.
  - Once the connection is established successfully, DK appears on the display.
  - The additional radio receiver can now be operated using the radio push-button.
- ⑦ Exit the setup mode.

Receivers can be operated from more than one push-button by copying the connections from one push-button to the other push-buttons.

The other push-buttons then control the same functions on the same receivers as the original radio push-button. You can copy the connections from one radio push-button to up to 4 radio push-buttons. Later, if you program in more receivers on the first radio pushbutton, you must copy the connections to the other pushbuttons again.

### Copying the linked connections of a radio pushbutton

- ① Switch to configuration mode.
- 2 Activate EASY LINK?.
- ③ Activate MODIFY?.
- ④ Activate READ PB?.
  - The display shows WAIT PB.
  - Activate the learning mode on the radio push-button (by pressing 3x).
  - The remote control establishes the connection to the radio push-button automatically.
  - Once the connection is established successfully, READ PB? appears on the display.
  - If the connection is not established successfully, ERROR appears on the display. Repeat step 4.
- 5 Activate WRITE PB?.
  - The display shows WAIT PB.
  - Activate the learning mode on the radio push-button (by pressing 3x).
  - The remote control establishes the connection to the radio push-button automatically.
  - If the connection is established successfully, OK appears on the display and the function of the original radio push-button is transferred to a new radio push-button as well.
  - If the connection is not established successfully, ERROR appears on the display. Repeat step 5.
- 6 Exit the setup mode.

Your electrician has the option of configuring the remote control with other configuration tools (e.g. with the "Merten CONNECT radio configuration tool" computer software).

### EASY Tool

## Configuring the remote control with configuration tools

### Activate the learning mode on the radio remote control:

- ① Switch to configuration mode.
- 2 Activate EASY TOOL?.
- ③ Activate PROGRAMMING?.
  - The display shows WAIT TOOL.
  - The remote control establishes the connection to the USB radio data interface automatically.
  - Once the connection is established successfully, DK appears on the display.
  - If the connection is not established successfully, ERROR appears on the display.
- Exit the setup mode.

### ADVANCED

**1** The options listed under the ADVANCED menu item are intended for electricians only, as modifications can be made here which may impair the functioning of the radio devices and the radio system.

### Copying settings for CONNECT devices to another Merten remote control

- ① Switch to configuration mode.
- 2 Activate ADVANCED?.
- ③ Activate COPY REMOTE?.
  - The display shows WAIT REMOTE.
  - EASY TOOL must be activated for the other remote control.The remote control establishes the connection to the other
  - remote control automatically. - If the connection is established successfully, DK appears on
  - the display.
  - If the connection is not established successfully, ERROR appears on the display.
- ④ Exit the setup mode.

You can use this function to copy the settings for CONNECT devices saved on this radio remote control to another Merten radio remote control.

### ADVANCED

The following gives examples of how you can reprogram the original settings of a 2-gang CONNECT radio push-button so you can, for example, activate scenes with one of its buttons. This allows you to use more than the normal radio pushbutton functions.

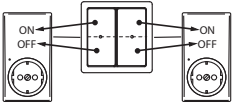

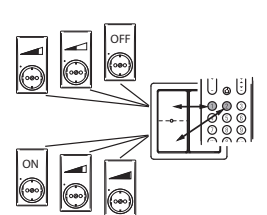

To define the scene: set the desired settings for the scene on i the receivers. Then press the operating surface for about five seconds. The settings of the receivers will be saved. To retrieve the scene: briefly press the operating surface.

You can assign two different scenes to the left rocker of the radio push-button, for example. The right rocker keeps its original

### Setting up a rocker with one scene and a definite function • Code: [0056]

You can assign a scene and a definite function (OFF) to the right rocker of the radio push-button, for example. The left rocker keeps its original functions (on/off; brighter/darker; up/down).

In the example shown at left, the upper right rocker is programmed with a scene and the lower right rocker always switches off the receivers in that scene.

### 49

- 1 Switch to configuration mode.
- 2 Activate ADVANCED?.
- ③ Activate options as follows:
  - For a new push-button: ADD LINK?.
  - For a push-button with existing connections: MODIFY LINK?.
- Activate READ PB?.
- 5 Activate SET PARAMETER?.
  - The display shows PRESS 1/3.
  - Press numeric key 1 or 2 or 3 or 4. With a 1-gang radio push-button, press numeric key 1 only. With a 2-gang radio push-button, numeric key 1 corresponds to the left rocker and numeric key 3 to the right rocker.
  - The display shows PAR - -.
- (6) Use the numeric keys to enter the code for **one** of the settings listed below.
- Exit the setup mode.

### Resetting the radio push-button to its original functions • Code: [0000]

You can reset the radio push-button to its factory-setting functions (upper: on/brighter/up; lower: off/darker/down).

Setting up two different scenes on one rocker • Code: [1060]

functions (on/off; dimming; up/down).

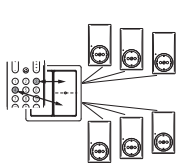

Resetting a radio receiver to its factory settings on the receiver itself (by pressing 3x + holding down) deletes only the connections on the device itself. It is still registered on the internal list in the remote control, taking up space in the remote control's memory.

This section explains how you can reset the settings for the Merten CONNECT radio system to the factory settings; in other words, how to delete all saved CONNECT settings. **1** To define the scene: set the desired settings for the scene on the receivers. Then press the operating surface for about five seconds. The settings of the receivers will be saved. To retrieve the scene: briefly press the operating surface.

### Setting up two different groups on one rocker • Code: [1004]

You can assign two different groups to the right rocker of the radio push-button, for example (here: toggling). The left rocker keeps its original functions (on/off; brighter/darker; up/down).

## Deleting a radio receiver from the internal configuration list

- ① Switch to configuration mode.
- 2 Activate ADVANCED?.
- ③ Activate COPY REMOTE?.
- ④ Activate RESET DEVICE?.
  - The display shows WAIT DEVICE.

Activate the learning mode on the radio receiver to be deleted (by pressing 3x).

The remote control establishes a connection automatically.

- If the connection is established successfully, DK appears on the display.
- Once the connection has been successfully established, the radio receiver is deleted from the radio system.
- If the connection is not established successfully, ERROR appears on the display.
- 5 Exit the setup mode.

## Resetting the CONNECT settings to the factory settings

This function deletes all CONNECT settings on the remote control; in other words, it resets them to the factory settings.

This applies only to the settings for Merten CONNECT devices.

- ① Switch to configuration mode.
- 2 Activate ADVANCED?.
- ③ Activate SET DEFAULT?.
- The display shows SURE?.
- (4) Confirm/activate with [OK].
  - The display shows STARTED.
  - Following successful deletion, the display briefly shows 0K before going back to SET DEFAULT? .
- 5 Exit the setup mode.

1

i

i

Merten supplies devices with an infrared (IR) interface, which

allows these components to be

operated by remote control (e.g.

no longer need an additional IR

remote control for these Merten

devices.

blinds). You can also use this remote control to do this, so you

After you exit the configuration area, the display shows RF EMPTY until Easy Connect is used to configure a memory area and then link a numeric key with a radio receiver.

## Switching over to operation of Merten devices with IR receiver

- ① Switch to configuration mode.
- 2 Activate ADVANCED?.
- ③ Activate USE AS IR?
- The display shows SURE?.
- (4) Confirm/activate with [OK].
- The display shows USE AS IR?.
- 5 Exit the setup mode.

It is no longer possible to operate devices from the Merten CONNECT radio system. The key assignments and corresponding functions are defined differently for each device and can be found in the operating instructions for each device.

# Switching over to operation of Merten CONNECT devices and other connected devices with radio receivers

- ① Switch to configuration mode.
- Activate ADVANCED?.
- ③ Activate USE AS RF?.
- The display shows SURE?.
- (4) Confirm/activate with [OK].
- The display shows USE AS RF?.
- (5) Exit the setup mode.

Operation of Merten devices with an IR receiver is no longer possible.

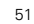

Notes for experienced users

| Z-Wave term       CONNECT term         Inclusion       Learning/programming (transmits node info frame<br>Exclusion         Reset to the factory settings; deletion of all<br>learned programming         Primary       Device with system administration         Association Group 19       Room 1, Key 19         Association Group 1012       Room 1,<br>Key "Scene1" "Scene3"         Parameter Number 08       Key 19         Parameter Value 1000       use +/- for switch ON/OFF         Parameter Value 1004       directly toggle at Key 19         Zwave device type       Controller         Learn mode<br>(for integration into Z-<br>wave systems of other<br>manufacturers)       PROGRAMMING? in EASY TOOL menu<br>frame"         Transmit "Node info       PROGRAMMING? in EASY TOOL menu | Information for<br>control with Z                            | or experience<br>-wave comp   | ed users who want to use the<br>atible devices from other pro                        | e remote<br>viders:     |
|----------------------------------------------------------------------------------------------------|--------------------------------------------------------------|-------------------------------|--------------------------------------------------------------------------------------|-------------------------|
| Inclusion       Learning/programming (transmits node info frame         Exclusion       Reset to the factory settings; deletion of all learned programming         Primary       Device with system administration         Association Group 19       Room 1, Key 19         Association Group 1012       Room 1, Key 19         Association Group 1012       Room 1, Key 19         Parameter Number 08       Key 19         Parameter Value 1000       use +/- for switch ON/OFF         Parameter Value 1004       directly toggle at Key 19         Z-wave device type       Controller         Learn mode       PROGRAMMING? in EASY TOOL menu         (for integration into Z-wave systems of other manufacturers)       PROGRAMMING? in EASY TOOL menu frame"                                      | Z-Wave<br>term                                               |                               | CONNECT term                                                                         |                         |
| Primary       Device with system administration         Association Group 19       Room 1, Key 19         Association Group 1012       Room 1, Key 19         Association Group 1012       Room 1, Key, Scene3"         Parameter Number 08       Key 19         Parameter Value 1000       use +/- for switch ON/OFF         Parameter Value 1004       directly toggle at Key 19         Z-wave device type       Controller         Learn mode       PROGRAMMING? in EASY TOOL menu         (for integration into Z-wave systems of other manufacturers)       PROGRAMMING? in EASY TOOL menu frame"         Transmit "Node info       PROGRAMMING? in EASY TOOL menu                                                                                                    | Inclusion<br>Exclusion                                       | Learning/p<br>Reset           | rogramming (transmits node<br>to the factory settings; deleti<br>learned programming | info frame<br>on of all |
| Association Group 19       Room 1, Key 19         Association Group 1012       Room 1, Key, Scene3"         Parameter Number 08       Key 19         Parameter Value 1000       use +/- for switch ON/OFF         Parameter Value 1004       directly toggle at Key 19         Z-wave device type       Controller         Learn mode<br>(for integration into Z-wave systems of other<br>manufacturers)       PROGRAMMING? in EASY TOOL menu<br>frame"         Transmit "Node info       PROGRAMMING? in EASY TOOL menu                                                                                                    | Primary                                                      | De                            | vice with system administra                                                          | tion                    |
| Association Group 1012       Room 1,<br>Key "Scene1" "Scene3"         Parameter Number 08       Key 19         Parameter Value 1000       use +/- for switch ON/OFF         Parameter Value 1004       directly toggle at Key 19         Z-wave device type       Controller         Learn mode<br>(for integration into Z-<br>wave systems of other<br>manufacturers)       PROGRAMMING? in EASY TOOL menu<br>frame"         Transmit "Node info<br>frame"       PROGRAMMING? in EASY TOOL menu                                                                                                    | Association G                                                | iroup 19                      | Room 1, Key 19                                                                       |                         |
| Parameter Number 08       Key 19         Parameter Value 1000       use +/- for switch ON/OFF         Parameter Value 1004       directly toggle at Key 19         Z-wave device type       Controller         Learn mode<br>(for integration into Z-<br>wave systems of other<br>manufacturers)       PROGRAMMING? in EASY TOOL menu<br>frame"         Transmit "Node info       PROGRAMMING? in EASY TOOL menu                                                                                                    | Association G                                                | iroup 1012                    | Room 1,<br>Key "Scene1" "Scer                                                        | ne3"                    |
| Parameter Value 1000       use +/- for switch ON/OFF         Parameter Value 1004       directly toggle at Key 19         Z-wave device type       Controller         Learn mode<br>(for integration into Z-<br>wave systems of other<br>manufacturers)       PROGRAMMING? in EASY TOOL menu<br>frame"         Transmit "Node info<br>frame"       PROGRAMMING? in EASY TOOL menu                                                                                                    | Parameter Nu                                                 | mber 08                       | Key 19                                                                               |                         |
| Parameter Value 1004     directly toggle at Key 19       Z-wave device type     Controller       Learn mode<br>(for integration into Z-<br>wave systems of other<br>manufacturers)     PROGRAMMING? in EASY TOOL menu<br>frame"       Transmit "Node info<br>frame"     PROGRAMMING? in EASY TOOL menu                                                                                                    | Parameter Va                                                 | lue 1000                      | use +/- for switch ON                                                                | /OFF                    |
| Z-wave device type       Controller         Learn mode<br>(for integration into Z-<br>wave systems of other<br>manufacturers)       PROGRAMMING? in EASY TOOL menu<br>ransmit "Node info<br>frame"         Transmit "Node info       PROGRAMMING? in EASY TOOL menu                                                                                                    | Parameter Va                                                 | lue 1004                      | directly toggle at Key                                                               | 19                      |
| Learn mode<br>(for integration into Z-<br>wave systems of other<br>manufacturers)<br>Transmit "Node info<br>frame"<br>PROGRAMMING? in EASY TOOL menu<br>frame                                                                                                    | Z-wave devi                                                  | ce type                       | Controller                                                                           |                         |
| Transmit "Node info PROGRAMMING? in EASY TOOL menu<br>frame"                                                                                                    | Learn mode<br>(for integratio<br>wave system<br>manufacturer | n into Z-<br>s of other<br>s) | PROGRAMMING? in EASY TOO                                                             | L menu                  |
|                                                                                                    | Transmit "No<br>frame"                                       | de info                       | PROGRAMMING? in EASY TOO                                                             | L menu                  |
|                                                                                                    |                                                              |                               |                                                                                      |                         |
|                                                                                                    |                                                              |                               |                                                                                      |                         |
|                                                                                                    |                                                              |                               |                                                                                      |                         |
|                                                                                                    |                                                              |                               |                                                                                      |                         |
|                                                                                                    |                                                              |                               |                                                                                      |                         |
|                                                                                                    |                                                              |                               |                                                                                      |                         |

### Options

## Programming in an IR AV device on the remote control

You can set up the remote control for operation of up to five devices:

| Device                              | Shown on display |
|-------------------------------------|------------------|
| TV                                  | TV               |
| AMP (hifi receiver/amplifier)       | AMP              |
| SAT (satellite TV receiver)         | SAT              |
| DMR (Digital Media Receiver)        | DMR              |
| DVD/VCR (DVD player/video recorder) | DVD/VCR          |

(1) Switch on the device which you want to set up for the remote control.

- If the device is a DVD player/recorder or video recorder, insert a disc or tape and start playback.
- ② Switch the remote control to setup mode:
  - Press [SELECT] for three seconds.
  - The display shows  $\ensuremath{\mathsf{SETUP}}$  ,  $\ensuremath{\textcircled{\circ}}$   $\ensuremath{\bigcirc}$
  - and "CONFIG DEVICE ?"
  - The background lighting is switched on.
  - The keys that you can use are flashing.
- 3 Confirm with [OK].

The remote control is now ready to be set up for operation of your device.

- (4) Select device with  $[\mathbf{\nabla}]$ .
- 5 Confirm with **[OK]**.
  - The display shows  $\circledast$   $\circledast$   $\odot$  and a brand name.
  - The keys that you can use are flashing.
- ⑥ Select the brand of the device with [▼] and [▲].
  - If the brand of your device is not in the list, you can select any other brand.
- ⑦ Confirm with [OK].
- 8 Hold down [ ()] until the device responds.
- The display shows 🖲 🖲 🖲
- (9) Aim the remote control at the device.
  - The remote control starts sending all known "Off" codes one after the other. Each time the remote control sends a code, the display shows the following: "TEST 01, 02, 03" etc.
- 1 When the device responds, release [ () ] immediately.
  - The remote control has now found a code which works with your device. "SETUP 0K" appears on the display.
  - If the device does not respond and "LIST END" appears, no code was found for the device.

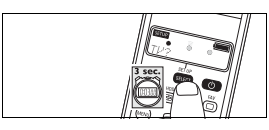

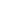

Then check whether all device functions can be carried out using the remote control:

- If they can, the remote control is ready for operation of the device.
- If they cannot, repeat the programming procedure: select the device, activate "MDDIFY?" and repeat from step ③.
   The previous code, which did not work completely, is not used again in the second programming attempt. As soon as your device responds to the (new) code, release [ ()] immediately.

If you want to set up the remote control to operate other devices, you must switch the remote control back into setup mode: press **[SELECT]** for three seconds. Repeat the setup procedure from step (3).

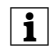

If, after several attempts, a device still does not respond or does not respond to all button commands, a matching code for the device was not found.

### Activating/using CODE direct

1 Press [SET UP] for three seconds.

- The display shows SETUP , ○ and "CONFIG DEVICE ?".
- The background lighting is switched on.
- The keys that you can use are flashing.
- ② Using [ $\mathbf{\nabla}$ ] and [ $\mathbf{\Delta}$ ], select the option "ENTER CODE".
- ③ Use the numeric keys to enter the code.
- 4 Press [OK].

### Adding extended functions

You can add extended functions to the remote control for every device for which the remote control has been set up. For an overview of these functions, see the "List of extended functions".

You can only add functions which are available on the remote control of the original device.

### Activating/using extended functions

- ① Use [SELECT] to find the device, e.g. DVD.
- 2 Confirm with [OK].

### ③ Press [XTRA].

- The last function selected for the device appears on the display, e.g. DVD-SHOWVIEW.
- The keys that you can use are flashing.
- ④ Use [▼] and [▲] to select the function which you want to
  - activate. (5) Activate with [OK].
  - (6) Press [XTRA] again to return to the normal operating mode.

### **Deleting devices**

Example – TV:

- Press [SET UP] for three seconds.
  - The display shows SETUP , ○ and "CONFIG DEVICE ?".
  - The background lighting is switched on.
  - The keys that you can use are flashing.
  - ② Using [▼] and [▲], select the option "DELETE DEVICE".
  - ③ Using [▼] and [▲], select the option "DEL TU" (delete TV).
  - ④ Press [OK].
  - 5 Press [OK] again.
  - The TV device mode is deleted.

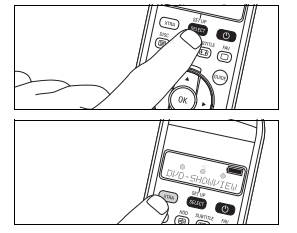

i

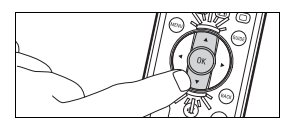

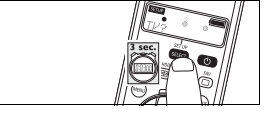

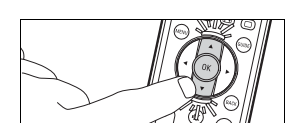

### Deactivating the background lighting function

You can light up the display so that you can see all display messages clearly even in a dimly lit room. Since the background lighting uses additional power, the battery life is shortened when background lighting is used often. For this reason you have the option of deactivating the background lighting.

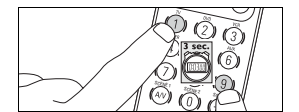

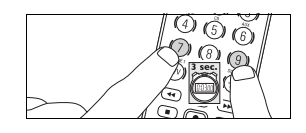

- $\textcircled{\sc}$  Press numeric keys [1] and [9] at the same time for three seconds.
  - The background lighting function is deactivated; background lighting cannot be switched on.

### Activating the background lighting function

- ① Press numeric keys [7] and [9] at the same time for three seconds.
  - The background lighting function is activated; background lighting can be switched on.

Changing the battery

### Restoring original remote control functions

In some situations it may be useful to restore the original functions of the remote control, e.g. if the remote control memory is full and you want to set it up for a specific device or program in an additional key function. The remote control is then reset to its factory settings, and **all** user settings are deleted.

### ① Press [SET UP] for three seconds.

- The display shows SETUP ,  $\odot$   $\bigcirc$
- and "CONFIG DEVICE ?"
- The background lighting is switched on.
- The keys that you can use are flashing.
- ② Using [▼] and [▲], select "RESET IR?".
- ③ Using [▼] and [▲], select "RESET IR?".
- ④ Press [OK].
- 5 Press [OK] again.

All original functions are restored; extended functions are deleted.

### Changing the battery

When the battery status indicator  $\square$  on the display starts flashing, the battery is low and you should change the batteries. All user settings are retained when the old batteries are removed.

- 1  $\ \ \, \mbox{Pull the release lever back and lift off the cover.}$
- (2) Insert three new batteries (AAA/R03).
  - Make sure that the polarity is correct (see battery compartment).
- ③ Put the cover back and lock it into place.

Dispose of your used batteries according to statutory regulations. Batteries should not be placed in normal household garbage.

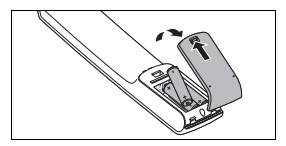

i

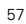

### Faults

Faults when operating devices from the CONNECT radio system. • Fault

- Fault
- Possible cause/solution
- The radio push-button/receiver cannot be programmed in (using the "learning" procedure).
  - Check that there is a battery in the device.
  - Make sure that the device has not been programmed in already.
- The display always shows ERROR when the button is pressed.
- Check that the radio receiver is plugged in.
- $\ensuremath{\,{-}}$  Check whether manual operation of the radio receivers works.
- Check that the radio receiver was not accidentally deleted on the remote control.
- You have problems when operating scenes.
  - The settings of the receivers may need to be re-entered.

### Faults when operating IR devices

- Fault
  - Possible cause/solution
- The device you want to operate does not respond at all when a button is pressed.
  - Aim the remote control at the device and make sure that there are no obstacles between the remote control and the device.
  - Make sure that the function you want to execute is available on the device.
  - Check whether the battery status indicator is flashing on the display (low battery). If so, insert new batteries.
- The device you want to operate does not respond correctly when a button is pressed.
  - The wrong code may have been programmed for the device during setup. Try to set up the remote control again.
- Check whether the battery status indicator is flashing on the display (low battery). If so, insert new batteries.
- The teletext buttons do not work.
- Make sure that your television is equipped with teletext.
- The display shows "MEM FULL" when you add an additional function.
- You cannot add any more functions for the selected device, or the remote control memory is full. Restore all original functions on your remote control in order to clear space in the memory. For more information, see the section "Options" – "Restoring original remote control functions." All user settings are then deleted.

- The remote control does not switch to setup mode when **[SELECT]** is pressed.
  - Check whether the battery status indicator 
     is flashing on
     the display (low battery). If so, insert new batteries.
- Only five devices can be selected during setup.
  - The maximum number of devices (5) for the remote control is already defined. Further device types cannot be selected.

### List of extended functions

| Device                                 | Extended functions                                                        |
|----------------------------------------|---------------------------------------------------------------------------|
| TV                                     | Ambi Mode, Ambilight, PIP,<br>Pixelplus, Sleep, Text Mix                  |
| AMP (hifi receiver/amplifier)          | AM, CD input, DSP mode,<br>DVD input, FM, Surround mode                   |
| SAT (satellite TV receiver)            | Help, Interactive, List, Option,<br>Pause, Play, Services, Sound,<br>Stop |
| DMR (Digital Media Receiver)           | Program, Repeat                                                           |
| DVD/VCR (DVD player/video<br>recorder) | Help, Interactive, List Option,<br>Pause, Play, Services, Sound,<br>Stop  |

### **Customer information**

### Disposal of your old device

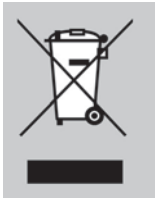

Your device has been developed and manufactured using highquality materials and components which can be recycled and reused.

If this symbol (crossed-out rubbish bin on wheels) is on the device, it means that the device is subject to European Directive 2002/96/ EC.

Find out about the regulations applicable in your country for separate collection of used electric and electronic devices.

Please follow the applicable regulations in your country and do not dispose of old devices in your normal household waste. Correct disposal of your old devices protects the environment and other people from possible negative effects.

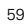

Customer information

| Inhoudsopgave                                                              |
|----------------------------------------------------------------------------|
| Afstandsbediening leren kennen62                                           |
| Display en bedieningselementen voor het<br>RF-systeem CONNECT van Merten62 |
| Displays en bedienelementen voor<br>IR-AV-apparaten63                      |
| Kort en bondig65                                                           |
| Het RF-systeem CONNECT van Merten68                                        |
| Configuratie van een<br>RF-systeem CONNECT van Merten68                    |
| EASY Connect                                                               |
| EASY Link                                                                  |
| EASY Tool                                                                  |
| ADVANCED                                                                   |
| Opmerkingen voor deskundige gebruikers81                                   |
| Extra                                                                      |
| Vervanging van de batterij86                                               |
| Storingen                                                                  |
| Overzicht van extra functies                                               |
| Klantinformatie                                                            |
| Codes                                                                      |

|               | Afstandsbediening leren kennen                                                                                                    |
|---------------|----------------------------------------------------------------------------------------------------|
|               | Afstandsbediening leren kennen                                                                                                    |
|               | De universele RF-afstandsbediening CONNECT (hierna<br>afstandsbediening genoemd) is een RF- en infrarood-<br>afstandsbediening. U kunt de volgende apparaten op afstand<br>bedienen:       |
|               | <ul> <li>Merten-apparaten van het RF-systeem CONNECT, zoals RF-<br/>sensorvlakken, RF-tussenstekkers, enz.</li> </ul>                                                                      |
|               | <ul> <li>Apparaten van Merten met IR-ontvanger, zoals TELE-<br/>sensorvlak, jaloezie-toets met IR-ontvanger, enz.</li> </ul>                                                               |
|               | <ul> <li>tot vijf verschillende IR-AV-apparaten zoals TV, DVD, VCR, SAT,<br/>Tuner, enz.</li> </ul>                                                                                        |
|               | Display en bedieningselementen voor het RF-<br>systeem CONNECT van Merten                                                                                                    |
|               | De afbeelding op pagina 1 geeft een overzicht van de toetsen en displays.                                                                                                    |
|               | Display. Toont de huidige status van de afstandsbediening en het<br>huidige menuniveau.                                                                                                    |
|               | Gaat branden wanneer de afstandsbediening een signaal zendt.                                                                                                    |
| ₿ + \$ -      | Bedienen van de met de cijfertoets geselecteerde ontvanger/groep<br>(aan-/uitschakelen, lichter/donkerder, op/neer; afhankelijk van<br>apparaat)                                           |
| Э ок          | Bevestigen van de selectie (alleen in de configuratiemodus)                                                                                                    |
| Gijfertoetsen | Selecteren van apparaten.                                                                                                    |
| SCENE 1, 2, 3 | Selecteren van scènes                                                                                                    |
|               | kort drukken (< 3 seconden ): Bediening van de apparaten van het<br>RFsysteem CONNECT of van Merten-apparaten met IR-ontvanger /<br>wissel van bereik (omschakelen van de toetstoewijzing) |
|               | langer drukken (> 3 seconden ): Omschakelen van de<br>afstandsbediening in de configuratiemodus voor Merten-apparaten                                                                      |
| ፟ ▼, ▲, ▶ , ◀ | Cursortoetsen voor navigatie in menu's/menupunten (alleen in de configuratiemodus)                                                                                                    |
|               |                                                                                                    |
|               |                                                                                                    |
|               |                                                                                                    |
|               |                                                                                                    |

|   |               | Displays en bedienelementen voor IR-AV-<br>apparaten                                                                            |
|---|---------------|----------------------------------------------------------------------------------------------------|
|   |               | De afbeelding op pagina 1 geeft u een overzicht van de toetsen er<br>de toetsfuncties.                                          |
| 0 | SETUP LEARN   | Display. Toont de huidige status van de afstandsbediening.                                                                      |
|   | SETUP         | Afstandsbediening in de inrichtmodus/configuratiemodus of extrafunctiemodus.                                                    |
|   | LEARN         | Afstandsbediening in de leermodus.                                                                                              |
|   |               | Batterijstatus. Knippert bij zwakke batterij.                                                                                   |
|   | • • •         | Branden in de inrichtmodus/configuratiemodus, leermodus en extrafunctiemodus.                                                   |
|   | <u></u>       | Gaat branden wanneer de afstandsbediening een signaal zendt.                                                                    |
|   |               | Gaat branden wanneer de afstandsbediening een signaal in de<br>leermodus of extrafunctiemodus ontvangt.                         |
|   | TU, xxx       | Geselecteerde apparaat, geselecteerde merk                                                                                      |
| 3 | XTRA          | Schakelt de achtergrondverlichting in (indien geactiveerd).<br>Toont extra functies voor het geselecteerde apparaat.            |
| 0 | ☐ / DISC      | TV-modus: Teletext aan/uit<br>DVD-modus: Disc-menu                                                                              |
|   |               | TV-modus: Tekst houden<br>DVD-R-modus: Hardeschijfmenu                                                                          |
|   | ☐ / SUBTITLE  | TV-modus: Breedbeeldscherm kijken<br>DVD-modus: Ondertiteling                                                                   |
|   | ☐ / FAV       | TV-modus: Tekst uit<br>SAT-modus: Overzicht met favoriete kanalen                                                               |
| 4 | PC            | Activeert/deactiveert de multimedia-PC                                                                                          |
|   | MENU          | In- en uitschakelen van het menu van geselecteerde apparaat/<br>medium                                                          |
| 6 | ОК            | Bevestiging van de selectie                                                                                                    |
| 6 | INFO          | Display van kanaalinformatie op het beeldscherm                                                                                 |
| D | ₩             | Geluid van de TV uitschakelen                                                                                                   |
| 8 | + 🚄           | Instellen van het volume van de TV                                                                                              |
| 9 | Cijfertoetsen | TV-modus: Directe selectie van kanalen en andere functies.<br>AMP-modus: Bronselectietoetsen (TV, DVD, VCR, TUNER, CD,<br>AUX). |
| 0 | AV            | Omschakelen tussen externe ingangen van de uitrusting                                                                           |
| 0 | ◀             | TV-modus: rode teleteksttoets*                                                                                                  |

Displays en bedienelementen voor IR-AV-apparaten

|    | ▶                                       | TV-modus: Index<br>VCR-/DVD-modus: Afspelen                                                                                                    |
|----|-----------------------------------------|----------------------------------------------------------------------------------------------------|
|    | ▶▶                                      | TV-modus: blauwe teleteksttoets*<br>VCR-/DVD-modus: Vooruitspoelen                                                                                                    |
|    | • • • • • • • • • • • • • • • • • • • • | TV-modus: groene teleteksttoets*<br>VCR-/DVD-modus: Stop                                                                                                    |
|    | •                                       | VCR-/DVD-modus: Opname                                                                                                    |
|    |                                         | TV-modus: gele teleteksttoets*<br>VCR-/DVD-modus: Pauze                                                                                                    |
| Ð  | - /                                     | Keuze tussen een- en tweecijferige kanaalnummers                                                                                                    |
| B  | ☆                                       | kort drukken (< 3 seconden ): Bediening van de apparaten van<br>het RF-systeem CONNECT of van Merten-apparaten met IR-<br>ontvanger                                                         |
|    |                                         | langer drukken (> 3 seconden ): Omschakelen naar de<br>configuratiemodus voor Merten-apparaten                                                                                              |
| Ð  | + 🜩 -                                   | Vorige/volgende kanaal selecteren                                                                                                    |
| Ð  | ВАСК                                    | Een stap terug in het menu of uitschakelen van het menu                                                                                                    |
| 16 | Cursor-toetsen                          | Cursor omhoog, omlaag, links, rechts in een menu                                                                                                    |
| Ð  | GUIDE                                   | STB-modus: Openen van de elektronische tv-gids                                                                                                    |
| B  | Φ · · · · · · · · · · · · · · ·         | In- of uitschakelen van TV, DVD, VCR, AMP, CD of STB                                                                                                    |
| ₽  | SETUP                                   | Schakelen van de afstandsbediening naar de inrichtmodus/<br>configuratiemodus                                                                                                    |
|    | SELECT                                  | Inschakelen van de achtergrondverlichting (indien geactiveerd).<br>Selectie van apparaatmodi. Er kunnen alleen apparaten worden<br>geselecteerd waarvoor de afstandsbediening is ingericht. |

\* Wanneer u de kleurtoetsen als selectietoetsen in de DVDR-HDD-modus wilt gebruiken, dan moet u de kleurselectiefuncties in de XTRA-toets voor extra functies programmeren. Zie hiervoor hoofdstuk "Extra" - "Extra functies toevoegen\*.

Kort en bondig

### Kort en bondig

### Batterijen plaatsen

 Plaats de batterijen in de afstandsbediening (zie paragraaf "Vervanging van de batterij").

Nadat de batterijen de eerste keer zijn geplaatst is de afstandsbediening direct in de configuratiemodus Easy Connect. U kunt direct met stap ③ van de volgende paragraaf beginnen.

### Apparaten van het RF-systeem CONNECT

- RF-ontvangers, die voor de afstandsbediening moeten worden ingericht, monteren en installeren.
- ② Houd de SETUP-toets [ ] drie seconden lang ingedrukt.

  - Op het display verschijnt EASY CONNECT? en in het bereik linksboven staat
     SETUP
- 3 Activeer ADD ROOM?.
  - Op het display verschijnt de standaardaanduiding van het nieuwe geheugenbereik (bijv. ROOM 1?).
- ④ Activeer de functie CONNECT KEY?
  - Op het display verschijnt PRESS 1T09/SCENE.
  - Kies een van de cijfertoetsen (1 t/m 9) uit.
  - Op het display verschijnt gedurende 15 seconden WAIT RVC.
  - Activeer de leermodus van de RF-ontvanger (3x drukken): De afstandsbediening bouwt automatisch de verbinding met de ontvanger op.

Bij succesvolle verbinding verschijnt kort  $\ensuremath{\mathsf{OK}}$  en daarna wisselt het display weer naar CONNECT KEY?.

Herhaal stap (4) bij alle ontvangers die u op dezelfde cijfertoets wilt programmeren (max. 12 stuks).

5 Houd de SETUP-toets [ ] drie seconden lang ingedrukt.

Hiernaast wordt kort beschreven hoe u RFontvangers op een toets van de afstandsbediening programmeert. Daarna kunt u de geprogrammeerde RFontvanger met de afstandsbediening bedienen. De korte gebruiksaanwijzing

i

De korte gebruiksaanwijzing hiernaast gaat uit van RFapparaten die nog geen onderdeel uitmaken van een RFsysteem (toestand bij levering). De verdere

configuratiemogelijkheden vindt u in de verdere hoofdstukken van deze gebruiksaanwijzing.

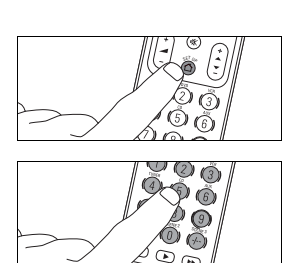

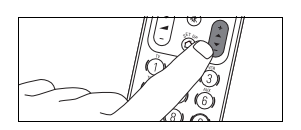

Merten biedt apparaten met infrarood (IR) interface aan. De functies hiervan kunnen met deze afstandsbediening worden bediend.

Hiernaast wordt in het kort beschreven hoe u IR-AVapparaten in de afstandsbediening kunt programmeren. Daarna kunt u de functies van deze apparaten met de afstandsbediening bedienen. De verdere

configuratiemogelijkheden vindt u in de verdere hoofdstukken van deze gebruiksaanwijzing. Om een ontvanger te bedienen:

- ① Oproepen/selecteren van het geheugenbereik met toets [ 1]
- (2) Cijfertoets/scènetoets selecteren (waarop de gewenste ontvangers zijn geprogrammeerd). Scènes worden direct opgeroepen.
- ③ Bediening van het apparaat met de toetsen + -

Alle toetsen van de afstandsbediening, die voor het RFsysteem CONNECT van Merten worden gebruikt, zijn blauw gekenmerkt.

### IR-apparaten van Merten

- ① Houd de SETUP-toets [ 1] drie seconden lang ingedrukt.

  - Op het display verschijnt EASY CONNECT? en in het bereik linksboven staat
     SETUP
- 2 Activeer ADVANCED?.
- ③ Activeer USE AS IR? .
  - Op het display verschijnt SURE?
- (4) Met **[OK]** bevestigen/activeren.
  - Op het display verschijnt USE AS IR?.

### **IR-AV-apparaten**

- Apparaat aanzetten, dat voor de afstandsbediening moet worden ingericht.
  - Wanneer het apparaat een DVD-speler/recorder of videorecorder is, leg dan een disc of een cassette in het apparaat en speel deze af.
- ② De afstandsbediening gaat direct over naar de inrichtmodus:
  - Op het display verschijnt  $\ensuremath{\hbox{\rm SETUP}}$  ,  $\ensuremath{\textcircled{\sc only}}$  ,  $\ensuremath{\textcircled{\sc only}}$  en "TU?"
  - De achtergrondverlichting gaat aan.
  - Toetsen, die u kunt gebruiken, knipperen.

Kort en bondig

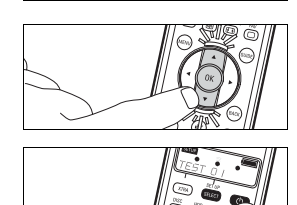

- ③ Apparaat selecteren met [▼].
- (4) Met [OK] bevestigen.
  - Op het display verschijnt  $\, \circledast \, \circledast \, \otimes \,$ en een merknaam.
  - Toetsen, die u kunt gebruiken, knipperen.
- (5) Met [▼] en [▲] het merk van het apparaat selecteren.
  - Wanneer het merk van uw apparaat niet in de lijst staat, dan kunt u een willekeurig ander merk selecteren.
- 6 Met [OK] bevestigen.
- ⑦ [O] ingedrukt houden, tot het apparaat reageert.
  - Op het display verschijnt 💿 💿 🔵
- $(\ensuremath{\$})$  De afstandsbediening op het apparaat richten.
  - De afstandsbediening begint alle bekende "Uit"-codes na elkaar uit te voeren. Elke keer, wanneer de afstandsbediening een code zendt, wordt deze op het display getoond: "TEST Ø1, Ø2, Ø3" enz.
- (9) Wanneer het apparaat reageert, [ () ] direct loslaten.
  - De afstandsbediening heeft nu een code gevonden, die bij uw apparaat werkt. "SETUP OK" verschijnt op het display.
  - Wanneer het apparaat niet reageert en "LIST END" verschijnt, dan werd geen code voor het apparaat gevonden.

Het RF-systeem CONNECT van Merten

### Het RF-systeem CONNECT van Merten

Het RF-systeem CONNECT van Merten is een intelligent en flexibel RF-netwerk, waarin de afzonderlijke apparaten niet alleen eenzijdig signalen uitzenden of ontvangen, maar ook met elkaar communiceren. Daarbij gebruikt het systeem functies als bijv. het doorsturen van signalen (routing) en alternatieve RF-zendtrajecten (bijv. bij tijdelijke storingen).

De apparaatspecifieke adressering van de RF-commando's maakt bovendien een storingsvrije werking van meerdere RF-systemen naast elkaar mogelijk.

Deze functionaliteit maakt het RF-systeem CONNECT van Merten zeer betrouwbaar, ongevoelig voor storingen en flexibel.

Om gebouwfuncties (bijv. licht schakelen of rolluiken bedienen) radiografisch te bedienen, moet u eerst een RF-systeem CONNECT creëren en de afzonderlijke apparaten programmeren en configureren.

Met behulp van de RF-afstandsbediening CONNECT heeft u meerdere eenvoudige en comfortabele mogelijkheden een RFsysteem CONNECT te creëren en apparaten te configureren.

### Configuratie van een RF-systeem CONNECT van Merten

Bij de configuratie van een RF-systeem CONNECT van Merten zijn er een aantal dingen waarop u moet letten.

### Voorwaarden:

- Alle ontvangers moeten op de uiteindelijke plaats zijn gemonteerd en geïnstalleerd.
- Sluit een geschikte verbruiker aan op de ontvangers (sommige ontvangers gebruiken de aangesloten apparaten ter bevestiging van commando's tijdens het programmeerproces of de configuratie).
- De apparaten moeten in de leermodus/programmeertoestand gezet kunnen worden:

De leermodus/programmeertoestand wordt ingeschakeld door driemaal te klikken: bedien het contactvlak / de programmeertoets of het sensorvlak (afhankelijk van het apparaat) driemaal kort achter elkaar. De snelheid waarmee u het contactvlak of de programmeertoets voor de programmering driemaal snel aan moet raken, komt ongeveer overeen met de snelheid bij het dubbelklikken (resp. driemaal klikken) van een PC-muis (driemaal binnen

ca. 1,5 seconden). De leermodus/programmeertoestand wordt bij apparaten met LED door knipperen aangegeven.

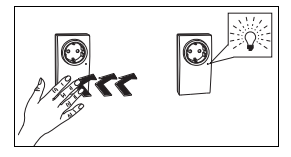

### Configuratie met afstandsbediening:

De configuratie van een RF-systeem CONNECT van Merten geschiedt in de configuratiemodus van de afstandsbediening. Afhankelijk van de functionaliteit en apparaten van het RF-systeem dat u wilt configureren kiest u een van de onderstaande configuratiemethodes.

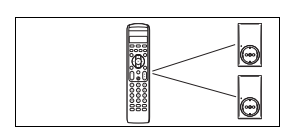

### EASY Connect

Creëren van verbindingen tussen RF-ontvangers en de

afstandsbediening. In 4 geheugengebieden kunt u elke cijfertoets met maximaal 12 RFontvangers verbinden en voor elk van de drie scènetoetsen een

- scène configureren. • Geheugenbereik configureren
- Geheugenbereik benoemen
- Geheugenbereik wissen
- RF-ontvanger met cijfertoets verbinden
- Cijfertoets benoemen
- Toewijzing van de cijfertoets wissen
- Scène inrichten

### EASY Link

Creëren van verbindingen tussen RF-ontvangers en RF-toetsen (niet

met toetsen van de afstandsbediening).

- RF-ontvanger met RF-toets verbinden
- Verdere RF-ontvangers met RF-toets verbinden
- Verbindingen van een RF-toets kopiëren

### EASY Tool

Configuratie (van de RF-afstandsbediening) met ander CONNECTconfiguratiegereedschap (bijv. van PC software "RF configurator CONNECT van Merten").

### ADVANCED

Hier heeft u de volgende mogelijkheden:

- de CONNECT-functies van de RF-afstandsbediening naar een andere RF-afstandsbediening CONNECT van Merten kopiëren
- de configuratie van RF-toetsen CONNECT van Merten wijzigen (schakelgedrag, toetsdefinitie)
- RF-ontvangers uit het interne apparatenoverzicht wissen
- de afstandsbediening in de toestand bij levering (alleen bij RFsysteem CONNECT) terugzetten
- de afstandsbediening als infrarood afstandsbediening voor Merten-apparaten met IR-ontvangers gebruiken

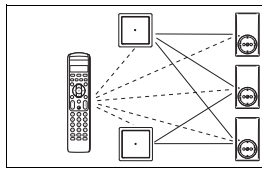

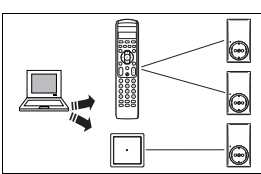

Configuratie van een RF-systeem CONNECT van Merten

### Opmerkingen over de configuratie met de afstandsbediening

Bij de configuratie van een RF-systeem CONNECT van Merten met de afstandsbediening is er een aantal dingen waarop u moet letten.

- Wanneer u meerdere ontvangers met een toets wilt bedienen, dan moeten alle apparaten van deze verbinding dezelfde functies ondersteunen. U kunt bijvoorbeeld niet met een toets een ontvanger inschakelen en een andere ontvanger dimmen.
- Bij het creëren van de verbinding van geïnstalleerde toetsen en ontvangers met EASY-Link worden de ontvangers eerst slechts op een toets geprogrammeerd Aansluitend worden dan de verbindingen van deze RF-toets naar extra gewenste RF-toetsen gekopieerd. Deze extra RF-toetsen worden niet op die ontvangers geprogrammeerd!

Deze toetsen bedienen dan dezelfde ontvangers met dezelfde functie als de eerste RF-toets.

U kunt de verbindingen van een RF-toets naar 4 extra RF-toetsen kopiëren.

Wanneer u naderhand verdere ontvangers op de eerste RF-toets wilt programmeren, dan moet u aansluitend nogmaals de verbindingen naar de andere toetsen kopiëren.

### Naar de configuratiemodus voor het RF-systeem CONNECT van Merten gaan

- ① Houd de SETUP-toets [ 1] drie seconden lang ingedrukt.

  - De afstandsbediening bevindt zich in de configuratiemodus voor Merten-apparaten.
  - Op het display verschijnt EASY CONNECT? en in het bereik linksboven staat
     SETUP
- ② Met de cursortoetsen [▼] en [▲] kunt u verdere menupunten selecteren.
- ③ Om de configuratiemodus weer te verlaten, de SETUP-toets [<sup>^</sup>] drie seconden ingedrukt houden.

### Navigatie in de configuratiemodus

- Met de cursortoetsen [▼] en [▲] kunt u aparte menupunten selecteren.
- Met [OK] activeert/bevestigt u de selectie.
- Met de cursortoets ┥ gaat u een menuniveau terug.

Hiernaast wordt beschreven, hoe u naar de configuratiemodus voor de apparaten van het RF-systeem CONNECT van Merten gaat en hoe u dit bereik weer kunt verlaten.

Hiernaast wordt beschreven hoe u in de menu's van de

menupunten kunt selecteren en activeren/bevestigen.

configuratiemodus de cursor

kunt navigeren of aparte
In de toestand bij levering zijn geen geheugenbereiken ingericht (RF empty op het display). Configureer eerst een geheugenbereik.

U kunt 4 geheugenbereiken op de afstandsbediening inrichten, waarin u de RF-ontvangers voor het RF-systeem CONNECT via de afstandsbediening kunt bedienen. De ontvangers in een ruimte worden zinvol een geheugenbereik toegewezen (daarom zijn de namen van de geheugenbereiken reeds af fabriek met "ROOM", het Engelse begrip voor ruimte, aangeduid). U kunt ook een andere opdeling instellen, bijv. naar functie of gebruiker. Via de functie NAME ROOM2 kunt u het geheugenbereik een naam geven.

Het is aan te bevelen de RFonvangers, die in een woonruimte zijn geïnstalleerd, een geheugenbereik toe te wijzen en dit geheugenbereik ook daarnaar te benoemen. De gegeven naam voor het geheugenbereik verschijnt alleen tijdens het veranderen van geheugenbereik op het display. Zolang de cijfertoets niet is benoemd, verschijnt bij bedienen van een cijfertoets altijd de afkorting R1, R2, R3 of R4 (gevolgd door de gekozen cijfertoets of groep; bijv. GRP 7).

# EASY Connect

## Geheugenbereik configureren

- 1) Ga naar de configuratiemodus.
- 2 Activeer EASY CONNECT?.
- ③ Activeer ADD ROOM?.
  - Op het display verschijnt de standaardaanduiding van het nieuwe geheugenbereik (bijv. ROOM 1?).
- (4) Verlaat de configuratiemodus.

In de toestand bij levering kan onder EASY Connect eerst alleen de functie ADD ROOM? worden uitgevoerd.

# Geheugenbereik benoemen

- 1) Ga naar de configuratiemodus.
- (2) Activeer EASY CONNECT?.
- ③ Activeer het gewenste geheugenbereik.
- 4 Activeer de functie NAME ROOM?.
  - Met [◀] wist u de letters van de huidige naam.
  - Selecteer [▼] en [▲] de letters van de nieuwe naam (bijv. wonen) en spring met [▶] naar het volgende vrije veld.
  - Bevestig na het veranderen van de naam de nieuwe naam met [OK].
  - Op het display verschijnt de nieuwe naam (bijv. WONEN?).
- 5 Met [OK] bevestigen.
- 6 Verlaat de inrichtmodus.

Met deze functie kunnen de overbodige geheugenbereiken weer worden gewist.

### Geheugenbereik wissen

- Ga naar de configuratiemodus.
- ② Activeer EASY CONNECT?.
- Activeer het gewenste geheugenbereik, dat moet worden gewist.
- (4) Activeer DELETE ROOM?..
- Op het display verschijnt SURE?
- ⑤ Met [OK] bevestigen of met [◀] afbreken.
  - Na bevestiging verschijnt de naam van het volgende geheugenbereik op het display.
- Het geselecteerde geheugenbereik is uit de lijst gewist.
- 6 Verlaat de inrichtmodus.

## RF-ontvanger met cijfertoets verbinden

- ① Ga naar de configuratiemodus.
- 2 Activeer EASY CONNECT?.
- ③ Activeer het gewenste geheugenbereik.
- Activeer de functie CONNECT KEY?.
  - Op het display verschijnt PRESS 1T09/SCENE.
  - Kies eerst een van de cijfertoetsen (1 t/m 9) uit.
  - Op het display verschijnt WAIT RUC
  - Activeer binnen 15 seconden de leermodus van de RFontvanger (3x drukken): De afstandsbediening bouwt automatisch de verbinding met de ontvanger op.

Bij succesvolle verbinding verschijnt kort ŪK en daarna wisselt het display weer naar CONNECT KEY?. Herhaal stap (4) bij alle ontvangers die u op dezelfde cijfertoets wilt programmeren (max. 12 stuks).

Bij mislukte verbinding verschijnt ERROR op het display. Herhaal stap 4.

5 Verlaat de inrichtmodus.

van de afstandsbediening kunt programmeren. De ontvangers moeten allemaal dezelfde functies hebben. U

Hier wordt getoond hoe u een RF-ontvanger op een cijfertoets

kunt bijvoorbeeld niet via dezelfde toets een ontvanger inschakelen en een andere ontvanger dimmen.

Tip: Eerste RF-ontvanger op de eerste cijfertoets, tweede RFontvanger op de tweede enz. Noteer de toewijzing van de cijfertoetsen zodat u later niet per ongeluk een toets wist of dubbel toewijst.

EASY Connect

Om het gebruik van de afstandsbediening te vergemakkelijken kunt u de toets een andere naam geven. De naam wordt bij bedienen van de toets op het display getoond. Daardoor hoeft u de cijfertoewijzing niet extra op een stuk papier te schrijven.

Hiernaast wordt beschreven hoe u de toewijzing van een cijfertoets kunt wissen. Dit kan bijvoorbeeld belangrijk zijn wanneer u liever andere RFontvangers op een reeds toegewezen cijfertoets wilt opslaan.

## Cijfertoets een andere naam geven

- 1) Ga naar de configuratiemodus.
- 2 Activeer EASY CONNECT?.
- ③ Activeer het gewenste geheugenbereik, waarbinnen de cijfertoets moet worden gewist.
- 4 Activeer NAME KEY?.
  - Op het display verschijnt PRESS 1T09/SCENE.
  - Druk op de cijfertoets (1 t/m 9) of scène (1 t/m 3) die een andere naam moet krijgen.
- 5 Met [OK] activeren.
  - Op het display verschijnt R1 GRP 1.
  - Wis met [4] de huidige naam. De eerste letter kan niet worden gewist!
  - Selecteer [▼] en [▲] de letters voor de nieuwe naam (bijv. LAMP) en spring met [▶] naar het volgende veld.
  - Na successvolle naamsverandering de cijfertoets van de naam met  $\left[\mathbf{OK}\right]$  activeren.
  - Op het display verschijnt LAMP?
- Verlaat de inrichtmodus.

## Toewijzing van de cijfertoets wissen

- ① Ga naar de configuratiemodus.
- ② Activeer EASY CONNECT?.
- (3) Activeer het gewenste geheugenbereik, waarbinnen de cijfertoets moet worden gewist.
- ④ Activeer RESET KEY?.
  - Op het display verschijnt PRESS 1T09/SCENE.
  - Druk op de te wissen cijfertoets (1 t/m 9) of scène (1 t/m 3).
  - De afstandsbediening wist automatisch de toewijzing van de
  - geselecteerde cijfertoets en op het display verschijnt 0K. - Op het display verschijnt opnieuw PRESS 1T09/SCENE.
- 5 Verlaat de inrichtmodus.

Bij een scène worden meerdere RF-ontvangers met een druk op de toets in van te voren gedefinieerde toestanden geschakeld; bijv. meerdere lampen met verschillende lichtsterkte.

Hiernaast wordt getoond hoe u een scène kunt inrichten.

# Scène inrichten

- 1) Ga naar de configuratiemodus.
- ② Activeer EASY CONNECT?.
- ③ Activeer het gewenste geheugenbereik.
- 4 Activeer de functie CONNECT KEY?.
  - Op het display verschijnt PRESS 1T09/SCENE.
  - Kies een van de scènetoetsen (1 t/m 3) uit.
  - Op het display verschijnt WAIT RUC
  - Zet de eerste RF-ontvanger in leermodus (3x drukken): De afstandsbediening bouwt automatisch de verbinding met de RF-ontvanger op.

Bij succesvolle verbinding verschijnt kort ŪK en daarna wisselt het display weer naar CŪNNECT KEY?. Herhaal stap ④ zolang, totdat alle ontvangers voor de scène zijn geprogrammeerd. Programmeer de ontvangers altijd een voor een!

Bij mislukte verbinding springt het display terug op CONNECT KEY?.

- 5 Verlaat de inrichtmodus.
- (6) Stel op de individuele ontvangers van de scène (op het apparaat zelf, niet via de afstandsbediening!) de gewenste instellingen in (bijv. gewenste lichtsterkte; Aan; Uit).
- Houd de scènetoets tenminste gedurende 3 seconden ingedrukt; de instellingen van de ontvangers worden opgeslagen.

De door u gedefinieerde scène is nu ingericht en telkens wanneer u de betreffende scènetoets indrukt worden de ontvangers van deze scène met de opgeslagen instelling geactiveerd.

EASY Link

Met EASY Link kunt u RFontvangers met RF-toetsen verbinden. De bediening van deze RF-ontvangers geschiedt dan alleen via de geprogrammeerde RF-toetsen. Voor een aanvullende bediening via de RF-afstandsbediening moet de RF-ontvanger aanvullend op een toets van de afstandsbediening worden geprogrammeerd.

Met deze functie kunt u een aanvullende RF-ontvanger op een RF-toets programmeren, waarop reeds een of meerdere RF-ontvangers zijn geprogrammeerd. U kunt tot 12

ontvangers per RF-toets programmeren. De ontvangers moeten allemaal

dezelfde functies hebben. U kunt bijvoorbeeld niet via dezelfde toets een ontvanger inschakelen en een andere ontvanger dimmen.

# EASY Link

### RF-ontvanger met RF-toets verbinden

- ① Ga naar de configuratiemodus.
- 2 Activeer EASY CONNECT?.
- ③ Activeer ADVANCED?.
- (4) Activeer CONNECT RCV?.
  - Op het display verschijnt PRESS 1/3.
  - Druk op cijfertoets 1 of 3.
     Wanneer u de RF-ontvanger op een RF-toets 1-voudig programmeert, dan drukt u alleen op cijfertoets 1. Bij een RFtoets 2-voudig komt cijfertoets 1 overeen met de linker wip en cijfertoets 3 met de rechter wip.
  - Activeer de leermodus op de RF-ontvanger (3x drukken).
  - De afstandsbediening bouwt automatisch de verbinding met de RF-ontvanger op.
  - Het display toont OK (ERROR bij mislukte verbinding).
  - Herhaal stap ④ bij alle ontvangers die u op dezelfde
  - cijfertoets wilt programmeren (max. 12 stuks).
- 5 Activeer WRITE PB?.
  - Op het display verschijnt WAIT PB.
  - Activeer de leermodus op de RF-ontvanger (3x drukken).
  - De afstandsbediening bouwt automatisch verbinding met de RF-ontvanger op.
  - Bij succesvolle verbinding verschijnt OK op het display.
  - De RF-ontvangers kunnen nu via de RF-toets worden bediend.
- 6 Verlaat de inrichtmodus.

### Verdere RF-ontvangers met RF-toets verbinden

- ① Ga naar de configuratiemodus.
- ② Activeer EASY CONNECT?.
- ③ Activeer MODIFY?.
- (4) Activeer READ PB?.
  - Op het display verschijnt WAIT PB.
  - Activeer de leermodus op de RF-ontvanger (3x drukken).
  - De afstandsbediening bouwt automatisch verbinding met de RF-ontvanger op.
  - Bij succesvolle verbinding verschijnt READ PB? op het display.
  - Bij mislukte verbinding verschijnt ERROR op het display.
  - Herhaal stap ④ bij alle ontvangers die u op dezelfde cijfertoets wilt programmeren (max. 12 stuks).

- (5) Activeer CONNECT RCU?.
  - Op het display verschijnt PRESS 1/3.
  - Druk op cijfertoets 1 of 3.
    - Wanneer u de RF-ontvanger op een RF-toets 1-voudig programmeert, dan drukt u alleen op cijfertoets 1. Bij een RFtoets 2-voudig komt cijfertoets 1 overeen met de linker wip en cijfertoets 3 met de rechter wip.
  - Activeer de leermodus op de RF-ontvanger (3x drukken).
  - De afstandsbediening bouwt automatisch de verbinding met de RF-ontvanger op.
  - Het display toont bij succesvolle verbinding OK en bij mislukte verbinding ERROR. Herhaal stap 5.
- (6) Activeer WRITE PB?.
  - Op het display verschijnt WAIT PB.
  - Activeer de leermodus op de RF-ontvanger (3x drukken).
  - De afstandsbediening bouwt automatisch verbinding met de RF-ontvanger op.
  - Bij succesvolle verbinding verschijnt OK op het display.
  - De aanvullende RF-ontvanger kan nu via de RF-toets worden bediend.
- Verlaat de inrichtmodus.

## Verbindingen van een RF-toets kopiëren

- 1 Ga naar de configuratiemodus.
- Activeer EASY CONNECT?.
- ③ Activeer MODIFY?.
- Activeer READ PB?.
  - Op het display verschijnt WAIT PB.
  - Activeer de leermodus op de RF-ontvanger (3x drukken).
  - De afstandsbediening bouwt automatisch verbinding met de RF-ontvanger op.
  - Bij succesvolle verbinding verschijnt READ PB? op het display.
  - Bij mislukte verbinding verschijnt ERROR op het display. Herhaal stap 4.
- 5 Activeer WRITE PB?.
- - Op het display verschijnt WAIT PB.
  - Activeer de leermodus op de RF-ontvanger (3x drukken).
  - De afstandsbediening bouwt automatisch verbinding met de RF-ontvanger op.
  - Bij succesvolle verbinding verschijnt OK op het display en de functie van de oorspronkelijke RF-toets is aanvullend op een nieuwe RF-toets overgedragen.
- Bij mislukte verbinding verschijnt ERROR op het display. Herhaal stap 5.
- 6 Verlaat de inrichtmodus.

Het bedienen van ontvangers via meerdere toetsen geschiedt

verbindingen van een toets naar

ontvangers met dezelfde functie

als de oorspronkelijke RF-toets.

U kunt de verbindingen van een

Wanneer u naderhand verdere

toets wilt programmeren, dan moet u nogmaals de

verbindingen naar de andere

toetsen kopiëren.

ontvangers op de eerste RF-

RF-toets naar 4 RF-toetsen

door het kopiëren van

bedienen dan dezelfde

de andere toetsen. Deze andere RF-toetsen

kopiëren.

Uw installateur heeft de mogelijkheid met ander configuratiegereedschap (bijv. met de PC-software "RF configurator CONNECT van Merten") de afstandsbediening te configureren.

# EASY Tool

# Afstandsbediening met configuratiegereedschap configureren

Leermodus van de RF-afstandsbediening activeren:

- ① Ga naar de configuratiemodus.
- 2 Activeer EASY TOOL ?.
- ③ Activeer PROGRAMMING?.
  - Op het display verschijnt WAIT TOOL.
  - De afstandsbediening bouwt automatisch verbinding met de RF-ontvanger op.
  - Bij succesvolle verbinding verschijnt OK op het display.
  - Bij mislukte verbinding verschijnt ERROR op het display.
- Verlaat de inrichtmodus.

# ADVANCED

De opties onder het menupunt ADVANCED zijn alleen voor de installateur gedacht. Hier zijn wijzigingen mogelijk die de werking van RF-apparaten en het RF-systeem kunnen beïnvloeden.

# Instellingen voor CONNECT-apparaten naar een andere Merten-afstandsbediening kopiëren

- ① Ga naar de configuratiemodus.
- 2 Activeer ADVANCED?.
- ③ Activeer COPY REMOTE?.
  - Op het display verschijnt WAIT REMOTE.
  - Bij de andere afstandsbediening moet EASY TOOL WORDEN geactiveerd.
  - De afstandsbediening bouwt automatisch verbinding met de RF-ontvanger op.
  - Bij succesvolle verbinding verschijnt OK op het display.
  - Bij mislukte verbinding verschijnt ERROR op het display.
- ④ Verlaat de inrichtmodus.

Met deze functie kunt u de op deze RF-afstandsbediening opgeslagen instellingen voor CONNECT-apparaten naar een andere RF-afstandsbediening van Merten kopiëren. Hieronder wordt aan de hand van een voorbeeld beschreven hoe u de oorspronkelijke geprogrammeerde instelling van een RF-toets CONNECT 2voudig zo kunt veranderen, dat u bijvoorbeeld een scènebesturing door een druk

op de toets kunt uitvoeren. Hierdoor heeft u de mogelijkheid de RF-toets buiten de normale functie te gebruiken.

### Parameters van een RF-toets wijzigen

- ① Ga naar de configuratiemodus.
- 2 Activeer ADVANCED?.
- Activeer
- bij een nieuwe toets: ADD LINK?.
  - bij een toets met reeds bestaande verbindingen: MODIFY LINK?.
- Activeer READ PB?.
- 5 Activeer SET PARAMETER?.
  - Op het display verschijnt PRESS 1/3.
  - Druk op cijfertoets 1 of 2 of 3 of 4.
     Bij een RF-toets 1-voudig drukt u alleen op cijfertoets 1. Bij een RF-toets 2-voudig komt de cijfertoets 1 overeen met de linker wip en de cijfertoets 3 met de rechter wip.
     Op het display verschijnt PAR = - -.
- (6) Voer met de cijfertoetsen de betreffende code van een van de onderstaande instellingen in.
- (7) Verlaat de inrichtmodus.
- De RF-toets resetten

#### • Code: [0000]

U kunt de RF-toets resetten op de oorspronkelijke functies (boven: aan/lichter/op; beneden: uit/donkerder/neer).

#### 2 verschillende scènes op een wip inrichten • Code: [1060]

U kunt bijvoorbeeld twee verschillende scènes op de linker wip van de RF-toets programmeren. De rechter wip behoudt de oorspronkelijk functies (aan/uit; dimmen; OP/NEER).

 Scène definiëren: Stel op de ontvangers de voor de scène gewenste instellingen in. Aansluitend drukt u gedurende ca.
 5 seconden op het contactvlak. De instellingen van de ontvanger worden opgeslagen.

Oproep van een scène: Kort op contactvlak drukken.

# Een scène en een eenduidige functie op een wip inrichten • Code: [0056]

U kunt bijvoorbeeld een scène en een eenduidige functie (UIT) op de rechter wip van de RF-toets programmeren. De linker wip behoudt de oorspronkelijk functies (aan/uit; lichter/donkerder; OP/NEER). In het voorbeeld hiernaast wordt op de bovenste wip rechts een

scène geprogrammeerd en op de onderste wip rechts worden de ontvangers van deze scène uitgeschakeld.

OFF OFF

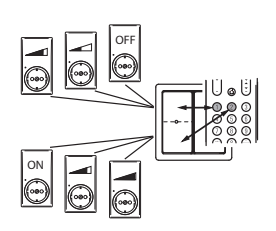

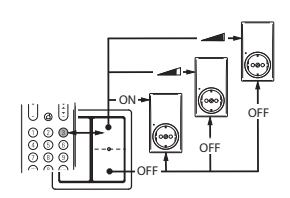

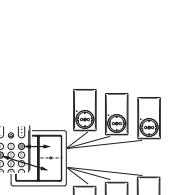

Het resetten van een RFontvanger in de oorspronkelijke toestand op de ontvanger zelf (3x drukken + ingedrukt houden) wist alleen alle verbindingen op het apparaat zelf. Deze is dan nog altijd in de interne lijst van de afstandsbediening geregistreerd en neemt hier geheugen in beslag.

Hiernaast wordt uitgelegd, hoe u de instellingen voor het RFsysteem CONNECT van Merten in de oorspronkelijke toestand kunt resetten, d.w.z. alle opgeslagen CONNECTinstellingen worden gewist.  Scène definiëren: Stel op de ontvangers de voor de scène gewenste instellingen in. Aansluitend drukt u gedurende ca.
 5 seconden op het contactvlak. De instellingen van de ontvanger worden opgeslagen.

Oproep van een scène: Kort op contactvlak drukken.

#### 2 verschillende groepen op een wip inrichten • Code: [1004]

U kunt bijvoorbeeld twee verschillende groepen op de rechter wip van de RF-toets programmeren (hier: omschakelen). De linker wip behoudt de oorspronkelijk functies (aan/uit; lichter/donkerder); OP/NEER).

# Een RF-ontvanger uit de interne configuratielijst wissen

- ① Ga naar de configuratiemodus.
- 2 Activeer ADVANCED?.
- ③ Activeer COPY REMOTE?.
- 4 Activeer RESET DEVICE?.

Op het display verschijnt WAIT DEVICE.
 Activeer de leermodus van de te wissen RF-ontvanger (3x drukken).

De afstandsbediening bouwt automatisch een verbinding op.

- Bij succesvolle verbinding verschijnt OK op het display.
- Na succesvolle verbindingsopbouw is de RF-ontvanger uit het RF-systeem gewist.
- Bij mislukte verbinding verschijnt ERROR op het display.
- 5 Verlaat de inrichtmodus.

# De CONNECT-instellingen in de oorspronkelijke toestand resetten.

Met deze functie worden alle CONNECT-instellingen van deze afstandsbediening gewist, d.w.z. in de oorspronkelijke toestand gereset.

Dit geldt uitsluitend voor de instellingen van CONNECT-apparaten van Merten.

- 1 Ga naar de configuratiemodus.
- 2 Activeer ADVANCED?.
- ③ Activeer SET DEFAULT?.
  - Op het display verschijnt SURE?
- 4 Met [OK] bevestigen/activeren.
  - Op het display verschijnt STARTED.
  - Na successol wissen toont het display kort 0K en springt daarna terug op SET DEFAULT? .
- 5 Verlaat de inrichtmodus.

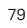

1

i

i

Merten biedt apparaten met een

infrarood (IR) interface aan,

waarmee deze componenten

kunnen worden bediend (bijv.

jaloezie). Dit kan ook met via deze afstandsbediening

geschieden, waardoor u geen

extra IR-afstandsbediening

meer nodig heeft.

Na verlaten van het configuratiebereik toont het display zolang RF EMPTY, totdat via Easy Connect eerst een geheugengebied wordt geconfigureerd en daarna een cijfertoets met een RF-ontvanger wordt verbonden.

# Omschakelen voor de bediening van apparaten van Merten met IR-ontvangers

- ① Ga naar de configuratiemodus.
- 2 Activeer ADVANCED?.
- ③ Activeer USE AS IR? .
  - Op het display verschijnt SURE?
- ④ Met [OK] bevestigen/activeren.
- Op het display verschijnt USE AS IR?.
- 5 Verlaat de inrichtmodus.

De bediening van apparaten van het RF-systeem CONNECT van Merten is nu niet meer mogelijk. De toetstoewijzing en de toegewezen functies zijn per apparaat individueel vastgelegd en staan in de gebruiksaanwijzing van het desbetreffende apparaat.

# Omschakelen voor de bediening van CONNECTapparaten van Merten en andere ingerichte apparaten met IR-ontvangers

① Ga naar de configuratiemodus.

- 2 Activeer ADVANCED?.
- ③ Activeer USE AS RF? .
- Op het display verschijnt SURE?
- (4) Met [OK] bevestigen/activeren.
  - Op het display verschijnt USE AS RF?.
- 5 Verlaat de inrichtmodus.

De bediening van Merten-apparaten met IR-ontvangers is nu niet meer mogelijk.

Opmerkingen voor deskundige gebruikers

# Opmerkingen voor deskundige gebruikers

Opmerkingen voor deskundige gebruikers die deze afstandsbediening willen gebruiken met Z-wave-compatibele apparaten van andere fabrikanten:

| Z-wave<br>Term                 | CONNECT-term                                              |  |
|--------------------------------|-----------------------------------------------------------|--|
| Inclusion                      | Programmeren (zendt Node Info Frame)                      |  |
| Exclusion                      | Terugzetten naar toestand bij levering,<br>deprogrammeren |  |
| Primary                        | Apparaat met Master                                       |  |
| Z-wave-apparaattype Controller |                                                           |  |

Leermodus PROGRAMMING? in het menu EASY TOOL (voor verbinding met Zwave-systemen van andere fabrikanten) "Node Info Frame" PROGRAMMING? in het menu EASY TOOL verzenden

Extra

# Een IR-AV-apparaat in de afstandsbediening programmeren

U kunt de afstandsbediening inrichten voor de bediening van maximaal vijf apparaten:

| Apparaat                           | Displayweergave |  |
|------------------------------------|-----------------|--|
| TV (toestel)                       | TU              |  |
| AMP (HiFi-receiver/-versterker)    | AMP             |  |
| SAT (Satelliet-TV-receiver)        | SAT             |  |
| DMR (Digital Media Receiver)       | DMR             |  |
| DVD/VCR (DVD-Player/Videorecorder) | DVD/VCR         |  |

81

- ① Apparaat aanzetten, dat voor de afstandsbediening moet worden ingericht.
  - Wanneer het apparaat een DVD-speler/recorder of videorecorder is, leg dan een disc of een cassette in het apparaat en speel deze af.
- 2 Afstandsbediening in de inrichtmodus zetten:
  - [SELECT] gedurende drie seconden ingedrukt houden. – Op het display verschijnt  $\begin{tabular}{c} SETUP \\ \end{tabular}$  ,  $\begin{tabular}{c} \odot \end{array} \bigcirc$ 
    - en "CONFIG DEVICE ?"
  - De achtergrondverlichting gaat aan.
  - Toetsen, die u kunt gebruiken, knipperen.
- ③ Met [OK] bevestigen.

De afstandsbediening is nu gereed om te worden ingericht voor de bediening van uw apparaat.

- ④ Apparaat selecteren met [▼].
- 5 Met [OK] bevestigen.
  - Op het display verschijnt ● en een merknaam.
  - Toetsen, die u kunt gebruiken, knipperen.
- ⑥ Met [▼] en [▲] het merk van het apparaat selecteren.
  - Wanneer het merk van uw apparaat niet in de lijst staat, dan kunt u een willekeurig ander merk selecteren.
- ⑦ Met [OK] bevestigen.
- (8) [ () ingedrukt houden, tot het apparaat reageert.
- (9) De afstandsbediening op het apparaat richten.
  - De afstandsbediening begint alle bekende "Uit"-codes na elkaar uit te voeren. Elke keer, wanneer de afstandsbediening een code zendt, wordt deze op het display getoond: "TEST 01, 02, 03" enz.
- 1 Wanneer het apparaat reageert, [ 🕁 ] direct loslaten.
  - De afstandsbediening heeft nu een code gevonden, die bij uw apparaat werkt. "SETUP OK" verschijnt op het display.
  - Wanneer het apparaat niet reageert en "LIST END" verschijnt, dan werd geen code voor het apparaat gevonden.

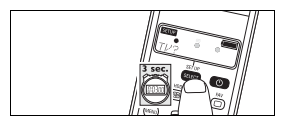

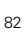

Controleer aansluitend of alle functies van het apparaat met de afstandsbediening kunnen worden uitgevoerd:

- Wanneer dit het geval is, dan is de afstandsbediening gereed voor de bediening van het apparaat.
- Wanneer dit niet het geval is het programmeren herhalen: Selecteer het apparaat, activeer "MODIFY?" en vanaf stap ③ herhalen.

De tot nu toe gebruikte niet volledig werkende code wordt bij de tweede maal programmeren niet meer gebruikt. Zodra uw apparaat op de (nieuwe) code reageert, [ () ] direct loslaten.

Wanneer u de afstandsbediening voor de bediening van andere apparaten wilt inrichten, moet u de afstandsbediening weer in de inrichtmodus zetten: **[SELECT]** gedurende drie seconden ingedrukt houden. De inrichting vanaf stap (3) herhalen.

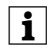

Wanneer een apparaat na meerdere pogingen nog steeds niet reageert of niet op alle toetscommando's reageert, dan werd geen passende code voor het apparaat gevonden.

# CODE activeren/gebruiken

- ① [SET UP] gedurende drie seconden ingedrukt houden.
  - Op het display verschijnt SETUP , ○ ○
  - en "CONFIG DEVICE ?";
  - De achtergrondverlichting gaat aan.
  - Toetsen, die u kunt gebruiken, knipperen.
- ② Met [▼] en [▲] de optie "ENTER CODE" (apparaat wissen) selecteren.
- ③ Voer met de cijfertoetsen de betreffende code in.
- ④ Op [OK] drukken.

### Extra functies toevoegen

Bij elk apparaat waarvoor de afstandsbediening is ingericht, kunnen extra functies aan de afstandsbediening worden toegevoegd. Een overzicht van deze functies staat in "Overzicht van extra functies"

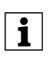

U kunt alleen functies toevoegen die op de afstandsbediening van het oorspronkelijke apparaat beschikbaar zijn.

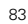

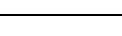

Extra

# Extra functies activeren/gebruiken

- ① Via **[SELECT]** het apparaat uitzoeken, bijv. DVD.
- Met [OK] bevestigen.

# ③ Op [XTRA] drukken.

- De laatste geselecteerde functie van het apparaat verschijnt op het display, bijv. DUD-SHOWVIEW.
- Toetsen, die u kunt gebruiken, knipperen.
- ④ Met [▼] en [▲] de functie selecteren die moet worden
- geactiveerd.
- 5 Met [OK] activeren.
- (6) Opnieuw op [XTRA] drukken om terug te gaan naar de normale modus.

# Apparaten wissen

Voorbeeld voor TV:

- ① [SET UP] gedurende drie seconden ingedrukt houden.
- Op het display verschijnt SETUP , ○ en "CONFIG DEVICE ?";
- De achtergrondverlichting gaat aan.
  Toetsen, die u kunt gebruiken, knipperen.
- ② Met [▼] en [▲] de optie "DELETE DEUICE" (apparaat wissen) selecteren.
- ③ Met [▼] en [▲] de optie "DEL TU" (TV wissen) selecteren.
- ④ Op [OK] drukken.
- (5) Nogmaals op [OK] drukken.
- De TV-toestelmodus is gewist.

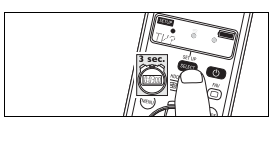

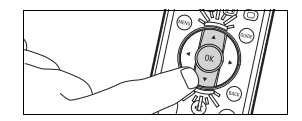

### Extra

### Achtergrondverlichtingsfunctie deactiveren

U kunt het display verlichten, waardoor u alle displaymeldingen zelfs in een donkere ruimte duidelijk kunt zien. Omdat de achtergrondverlichting extra stroom verbruikt, wordt de levensduur van de batterijen bij regelmatig gebruik van de achtergrondverlichting verkort. Daarom is het mogelijk de achtergrondverlichting te deactiveren.

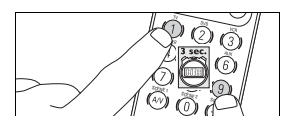

- (1) Cijfertoetsen [1] en [9] gelijktijdig gedurende drie seconden ingedrukt houden.
  - De achtergrondverlichtingsfunctie is gedeactiveerd; de achtergrondverlichting kan niet worden ingeschakeld.

### Achtergrondverlichtingsfunctie activeren

- ① Cijfertoetsen [7] en [9] gelijktijdig gedurende drie seconden ingedrukt houden.
  - De achtergrondverlichtingsfunctie is geactiveerd; de achtergrondverlichting kan worden ingeschakeld.

# Oorspronkelijke afstandsbedieningsfuncties resetten

In sommige gevallen kan het handig zijn de oorspronkelijke functies van de afstandsbediening te resetten, bijv. wanneer het geheugen van de afstandsbediening vol is terwijl u deze voor een specifiek apparaat wilt inrichten of een extra toetsfunctie wilt programmeren. De afstandsbediening wordt dan op de fabrieksinstellingen gereset en **alle** gemaakte instellingen worden gewist.

- ① [SET UP] gedurende drie seconden ingedrukt houden.
  - Op het display verschijnt SETUP , ○ en "CONFIG DEVICE ?";
  - De achtergrondverlichting gaat aan.
  - Toetsen, die u kunt gebruiken, knipperen.
- ② Met [▼] en [▲] de optie "RESET IR?" selecteren.
- ③ Met [▼] en [▲] de optie "RESET IR?" selecteren.
- ④ Op [OK] drukken.
- 5 Nogmaals op [OK] drukken.

Alle oorspronkelijke functies zijn weer ingesteld, extra functies werden gewist.

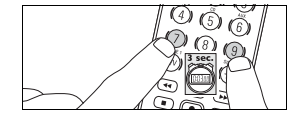

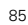

Vervanging van de batterij

## Vervanging van de batterij

Wanneer de statusweergave voor de batterijen loop het display begint te knipperen, dan zijn de batterijen zwak en moeten worden vervangen. Alle gemaakte instellingen blijven behouden wanneer de oude batterijen eruit worden genomen.

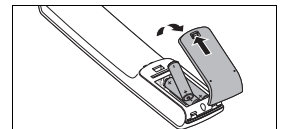

- ① Ontgrendeling naar achteren trekken en de afdekking verwijderen.
- ② Drie nieuwe batterijen (AAA/R03) plaatsen.
- Let op de juiste polariteit (zie batterijvak).
- ③ Afdekking plaatsen en vastklikken.

Voer lege batterijen af volgens de wettelijke voorschriften. Batterijen horen niet bij het huisvuil!

### Storingen

# Storingen bij de bediening van apparaten van het RF-systeem CONNECT.

Storing

i

- Mogelijke oorzaak/oplossing
- De RF-toets/ontvanger kan niet worden geprogrammeerd.
  - Controleer of een batterij in het apparaat is geplaatst.
  - Controleer of het apparaat niet reeds is geprogrammeerd.
- Op het display verschijnt bij het drukken op de toets altijd ERROR.
   Controleer of de stekker van de RF-ontvanger in het stopcontact is gestoken.
- Controleer of de handmatige bediening van de RF-ontvanger werkt.
- Controleer of de RF-ontvanger niet per ongeluk op de afstandsbediening is gewist.
- U heeft problemen bij het bedienen van scènes.
- Eventueel moeten de instellingen van de ontvanger opnieuw worden ingesteld.

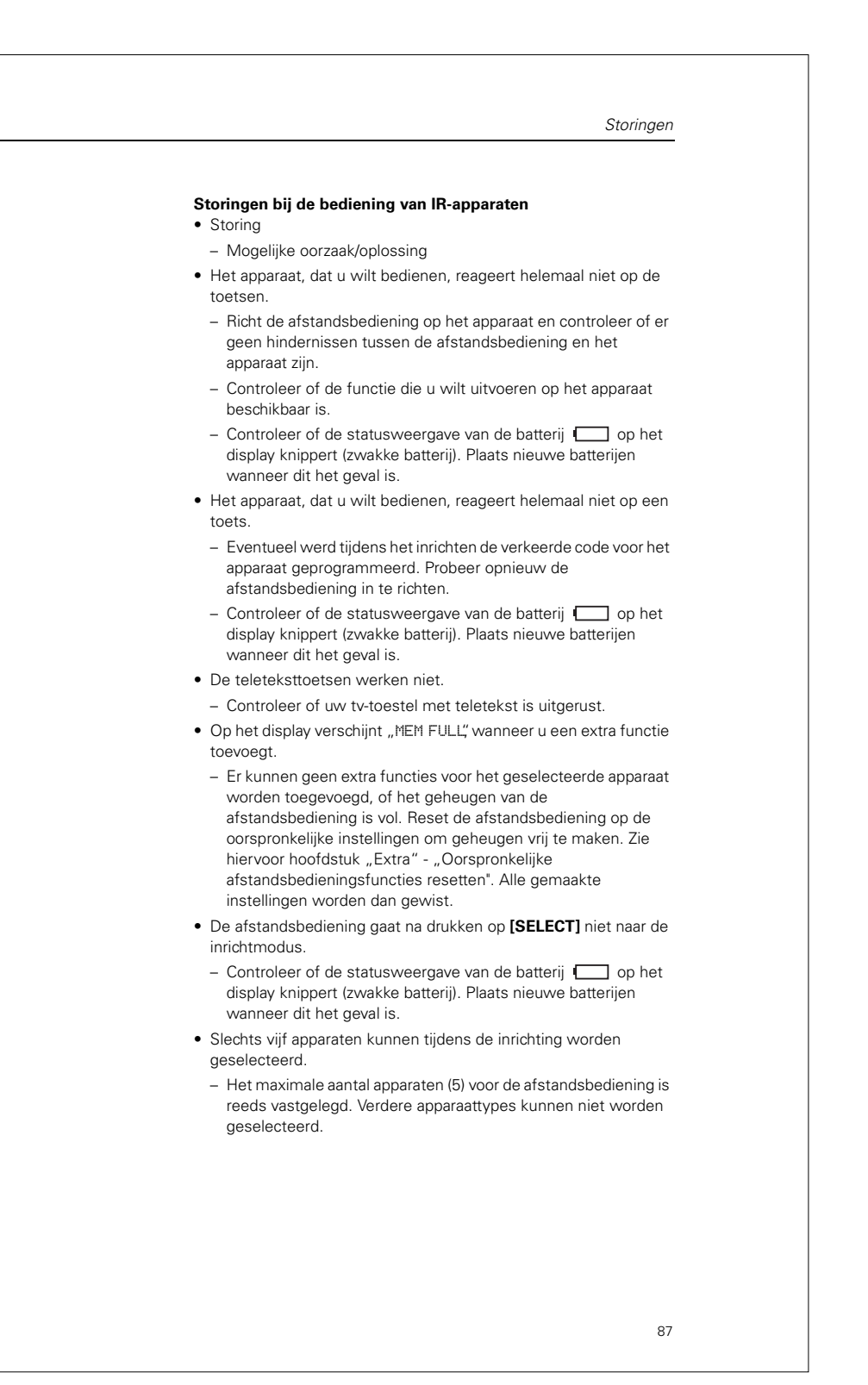

Overzicht van extra functies

# Overzicht van extra functies

| Apparaat                               | Extra functies                                                           |  |
|----------------------------------------|--------------------------------------------------------------------------|--|
| TV (toestel)                           | Ambi Mode, Ambilight, PIP,<br>Pixelplus, Sleep, Text Mix                 |  |
| AMP (HiFi-receiver/-versterker)        | AM, CD input, DSP mode,<br>DVD input, FM, Surround mode                  |  |
| SAT (Satelliet-TV-receiver)            | Help, Interactiv, List, Option,<br>Pause, Play, Services, Sound,<br>Stop |  |
| DMR (Digital Media Receiver)           | Program, Repeat                                                          |  |
| DVD/VCR (DVD-Player/<br>Videorecorder) | Help, Interactiv, List, Option,<br>Pause, Play, Services, Sound,<br>Stop |  |

## Klantinformatie

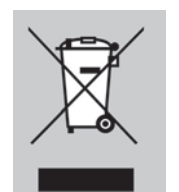

**Afvoeren van uw oude apparaat volgens voorschriften** Uw apparaat is met hoogwaardig materiaal en componenten ontwikkeld en vervaardigd, die gerecycled en opnieuw gebruikt kunnen worden.

Bevindt zich dit symbool (doorgekruiste afvalcontainer) op het apparaat, dan betekent dit dat voor dit apparaat de Europese richtlijn 2002/96/EG geldt.

Informeer u over de geldende bepalingen voor het scheiden van oude elektronische apparatuur in uw land.

Neem de landelijke bepalingen in acht en gooi uw oude apparaten niet bij het huisvuil. Door de juiste afvoer van uw oude apparaten worden het milieu en mensen beschermd tegen mogelijke negatieve gevolgen.

|     | í – |            |   |
|-----|-----|------------|---|
| - 1 | nc  | 1100       | - |
| - 1 | nu  | $n \cup c$ | 5 |
|     |     |            |   |

| Índice                                                                                    |
|-------------------------------------------------------------------------------------------|
| El mando a distancia90                                                                    |
| Indicadores y elementos de control del sistema vía radio CONNECT de Merten90              |
| Indicadores y elementos de control de los<br>dispositivos audiovisuales de infrarrojos 91 |
| Al grano                                                                                  |
| Sistema vía radio CONNECT de Merten96                                                     |
| Configuración de un<br>sistema vía radio CONNECT de Merten96                              |
| EASY Connect                                                                              |
| EASY Link 103                                                                             |
| EASY Tool                                                                                 |
| ADVANCED 107                                                                              |
| Indicaciones para usuarios expertos 112                                                   |
| Extras 112                                                                                |
| Cambio de la batería 117                                                                  |
| Averías                                                                                   |
| Lista de funciones ampliadas 119                                                          |
| Información al cliente                                                                    |
| Codes                                                                                     |

El mando a distancia El mando a distancia El mando a distancia vía radio universal CONNECT (en adelante, mando a distancia) es un mando a distancia vía radio y por infrarrojos. Con él se pueden controlar a distancia los dispositivos siguientes: - Dispositivos Merten del sistema vía radio CONNECT, como la placa sensora vía radio, el adaptador enchufable vía radio, etc. - Dispositivos Merten con receptor de infrarrojos, como la placa sensora TELE, el pulsador para persianas de lamas con receptor de infrarrojos, etc. - Hasta 5 dispositivos audiovisuales de infrarrojos, como el TV, DVD, SAT, sintonizador, etc. Indicadores y elementos de control del sistema vía radio CONNECT de Merten La figura de la página 1 le proporciona un resumen de las teclas y los indicadores. 0 Display. Muestra el estado del mando a distancia y el nivel de menú actuales. â Se enciende cuando el mando a distancia envía una señal. Ð Control del receptor/grupo seleccionado con la tecla numérica -(encender/apagar, aclarar/oscurecer, subir/bajar, en función del dispositivo) 0 ОК ..... Confirmación de lo seleccionado (sólo en modo de configuración) Ø Teclas numéricas Selección de dispositivos. 0 ESCENA 1, 2, 3 ..... Selección de escenas. Ð 凸 Si se pulsa brevemente (< 3 segundos): control de dispositivos del sistema vía radio CONNECT o de dispositivos Merten con receptor de infrarrojos / cambio de área (cambio de la asignación de teclas). Si se pulsa durante más tiempo (> 3 segundos): cambio del mando ≏ a distancia al modo de configuración para dispositivos Merten. Ð Teclas de cursor para navegar por los menús u opciones de menú (sólo en el modo de configuración).

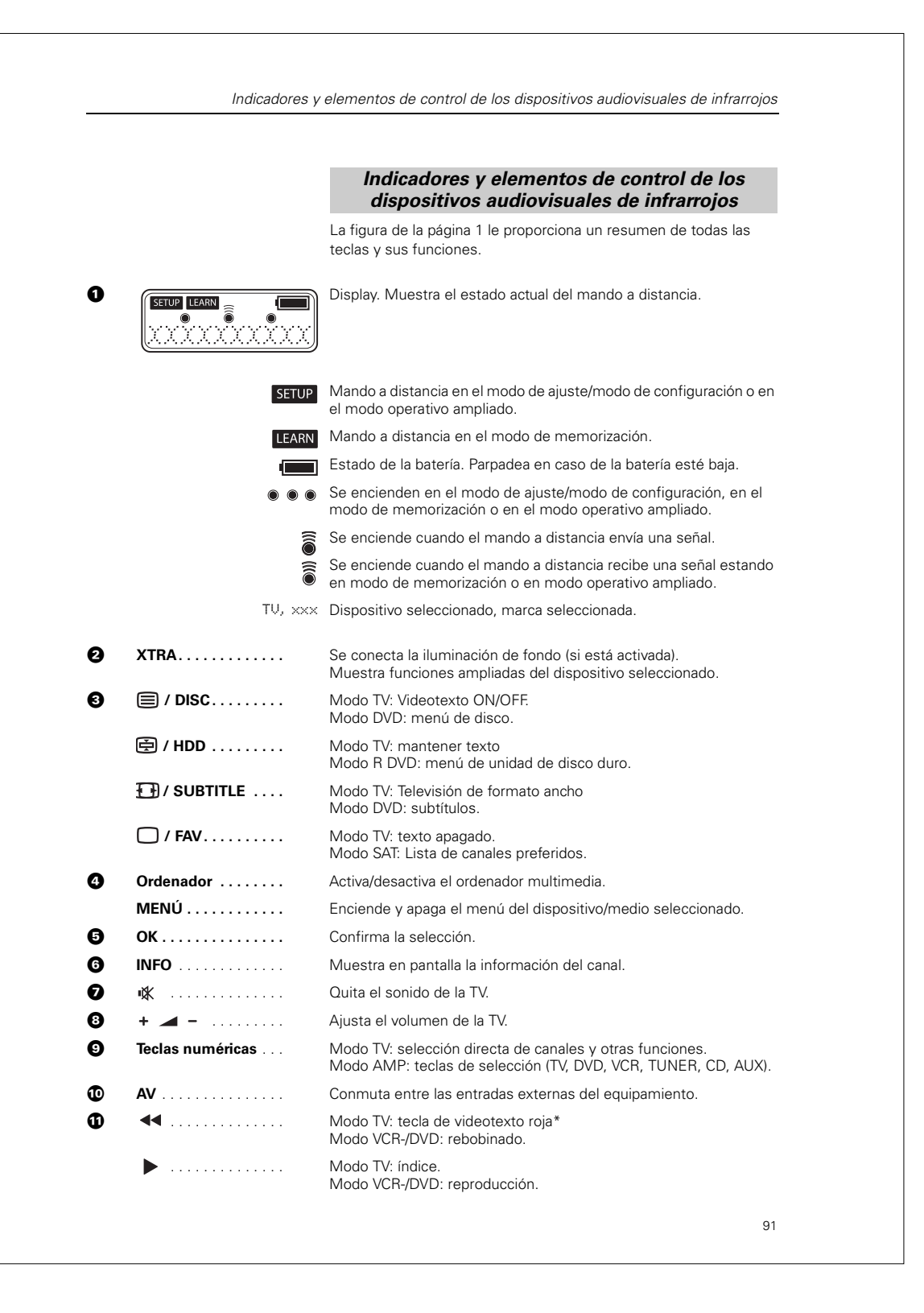

Indicadores y elementos de control de los dispositivos audiovisuales de infrarrojos Modo TV: tecla de videotexto azul\*  $\blacktriangleright$ Modo VCR-/DVD: bobina hacia adelante. Modo TV: tecla de videotexto verde\* . . . . . . . . . . . . . . . Modo VCR-/DVD: paro. . . . . . . . . . . . . . . . Modo VCR-/DVD: grabación. Modo TV: tecla de videotexto amarilla\* П Modo VCR-/DVD: pausa. Ð -/--... Selecciona números de canal de uno o varios dígitos. Ð ☆ ..... Si se pulsa brevemente(< 3 segundos): control de dispositivos del sistema vía radio CONNECT o de dispositivos Merten con receptor de infrarrojos. Si se pulsa durante más tiempo (> 3 segundos): cambio al modo de configuración para dispositivos Merten. Ø + 🜲 – Selecciona el canal anterior o siguiente. Ð ВАСК ..... Regresa al nivel de menú anterior o apaga el menú. Ð Teclas de cursor Cursor hacia arriba, abajo, izquierda, derecha en un menú. Ð GUIDE ..... Modo STB: abre la guía de programas de televisión. Ð Enciende o apaga la TV, DVD, VCR, AMP, CD o STB. Ð Enciende el mando a distancia en el modo de ajuste/modo de configuración. SELECT ..... Enciende la iluminación de fondo (si está activada). Selecciona los modos del dispositivo. Sólo se pueden seleccionar dispositivos para los cuales se ha ajustado el dispositivo.

\* Cuando las teclas de color se quieran utilizar como teclas de selección en el modo DVDR-HDD, debe memorizar las funciones de selección de color en la tecla de función adicional XTRA. Véase capítulo "Extras" - "Añadir funciones ampliadas".

Al grano

# Al grano

# Instalación de las baterías

- Introduzca las baterías en el mando a distancia (véase apartado "Cambio de batería").
- Después de colocar por primera vez las baterías, conecte el mando a distancia directamente en el modo de configuración Easy Connect. Puede empezar directamente con el paso ③ del apartado siguiente.

### Dispositivos del sistema vía radio CONNECT

- Monte e instale el radiorreceptor que debe configurarse en el mando a distancia.
- ② Mantenga presionada la tecla SETUP [ ] durante tres segundos.

  - En el display aparece EASY CONNECT? y en el margen superior izquierdo SETUP .
- ③ Active ADD ROOM?.
  - En el display aparece el nombre estándar de la nueva área de memoria (p. ej. ROOM 1?).
- Active la función CONNECT KEY?.
  - En el display aparece PRESS 1T09/SCENE.
  - Seleccione una de las teclas numéricas (de 1 a 9).
  - En el display aparece durante 15 segundos WAIT RCV.
  - Active el modo de memorización del radiorreceptor (pulse 3 veces): el mando a distancia establece automáticamente la conexión con el receptor.

Cuando se establece la conexión aparece brevemente  $\mbox{OK}$  y luego de nuevo CONNECT KEY?.

Repita el paso ④ para cada uno de los radiorreceptores que desea memorizar en la misma tecla numérica (máx. 12 unidades).

(5) Mantenga pulsada la **tecla SETUP [** ] durante tres segundos.

Al margen se describe brevemente cómo memorizar el radiorreceptor en una tecla del mando a distancia para luego poder controlarlo desde éste. Las breves instrucciones especificadas al margen hacen referencia a dispositivos vía radio que todavía no han sido conectados a un sistema vía radio (estado de suministro). Encontrará más posibilidades de configuración en otros capítulos del presente manual de instrucciones.

i

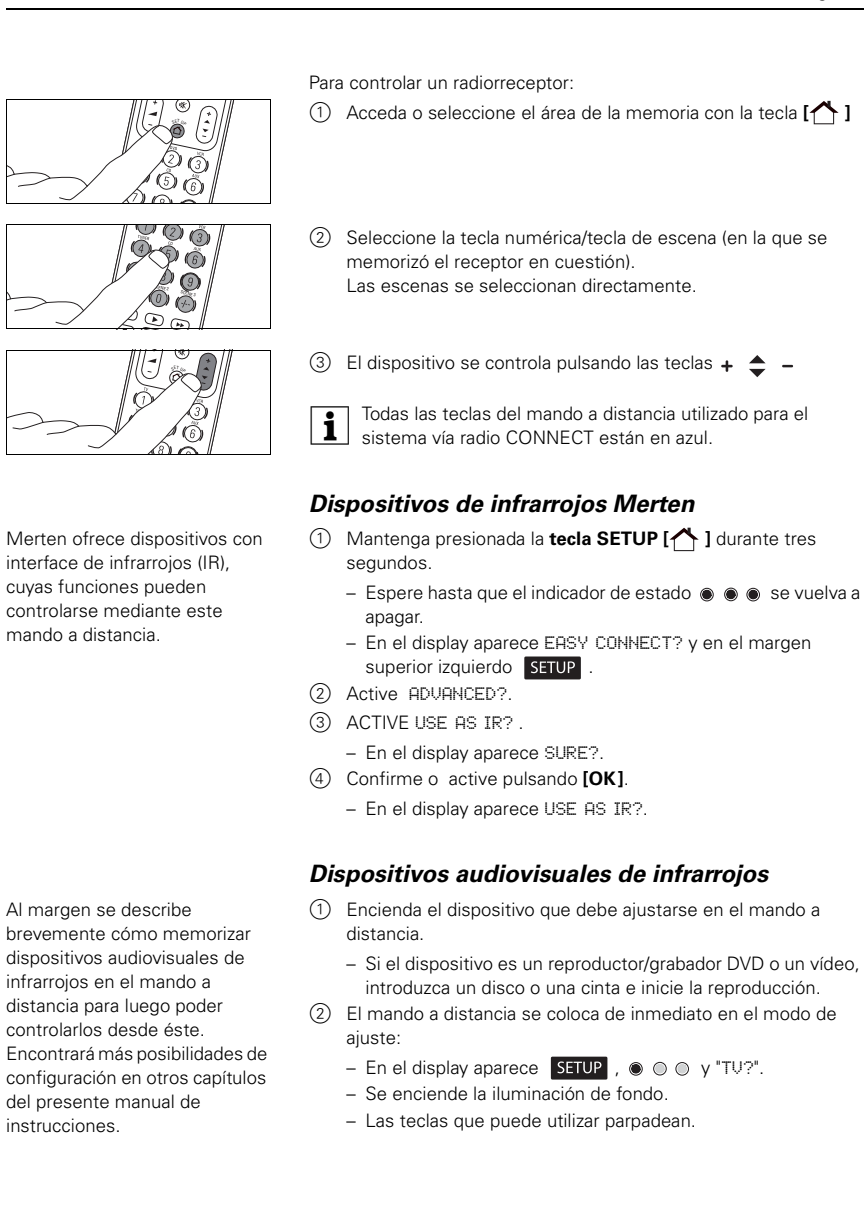

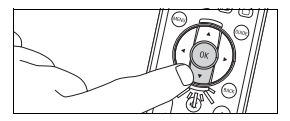

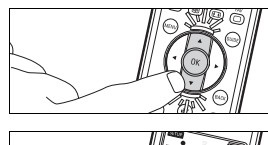

| ~ |  |
|---|--|
|   |  |
|   |  |
|   |  |

- (3) Seleccione dispositivo pulsando [ $\mathbf{\nabla}$ ].
- (4) Confirme pulsando [OK].
  - En el display aparece ● y el nombre de una marca.
  - Las teclas que puede utilizar parpadean.
- ⑤ Seleccione la marca del dispositivo pulsando [▼] y [▲].
  - Si la marca de su dispositivo no aparece en la lista, puede seleccionar cualquier otra marca.
- 6 Confirme pulsando [OK].
- ⑦ Mantenga pulsada la tecla [ ⑤] hasta que reaccione el dispositivo.
  - En el display aparece 💿 🕥
- (8) Apunte el mando a distancia hacia el dispositivo.
  - El mando a distancia empieza a emitir uno tras otro todos los códigos "Off". Cada vez que el mando a distancia envía un código, éste aparece en el display: "TEST Ø1, Ø2, Ø3", etc.
- ③ Cuando reaccione el dispositivo, suelte de inmediato la tecla [O]
  - Ahora el mando a distancia ha encontrado un código que funciona con su dispositivo. "En el display aparece SETUP OK".
  - Si el dispositivo no reacciona y aparece "LIST END", significa que no se encontró ningún código para el dispositivo.

Sistema vía radio CONNECT de Merten

# Sistema vía radio CONNECT de Merten

El sistema vía radio CONNECT de Merten es una red por radio inteligente y flexible en la que cada dispositivo no sólo envía o recibe señales unilaterales, sino que se comunica con los demás. Para ello, el sistema utiliza funciones como el direccionamiento de señales (routing) y trayectorias de emisión alternativas (p. ej., en caso de interferencias pasajeras).

El direccionamiento específico de aparato de los comandos de radio permite además utilizar paralelamente varios sistemas de radio sin que se produzcan interferencias.

Esta función hace que el sistema vía radio CONNECT de Merten resulte muy seguro, flexible y poco dado a las interferencias.

Para controlar funciones del edificio (p. ej. encender y apagar luces o subir y bajar persianas) vía radio, primero debe crear un sistema vía radio CONNECT y luego memorizar y configurar cada uno de los dispositivos.

El mando de radiocontrol CONNECT le ofrece múltiples posibilidades para crear de forma sencilla y cómoda un sistema vía radio CONNECT y configurar sus dispositivos.

# Configuración de un sistema vía radio CONNECT de Merten

A la hora de configurar un sistema vía radio CONNECT de Merten existen varias particularidades que debe tener en cuenta.

# **Requisitos:**

- Todos los receptores deben estar montados e instalados en su lugar definitivo.
- Conecte el consumidor correspondiente a los receptores (algunos receptores utilizan los dispositivos conectados para confirmar comandos durante la memorización de funciones o la configuración).
- Debe poder conmutar los dispositivos al modo de memorización/ estado de memorización:

El modo de memorización/estado de memorización se conecta mediante un triple clic: pulse rápidamente tres veces consecutivas la placa sensora / tecla de programación o la placa sensora (dependiendo del dispositivo).

La velocidad con la que debe pulsar rápidamente tres veces la placa sensora o la tecla de programación para que se realice el proceso de programación es similar a la habitual para hacer un doble clic (o triple clic) con el ratón de un PC (tres veces en aprox. 1,5 segundos). El modo de memorización/estado de memorización de los dispositivos se indica mediante el parpadeo del LED.

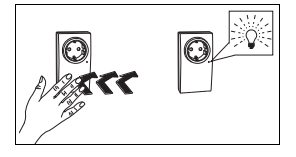

Configuración de un sistema vía radio CONNECT de Merten

### Configuración con el mando a distancia:

La configuración de un sistema vía radio CONNECT de Merten se efectúa en el llamado como de configuración del mando a distancia. Seleccione uno de los tipos de configuración especificados dependiendo de la función y del dispositivo del sistema vía radio que desea configurar.

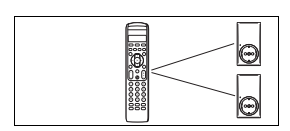

### EASY Connect

Crea conexiones entre los radiorreceptores y el mando a distancia. En cada una de las 4 áreas de memoria puede conectar hasta 12 radiorreceptores y en cada una de las tres teclas de escena puede configurar una escena.

- Configure el área de memoria.
- Asigne un nombre al área de memoria.
- Borre el área de memoria.
- Conecte el radiorreceptor con la tecla numérica.
- Asigne un nombre a la tecla numérica.
- Borre la asignación de la tecla numérica.
- Ajuste una escena.

# EASY Link

Crea conexiones entre los radiorreceptores y los radiopulsadores (no con las teclas del mando a distancia).

- Conecte el radiorreceptor con el radiopulsador.
- Conecte otros radiorreceptores con el radiopulsador.
- Copie las conexiones de un radiopulsador.

## EASY Tool

Configura (el mando de radiocontrol) con otra herramienta de configuración CONNECT (p. ej. el software del PC "Configurador vía radio CONNECT").

## ADVANCED

Aquí dispone de las posibilidades siguientes:

- Copiar las funciones CONNECT del mando de radiocontrol en otro mando de radiocontrol CONNECT de Merten.
- Modificar la configuración de los radiopulsadores CONNECT de Merten (función de conmutación, definición de la tecla).
- Eliminar el radiorreceptor de la lista de dispositivos internos.
- Restaurar el mando a distancia en su estado inicial de suministro (sólo para sistema vía radio CONNECT).
- Utilizar el mando a distancia como control vía radio por infrarrojos para dispositivos Merten con receptor de infrarrojos.

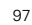

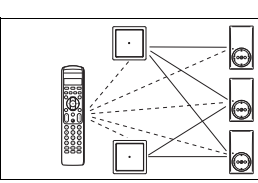

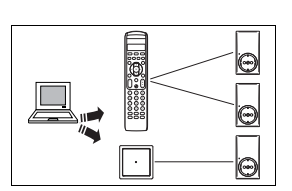

Configuración de un sistema vía radio CONNECT de Merten

#### Indicaciones para configurar con el mando a distancia:

A la hora de configurar un sistema vía radio CONNECT de Merten con el mando a distancia existen varias particularidades que debe tener en cuenta.

- Si desea controlar varios receptores con una misma tecla, todos los dispositivos de esta conexión deben secundar las mismas funciones. Con la misma tecla, p. ej., no puede encender/apagar un receptor y modificar la intensidad de luz de otro receptor.
- Al establecer con EASY Link la conexión de las teclas y receptores instalados, primero los receptores sólo se memorizan en una tecla. A continuación, las conexiones de este radiopulsador se copian en los radiopulsadores adicionales que se desee. Los radiopulsadores adicionales no se memorizan en el receptor. Estos pulsadores controlan los mismos receptores con la misma función que en el primer radiopulsador.

Puede copiar las conexiones de un radiopulsador hasta en 4 radiopulsadores adicionales.

Si posteriormente se memorizan otros receptores en el primer radiopulsador, entonces tiene que volver a copiar de nuevo las conexiones en el otro pulsador.

# Cómo cambiar al modo de configuración en el sistema vía radio CONNECT de Merten

- ① Mantenga presionada la tecla SETUP [ ] durante tres segundos.

  - El mando a distancia se encuentra en el modo de configuración para dispositivos Merten.
  - En el display aparece EASY CONNECT? y en el margen superior izquierdo SETUP.
- ② Seleccione con las teclas de cursor [▼] y [▲] las otras opciones de menú.
- ③ Para volver a salir del modo de configuración, mantenga pulsada la tecla SETUP [<sup>^</sup>] durante tres segundos.

### Navegar por el modo de configuración

- Seleccione con las teclas de cursor [▼] y [▲] las distintas opciones de menú.
- Pulsando [OK] active o confirme la selección.

Al margen se describe cómo navegar con el cursor por el menú del modo de configuración y cómo seleccionar y activar o confirmar las distintas opciones de menú.

Al margen se describe cómo acceder al modo de

configuración de los dispositivos

del sistema vía radio CONNECT

de Merten y cómo volver a salir

de este modo.

En el estado inicial de suministro no están aiustados ninguna área de memoria (aparece RF empty en el display). En primer lugar configure un área memoria. Puede ajustar hasta 4 áreas de memoria en el mando a distancia, con lo cual mediante éste podrá controlar los radiorreceptores para el sistema vía radio CONNECT. Resulta práctico asignar una área de memoria a los receptores de una estancia (de fábrica, los nombres asignados a las áreas de memoria son "ROOM", palabra inglesa para estancia). Pero también puede redistribuirlos de otra forma como, p. ej., por funciones o usuarios. Con la función NAME ROOM? puede asignar un nombre propio a las áreas de memoria.

Resulta práctico asignar al radiorreceptor instalado en una habitación una área de memoria y asignar a ésta el nombre correspondiente. Piense que el nombre otorgado al área de memoria sólo aparece en el display al cambiar el área de memoria. Si la tecla numérica no recibe ningún nombre, al pulsarla siempre aparece la abreviatura R1, R2, R3 o. R4 (seguido de la tecla numérica o grupo seleccionados; p. ej. GRP 7).

# EASY Connect

### Cómo configurar el área de memoria

- ① Cambie al modo de configuración.
- ② Active EASY CONNECT?.
- ③ Active ADD ROOM?.
  - En el display aparece el nombre estándar de la nueva área de memoria (p. ej. ROOM 1?).
- (4) Salga del modo de configuración.

**E**n el estado inicial de suministro, en EASY Connect primero sólo se puede ejecutar la función ADD ROOM?.

### Cómo asignar un nombre al área de memoria

- ① Cambie al modo de configuración.
- 2 Active EASY CONNECT?.
- ③ Active el área de memoria que desee.
- 4 Active la función NAME ROOM?.
  - Pulsando [ ] borra las letras del nombre actual.
    - Seleccione pulsando [♥] y [▲] las letras del nuevo nombre (p. ej. sala de estar) y acceda pulsando [▶] al siguiente espacio libre.
    - Confirme el nuevo nombre pulsando [OK].
    - En el display aparece el nuevo nombre (p. ej. SALA ESTAR?).
- 5 Confirme pulsando **[OK]**.
- 6 Salga del modo de ajuste.

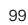

Esta función le permite eliminar áreas de memoria que ya no necesita.

En este apartado se muestra cómo memorizar un

radiorreceptor en una tecla

Los receptores deben tener todos las mismas funciones.

Con la misma tecla, p. ej., no

Consejo: memorice el primer

radiorreceptor en la primera

tecla numérica, el segundo

radiorreceptor en la segunda y

así sucesivamente. Anote las asignaciones de las teclas

numéricas para evitar que más

adelante borre o duplique una

puede encender/apagar un

receptor y modificar la

receptor.

tecla por error.

intensidad de luz de otro

numérica del mando a distancia.

#### Cómo borrar un área de memoria

- 1 Cambie al modo de configuración.
  - Active EASY CONNECT?.
  - ③ Active el área de memoria que desee borrar.
  - ④ Active DELETE ROOM?...
  - En el display aparece SURE?.
  - 5 Confirme pulsando [OK] o cancele la operación pulsando [4].
    - Una vez confirmado aparece en el display el nombre del área de memoria siguiente.
    - El área de memoria seleccionada queda eliminada de la lista.
  - 6 Salga del modo de ajuste.

### Cómo conectar el radiorreceptor con la tecla numérica

- ① Cambie al modo de configuración.
- Active EASY CONNECT?.
- Active el área de memoria que desee.
- Active la función CONNECT KEY?.
  - En el display aparece PRESS 1T09/SCENE.
  - En primer lugar seleccione una de las teclas numéricas (de 1 a 9).
  - En el display aparece WAIT RCU.
  - Active dentro de los 15 segundos siguientes el modo de memorización del radiorreceptor (pulse 3 veces): el mando a distancia establece automáticamente la conexión con el receptor.

Cuando se establece la conexión aparece brevemente OK y luego de nuevo CONNECT KEY?. Repita el paso ④ para cada uno de los radiorreceptores que desea memorizar en la misma tecla numérica (máx. 12 unidades).

- Si la conexión no se establece correctamente, aparece ERROR en el display. Repita el paso 4.
- 5 Salga del modo de ajuste.

EASY Connect

Para simplificar el uso del mando a distancia, puede cambiar los nombres de las las teclas. El nombre aparece en el display al pulsar la tecla. De esta forma puede evitarse el tener que anotar las asignaciones de las teclas en un papel. Cómo cambiar el nombre de las teclas numéricas

- 1 Cambie al modo de configuración.
- 2 Active EASY CONNECT?.
- ③ Active el área de memoria de la cual desee borrar la tecla numérica.
- $\textcircled{\sc 4}$  Active NAME KEY? .
  - En el display aparece PRESS 1T09/SCENE.
  - Pulse la tecla numérica (de 1 a 9) o la escena (de 1 a 3) que quiera cambiarle el nombre.
- 5 Active pulsando [OK].
  - En el display aparece R1 GRP 1
  - Borre el nombre actual pulsando [ ] . La primera letra no se puede borrar.
  - Pulsando [♥] y [▲] seleccione las letras del nuevo nombre (p. ej. LÁMPARA) y acceda a la posición siguiente pulsando [▶].

Tras haber cambiado el nombre de la tecla numérica, actívelo pulsando [ $\ensuremath{\text{OK}}$ ].

- En el display aparece LÁMPARA?.
- 6 Salga del modo de ajuste.

### Cómo borrar la asignación de una tecla numérica

- ① Cambie al modo de configuración.
- 2 Active EASY CONNECT?.
- ③ Active el área de memoria de la cual desee borrar la tecla numérica.
- ④ Active RESET KEY? .
  - En el display aparece PRESS 1T09/SCENE.
  - Pulse la tecla numérica (de 1 a 9) o la escena (de 1 a 3) que quiera borrar.
  - El mando a distancia borra automáticamente la asignación de la tecla numérica seleccionada y en el display aparece DK.
  - En el display vuelve a aparecer PRESS 1T09/SCENE.
- 5 Salga del modo de ajuste.

Al margen se describe cómo borrar la asignación de una tecla numérica. Ello puede ser muy importante si prefiere grabar otro radiorreceptor en una tecla numérica ya ocupada.

En una escena se pueden conectar a los estados definidos previamente varios radiorreceptores con tan sólo

pulsando una tecla (p. ej. varias lámparas a diferente intensidad de luz).

Al margen se describe cómo ajustar una escena.

# Cómo ajustar una escena

- ① Cambie al modo de configuración.
- 2 Active EASY CONNECT?.
- ③ Active el área de memoria que desee.
- 4 Active la función CONNECT KEY?.
  - En el display aparece PRESS 1T09/SCENE.
  - Seleccione una de las teclas de escena (de 1 a 3).
  - En el display aparece WAIT RCU.
  - Fije el primer radiorreceptor en el modo de memorización (pulse 3 veces): el mando a distancia establece automáticamente la conexión con el radiorreceptor.

Cuando se establece la conexión aparece brevemente ŪK y luego de nuevo CŪNNECT KEY?. Repita el paso ④ hasta que haya memorizado todos los receptores para las escenas. Memorice los receptores siempre uno tras otro.

Si la conexión no se establece correctamente, el display vuelve a mostrar CONNECT KEY?.

- 5 Salga del modo de ajuste.
- (6) Ajuste en los distintos receptores la escena (en el dispositivo, no con el mando a distancia) la configuración que desee (p. ej., la luminosidad que desee, el apagado, el encendido).
- ⑦ Mantenga pulsada la tecla de escena durante al menos 3 segundos para que se acepten los ajustes de los receptores.

Ahora la escena que ha definido previamente está ajustada y cada vez que pulse la tecla de escena pertinente, los receptores de dicha escena se activarán de acuerdo con los ajustes guardados.

EASY Link

EASY Link le permite establecer comunicación entre los radiorreceptores y los radiopulsadores. De esta forma estos radiorreceptores se pueden controlar por medio del radiopulsador memorizado. Para poderlos controlar con el mando de radiocontrol, el radiorreceptor además debe memorizarse en una tecla del mando a distancia.

# EASY Link

# Cómo conectar el radiorreceptor con el radiopulsador

- ① Cambie al modo de configuración.
- 2 Active EASY LINK?.
- ③ Active ADD?.
- (4) Active CONNECT RCU?.
  - En el display aparece PRESS 1/3.
    - Pulse las teclas numéricas 1 o 3.
       Si memoriza el radiorreceptor en un radiopulsador simple, pulse sólo la tecla numérica 1. En caso de un radiopulsador doble, la tecla numérica 1 corresponde a la tecla basculante izquierda, mientras que la tecla numérica 3 corresponde a la tecla basculante derecha.
    - Active el modo de memorización del radiorreceptor (pulse 3 veces).
    - el mando a distancia establece automáticamente la conexión con el radiorreceptor.
    - En el display aparece OK (ERROR si la conexión no se establece correctamente).
    - Repita el paso ④ para cada uno de los radiorreceptores que desea conectar con el radiopulsador (máx. 12 unidades).
- 5 Active WRITE PB?.
  - En el display aparece WAIT PB.
  - Active el modo de memorización del radiopulsador (pulse 3 veces).
  - El mando a distancia establece automáticamente la conexión con el radiopulsador.
  - Si la conexión se establece correctamente, aparece 0K en el display.
  - Entonces los radiorreceptores se pueden activar o desactivar mediante el radiopulsador.
- 6 Salga del modo de ajuste.

Esta función le permite memorizar otro radiorreceptor en un radiopulsador que ya cuenta con uno o varios radiorreceptores memorizados. Es posible memorizar hasta 12 receptores por radiopulsador. Los receptores deben tener todos las mismas funciones. Con la misma tecla, p. ej., no puede encender/apagar un receptor y modificar la intensidad de luz de otro receptor.

# Cómo conectar otros radiorreceptores con el radiopulsador

- ① Cambie al modo de configuración.
- ② Active EASY LINK?.
- ③ Active MODIFY?.
- ④ Active READ PB?.
  - En el display aparece WAIT PB.
  - Active el modo de memorización del radiopulsador (pulse 3 veces).
  - El mando a distancia establece automáticamente la conexión con el radiopulsador.
  - Si la conexión se establece correctamente, aparece READ PB? en el display.
  - Si la conexión no se establece correctamente, aparece ERROR en el display.
  - Repita el paso ④ para cada uno de los radiorreceptores que desea conectar con el radiopulsador (máx. 12 unidades).
- 5 Active CONNECT RCU?.
  - En el display aparece PRESS 1/3.
  - Pulse las teclas numéricas 1 o 3.
  - Si memoriza el radiorreceptor en un radiopulsador simple, pulse sólo la tecla numérica 1. En caso de un radiopulsador doble, la tecla numérica 1 corresponde a la tecla basculante izquierda, mientras que la tecla numérica 3 corresponde a la tecla basculante derecha.
  - Active el modo de memorización del radiorreceptor (pulse 3 veces).
  - el mando a distancia establece automáticamente la conexión con el radiorreceptor.
  - En caso de establecerse la comunicación correctamente, en el display aparece OK y en caso de no establecerse, ERROR. Repita el paso (5).
- 6 Active WRITE PB?.
  - En el display aparece WAIT PB.
  - Active el modo de memorización del radiopulsador (pulse 3 veces).
  - El mando a distancia establece automáticamente la conexión con el radiopulsador.
  - Si la conexión se establece correctamente, aparece OK en el display.
  - Ahora el radiorreceptor se puede activar o desactivar mediante el radiopulsador.
- ⑦ Salga del modo de ajuste.

#### EASY Link

El control de los receptores a través de varios pulsadores se efectúa copiando las conexiones de un pulsador a otro. Entonces los otros radiopulsadores controlan los mismos receptores con la misma función que en el radiopulsador original. Puede copiar las conexiones de un radiopulsador hasta en 4 radiopulsadores. Si posteriormente se memorizan otros receptores en el primer radiopulsador, entonces tiene que volver a copiar de nuevo las conexiones en el otro pulsador.

# Cómo copiar las conexiones de un radiopulsador

- Cambie al modo de configuración.
- 2 Active EASY LINK?.
- ③ Active MODIFY?.
- 4 Active READ PB?.
  - En el display aparece WAIT PB.
  - Active el modo de memorización del radiopulsador (pulse 3 veces).
  - El mando a distancia establece automáticamente la conexión con el radiopulsador.
  - Si la conexión se establece correctamente, aparece READ PB? en el display.
  - Si la conexión no se establece correctamente, aparece ERROR en el display. Repita el paso 4.
- 5 Active WRITE PB?.
  - En el display aparece WAIT PB.
  - Active el modo de memorización del radiopulsador (pulse 3 veces).
  - El mando a distancia establece automáticamente la conexión con el radiopulsador.
  - Si la conexión se establece correctamente, aparece 0K en el display y la función del radiopulsador original además se transfiere al nuevo radiopulsador.
  - Si la conexión no se establece correctamente, aparece ERROR en el display. Repita el paso 5.
- 6 Salga del modo de ajuste.

Su instalador tiene la posibilidad de configurar el mando a distancia con otras herramienta de configuración (p. ej. el software del PC "Configurador vía radio CONNECT").

# EASY Tool

# Cómo configurar el mando a distancia con herramientas de configuración

Active el modo de memorización del mando de radiocontrol:

- ① Cambie al modo de configuración.
- 2 Active EASY TOOL?.
- 3 Active PROGRAMMING?.
  - En el display aparece WAIT TOOL.
  - El mando a distancia establece automáticamente la conexión con la interface de comunicación vía radio USB.
  - Si la conexión se establece correctamente, aparece DK en el display.
  - Si la conexión no se establece correctamente, aparece ERROR en el display.
- ④ Salga del modo de ajuste.
#### ADVANCED

# ADVANCED

Las opciones especificadas en la opción de menú ADVANCED están concebidas para el instalador, ya que aquí se permite realizar modificaciones que pudieran afectar al funcionamiento de los dispositivos y del sistema vía radio.

# Cómo copiar ajustes para dispositivos CONNECT en otro mando a distancia Merten

- ① Cambie al modo de configuración.
- 2 Active ADVANCED?.
- ③ Active COPY REMOTE?.
  - En el display aparece WAIT REMOTE.
  - En el otro mando a distancia debe estar activado EASY TOOL.
  - El mando a distancia establece automáticamente la conexión con el otro mando a distancia.
  - Si la conexión se establece correctamente, aparece DK en el display.
  - Si la conexión no se establece correctamente, aparece ERROR en el display.
- ④ Salga del modo de ajuste.

Esta función le permite copiar ajustes guardados en este mando de radiocontrol para dispositivos CONNECT en otro mando de radiocontrol Merten. A continuación se describe a modo de ejemplo cómo puede reprogramar los ajustes originales de un radiopulsador CONNECT doble de forma que, p. ej., puede ejecutar un control de escena mediante una tecla del pulsador.

Ello le permite utilizar el radiopulsador más allá de su función convencional.

# Cómo modificar los parámetros de un radiopulsador

- ① Cambie al modo de configuración.
- 2 Active ADVANCED?.
- Active:
  - en un pulsador nuevo: ADD LINK?.
  - en un pulsador con conexiones ya establecidas: MODIFY LINK?.
- ④ Active READ PB?.
- 5 Active SET PARAMETER?.
  - En el display aparece PRESS 1/3.
  - Pulse las teclas numéricas 10 2 0 3 0 4.
     En el caso de un radiopulsador simple, pulse sólo la tecla numérica 1. En caso de un radiopulsador doble, la tecla numérica 1 corresponde a la tecla basculante izquierda, mientras que la tecla numérica 3 corresponde a la tecla basculante derecha.
- En el display aparece PAR - -.
  Introduzca con la tecla numérica el código correspondiente de uno de los ajustes que se especifican a continuación.
- ⑦ Salga del modo de ajuste.

#### Restaurar las funciones originales del radiopulsador • Código: [0000]

Puede volver a restaurar las funciones de fábrica del radiopulsador (arriba: encender/más luz/subir; abajo: apagar/menos luz/bajar).

### Ajustar 2 escenas distintas en una tecla basculante • Código: [1060]

Puede asignar, p. ej., a la tecla basculante izquierda del radiopulsador dos escenas distintas. La tecla basculante derecha conserva sus funciones originales (encender/apagar; regular la intensidad de luz; subir/bajar).

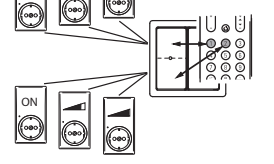

Definir escena: fije en los receptores los ajustes que desea para la escena. A continuación, pulse la placa sensora durante 5 segundos para que los ajustes del receptor se guarden. Activar la escena: pulse brevemente la placa sensora.

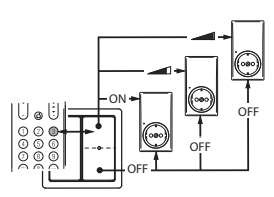

# Ajustar una tecla basculante con una escena y una función inequívoca • Código: [0056]

Puede asignar, p. ej., a la tecla basculante derecha del radiopulsador una escena y una función (APAGAR) inequívoca. La tecla basculante izquierda conserva sus funciones originales (encender/apagar; más luz/menos luz; subir/bajar).

En el ejemplo detallado en el margen, en la tecla basculante derecha superior se programa una escena y con la tecla basculante derecha inferior siempre se apagan los receptores de esta escena.

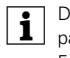

Definir escena: fije en los receptores los ajustes que desea para la escena. A continuación, pulse la placa sensora durante 5 segundos para que los ajustes del receptor se guarden. Activar la escena: pulse brevemente la placa sensora.

#### Ajustar 2 grupos distintos en una tecla basculante • Código: [1004]

Cuando se restaura el estado inicial de suministro de un radiorreceptor en el receptor mismo (pulse 3 veces + mantenga pulsado), se borran todas las conexiones con el propio dispositivo. Sin embargo, sigue registrado en la lista interna ocupando un espacio en la memoria. Puede asignar, p. ej., a la tecla basculante derecha del radiopulsador dos grupos distintos (en este caso: conmutar). La tecla basculante izquierda conserva sus funciones originales (encender/apagar; más luz/menos luz; subir/bajar).

# Cómo borrar un radiorreceptor de la lista de dispositivos internos

- 1) Cambie al modo de configuración.
- 2 Active ADVANCED?.
- ③ Active COPY REMOTE?.
- (4) Active RESET DEVICE?

En el display aparece WAIT DEVICE.

Active el modo de memorización del radiorreceptor que se debe borrar (pulse 3 veces).

El mando a distancia establece automáticamente una conexión.

- Si la conexión se establece correctamente, aparece DK en el display.
- Después de haberse establecido correctamente la conexión, el radiorreceptor se borra del sistema vía radio.
- Si la conexión no se establece correctamente, aparece ERROR en el display.
- 5 Salga del modo de ajuste.

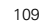

Al margen se ilustra cómo puede restaurar los ajustes del estado inicial de un sistema vía radio CONNECT de Merten, es decir, cómo puede borrar todos los ajustes CONNECT guardados.

Merten ofrece dispositivos con interface de infrarrojos (IR) con

los cuales se pueden controlar a

distancia estos componentes

(p. ej. persiana de lamas) Ello se puede realizar también con este

mando a distancia, de forma que

adicional para estos dispositivos

no es necesario un mando a

distancia por infrarrojos

Merten.

i

i

# Cómo restaurar los ajustes iniciales CONNECT

Esta función le permite borrar todos los ajustes CONNECT de este mando a distancia, es decir, restaurar el estado inicial de suministro. Esta operación sólo sirve las los ajustes de los dispositivos CONNECT de Merten.

- 1) Cambie al modo de configuración.
- 2 Active ADVANCED?.
- ③ Active SET DEFAULT?.
- En el display aparece SURE?.
- (4) Confirme o active pulsando [OK].
  - En el display aparece STARTED.
  - Después de borrar correctamente los ajustes, aparece brevemente en el display 0K y luego regresa aSET DEFAULT?
- 5 Salga del modo de ajuste.

Después de salir del área de configuración, en el display aparece RF EMPTY hasta que mediante Easy Connect primero se configure una área de memoria y luego se conecte una tecla numérica con un radiorreceptor.

### *Cómo conmutar para el control de dispositivos Merten con receptor de infrarrojos*

- 1 Cambie al modo de configuración.
- 2 Active ADVANCED?.
- ③ ACTIVE USE AS IR? .
- En el display aparece SURE?.
- ④ Confirme o active pulsando [OK].
  - En el display aparece USE AS IR?.
- (5) Salga del modo de ajuste.

El control de los dispositivos del sistema vía radio CONNECT ya no es posible.

La asignación de teclas y las funciones asignadas están fijadas para dispositivos específicos y se deben consultar en el manual de instrucciones del dispositivo pertinente.

|   | ADVANCED                                                                                                    |  |
|---|----------------------------------------------------------------------------------------------------|--|
|   | Cómo conmutar para el control de dispositivos<br>CONNECT de Merten y otros dispositivos<br>instalados con recentor de infrarroios |  |
|   | <ol> <li>Cambie al modo de configuración.</li> <li>Active ADUANCED?.</li> <li>Active USE DE DES.</li> </ol>                       |  |
|   | <ul> <li>Active USE HS KF ?.</li> <li>- En el display aparece SURE?.</li> <li>(4) Confirme o active pulsando [OK].</li> </ul>     |  |
|   | - En el display aparece USE AS RF?.     Salga del modo de ajuste.                                                                 |  |
| i | El control de los dispositivos Merten con receptor de infrarrojos ya no es posible.                                               |  |
|   |                                                                                                    |  |
|   |                                                                                                    |  |
|   |                                                                                                    |  |
|   |                                                                                                    |  |
|   |                                                                                                    |  |
|   |                                                                                                    |  |
|   |                                                                                                    |  |
|   |                                                                                                    |  |
|   |                                                                                                    |  |
|   |                                                                                                    |  |
|   |                                                                                                    |  |
|   |                                                                                                    |  |
|   |                                                                                                    |  |
|   | 111                                                                                                    |  |

Indicaciones para usuarios expertos

# Indicaciones para usuarios expertos

Indicaciones para usuarios expertos que deseen utilizar el mando a distancia con dispositivos compatibles con Z-Wave de otros fabricantes:

# Z-Wave concepto Término CONNECT Inclusion Memorizar (envío de Node Info Frame) Exclusion Restablecer el estado ajustado de fábrica; bor

Exclusion Restablecer el estado ajustado de fábrica; borrar Primary Dispositivo con gestión del sistema

#### Tipo de dispositivos Z- Controller Wave

Learn-Mode PROGRAMMING? en el menú EASY TOOL (para la conexión de sistemas de otros fabricantes en Z-Wave) Enviar "Node Info Frame" PROGRAMMING? en el menú EASY TOOL

# Extras

# Cómo memorizar un dispositivo audiovisual de infrarrojos

Puede ajustar el mando a distancia para controlar hasta cinco dispositivos:

| Dispositivo                      | Indicación en el<br>display |
|----------------------------------|-----------------------------|
| TV (aparato de televisión)       | TU                          |
| AMP (receptor/amplificador HiFi) | AMP                         |
| SAT (receptor TV satélite)       | SAT                         |
| DMR (receptor digital)           | DMR                         |
| DVD/VCR (reproductor DVD/vídeo)  | DVD/VCR                     |

 Encienda el dispositivo que debe ajustarse en el mando a distancia.

- Si el dispositivo es un reproductor/grabador DVD o un vídeo, introduzca un disco o una cinta e inicie la reproducción.
- ② Fije el mando a distancia en el modo de ajuste:
  - Mantenga pulsado [SELECT] durante tres segundos:

  - y "CONFIG DEVICE ?"
  - Se enciende la iluminación de fondo.
  - Las teclas que puede utilizar parpadean.
- ③ Confirme pulsando [OK].

El mando a distancia ahora está listo para ser ajustado para el control de su dispositivo.

- ④ Seleccione dispositivo pulsando [▼].
- 5 Confirme pulsando [OK].
  - En el display aparece ● y el nombre de una marca.
     Las teclas que puede utilizar parpadean.
- ⑥ Seleccione la marca del dispositivo pulsando [▼] y [▲].
  - Si la marca de su dispositivo no aparece en la lista, puede seleccionar cualquier otra marca.
- ⑦ Confirme pulsando [OK].
- (8) Mantenga pulsada la tecla [ () hasta que reaccione el dispositivo.
  - En el display aparece 💿 👁 👁
- (9) Apunte el mando a distancia hacia el dispositivo.
  - El mando a distancia empieza a emitir uno tras otro todos los códigos "Off". Cada vez que el mando a distancia envía un código, éste aparece en el display: "TEST Ø1, Ø2, Ø3", etc.

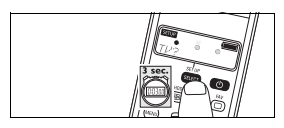

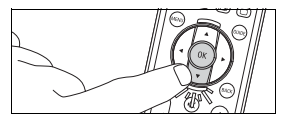

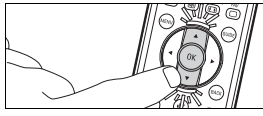

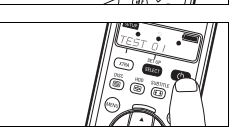

| 113 |
|-----|
|-----|

| Extra                                                                                                    |
|----------------------------------------------------------------------------------------------------|
| ① Cuando reaccione el dispositivo, suelte de inmediato la tecla                                                                                                    |
| <ul> <li>Ahora el mando a distancia ha encontrado un código que<br/>funciona con su dispositivo. "En el display aparece SETUP<br/>over</li> </ul>                                                                                     |
| <ul> <li>Si el dispositivo no reacciona y aparece "LIST END" significa<br/>que no se encontró ningún código para el dispositivo.</li> </ul>                                                                                           |
| Compruebe a continuación si todas las funciones del dispositivo se<br>pueden ejecutar con el mando a distancia:                                                                                                    |
| <ul> <li>En caso afirmativo, el mando a distancia está listo para el<br/>control de su dispositivo.</li> </ul>                                                                                                    |
| <ul> <li>En caso negativo, repita el proceso de memorización:<br/>seleccione el dispositivo; active "MODIFY?" y repita el paso</li> </ul>                                                                                             |
| El código utilizado hasta ahora, incompleto, ya no se utiliza er<br>la segunda memorización. Es decir, en el momento en que ur<br>dispositivo reacciona a un código (nuevo), [O] se debe soltar<br>de inmediato                       |
| Si desea ajustar el mando a distancia para controlar otros dispositivos, debe volver a fijar el mando a distancia en el modo de ajuste: Mantenga pulsado <b>[SELECT]</b> durante tres segundos. Repita el ajuste a partir del paso ③. |
| Si, tras varios intentos, un dispositivo sigue sin reaccionar o<br>reacciona a cualquier comando de tecla, no se encontró ningún<br>código adecuado al dispositivo.                                                                   |
| reacciona a cualquier comando de tecla, no se encontró ningún<br>código adecuado al dispositivo.                                                                                                    |
| – En el display aparece SETUP, , 🔘 🔘 🔘                                                                                                    |
| y "CONFIG DEVICE ?"                                                                                                    |
| y "CONFIG DEVICE ?".<br>- Se enciende la iluminación de fondo.<br>- Las teclas que puede utilizar parpadean.                                                                                                    |
| <ul> <li>y "CONFIG DEVICE ?".</li> <li>Se enciende la iluminación de fondo.</li> <li>Las teclas que puede utilizar parpadean.</li> <li>(2) Pulsando [♥] y [▲] seleccione la opción "ENTER CODE" (Borrar dispositivo).</li> </ul>      |

# Cómo añadir funciones ampliadas

En cada dispositivo para el cual se ha ajustado el mando a distancia se pueden añadir funciones ampliadas de mando a distancia. En la "lista de funciones ampliadas" puede consultar cuáles son estas funciones de forma resumida.

Sólo puede añadir funciones disponibles en el mando a distancia del dispositivo original.

# Cómo activar o utilizar las funciones ampliadas

- 1 Busque el dispositivo pulsando [SELECT], p. ej. DUD.
- (2) Confirme pulsando [OK].

### ③ Pulse [XTRA].

**i** 

- En el display aparece la última función seleccionada para el dispositivo, p. ej. DVD-SHOWVIEW.
- Las teclas que puede utilizar parpadean.
- ④ Seleccione la función que debe ser activada pulsando [▼] y
  - [▲].
- (5) Active pulsando [OK].
- 6 Vuelva a pulsar [XTRA] para regresar al modo de funcionamiento normal.

# Cómo borrar dispositivos

Ejemplo para TV:

- ① Mantenga pulsado [SET UP] durante tres segundos.
- En el display aparece SETUP , ○ y "CONFIG DEVICE ?".
  - Se enciende la iluminación de fondo.
  - Las teclas que puede utilizar parpadean.
- ② Pulsando [♥] y [▲] seleccione la opción "DELETE DEVICE" (Borrar dispositivo).
- ③ Pulsando [▼] y [▲] seleccione la opción "DEL TU" (Borrar TV).
- ④ Pulse [OK].
- 5 Pulse otra vez [OK].
- El modo TV se ha borrado.

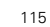

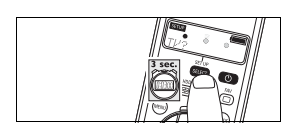

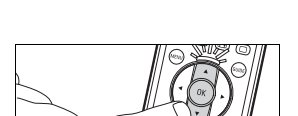

#### Extras

# Cómo desactivar la función de iluminación de fondo

Puede iluminar el display para que todos los mensajes puedan verse con claridad incluso en una estancia con poca luz. Como la iluminación de fondo consume electricidad extra, si se usa a menudo la duración de la batería será menor. Por ello cabe la posibilidad de desactivar la iluminación de fondo.

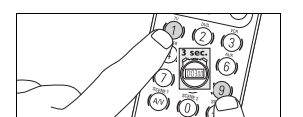

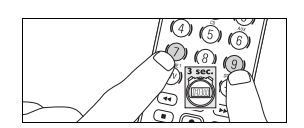

- Mantenga pulsadas las teclas numéricas [1] y [9] durante tres segundos.
  - La función de iluminación de fondo está desactivada; la iluminación de fondo no se puede activar.

#### Cómo activar la iluminación de fondo

- Mantenga pulsadas las teclas numéricas [7] y [9] durante tres segundos.
  - La función de iluminación de fondo está activada; la iluminación de fondo se puede activar.

# Cómo restaurar las funciones originales del mando a distancia

En algunos casos puede resultar práctico restaurar las funciones originales del mando a distancia, p. ej. cuando la memoria del mando a distancia esté llena, cuando está ajustando un dispositivo específico o si desea memorizar una función de tecla adicional. En este caso se restauran los ajustes definidos de fábrica del mando a distancia y se borran **todos** los ajustes de usuario.

- ① Mantenga pulsado [SET UP] durante tres segundos.
  - En el display aparece SETUP , ○ y "CONFIG DEVICE ?".
  - Se enciende la iluminación de fondo.
  - Las teclas que puede utilizar parpadean.
- ② Pulsando [▼] y [▲] la opción "RESET IR?".
- ③ Pulsando [▼] y [▲] la opción "RESET IR?".
- ④ Pulse [OK].
- 5 Pulse otra vez [OK].

Se han restaurado todas las funciones originales. Se han borrado todas las funciones ampliadas.

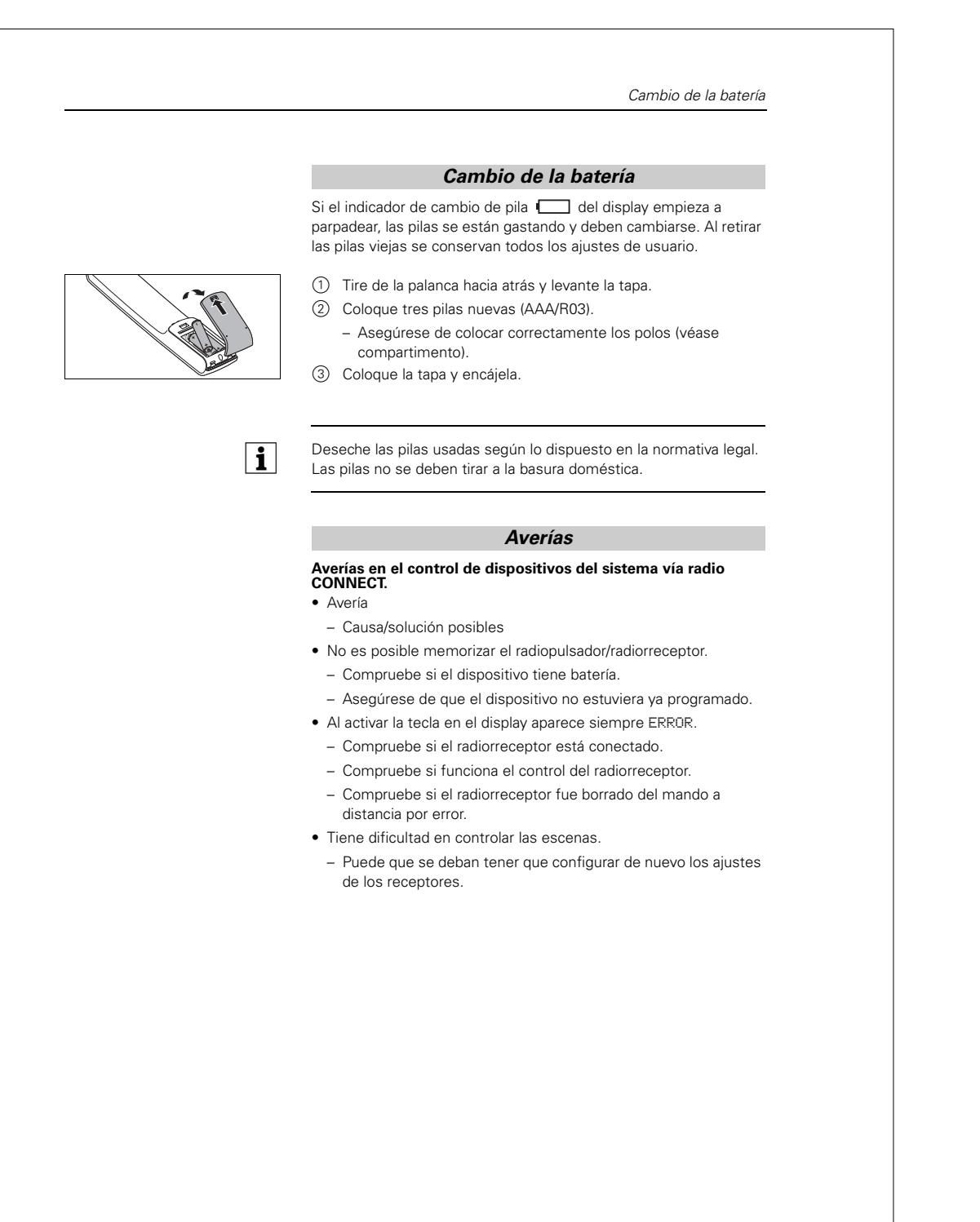

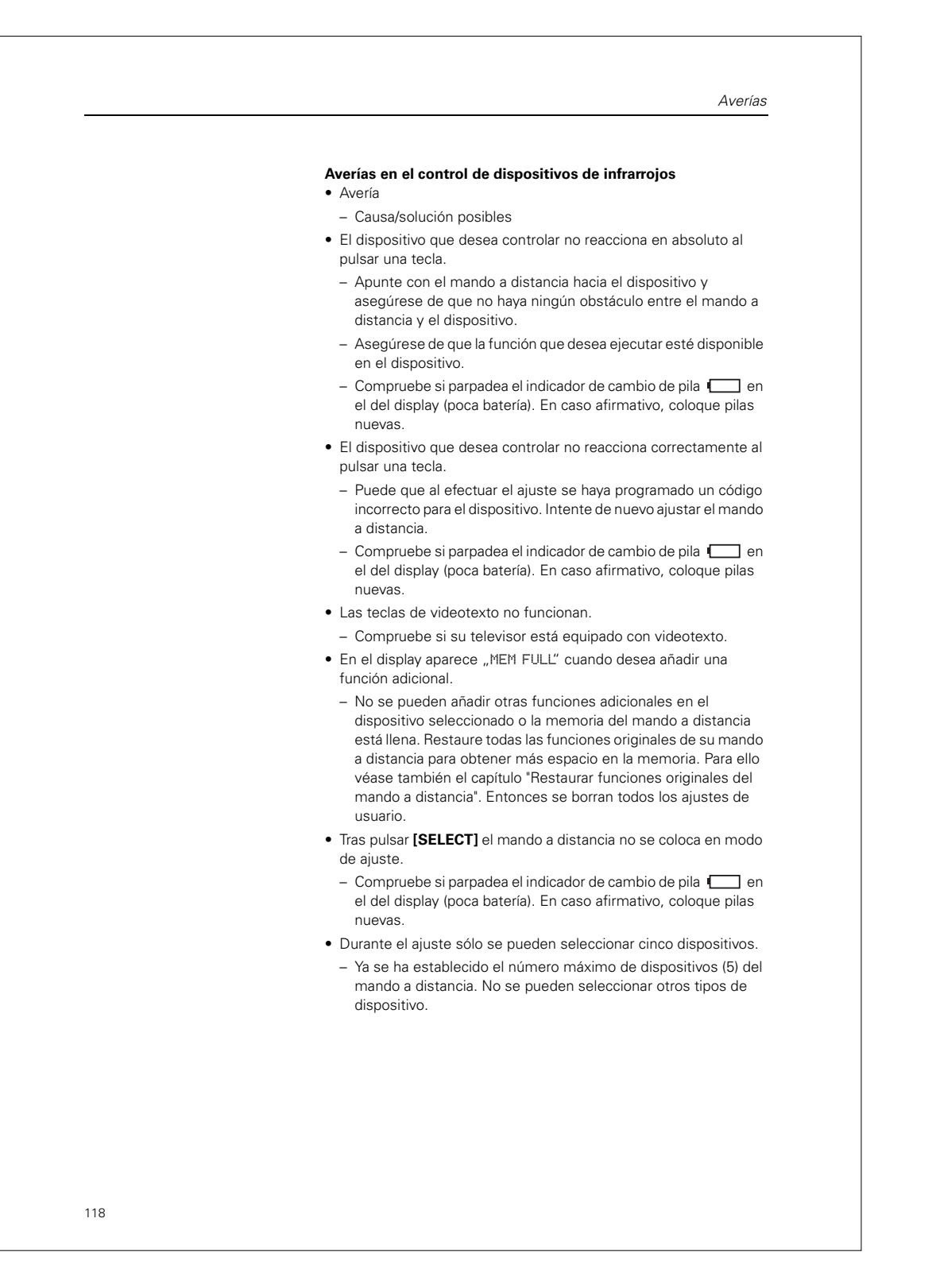

Lista de funciones ampliadas

# Lista de funciones ampliadas

| Dispositivo                      | Funciones ampliadas                                                       |
|----------------------------------|---------------------------------------------------------------------------|
| TV (aparato de televisión)       | Ambi Mode, Ambilight, PIP,<br>Pixelplus, Sleep, Text Mix                  |
| AMP (receptor/amplificador HiFi) | AM, CD input, DSP mode,<br>DVD input, FM, Surround mode                   |
| SAT (receptor TV satélite)       | Help, Interactive, List, Option,<br>Pause, Play, Services, Sound,<br>Stop |
| DMR (receptor digital)           | Program, Repeat                                                           |
| DVD/VCR (reproductor DVD/vídeo)  | Help, Interactive, List Option,<br>Pause, Play, Services, Sound,<br>Stop  |

#### Información al cliente

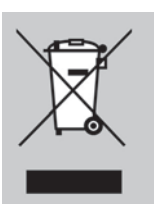

#### Eliminación de su dispositivo viejo

Su dispositivo fue diseñado y fabricado con materiales y componentes de gran calidad, los cuales pueden ser reciclados y volverse a utilizar.

Si en el dispositivo aparece este símbolo (contenedor sobre ruedas tachado) significa que está regido por la directriz europea 2002/96/ CE.

Infórmese sobre las disposiciones vigentes en su país en materia de recogida selectiva de aparatos eléctricos y electrónicos.

Actúe de acuerdo con las disposiciones vigentes de su país y no deseche los aparatos viejos como basura doméstica. Mediante la correcta eliminación de sus aparatos antiguos protege el medio ambiente y las personas de posibles repercusiones nocivas.

Información al cliente

| Innehållsförteckning                                      |
|-----------------------------------------------------------|
| Lär känna din fjärrkontroll                               |
| Indikeringar och manöverelement för radiosystem CONNECT   |
| Indikeringar och manöverelement för<br>IR-AV-apparater123 |
| Översikt 125                                              |
| Radiosystem CONNECT128                                    |
| Konfiguration av ett radiosystem CONNECT                  |
| EASY Connect                                              |
| EASY Link                                                 |
| EASY Tool                                                 |
| ADVANCED                                                  |
| Tips för avancerade användare141                          |
| Verktyg141                                                |
| Batteribyte146                                            |
| Felfunktioner146                                          |
| Lista över extrafunktioner148                             |
| Kundinformation148                                        |
| Codes                                                     |

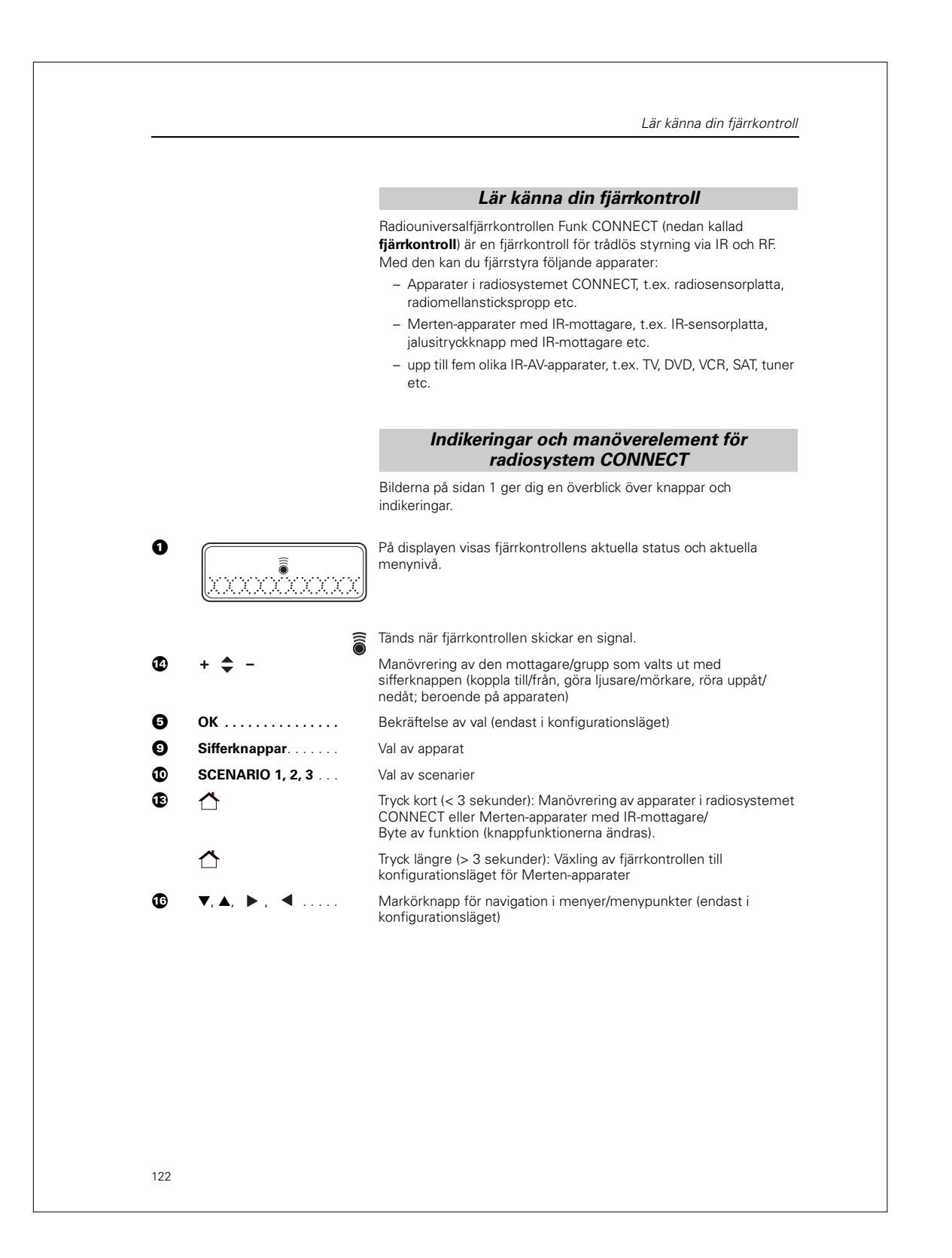

|   |               | Indikeringar och manöverelement för IR-AV-<br>apparater                                                          |
|---|---------------|----------------------------------------------------------------------------------------------------|
|   |               | Bilderna på sidan 1 ger dig en översikt över alla knappar och deras funktioner.                                  |
| 0 | SETUP LEARN   | På displayen visas fjärrkontrollens aktuella status.                                                             |
|   | SETUP         | Fjärrkontroll i inställnings-/konfigurationsläge eller utökat funktionsläge.                                     |
|   | LEARN         | Fjärrkontroll i inlärningsläge.                                                                                  |
|   |               | Batteristatusindikering som blinkar när batterieffekten är svag.                                                 |
|   | • • •         | Lyser i inställnings-/konfigurationsläge, inlärningsläge och utökat funktionsläge.                               |
|   |               | Tänds när fjärrkontrollen skickar en signal.                                                                     |
|   |               | Tänds när fjärrkontrollen tar emot en signal i inlärningsläge eller<br>utökat funktionsläge.                     |
|   | TV, xxx       | Vald apparat, valt märke                                                                                         |
| 2 | XTRA          | Tänder bakgrundsbelysningen (om aktiverad).<br>Visar utökade funktioner för den valda apparaten.                 |
| 3 | ■ / DISC      | TV-läge: Videotext till/från<br>DVD-läge: Skivmeny                                                               |
|   | 🖻 / HDD       | TV-läge: Frysa text<br>DVD-R-läge: Meny för hårddiskspelare                                                      |
|   | I SUBTITLE    | TV-läge: Tv med bredbildsskärm<br>DVD-läge: Textning                                                             |
|   | ☐ / FAV       | TV-läge: Text från<br>SAT-läge: Lista över favoritkanaler                                                        |
| 4 | PC            | Aktiverar/avaktiverar multimedia-PC:n                                                                            |
|   | MENU          | Öppnar och stänger menyn till den valda apparaten/det valda mediet                                               |
| 5 | ОК            | Bekräftelse av val.                                                                                              |
| 6 | INFO          | Visning av kanalinformation på bildskärmen                                                                       |
| 0 | ₩             | Inkoppling av TV:ns "tysta" läge                                                                                 |
| 8 | + 🚄           | Inställning av TV-ljudvolym                                                                                      |
| 9 | Sifferknappar | TV-läge: Direktval av kanaler och andra funktioner.<br>AMP-läge: Källvalsknappar (TV, DVD, VCR, TUNER, CD, AUX). |
| D | AV            | Växling mellan utrustningens externa ingångar                                                                    |
| D | ◀◀            | TV-läge: röd videotext-knapp*<br>VCR-/DVD-läge: Tillbakaspolning                                                 |
|   | ▶             | TV-läge: Index<br>VCR-/DVD-läge: Uppspelning                                                                     |

Indikeringar och manöverelement för IR-AV-apparater TV-läge: Blå videotext-knapp\*  $\blacktriangleright$ VCR-/DVD-läge: Framspolning TV-läge: Grön videotext-knapp\* . . . . . . . . . . . . . . . VCR-/DVD-läge: Stopp VCR-/DVD-läge: Inspelning • . . . . . . . . . . . . . . . . TV-läge: Gul videotext-knapp\* П VCR-/DVD-läge: Paus Ð Välja mellan en- och tvåställiga kanalnummer Ð ☆ ..... Tryck kort (< 3 sekunder): Manövrering av apparater i radiosystemet CONNECT eller Merten-apparater med IRmottagare Tryck längre (> 3 sekunder): Växling till konfigurationsläget för Merten-apparater Ø + 🜲 – Välja föregående/nästa kanal Ð ВАСК Hoppa tillbaka en menynivå eller stänga menyn Markörknappar . . . . œ Markör uppåt, nedåt, åt vänster, åt höger i en meny Ð GUIDE ..... STB-läge: Öppnar den elektroniska teveprogramguiden Ð Till- eller frånkoppling av TV, DVD, VCR, AMP, CD eller STB Ð Öppnar fjärrkontrollens inställnings-/konfigurationsläge SELECT ..... Tänder bakgrundsbelysningen (om aktiverad). Val av apparatläge Du kan endast välja apparater som är programmerade i fjärrkontrollen. \* För att kunna använda de färgade knapparna i DVDR-HDD-läget måste du programmera in färgvalsfunktionerna i tilläggsknappen XTRA. Se kapitlet "Verktyg" – "Lägga till extrafunktioner".

Översikt

# Översikt

### lsättning av batterier

① Lägg i batterierna i fjärrkontrollen (se avsnittet "Batteribyte").

När du sätter i batterierna första gången ställer fjärrkontrollen in sig på konfigurationsläget Easy Connect. Du kan börja med steg ③ i följande avsnitt.

#### Apparater i radiosystemet CONNECT

- Montera och installera de radiomottagare som ska ställas in för fjärrstyrning.
- (2) Tryck på SETUP-knappen [ ] och håll den intryckt i tre sekunder.
  - Vänta tills statusindikeringen 🌒 🌒 🜒 slocknar.
  - På displayen visas EASY CONNECT? och i det övre vänstra hörnet står det SETUP .
- ③ Aktivera ADD ROOM?.
  - På displayen visas standardbeteckningen för den nya minnesplatsen (t.ex. R00M 1?).
- ④ Aktivera funktionen CONNECT KEY?.
  - På displayen visas PRESS 1T09/SCENE.
  - Välj en av sifferknapparna (1 till 9).
  - På displayen visas meddelandet WAIT RCV under 15 sekunder.
  - Aktivera radiomottagarens inlärningsläge (tryck 3 ggr): Fjärrkontrollen skapar automatiskt en förbindelse till mottagaren.

Om förbindelsen kunde upprättas visas meddelandet 0K tillfälligt och därefter växlar displayen tillbaka till CONNECT KEY?. Upprepa steg ④ för alla radiomottagare som ska programmeras i samma sifferknapp (max. 12 stycken).

(5) Tryck på SETUP-knappen [ ] och håll den intryckt i tre sekunder.

Nedan beskrivs i korta drag hur du programmerar radiomottagare i en

i

fjärrkontrollknapp. När detta är

- gjort kan du manövrera den
- programmerade radiomottagaren via
- fjärrkontrollen.

Snabbguiden utgår från trådlösa apparater som ännu inte har

integrerats i ett radiosystem

(leveransstatus). Information om ytterligare konfigurationsmöjligheter hittar du i följande kapitel i den här

bruksanvisningen.

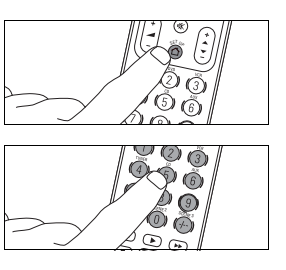

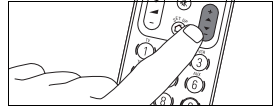

Merten erbjuder apparater med infrarött (IR) gränssnitt a, vars funktion du bekvämt styr via fjärrkontrollen.

Här beskrivs i korta drag hur du programmerar IR-AV-apparater för användning med fjärrkontrollen. När detta är gjort kan du styra apparaternas funktioner med fjärrkontrollen. Information om ytterligare konfigurationsmöjligheter hittar du i följande kapitel i den här bruksanvisningen.

- Manövrering av radiomottagare:
- ① Öppna/välja minnesplats med knappen [ 1]
- Välja sifferknapp/scenarioknapp (där de önskade mottagarna har lärts in).
   Det valda scenariot öppnas direkt.
- ③ Manövrera apparaten med knapparna + + -

Alla fjärrkontrollknappar som används för Merten radiosystem CONNECT är markerade med blått.

# Merten IR-apparater

- Tryck på SETUP-knappen [<sup>^</sup>] och håll den intryckt i tre sekunder.

  - På displayen visas EASY CONNECT? och i det övre vänstra hörnet står det SETUP.
- ② Aktivera ADVANCED?.
- ③ Aktivera USE AS IR?.
- På displayen visas SURE?.
- (4) Bekräfta/aktivera med [OK].
  - På displayen visas USE AS IR?.

# **IR-AV-apparater**

- ① Sätt på den apparat som ska ställas in för fjärrstyrning.
  - Om apparaten är en DVD-spelare/inspelare eller videoinspelare ska du lägga i en skiva eller ett band och starta uppspelningen.
- 2 Fjärrkontrollen övergår direkt i inställningsläget:
  - På displayen visas SETUP , ○ och "TV ?".
  - Bakgrundsbelysningen tänds.
  - Knappar som kan användas blinkar.

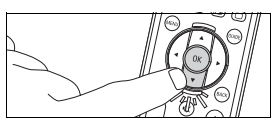

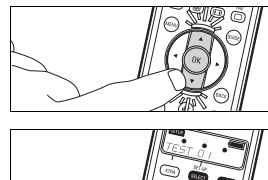

- ③ Välj apparat med [▼].
- ④ Bekräfta med [OK].
  - På displayen visas 💿 💿 och ett märkesnamn.
  - Knappar som kan användas blinkar.
- (5) Välj märket på din apparat med [▼] och [▲].
  - Om märket på din apparat saknas i listan kan du välja fritt bland de tillgängliga märkena.
- 6 Bekräfta med [OK].
- ⑦ Tryck på [ ①] tills apparaten sätts på.
  - På displayen visas 🔵 🖲 🔵
- (8) Rikta fjärrkontrollen mot apparaten.
  - Fjärrkontrollen går igenom alla kända "Från"-koder i en följd.
     Varje gång som fjärrkontrollen skickar en kod visas följande meddelande på displayen: "TEST Ø1, Ø2, Ø3" osv.
- (9) Släpp knappen [ () ] så fort apparaten sätts på.
  - Fjärrkontrollen har då hittat en kod som din apparat fungerar med. "SETUP 0K" visas på displayen.
  - Om apparaten inte sätts på och "LIST END" visas, betyder det att ingen passande kod hittades för apparaten.

Radiosystem CONNECT

# Radiosystem CONNECT

Radiosystemet CONNCECT från Merten är ett intelligent och flexibelt radionätverk där de anslutna apparaterna inte bara kan ta emot eller skicka signaler, utan även kommunicera med varandra. Därmed uttnyttjar systemet funktioner som t.ex. vidarekoppling av signaler (routing) och alternativa radiosträckor (t.ex. vid tillfälliga störningar).

Tack vare att radiokommandona är adresserade till en viss apparat kan flera radiosystem dessutom drivas parallellt utan att påverka varandra.

Denna funktion gör Merten radiosystem CONNECT till en mycket säker, störningsfri och flexibel lösning.

För att kunna fjärrstyra fastighetsfunktioner (t.ex. tända/släcka ljuset eller köra ut/in jalusier) måste du först inrätta ett CONNECTradiosystem samt programmera och konfiguera de aktuella apparaterna.

Med hjälp av CONNECT-radiofjärrkontrollen kan du enkelt och praktiskt inrätta ett CONNECT-radiosystem och konfigurera apparaterna.

# Konfiguration av ett radiosystem CONNECT

Vid konfiguration av ett CONNECT-radiosystem ska du tänka på några saker.

### Förutsättningar:

- Se till att alla mottagare är monterade och installerade på sin slutgiltiga monteringsplats.
- Anslut en förbrukare till mottagarna (vissa mottagare använder de anslutna apparaterna för att bekräfta kommandon under programmeringen och konfigurationen).
- Se till att apparaterna kan ställas in i inlärnings-/ programmeringsläget:

Inlärnings-/programmeringsläget aktiveras med tre klick: Tryck på tryckknappsytan/programmeringsknappen eller sensorplattan (beroende på apparatens utrustning) tre gånger i snabb följd. Tryckknappsytan eller programmeringsknappen ska tryckas in tre gånger, ungefär lika snabbt som när man dubbelklickar med en datormus (tre gånger på ca 1,5 sekunder). En blinkande lysdiod visar att inlärnings-/programmeringsläget är aktivt.

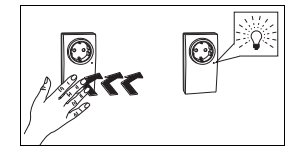

Konfiguration av ett radiosystem CONNECT

### Konfiguration med fjärrkontrollen:

Konfigurationen av radiosystem CONNECT görs i fjärrkontrollens konfigurationsläge. Beroende på vilken funktion och vilka apparater i ditt radiosystem som du vill konfigurera ska du välja ett av följande konfigurationssätt:

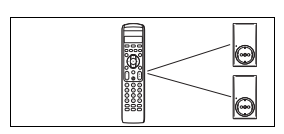

:00::

# EASY Connect

Skapar en förbindelse mellan radiomottagare och fjärrkontrollen. l upp till fyra minnesplatser kan varje sifferknapp programmeras med max. 12 radiomottagare och för var och en av de tre scenarioknapparna kan ett scenario konfigureras.

- Konfigurera minnesplats
- Namnge minnesplats
- Radera minnesplats
- Ansluta radiomottagare till sifferknappar
- Namnge sifferknappar
- Radera tilldelning i sifferknappar
- Ställa in scenario

#### EASY Link

Θ

6

0

Θ

Θ

Θ

Skapar en förbindelse mellan radiomottagare och radiotryckknappar (inte med knapparna på fjärrkontrollen).

- Ansluta radiomottagare till en radiotryckknapp
- Ansluta fler radiomottagare till samma radiotryckknapp
- Kopiera en radiotryckknappsanslutning

#### EASY Tool

Konfiguration (av radiofjärrkontrollen) med ett annat CONNECTkonfigurationsverktyg (t.ex. PC-programvaran "Radiokonfigurator CONNECT").

#### ADVANCED

- Här har du följande möjligheter:
- Kopiera radiofjärrkontrollens CONNECT-funktioner till en annan radiofjärrkontroll CONNECT
- Ändra konfigurationen i radiotryckknapp CONNECT (beteende vid tryck, knappdefinition)
- Ta bort radiomottagare ur den interna apparatlistan
- Återställa fjärrkontrollens fabriksinställningar (gäller endast radiosystem CONNECT)
- Använda fjärrkontrollen som IR-fjärrkontroll för Merten-apparater med IR-mottagare

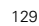

#### Tips för konfigurationen med fjärrkontrollen

Vid konfiguration av radiosystem CONNECT ska du tänka på några saker.

- För att du ska kunna styra flera mottagare med en knapp måste alla apparater i förbindelsen stödja samma funktioner. Du kan t.ex. inte sätta på en mottagare och dimra en annan med samma knapp.
- När en EASY Link-förbindelse upprättas mellan radiotryckknappar och mottagare ska du först programmera mottagarna i en knapp. Därefter kan dessa knappanslutningar kopieras till andra radiotryckknappar som du vill använda. Extraknapparna programmeras inte för mottagarna!

Dessa knappar styr därför likadana mottagare med samma funktion som den första radiotryckknappen.

Du kan kopiera anslutningarna i en radiotryckknapp till maximalt fyra andra knappar.

Om du i ett senare skede programmerar fler mottagare i den första radiotryckknappen måste du kopiera anslutningarna till de andra knapparna en gång till.

# Inställning av konfigurationsläget för radiosystem CONNECT

- Tryck på SETUP-knappen [<sup>A</sup>] och håll den intryckt i tre sekunder.
  - Vänta tills statusindikeringen 💿 💿 slocknar.
  - Fjärrkontrollen är nu i konfigurationsläget för radioenheter.
     På displayen visas ERSY CONNECT? och i det övre vänstra
  - hörnet står det SETUP .
- ② Välj ytterligare menyposter med markörknappen [▼] och [▲].
- ③ Tryck på SETUP-knappen [ ] i tre sekunder för att stänga konfigurationsläget igen.

### Navigering i konfigurationsläget

- Välj menypost med markörknappen [▼] och [▲].
- Aktivera/bekräfta valet med [OK].
- Använd markörknappen 
   för att hoppa tillbaka en menynivå.

Här beskrivs hur du öppnar respektive stänger konfigurationsläget för apparater som är anslutna till radiosystemet CONNECT.

Här beskrivs hur du navigerar med markören i konfigurationsmenyerna samt väljer och aktiverar/bekräftar enskilda menypunkter.

EASY Connect

l fabriksinställningen är inga minnesplatser inställda (RF empty visas på displayen). Du måste först konfigurera en minnesplats.

Du kan ställa in upp till fyra minnesplatser i fjärrkontrollen och kan sedan manövrera radiomottagarna för radiosystemet CONNECT via fjärrkontrollen. Det är lämpligt att tilldela mottagarna i ett rum en gemensam minnesplats (i fabriksinställningen är namnet på minnesplatserna därför förangivet till "ROOM", det engelska ordet för rum. Du kan göra andra indelningar om du önskar, t.ex. efter funktioner eller användare. Via funktionen NAME ROOM? kan du tilldela minnesplatserna egna namn.

Det är en fördel att tilldela radiomottagare som är installerade i ett rum en gemensam minnesplats och att ge denna minnesplats ett entydigt namn. Tänk på att minneplatsens namn endast visas på displayen när du växlar till ett annan minnesplats. När du trycker på en sifferknapp som inte namngetts än visas alltid förkortningen R1, R2, R3 resp. R4 (följt av den utvalda sifferknappen resp. gruppen; t.ex. GRP 7).

# EASY Connect

# Konfigurera minnesplats

- (1) Öppna konfigurationsläget.
- 2 Aktivera EASY CONNECT?.
- ③ Aktivera ADD ROOM?.
  - På displayen visas standardbeteckningen för den nya minnesplatsen (t.ex. ROOM 1?).
- (4) Stäng konfigurationsläget.

Med fabriksinställningen är till att börja med endast funktionen ADD R00M? tillgänglig under EASY Connect.

#### Namnge minnesplats

- ① Öppna konfigurationsläget.
- 2 Aktivera EASY CONNECT?.
- ③ Aktivera önskad minnesplats.
- (4) Aktivera funktionen NAME ROOM?.
  - Med [] raderar du bokstäver i det aktuella namnet.
  - Med [♥] och [▲] väljer du bokstäver i det nya namet (t.ex. Vardagsrum) och med [▶] går du vidare till nästa fria plats.
  - Bekräfta det ändrade namnet med [OK].
  - På displayen visas det nya namnet (t.ex. UARDAGSRUM?).
- 5 Bekräfta med [OK].
- 6 Stäng inställningsläget.

Med den här funktionen kan du ta bort överflödiga minnesplatser.

### Radera minnesplats

- ① Öppna konfigurationsläget.
- ② Aktivera EASY CONNECT?.
- ③ Aktivera den minnesplats som ska tas bort.
- ④ Aktivera DELETE ROOM? .
- På displayen visas SURE?.
- 5 Bekräfta med [OK] eller avbryt med [ ].
  - När du har bekräftat åtgärden visas namnet på nästa minnesplats på displayen.
  - Den utvalda minnesplatsen har tagits bort ur listan.
- 6 Stäng konfigurationsläget.

#### Ansluta radiomottagare till sifferknappar

- ① Öppna konfigurationsläget.
- 2 Aktivera EASY CONNECT?.
- ③ Aktivera önskad minnesplats.
- Aktivera funktionen CONNECT KEY?.
  - På displayen visas PRESS 1T09/SCENE.
  - Välj först en av sifferknapparna (1 till 9).
  - På displayen visas WAIT RCU
  - Aktivera radiomottagarens programmeringsläge inom 15 sekunder (tryck 3 ggr): Fjärrkontrollen skapar automatiskt en förbindelse till mottagaren.

Om förbindelsen kunde upprättas visas meddelandet UK tillfälligt och därefter växlar displayen tillbaka till CUNNECT KEY?. Upprepa steg ④ för alla radiomottagare som ska programmeras i samma sifferknapp (max. 12 stycken).

Om förbindelsen inte kan upprättas visas ERROR på displayen. Upprepa steg 4.

5 Stäng inställningsläget.

radiomottagare i en sifferknapp på fjärrkontrollen. Alla mottagare måste ha samma funktion. Du kan t.ex. inte sätta

Här visas hur du programmerar

på en mottagare och dimra en annan med samma knapp. *Tips: Första radiomottagaren i* den första sifferknappen, andra radiomottagaren i den andra osv. Lägg sifferknappstilldelningen på minnet så att du inte i efterhand råkar radera en knapp eller tilldela en knapp dubbla funktioner!

EASY Connect

För att underlätta fjärrkontrollanvändningen kan du ge knappen ett nytt namn. Namnet visas på displayen när du trycker på knappen. På så sätt slipper du skriva ned knapptilldelningen på en separat papperslapp.

Här beskrivs hur du raderar tilldelningen i en sifferknapp. Det är t.ex. användbart om du vill spara andra radiomottagare i en sifferknapp, än de som redan har tilldelats.

#### Ge en sifferknapp ett nytt namn

- ① Öppna konfigurationsläget.
- ② Aktivera EASY CONNECT?.
- ③ Aktivera den minnesplats där sifferknappen ska raderas.
- ④ Aktivera NAME KEY?.
  - På displayen visas PRESS 1T09/SCENE.
  - Tryck på den sifferknapp (1 till 9) eller det scenario (1 till 3) som ska tilldelas ett nytt namn.
- 5 Aktivera med [OK].
- På displayen visas R1 GRP 1
  - Radera det aktuella namnet med [◀]. Du kan inte radera den första bokstaven!
  - Med [♥] och [▲] väljer du bokstäver i det nya namnet (t.ex. LAMPA) och med [▶] går du vidare till nästa plats.
  - Tryck på **[OK]** när du har tilldelat sifferknapparna nya namn.
- På displayen visas LAMPA?.⑥ Stäng inställningsläget.
- Stang installiningslaget.

# Radera tilldelning i sifferknappar

- ① Öppna konfigurationsläget.
- ② Aktivera EASY CONNECT?.
- 3 Aktivera den minnesplats där sifferknappen ska raderas.
- ④ Aktivera RESET KEY? .
  - På displayen visas PRESS 1T09/SCENE.
  - Tryck på den sifferknapp (1 till 9) eller det scenarion (1 till 3) som ska raderas.
  - Fjärrkontrollen raderar automatiskt tilldelningen i den valda sifferknappar och på displayen visas OK.
  - På displayen visas PRESS 1T09/SCENE.
- 5 Stäng inställningsläget.

Med scenarioinställningar kan du med ett knapptryck växla flera radiomottagare till fördefinierade tillstånd (t.ex. tända flera lampor med olika ljusstyrka).

Här visas hur du ställer in ett scenario.

# Ställa in scenario

- ① Öppna konfigurationsläget.
- 2 Aktivera EASY CONNECT?.
- ③ Aktivera önskad minnesplats.
- ④ Aktivera funktionen CONNECT KEY?.
  - På displayen visas PRESS 1T09/SCENE.
  - Välj en av scenarioknapparna (1 till 3).
  - På displayen visas WAIT RCU.
  - Aktivera programmeringsläget för den första radiomottagaren (tryck 3 ggr): Fjärrkontrollen skapar automatiskt en förbindelse till radiomottagaren.

Om förbindelsen kunde upprättas visas meddelandet 0K tillfälligt och därefter växlar displayen tillbaka till CONNECT KEY?. Upprepa steg ④ tills alla mottagare är programmerade i scenariot. Programmera alltid mottagarna efter varandra!

Om förbindelsen inte kan skapas visas displaymeddelandet CONNECT KEY? igen.

- 5 Stäng inställningsläget.
- (6) Gör önskade scenarioinställningar (t.ex. önskad ljusstyrka; på; av) för de enskilda mottagarna (på apparaten, inte via fjärrkontrollen!).
- Tryck på scenarioknappen i minst 3 sekunder så att mottagarnas inställningar övertas.

Ditt fördefinierade scenario har ställts in och varje gång du trycker på den aktuella scenarioknappen aktiveras mottagarna i scenariot med de sparade inställningarna.

EASY Link

Med EASY Link kan radiomottagare anslutas till radiotryckknappar. De anslutna radiomottagarna kan därefter endast manövreras via de programmerade radiotryckknapparna. För att kunna använda radiofjärrkontrollen vid manövrering måste du programmera in radiomottagarna i en fjärrkontrollknapp.

Med denna funktion kan du lägga till radiomottagare i en radiotryckknapp där en eller flera mottagare redan är programmera de. Du kan programmera upp till 12 mottagare per radiotryckknapp. Alla mottagare måste ha samma funktion. Du kan t.ex. inte sätta på en mottagare och dimra en annan med samma knapp.

# EASY Link

### Ansluta radiomottagare till radiotryckknappar

- ① Öppna konfigurationsläget.
- Aktivera EASY LINK?.
- ③ Aktivera ADD?.
- (4) Aktivera CONNECT RCV?.
  - På displayen visas PRESS 1/3.
  - Tryck på sifferknappen 1 eller 3.
     Om en radiomottagare programmeras i en radiotryckknapp behöver du bara trycka på sifferknappen 1. Om två mottagare programmeras motsvarar sifferknappen 1 vänster vippa och sifferknappen 3 höger vippa.
  - Aktivera radiomottagarens inlärningsläge (tryck 3 ggr).
  - Fjärrkontrollen skapar automatiskt en förbindelse till radiomottagaren.
  - På displayen visas OK (ERROR om förbindelsen inte kan upprättas).
  - Upprepa steg ④ för alla radiomottagare som ska anslutas till radiotryckknappen (max. 12).
- 5 Aktivera WRITE PB?.
  - På displayen visas WAIT PB.
  - Aktivera radiotryckknappens programmeringsläge (tryck 3 ggr).
  - Fjärrkontrollen skapar automatiskt en förbindelse till radiotryckknappen.
  - När förbindelsen har upprättats visas OK på displayen.
  - Då kan radiomottagaren styras via radiotryckknappen.
- 6 Stäng inställningsläget.

# Ansluta fler radiomottagare till samma radiotryckknapp

- ① Öppna konfigurationsläget.
- ② Aktivera EASY LINK?.
- ③ Aktivera MODIFY?.
- 4 Aktivera READ PB?.
  - På displayen visas WAIT PB.
  - Aktivera radiotryckknappens inlärningsläge (tryck 3 ggr).
  - Fjärrkontrollen skapar automatiskt en förbindelse till
  - radiotryckknappen.
  - När förbindelsen har upprättats visas READ PB? på displayen.
     Om förbindelsen inte kan upprättas visas ERROR på
  - displayen.
    Upprepa steg ④ för alla radiomottagare som ska anslutas till radiotryckknappen (max. 12).

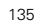

(5) Aktivera CONNECT RCV?.

- På displayen visas PRESS 1/3.
- Tryck på sifferknappen 1 eller 3.
- Om en radiomottagare programmeras i en radiotryckknapp behöver du bara trycka på sifferknappen 1. Om två mottagare programmeras motsvarar sifferknappen 1 vänster vippa och sifferknappen 3 höger vippa.
- Aktivera radiomottagarens programmeringsläge (tryck 3 ggr).Fjärrkontrollen skapar automatiskt en förbindelse till
- radiomottagaren.
   På displayen visas ūK om förbindelsen kunde upprättas resp.
   ERROR om den misslyckades. Upprepa steg (5).
- (6) Aktivera WRITE PB?.
  - På displayen visas WAIT PB.
  - Aktivera radiotryckknappens inlärningsläge (tryck 3 ggr).
  - Fjärrkontrollen skapar automatiskt en förbindelse till radiotryckknappen.
  - När förbindelsen har upprättats visas OK på displayen.
  - Den tillagda radiomottagaren kan nu styras via radiotryckknappen.
- ⑦ Stäng inställningsläget.

### Kopiera en radiotryckknappsanslutning

- ① Öppna konfigurationsläget.
- 2 Aktivera EASY LINK?.
- ③ Aktivera MODIFY?.
- (4) Aktivera READ PB?.
  - På displayen visas WAIT PB.
  - Aktivera radiotryckknappens programmeringsläge (tryck 3 ggr).
  - Fjärrkontrollen skapar automatiskt en förbindelse till radiotryckknappen.
  - När förbindelsen har upprättats visas READ PB? på displayen.
  - Om förbindelsen inte kan upprättas visas ERROR på displayen. Upprepa steg 4.
- 5 Aktivera WRITE PB?.
  - På displayen visas WAIT PB.
  - Aktivera radiotryckknappens inlärningsläge (tryck 3 ggr).
  - Fjärrkontrollen skapar automatiskt en förbindelse till radiotryckknappen.
  - Om en förbindelse har upprättats visas ūK på displayen och funktionen i den första radiotryckknappen överförs till en ny tryckknapp.
  - Om förbindelsen inte kan upprättas visas ERROR på displayen. Upprepa steg 5.
- 6 Stäng inställningsläget.

För att kunna manövrera mottagare via flera tryckknappar måste du kopiera anslutningarna i en knapp till de andra knapparna.

Dessa knappar styr då likadana mottagare med samma funktion som den första knappen. Du kan kopiera anslutningarna i

en radiotryckknapp till maximalt fyra andra knappar. Om du i ett senare skede vill programmera fler mottagare i den första radiotryckknappen måste du kopiera anslutningarna

till de andra knapparna en gång till. Din installatör har möjlighet att konfigurera fjärrkontrollen med hjälp av andra konfigurationsverktyg (t.ex. med PC-programvaran "Radiokonfigurator

CONNECT").

# EASY Tool

# Konfigurera fjärrkontroll via konfigurationsverktyg

# Aktivera radiofjärrkontrollens inlärningläge:

- ① Öppna konfigurationsläget.
- 2 Aktivera EASY TOOL ?.
- ③ Aktivera PROGRAMMING?.
  - På displayen visas WAIT TOOL.
  - Fjärrkontrollen skapar automatiskt en förbindelse till det trådlösa USB-gränssnittet.
  - När förbindelsen har upprättats visas OK på displayen.
  - Om förbindelsen inte kan upprättas visas ERROR på displayen.
- Stäng inställningsläget.

# ADVANCED

i

De alternativ som visas under menypunkten ADVANCED är endast avsedda för installatören. Ändringar som görs här kan påverka apparaternas och radiosystemets funktion.

# Kopiera inställningar för CONNECT-apparater till en annan Merten-fjärrkontroll

- (1) Öppna konfigurationsläget.
- 2 Aktivera ADUANCED?.
- ③ Aktivera COPY REMOTE?.
  - På displayen visas WAIT REMOTE.
  - Se till att EASY TOOL är aktiverat i den andra fjärrkontrollen.
  - Fjärrkontrollen skapar automatiskt en förbindelse till den andra fjärrkontrollen.
  - När förbindelsen har upprättats visas OK på displayen.
  - Om förbindelsen inte kan upprättas visas ERROR på displayen.
- Stäng inställningsläget.

Med denna funktion kan du kopiera inställningar för CONNECT-apparater som sparats i en fjärrkontroll till en annan Merten-radiofjärrkontroll.

Utifrån exempel beskrivs hur du programmerar om

originalinställningarna för en radiotryckknapp CONNECT med två kanaler, för att t.ex genomföra en scenariostyrning via en av tryckknappens vippkontakter.

På så sätt kan du använda radiotryckknappen utöver dess normala funktion.

- ① Öppna konfigurationsläget.
- 2 Aktivera ADVANCED?.
- ③ Aktivera
  - vid en ny knapp: ADD LINK?.
  - vid en knapp med redan befintliga anslutningar: MODIFY LINK?.
- ④ Aktivera READ PB?.
- 5 Aktivera SET PARAMETER?.
  - På displayen visas PRESS 1/3.
  - Tryck på sifferknappen 1eller 2 eller 3 eller 4.
     Vid en 1-kanals radiotryckknapp behöver du bara trycka på sifferknappen 1. Vid en 2-kanals radiotryckknapp motsvarar sifferknappen 1 vänster vippa och sifferknappen 3 höger vippa.
  - På displayen visas PAR - -.
- (6) Ange koden för en av de inställningar som räknas upp nedan via sifferknapparna.
- Stäng inställningsläget.

#### Återställning av radiotryckknappens originalfunktioner • Kod: [0000]

Du kan återställa radiotryckknappens fabriksfunktioner (upptill: på/ ljusare/upp; nedtill: av/mörkare/ned).

#### Inställning av 2 olika scenarier i en vippkonatkt • Kod: [1060]

Du kan t.ex. tilldela radiotrycknappens vänstra vippa två olika scenarier. Den högra vippan behåller sina originalfunktioner (på/av; dimra; upp/ned).

Definiera scenario: Gör önskade scenarioinställningar på mottagarna. Tryck på tryckknappsytan ca fem sekunder för att spara mottagarinställningarna.

Öppna scenariot: Tryck lätt på tryckknappsytan

# Inställning av ett scenario och en tydlig funktion i vippkontakten

• Kod: [0056]

Du kan t.ex. tilldela radiotryckknappens högra vippa ett scenario och en entydig funktion (FRÅN). Den vänstra vippan behåller sina originalfunktioner (på/av; ljusare/mörkare; upp/ned).

l exemplet här bredvid programmeras ett scenario som aktiveras med den övre vippan till höger. Med den undre vippan till höger kopplas mottagarna i detta scenario alltid från.

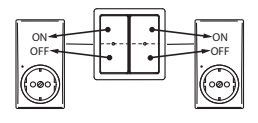

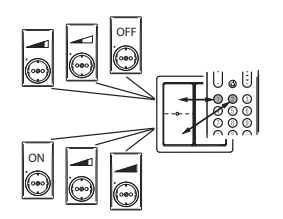

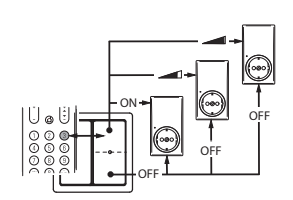

När en återställning till fabriksinställningarna görs på själva radiomottagaren (tryck 3 ggr + håll intryckt) raderas endast anslutningarna på apparaten. Den är fortfarande registrerad i den interna listan i fjärkontrollen och tar plats i minnet.

Här beskrivs hur du återställer fabriksinställningarna för Merten radiosystem CONNECT, dvs. alla sparade CONNECT-inställningar raderas. Definiera scenario: Gör önskade scenarioinställningar på mottagarna. Tryck på tryckknappsytan ca fem sekunder för att spara mottagarinställningarna. Öppna scenariot: Tryck lätt på tryckknappsytan

#### Inställning av 2 olika grupper i en vippkontakt • Kod: [1004]

Du kan t.ex. tilldela radiotrycknappens högra vippa två olika grupper (här: omkoppling). Den vänstra vippan behåller sina originalfunktioner (på/av; ljusare/mörkare upp/ned).

# Radering av en radiomottagare ur den interna konfigurationslistan

- ① Öppna konfigurationsläget.
- 2 Aktivera ADVANCED?.
- ③ Aktivera COPY REMOTE?.
- 4 Aktivera RESET DEVICE?.
  - På displayen visas WAIT DEVICE.

Aktivera inlärningsläget för den radiomottagare som ska raderas (tryck 3 ggr):

Fjärrkontrollen skapar automatiskt en förbindelse.

- När förbindelsen har upprättats visas OK på displayen.
- När förbindelsen upprättas tas radiomottagaren bort ur radiosystemet.
- Om förbindelsen inte kan upprättas visas ERROR på displayen.
- 5 Stäng inställningsläget.

# Återställning av CONNECT-systemets fabriksinställningar

Med den här funktionen raderas alla CONNECT-inställningar i fjärrkontrollen, dvs. fabriksinställningarna återställs. Detta gäller uteslutande inställningarna för Merten CONNECTaparater.

- ① Öppna konfigurationsläget.
- 2 Aktivera ADVANCED?.
- (3) Aktivera SET DEFAULT?
- På displayen visas SURE?.
- (4) Bekräfta/aktivera med [OK].
  - På displayen visas STARTED.
  - När inställningarna har tagits bort visas 0K tillfälligt på displayen och därefter återkommer meddelandet SET DEFAULT?.
- 5 Stäng inställningsläget.

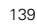

i

i

1

Merten erbjuder apparater med ett infrarött (IR) gränssnitt som

kan användas för att fjärrstyra

jalusier). Merten-apparaterna kan även manövreras via

fjärrkontrollen utan att en extra

olika komponenter (t.ex.

IR-fjärrkontroll behöver

användas.

När du har stängt konfigurationsmenyn visas RF EMPTY på displayen, tills först en minnesplats och därefter en sifferknapp ansluts till en radiomottagare via Easy Connect-funktionen.

# Omkoppling för manövrering av Mertenapparater med IR-mottagare

- (1) Öppna konfigurationsläget.
- 2 Aktivera ADVANCED?.
- 3 Aktivera USE AS IR?
- På displayen visas SURE?.
- ④ Bekräfta/aktivera med **[OK]**.
- På displayen visas USE AS IR?.
- 5 Stäng inställningsläget.

Manövrering av apparater i Merten radiosystem CONNECT är inte längre möjligt. Knapptilldelningen och de tilldelade funktionerna är

apparataspecifika och framgår av bruksanvisningen för den aktuella apparaten.

# Omkoppling för manövrering av Merten CONNECT-apparater och andra apparater med IRmottagare

- (1) Öppna konfigurationsläget.
- ② Aktivera ADVANCED?.
- ③ Aktivera USE AS RF?
- På displayen visas SURE?.
- ④ Bekräfta/aktivera med [OK].
- På displayen visas USE AS RF?.
- 5 Stäng inställningsläget.

Manövrering av Merten-apparater med IR-mottagare är inte längre möjligt.

Tips för avancerade användare

# Tips för avancerade användare

Tips för avancerade användare som vill använda fjärrkontrollen till Z-Wave-kompatibla apparater från andra tillverkare:

| Z-Wave-<br>begrepp | CONNECI-begrepp                                             |
|--------------------|-------------------------------------------------------------|
| Inclusion          | Programmering (skickar Node Info Frame)                     |
| Exclusion          | Återställning till fabriksinställningen,<br>avprogrammering |
| Primary            | Apparat med systemhanterare                                 |
|                    |                                                             |

# Z-Wave-apparattyp Controller

Learn-modePROGRAMMING? i menyn EASY TOOL(för integrering i Z-Wave-<br/>system från andra<br/>tillverkare)PROGRAMMING? i menyn EASY TOOLSkicka "Node Info<br/>Frame"PROGRAMMING? i menyn EASY TOOL

# Verktyg

# Programmering av en IR-AV-apparat i fjärrkontrollen

Du kan programmera upp till fem apparater i fjärrkontrollen:

| Apparat                              | Displayindikering |
|--------------------------------------|-------------------|
| TV (teveapparat)                     | TV                |
| AMP (HiFi-mottagare/-förstärkare)    | AMP               |
| SAT (Satellit-TV-mottagare)          | SAT               |
| DMR (Digital Media Receiver)         | DMR               |
| DVD/VCR (DVD-spelare/videoinspelare) | DVD/VCR           |

- ① Sätt på den apparat som ska ställas in för fjärrstyrning.
  - Om apparaten är en DVD-spelare/inspelare eller videoinspelare ska du lägga i en skiva eller ett band och starta uppspelningen.
- ② Öppna fjärrkontrollens inställningsläge:
  - Tryck på [SELECT] i tre sekunder:
  - På displayen visas  $\begin{tabular}{c} SETUP \\ SETUP \\ \end{tabular}$  ,  $\begin{tabular}{c} \odot \end{tabular}$
  - och "CONFIG DEVICE ?"
  - Bakgrundsbelysningen tänds.
  - Knappar som kan användas blinkar.
- ③ Bekräfta med [OK].

Fjärrkontrollen är nu klar och du kan göra de inställningar som behövs för din apparat.

- ④ Välj apparat med [▼].
- 5 Bekräfta med [OK].
  - På displayen visas 💿 💿 och ett märkesnamn.
  - Knappar som kan användas blinkar.
- 6

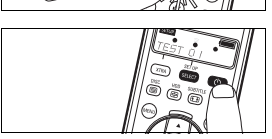

- (6) Välj märket på din apparat med [▼] och [▲].
   Om märket på din apparat saknas i listan kan du välja fritt bland de tillgängliga märkena.
- ⑦ Bekräfta med [OK].
- Bokialia ilioa [ok]:
- 8 Tryck på [ ] tills apparaten sätts på.
  - På displayen visas 🌘 🌒
- Rikta fjärrkontrollen mot apparaten.
  - Fjärrkontrollen går igenom alla kända "Från"-koder i en följd.
     Varje gång som fjärrkontrollen skickar en kod visas följande meddelande på displayen: "TEST Ø1, Ø2, Ø3" osv.
- (10) Släpp knappen [ ()] så fort apparaten sätts på.
  - Fjärrkontrollen har då hittat en kod som din apparat fungerar med. "SETUP ŪK" visas på displayen.
    - Om apparaten inte sätts på och "LIST END" visas, betyder det att ingen passande kod hittades för apparaten.
143

Kontrollera samtidigt att alla apparatfunktioner kan utföras med fjärrkontrollen:

- Om allt fungerar kan du börja använda fjärrkontrollen för att manövrera apparaten.
- I annat fall måste du upprepa programmeringen: Välj apparat, aktivera "MODIFY?" och upprepa anvisningarna från steg ③.
   Den första koden, som inte fungerade helt, ska inte användas vid den andra programmeringen. Dvs. så snart din apparat reagerar på en (ny) kod ska du släppa [ o ].

Om du vill programmera andra apparater i fjärrkontrollen måste du öppna fjärrkontrollens inställningsläge igen: Tryck på **[SELECT]** i tre sekunder. Upprepa anvisningarna från steg ③.

i

Om en apparat inte sätts på trots flera försök eller om vissa av knapparna inte fungerar, beror det på att ingen passande kod har hittats.

# Aktivera/använda kod

1 Tryck på [SET UP] i tre sekunder.

- På displayen visas SETUP , ○ och "CONFIG DEVICE?";
- Bakgrundsbelysningen tänds.
- Knappar som kan användas blinkar.
- ② Välj alternativet "ENTER CODE" (radera apparat) [▼] och [▲].
- ③ Ange koden via sifferknapparna.
- (4) Aktivera med [OK].

#### Lägga till extrafunktioner

För varje apparat som är ansluten till fjärrstyrningen kan du lägga till extra fjärrkontrollfunktioner. En översikt över dessa funktioner hittar du i listan "Lista över extrafunktioner".

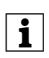

Du kan endast lägga till funktioner som finns på originalfjärrkontrollen till apparaten.

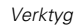

# Aktivera/använda extrafunktioner

- ① Leta reda på apparaten via [SELECT], t.ex. DUD.
- 2 Bekräfta med [OK].

# ③ Tryck på [XTRA].

- Den senast valda funktionen för apparaten visas på displayen, t.ex. DVD-SHOWVIEW.
- Knappar som kan användas blinkar.
- ④ Välj den funktion som ska aktiveras med [▼] och [▲].
- 5 Aktivera med [OK].
- 6 Tryck på [XTRA] igen för att återgå till normal drift.

# Radera apparater

Exempel med TV:

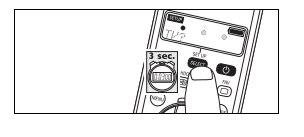

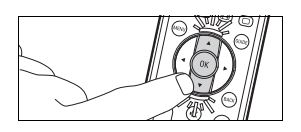

- (1) Tryck på [SET UP] i tre sekunder.
  - På displayen visas SETUP , ○ och "CONFIG DEVICE?";
  - Bakgrundsbelysningen tänds.
  - Knappar som kan användas blinkar.
- ② Välj alternativet "DELETE DEVICE" (radera apparat) [▼] och [▲].
- ③ Välj alternativet "DEL TU" (radera TV) [▼] och [▲].
- (4) Aktivera med [OK].
- 5 Tryck på [OK] igen.
- TV-apparatläget raderas.

#### Avaktivering av bakgrundsbelysningsfunktion

Du kan ställa in displaybelysningen så att du tydligt ser alla displaymeddelanden även i ett dåligt upplyst rum. Eftersom bakgrundsbelysningen drar extra ström kommer batteriets livslängd att förkortas om du ofta använder denna funktion. Därför kan det vara lämpligt att avaktivera bakgrundbelysningen.

① Tryck på sifferknapparna [1] och [9] samtidigt i tre sekunder.

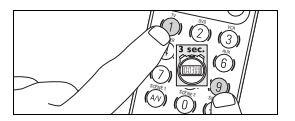

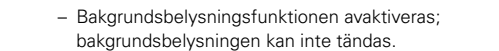

#### Aktivering av bakgrundsbelysningsfunktion

- (1) Tryck på sifferknapparna [7] och [9] samtidigt i tre sekunder.
  - Bakgrundsbelysningsfunktionen aktiveras; bakgrundsbelysningen kan tändas.

# Återställning av fjärrkontrollens originalfunktioner

l vissa fall kan du behöva återställa fjärrkontrollens originalfunktioner, t.ex. om fjärrkontrollminnet är fullt, för att kunna göra inställningar för en viss apparat eller programmera in en extra knappfunktion. Fjärrkontrollen återställs då till fabriksinställningarna och **alla** användarinställningar raderas.

- 1) Tryck på [SET UP] i tre sekunder.
  - På displayen visas SETUP , ○ och "CONFIG DEVICE?";
  - Bakgrundsbelysningen tänds.
  - Knappar som kan användas blinkar.
- ② Välj alternativet "RESET IR?" [▼] och [▲].
- ③ Välj alternativet "RESET IR?" [▼] och [▲].
- ④ Aktivera med [OK].
- 5 Tryck på [OK] igen.

Alla originalfunktioner är återställda, extrafunktioner har raderats.

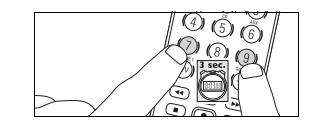

Batteribyte

# Batteribyte

Om batteristatusindikeringen i på displayen börjar blinka så är batterieffekten svag och du bör byta ut batteriet. Alla användarinställningar bibehålls när du tar ut de gamla batterierna.

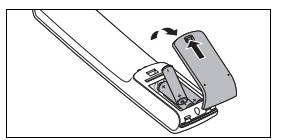

i

- Dra frigöringsspärren bakåt och lyft täcklocket.
  Sätt i tre nya batterier (AAA/R03).
- Se till att polerna hamnar rätt (se batteriluckan).
- ③ Sätt tillbaka täcklocket och se till att det hakar fast.

Återvinn förbrukade batterier enligt gällande bestämmelser. Batterier hör inte hemma bland dina hushållssopor!

### Felfunktioner

#### Fel vid manövrering av apparater i radiosystemet CONNECT • Fel

- Möjlig orsak/åtgärd
- Radiotryckknappen/-mottagaren kan inte programmeras.
  - Kontrollera att det finns ett batteri i apparaten.
  - Försäkra dig om att apparaten inte redan är programmerad.
- När du trycker på en knapp visas alltid ERROR på displayen.
- Kontrollera att radiomottagaren är ansluten.
- Kontrollera att den manuella manövreringen av radiomottagaren fungerar.
- Kontrollera att radiomottagaren inte har raderats från fjärrkontrollen av misstag.
- Det är svårt att manövrera scenarier.
- Eventuellt måste mottagarens inställningar göras om.

#### Fel vid manövrering av IR-apparater

- Fel
  - Möjlig orsak/åtgärd
- Apparaten reagerar inte alls när du trycker på en
- manövreringsknapp.
- Rikta fjärrkontrollen mot apparaten och kontrollera att det inte finns några hinder mellan fjärrkontrollen och apparaten.
- Försäkra dig om att den funktion som ska utföras är tillgänglig på apparaten.
- Kontrollera om batteristatusindikeringen i på displayen blinkar (svag batterieffekt). Om den gör det ska du sätta i ett nytt batteri.
- - Eventuellt användes fel kod när apparaten programmerades.
    Försök att göra om inställningarna på fjärrkontrollen.
- Kontrollera om batteristatusindikeringen på displayen blinkar (svag batterieffekt). Om den gör det ska du sätta i ett nytt batteri.
- Knapparna för text-TV fungerar inte
  - Kontrollera att din TV-apparat är utrustad med text-TV.
- På displayen visas "MEM FULL" när du lägger till en extrafunktion.
  Du kan inte lägga till fler funktioner för den valda apparaten eller fjärrkontrollminnet är fullt. Återställ fjärrkontrollens
- originalfunktioner för att skapa minneplats. Se kapitlet "Verktyg" – "Återställning av fjärrkontrollens originalfunktioner". Alla användarinställningar raderas.
- Fjärrkontrollen övergår inte i inställningsläget när du trycker på [SELECT].
- Kontrollera om batteristatusindikeringen I på displayen blinkar (svag batterieffekt). Om den gör det ska du sätta i ett nytt batteri.
- Du kan bara välja fem apparater vid inställningen.
- Det maximala antalet apparater (5) för fjärrkontrollen har redan använts. Ytterligare apparattyper kan inte väljas.

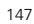

Lista över extrafunktioner

# Lista över extrafunktioner

| Apparat                                  | Extrafunktioner                                                          |
|------------------------------------------|--------------------------------------------------------------------------|
| TV (teveapparat)                         | Ambi Mode, Ambilight, PIP,<br>Pixelplus, Sleep, Text Mix                 |
| AMP (HiFi-mottagare/-förstärkare)        | AM, CD input, DSP mode,<br>DVD input, FM, Surround mode                  |
| SAT (Satellit-TV-mottagare)              | Help, Interactiv, List, Option,<br>Pause, Play, Services, Sound,<br>Stop |
| DMR (Digital Media Receiver)             | Program, Repeat                                                          |
| DVD/VCR (DVD-spelare/<br>videoinspelare) | Help, Interactiv, List, Option,<br>Pause, Play, Services, Sound,<br>Stop |

### Kundinformation

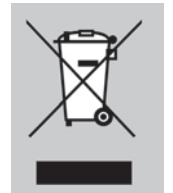

Återvinning av förbrukade apparater

Din apparat har utvecklats och tillverkats med högkvalitativa material och komponenter som kan återvinnas och återanvändas. Om denna symbol (genomstruken avfallstunna på hjul) finns på

apparaten betyder det att den europeiska riktlinjen 2002/96/EG gäller.

Informera dig om vilka regler för insamling och återvinning av förbrukade el- och elektronikprodukter som gäller i ditt land. Följ gällande bestämmelser i ditt land och kasta aldrig förbrukade apparater bland de vanliga hushållssoporna. Genom att hantera förbrukade apparater på rätt sätt skyddar du både miljön och människor i din omgivning.

Kundinformation

| Code                | s    |       |      | Intersound          | 771<br>101 | 1/101 | 1702  |       | Saba1             | 181<br>322 |      |      |     |
|---------------------|------|-------|------|---------------------|------------|-------|-------|-------|-------------------|------------|------|------|-----|
|                     |      |       |      | Konwood             | 12/0       | 1054  | 212   |       | Sansui 1          | 700        | 626  | 1116 |     |
| MP                  |      |       |      | Kenwood             | 024        | 1054  | 213   |       | Sanua 1           | 199        | 771  | 1110 |     |
| EC 1417             | 1416 |       |      | Kompernass          | 824<br>771 |       |       |       | Sanyo             | 828        | 1417 | 1205 | 124 |
| EG                  | 1410 |       |      | KOSS                | //1        |       |       |       | Scrineider        | 71         | 1417 | 1205 | 124 |
| FR                  |      |       |      | KXD                 | 1416       |       |       |       | SEG I             | 581        |      | 4004 |     |
| .im                 | 4005 | 4405  | 1005 | Lenoxx              | 1416       | 4000  |       |       | Snarp 2           | 13         | 1641 | 1661 |     |
| IWa                 | 1085 | 1185  | 1285 | LG                  | 1320       | 1896  |       |       | Sherwood6         | 080        |      |      |     |
|                     |      |       |      | Lifetec             | 824        |       |       |       | Siemens6          | 536        |      |      |     |
| kai636              | 1247 | 1417  | 1205 | Linn                | 1116       | 1216  | 1296  | 1316  | Silva Schneider 1 | 320        | 824  |      |     |
| II-Tel1417          |      |       |      | Loewe               | 1116       | 1216  | 1296  | 1316  | Sony1             | 185        | 1885 | 1786 | 178 |
| mstrad              | 1417 |       |      | Lumatron            | 1799       |       |       |       |                   | 085        | 1685 | 1285 | 148 |
| nam636              |      |       |      | LXI                 | 771        |       |       |       |                   | 468        | 1749 | 1139 | 190 |
| rcam                | 1216 | 1296  | 1316 | Marantz             | 1116       | 1216  | 1296  | 1316  | 7                 | 16         |      |      |     |
| SCOMTEC 1416        |      |       |      | Mark                | 1116       | 1216  | 1296  | 1316  | Soundwave6        | 36         |      |      |     |
| udiolab             | 1216 | 1296  | 1316 | Matsui              | 824        | 771   |       |       | Tag McLaren 1     | 216        |      |      |     |
| udiosonic1416       |      |       |      | MBO                 | 1379       |       |       |       | Targa 1           | 320        |      |      |     |
| udioworld 1417      |      |       |      | Medion              | 824        |       |       |       | TCM 8             | 324        |      |      |     |
| alanced Audio       |      |       |      | MEI                 | 1417       |       |       |       | Teac 8            | 324        | 636  | 771  | 141 |
| chnology 1116       | 1216 | 1296  | 1316 | Melectronic         | 636        |       |       |       |                   | 205        |      |      |     |
| ang & Olufsen826    |      |       |      | Meridien            | 1116       | 1216  | 1296  | 1316  | Technics 1        | 790        | 1545 | 1806 | 133 |
| asic Line           |      |       |      | Metz                | 1581       |       |       |       |                   | 335        | 1792 | 1343 |     |
| elson 1416          |      |       |      | Micromega           | 1116       | 1216  | 1296  | 1316  | Techwood 1        | 581        |      |      |     |
| lue Sky 1417        |      |       |      | Microstar           | 824        |       |       |       | Telefunken 1      | 417        | 1799 | 1416 |     |
| onnec 1216          |      |       |      | Mustok              | 1270       |       |       |       | Thomson 1         | 101        | 1201 | 1410 |     |
| 1256                |      |       |      | My Onda             | 771        | 824   |       |       | Thorens 1         | 216        | 1116 | 1296 | 131 |
| uch 1116            | 1216 | 1206  | 1216 | Murund              | 1016       | 1116  | 1206  | 1216  | Thorp 7           | 210        | 1110 | 1230 | 131 |
| 024                 | 1210 | 1230  | 1310 | NAD                 | 1210       | 000   | 1290  | 1310  | T                 | 71         |      |      |     |
|                     | 1/99 |       |      | NAD                 | 347        | 1010  | 1000  | 1010  | IOSNIDaI          | 117        | 1700 |      |     |
| ambridge Audio 1216 |      |       |      | Naim                | 1116       | 1216  | 1296  | 1316  |                   | 41/        | 1799 |      |     |
| LE                  | 4504 |       |      | Nexius              | 1417       |       |       |       | Universum I       | 205        | 1247 | 824  | 636 |
| entrum              | 1581 | 1416  |      | Nikkai              | 1416       |       |       |       |                   | 417        | 771  | 1116 | 121 |
| assic 1379          |      |       |      | Nikkei              | 771        |       |       |       |                   | 296        | 1316 |      |     |
| latronic            | 771  | 824   |      | Okano               | 636        |       |       |       | Venturer 1        | 417        |      |      |     |
| opland1116          | 1216 | 1296  | 1316 | Omni                | 1799       |       |       |       | Victor 1          | 01         |      |      |     |
| osmotron            |      |       |      | Onkyo               | 1347       | 162   |       |       | Waitec 1          | 379        |      |      |     |
| urtis Mathes 327    |      |       |      | Optimus             | 213        |       |       |       | Watson8           | 324        |      |      |     |
| aewoo1205           |      |       |      | Orient Power        | 771        |       |       |       | Welltech 8        | 324        |      |      |     |
| enon 1387           | 1131 | 299   |      | Palladium           | 824        | 1247  |       |       | Wharfedale1       | 799        | 636  | 1417 |     |
| enver               |      |       |      | Panasonic           | 1545       | 1336  | 1806  | 1790  | Xenon 1           | 416        |      |      |     |
| iamond 1417         |      |       |      |                     | 1792       | 1335  | 1343  |       | Yamaha2           | 03         | 1358 | 1303 | 213 |
| igitech             |      |       |      | Paramount Pictures. |            | 1247  |       |       | 7                 | 39         | 875  |      |     |
| iK                  |      |       |      | Philips             | 1798       | 1205  | 1316  | 1340  | Yukai             | 379        |      |      |     |
| MTECH 1417          |      |       |      |                     | 1216       | 1296  | 1116  | 1700  | Zenith7           | 71         |      |      |     |
| ual                 | 1417 |       |      |                     | 9037       | 9038  | 9039  | 9137  |                   |            |      |      |     |
| VX 1799             |      |       |      |                     | 9138       | 9139  | 9148  |       |                   |            |      |      |     |
| Rench 771           | 824  |       |      |                     | 9050       | 9047  | 90/18 | 91/17 |                   |            |      |      |     |
| ectrocompaniet 1216 | 021  |       |      |                     | 91/19      | 91/0  | 91/1  | 5147  |                   |            |      |      |     |
| ta 771              | 824  | 1/117 |      | Pionoor             | 1050       | 212   | 1116  | 1216  |                   |            |      |      |     |
| 1700                | 024  | 1417  |      |                     | 1206       | 1016  | 1406  | 1650  |                   |            |      |      |     |
| rrord 771           |      |       |      |                     | 1230       | 1310  | 1400  | 1050  |                   |            |      |      |     |
| arrard              |      |       |      | D. EL               | 327        |       |       |       |                   |            |      |      |     |
| eliexxd             | 1010 | 1000  | 1010 | Prima Electronic    | 824        |       |       |       |                   |            |      |      |     |
|                     | 1210 | 1290  | 1310 | Proline             | 824        | 1417  |       |       |                   |            |      |      |     |
| oodmans             | //1  | 824   | 1205 | Proson              | 636        |       |       |       |                   |            |      |      |     |
|                     |      |       |      | Provision           | 1416       |       |       |       |                   |            |      |      |     |
| rundig1116          | 1216 | 1296  | 1316 | Quad                | 1116       | 1216  | 1296  | 1316  |                   |            |      |      |     |
|                     | 824  |       |      | Quelle              | 1205       |       |       |       |                   |            |      |      |     |
| runkel              |      |       |      | Radiola             | 1116       | 1216  | 1296  | 1316  |                   |            |      |      |     |
| anseatic 1417       |      |       |      | Radionette          | 1661       | 1320  |       |       |                   |            |      |      |     |
| arman/Kardon 1331   | 1337 | 1116  | 1216 | RadioShack          | 771        |       |       |       |                   |            |      |      |     |
|                     | 1316 |       |      | Red Star            | 1416       |       |       |       |                   |            |      |      |     |
| arwood              |      |       |      | Revox               | 1116       | 1216  | 1296  | 1316  |                   |            |      |      |     |
| CM                  |      |       |      |                     | 213        |       |       |       |                   |            |      |      |     |
| E1416               |      |       |      | Revoy               | 1116       | 1216  | 1296  | 1316  |                   |            |      |      |     |
| itachi              | 1581 |       |      | Roadstar            | 824        | 1799  |       |       |                   |            |      |      |     |
| iteker 1416         |      |       |      |                     |            |       |       |       |                   |            |      |      |     |
| ome Tech Industries | 1416 |       |      |                     |            |       |       |       |                   |            |      |      |     |
|                     | 1-10 |       |      |                     |            |       |       |       |                   |            |      |      |     |

| @sat                          | 740  |      |      | Balmet 1                | 1484  |      |      |      |                                          | 740  | 1350 |      |
|-------------------------------|------|------|------|-------------------------|-------|------|------|------|------------------------------------------|------|------|------|
| @Sky                          | 740  |      |      |                         |       |      |      |      |                                          |      |      |      |
| ABsat                         | 740  |      |      | Base1                   | 1745  |      |      |      |                                          | 1436 | 1445 |      |
| Acoustic Solutions1311<br>ADB | 1411 |      |      | Beko 4                  | 482   |      |      |      | Einhell 159                              | 740  |      |      |
| ADB                           |      |      |      | Belgacom                | 9397  |      |      |      | Elap 740                                 | 1638 | 1594 |      |
|                               | 1286 | 1445 | 1394 | Best                    | 396   |      |      |      | Elsat                                    |      |      |      |
|                               |      |      |      | Big Sat 1               | 1484  |      |      |      | Elta                                     | 396  |      |      |
|                               | 1257 | 1296 |      | Black Diamond           | 1311  |      |      |      | Emme Esse 396                            |      |      |      |
| Adcom                         |      |      |      | Blaupunkt               | 200   |      |      |      | elvi lech                                | 1070 |      |      |
| Akai                          |      |      |      | Blue Sky /              | 150   | 1202 | 74.0 | 1250 | Engel                                    | 1278 |      |      |
| Alba482                       | 740  | 1311 |      | DUCd 1                  | 100   | 1393 | 740  | 1209 | EF 3dl                                   |      |      |      |
|                               |      |      |      | Rocton 1                | 150   |      |      |      | Eurolino 1279                            |      |      |      |
| Allsat                        |      |      |      | Brainwave 1             | 12/11 | 685  | 1699 |      | Europa 227                               |      |      |      |
| Allsonic                      |      |      |      | British                 | 1241  | 000  | 1000 |      | Europhon 326                             | 159  |      |      |
| Alltech740                    |      |      |      | Sky Broadcasting 8      | 374   | 1202 | 1689 |      | Europat 1594                             | 100  |      |      |
| Allvision                     |      |      |      | Broco 7                 | 740   | 1202 | 1000 |      | Eurosky 159                              | 326  | 396  | 141  |
| Alpha                         |      |      |      | BSkvB 8                 | 374   | 1202 | 1689 |      | Eurostar 845                             |      |      |      |
| Amitronica740                 |      |      |      | BT 1                    | 1323  |      |      |      | Eutelsat                                 |      |      |      |
| Ampere                        | 159  |      |      | Bubu Sat 7              | 740   |      |      |      | Fenner                                   | 396  |      |      |
| Amstrad                       | 1720 | 1202 | 740  | Bush 1                  | 1311  | 1770 | 669  |      | Ferguson 1318                            | 482  | 1770 |      |
|                               | 159  | 1140 |      | 1                       | 1838  | 1699 | 1318 |      | Finlandia                                |      |      |      |
| Anglo                         |      |      |      | Canal Digital 8         | 380   | 194  | 1073 |      | Finlux                                   | 482  |      |      |
| Ankaro                        | 740  |      |      | Canal+ 8                | 380   | 319  |      |      | Flair Mate                               |      |      |      |
| Apollo                        |      |      |      | Canal Satellite 8       | 380   | 1366 | 319  |      | FMD 1278                                 | 1484 | 1440 | 141  |
| Apro                          |      |      |      | CGV 1                   | 1440  | 1594 |      |      | Foxtel                                   | 1203 |      |      |
| Arcon                         | 1102 |      |      | Cherokee 1              | 1350  |      |      |      | France Telecom 844                       |      |      |      |
| Armstrong                     |      |      |      | Chess 1                 | 1361  | 141  | 740  | 1653 | Freebox 1509                             |      |      |      |
| Arnion                        |      |      |      | Chili 1                 | 1745  |      |      |      | Freecom 200                              |      |      |      |
| ASA                           |      |      |      | CityCom 1               | 1203  | 1259 | 326  | 845  | FTEmaximal 396                           | 740  |      |      |
| ASBL                          | 141  |      |      | ξ                       | 531   | 1102 |      |      | Fuba                                     | 423  | 200  | 1188 |
| ASLE 740                      | 141  |      |      | Clatronic 1             | 1440  |      |      |      |                                          | 1278 |      |      |
| AscCom 990                    |      |      |      | Clemens Kamphus . 4     | 423   |      |      |      | Galaxis 1138                             | 1203 | 880  | 396  |
| Aston 1288                    |      |      |      | Cobra 4                 | 423   |      |      |      | Gardiner 845                             |      |      |      |
| Astra 740                     |      |      |      | Colombia 1              | 159   |      |      |      | Garnet 1102                              |      |      |      |
| Astratec 1770                 |      |      |      | Columbia 1              | 159   |      |      |      | GbSAT 1241                               |      |      |      |
| Astro 160                     | 200  | 396  | 685  | Comag 1                 | 159   | 1393 | 1440 | 1259 | Gecco 1439                               |      |      |      |
| 1140                          | 1126 | 1127 | 227  |                         | 1606  | 1439 |      |      | General Instrument . 303                 |      |      |      |
| 319                           |      |      |      | Comsat 1                | 1440  |      |      |      | General Satellite 1203                   |      |      |      |
| Audioline                     |      |      |      | Condor                  | 396   |      |      |      | Globo 1278                               | 1653 | 1439 | 1456 |
| Auna                          | 1257 |      |      | Connexions 4            | 423   | 396  |      |      |                                          |      |      |      |
| Aurora                        |      |      |      | Conrad                  | 396   | 159  |      |      | GOD Digital                              | 000  |      |      |
| Austar                        | 669  | 1203 | 303  | Cosnip                  | 1484  |      |      |      | Gold Box                                 | 880  |      |      |
| Avalon                        |      |      |      | Crown                   | 1011  |      |      |      | Golden Interstar 1310<br>ColdMontor 1261 |      |      |      |
| Axil                          |      |      |      | Cryptovision            | +0Z   |      |      |      | Coodmono 1211                            | 1610 | 102  |      |
| Axis1138                      | 396  |      |      | D hav 1                 | 227   | 750  |      |      | Goodmans 1311                            | 1018 | 482  |      |
| Axitronic 1653                |      |      |      | D-00x                   | 122   | / 50 |      |      | Grundia 200                              | 07/  | 1210 | 1211 |
|                               |      |      |      | Daei yulig 4<br>Daeiwee | +23   | 740  | 1770 | 1120 | 900                                      | 0/4  | 1310 | 1311 |
|                               |      |      |      | Daewoo I<br>Doltacat 1  | 1323  | 740  | 1770 | 1130 | Hama 1594                                |      |      |      |
|                               |      |      |      | DGTEC 1                 | 1745  |      |      |      | Hansestic 1126                           | 1127 |      |      |
|                               |      |      |      | Digatron 1              | 1321  |      |      |      | Hansel & Gretel 159                      | 1127 |      |      |
|                               |      |      |      | Digenius 3              | 326   | 1188 |      |      | Напрена 01етен 133                       | 1699 |      |      |
|                               |      |      |      | DigiEusion 1            | 1608  | 1672 | 1770 |      | HB 1241                                  | 1033 |      |      |
|                               |      |      |      | Digihome 1              | 1311  | 1072 | 1770 |      | HDT 1186                                 |      |      |      |
|                               |      |      |      | DigiOuest 1             | 1484  | 1327 |      |      | Hills 1259                               |      |      |      |
|                               |      |      |      | DigiSat 1               | 1259  | .527 |      |      |                                          |      |      |      |
|                               |      |      |      | Digisky 1               | 1484  |      |      |      | Hirschmann 423                           | 1138 | 1140 | 200  |
|                               |      |      |      | DiPro                   | 1570  | 1500 | 1445 | 1394 | 326                                      | 1259 | 396  | 1439 |
|                               |      |      |      | Distratel 1             | 1731  | 1310 |      |      | Hitachi                                  | 482  | 500  |      |
|                               |      |      |      | Distrisat               | 227   | 2.5  |      |      | HNE                                      | 159  |      |      |
|                               |      |      |      | DMT 1                   | 1102  |      |      |      | Homecast                                 |      |      |      |
|                               |      |      |      | DNT                     | 227   | 423  |      |      | Houston                                  |      |      |      |
|                               |      |      |      | Dream Multimedia 1      | 1264  |      |      |      | Humax                                    | 1942 | 1454 | 1702 |
|                               |      |      |      | DSE                     | 1402  |      |      |      |                                          | 1770 | 1815 |      |
|                               |      |      |      | DStv 6                  | 569   |      |      |      | Huth                                     | 1102 |      |      |
|                               |      |      |      | Dune 3                  | 396   |      |      |      | HyperVision 646                          |      |      |      |
|                               |      |      |      | Durabrand 1             | 1311  |      |      |      | Hyundai                                  | 1102 |      |      |
|                               |      |      |      |                         |       |      |      |      |                                          |      |      |      |
|                               |      |      |      |                         |       |      |      |      |                                          |      |      |      |

| i-CAN               |      |      |      | Macab 8                                 | 880 8         | 44  |      |      | P/Sat             |       |      |      |
|---------------------|------|------|------|-----------------------------------------|---------------|-----|------|------|-------------------|-------|------|------|
| ID Digital          |      |      |      | Madritel                                | 669 1         | 257 |      |      | Pace              | 482   | 874  | 1720 |
| Imperial            | 1361 | 1126 | 1127 | Manata                                  | 740 1         | 59  |      |      |                   | 1877  | 268  | 1350 |
|                     | 1222 | 227  | 319  | Manhattan 4                             | 482 1         | 327 |      |      |                   | 1450  | 1744 | 1095 |
|                     |      |      |      | Marantz                                 | 227           |     |      |      |                   | 1087  |      |      |
| Ingelen             |      |      |      | Maspro                                  | 740 2         | 00  |      |      | Pacific 1402      | 1311  |      |      |
| International 159   |      |      |      | Matsui                                  | 1653 2        | 00  | 1770 |      | Packard Bell 1138 |       |      |      |
| Interstar           |      |      |      | Maximum                                 | 1102 1        | 361 |      |      | Palcom            | 1188  | 1436 |      |
| Inves               |      |      |      | Mediabox                                | 319 8         | 80  |      |      | Palladium 423     |       |      |      |
| iotronic 159        |      |      |      | Mediacom                                | 1233          |     |      |      | Panasonic         | 1331  | 1431 | 482  |
| ITT Nokia           | 750  |      |      | MediaSat                                | 319 8         | 80  |      |      | Panda             | 200   |      |      |
| Jadeworld 669       |      |      |      | Medion                                  | 1259 3        | 26  | 740  | 159  | Patriot 159       |       |      |      |
| Jaeger              |      |      |      | ••••••••••••••••••••••••••••••••••••••• | 1102 1        | 439 | 1653 | 1361 | peeKTON 1484      |       |      |      |
| Jepssen             |      |      |      |                                         | 396           |     |      |      | Philips 126       | 1646  | 1560 | 227  |
| Jerrold             |      |      |      | Medison                                 | 740           |     |      |      |                   | 319   | 1647 | 1226 |
| K-SAT740            |      |      |      | Mega                                    | 227           |     |      |      |                   | 646   | 1141 | 160  |
| Kamm                |      |      |      | Melectronic 8                           | 845           |     |      |      |                   | 1699  | 482  | 200  |
| Kaon 1327           |      |      |      | Metronic                                | 740 1         | 310 | 845  | 1731 |                   | 9037  | 9038 |      |
| KaTelco             |      |      |      | · · · · · · · · · · · · · · · · · · ·   | 159 1         | 402 | 1440 |      |                   | 9137  | 9138 | 9139 |
| Kathrein            | 1588 | 507  | 1594 | Metz                                    | 200           |     |      |      |                   | 9141  | 9047 | 9147 |
|                     | 580  | 141  | 200  | MiCO                                    | 1838          |     |      |      |                   | 9149  | 9150 | 844  |
|                     | 740  | 845  | 1350 | Micro                                   | 740 1         | 321 |      |      | Phonotrend 1227   |       |      |      |
|                     | 1744 |      |      | Micro electronic                        | 740           |     |      |      | Pilotime 1366     |       |      |      |
| Kenwood             |      |      |      | Micro Technology                        | 740           |     |      |      | Pino 1361         |       |      |      |
| Key West 159        |      |      |      | Micromaxx                               | 326 3         | 96  |      |      | Pioneer           | 880   | 319  | 1335 |
| Kiton               |      |      |      | Microstar                               | 1102          |     |      |      | Planet            |       |      |      |
| Kongque             |      |      |      | Microtec                                | 740           |     |      |      | Polytron          |       |      |      |
| Kreiling            | 141  | 1653 |      | Mitsubishi 4                            | 482           |     |      |      | Portland          |       |      |      |
| Kreiselmeyer        |      |      |      | Morgan's                                | 227 /4        | 40  | 159  | 1436 | Preisner 159      | 423   | 1140 | 1393 |
| Kyostar             |      |      |      |                                         | 1439          |     |      |      | Premier           |       |      |      |
| L&S Electronic 396  | 159  | 1361 |      | Motorola                                | 1500 3        | 03  |      |      | Premiere          | 1141  | /50  | 1138 |
| Labgear             | 150  | 220  |      | Nultichoice                             | 009           |     |      |      |                   | 174.4 | 1127 | 685  |
| Lasar               | 159  | 320  |      | Nivryad                                 | 227           |     |      |      | Drime 1120        | 1/44  |      |      |
| Legend              |      |      |      | MySat                                   | 740<br>1077 1 | 720 | 1075 |      | Primacom          |       |      |      |
| Legend Digital 1745 | 206  |      |      | Notion                                  | 10// 1        | /20 | 10/0 |      | ONC 1402          |       |      |      |
| Lenco               | 390  |      |      | Neotion                                 | 1301          |     |      |      | QINS              | 1050  |      |      |
| Lennoxy 1629        |      |      |      | Netgeni                                 | 1249          |     |      |      | Qualia            | 1300  |      |      |
| Lovus 227           |      |      |      | Nouhaus                                 | 740           |     |      |      | Radiola 227       |       |      |      |
| LG 1102             |      |      |      | Nouling                                 | 1250          |     |      |      | Radiv 422         | 1140  |      |      |
| Lifesat 159         | 396  | 326  | 740  | Neusat .                                | 740           |     |      |      | RCA 1318          | 1140  |      |      |
| Listo 1653          | 000  | 020  | 740  | Neveling                                | 1188          |     |      |      | Rebox 1241        |       |      |      |
| Lodos 1311          |      |      |      | Newton /                                | 123           |     |      |      | Red Star 396      |       |      |      |
| Logik 1311          |      |      |      | Nikko                                   | 740 7         | 50  | 227  |      | Regal 1278        |       |      |      |
| Logix 1102          |      |      |      | Noda Electronic                         | 1731          |     |      |      | RFT 227           |       |      |      |
| Lorenzen 326        | 1321 | 1188 | 1606 | Nokia                                   | 883 1         | 141 | 1250 | 1050 | Roadstar 740      | 880   |      |      |
|                     |      |      |      |                                         | 750 1         | 750 | 482  | 1596 | Rollmaster        |       |      |      |
| Lupus               |      |      |      | Noos 8                                  | 844           |     |      |      | Rover             | 396   |      |      |
|                     |      |      |      | Nordmende                               | 1638 4        | 82  |      |      | Rownsonic 1594    |       |      |      |
|                     |      |      |      | NTL                                     | 1087 1        | 095 |      |      |                   |       |      |      |
|                     |      |      |      | OctalTV                                 | 1321 1        | 456 |      |      |                   |       |      |      |
|                     |      |      |      | Ono                                     | 1095          |     |      |      |                   |       |      |      |
|                     |      |      |      | Opentel                                 | 1259 1        | 439 |      |      |                   |       |      |      |
|                     |      |      |      | Optex                                   | 1310 1        | 41  | 740  | 1638 |                   |       |      |      |
|                     |      |      |      | ••••••••••••••••••••••••••••••••••••••• | 1653 1        | 440 |      |      |                   |       |      |      |
|                     |      |      |      | Optus                                   | 319 8         | 80  | 303  | 1087 |                   |       |      |      |
|                     |      |      |      | Orbis                                   | 1361 1        | 439 | 1259 |      |                   |       |      |      |
|                     |      |      |      | Orbitech                                | 1126 1        | 222 | 1127 | 1224 |                   |       |      |      |
|                     |      |      |      |                                         | 227 3         | 19  | 141  |      |                   |       |      |      |
|                     |      |      |      |                                         |               |     |      |      |                   |       |      |      |
|                     |      |      |      |                                         |               |     |      |      |                   |       |      |      |
|                     |      |      |      |                                         |               |     |      |      |                   |       |      |      |
|                     |      |      |      |                                         |               |     |      |      |                   |       |      |      |
|                     |      |      |      |                                         |               |     |      |      |                   |       |      |      |
|                     |      |      |      |                                         |               |     |      |      |                   |       |      |      |
|                     |      |      |      |                                         |               |     |      |      |                   |       |      |      |
|                     |      |      |      |                                         |               |     |      |      |                   |       |      |      |
|                     |      |      |      |                                         |               |     |      |      |                   |       |      |      |
|                     |      |      |      |                                         |               |     |      |      |                   |       |      |      |

S-ZWO ..... . 1234 Tahnon . . . . . . . . . . 1731 SAB.....1278 1327 Tantec . . . . . . . . . . 482 . 482 Tatung . . . . . . . . . . 482 1141 1717 844 .847 TBoston 1484 1278 Ventana .880 1943 1597 1485 1349 Samsung..... Теас.... .1233 1087 1693 Tecatel 1227 . 1572 1126 1127 1222 1224 TechniSat . . . . . . Viasat . Sat Control . . . . . .740 319 227 1349 141 482 423 Sat Team . . . . . . . 740 . 1436 Technomate . . 1637 1310 Visiopass . 740 Technosat ... 1233 396 Technosonic. 1699 1127 Technotrend. 1456 Schaub Lorenz. . . .1241 Technowelt 159 1278 1233 Techwood 141 1311 1653 Schneider . . . . . 1361 1484 1439 Schwaiger . . . . . .531 Tele Danmark. 646 1138 159 1102 TELE System. 1278 1638 1436 423 .326 TeleClub.... 1394 Sedea Electronique. . 159 1310 1653 Telecom . 740 Seemann..... 1445 .423 Telefonica. SEG..... 1278 396 1653 141 Teleka.... 423 . 1102 Telenet. 1445 .637 Telestar 1126 1127 141 227 319 1278 1361 1653 Servimat . . . . . . . 1638 .1278 740 .1638 1436 1699 1222 1224 Yakumo. Teletech . . . . . Sherwood . . . . . 141 Yamada. . Siemens ..... 200 1361 1456 482 159 1241 1327 Televes..... Zehnder .326 1361 1436 .740 Telewest 1095 1087 . 740 Telewire . . . . . 1259 Tesla..... . 874 1202 1653 .1875 1720 1877 1361 1699 740 1436 Tevion ..... Sky XL.... 1439 1278 1594 874 1318 482 740 .1202 Thomson . . . . . . 740 1436 1227 1102 1202 319 1689 880 1073 847 1570 1638 1361 1594 Skymax . . . . . . . . .227 1440 Thorn 482 1699 Skypex ..... .326 Tiny . . . . . . . . . . . . . .1259 1361 1439 1484 Tioko 159 1456 SkySat..... . 740 141 Tividi .159 1699 Tokai. . . . 227 SM Electronic . . . 1227 1102 482 . 740 1638 740 Tonna. Smart . . . . . . . . .159 326 423 1140 .1259 740 1440 Topfield 1233 1235 1234 1572 482 1311 Toshiba.... Soniq..... TPS ..... 1594 847 1585 309 880 423 740 880 227 Sony . . . . . . . . . . . . . .874 Triax . . . . . . . . . . . . SR..... .482 319 1278 141 1323 1318 159 1126 1140 1653 159 Star Sat . . . . . . . 159 1638 1440 Trio..... 1102 Starcom ..... . 141 740 TT-micro 1456 Stream ..... . 1875 Tudi .... 646 . 1327 . 847 Stream System . . Turnsat. 740 1394 740 159 740 1638 Strong . . . . . . . . 1436 Twinner .1570 1653 396 880 .1186 1327 1500 1445 Unisat . 227 159 1278 United 1792 1311 Universum. 200 326 141 1126 Sumin . . . . . . . . . . . 1439 . 1327 .396 Sunsat..... .740 159 669 .396 1310

Sabre.

Sagem.

Sansui . . .

SAT+ . . . .

Satec.

Satelco

Satplus

SCS.

Serino .

ServiSat.

Silva. . . .

Skantin

Skv+ .

Skyplus

SI

Starland.

Sunstar .

Supermax

Supratech . . . . . .

. 1440 

Skymaster.

Van Hunen ..... 1188 326 Variosat. . . . . . . . . . . . . . . . . . 200 Vega . . . . . . . . . . . . . 396 227 Vestel . . . . . . . . . . 1278 141 VH Sat ..... 1188 326 1350 1050 847 Virgin Media... 1087 1095 1653 Vision . . . . . . . 844 1745 1440 740 141 Visiosat.... 1484 VTech . . . . . . . 845 Wavelength ... 1259 1440 Wewa.... 482 Wharfedale.. 1311 200 423 326 482 Wisi ..... 159 Worldsat.... 1500 1445 1241 1570 XMS . . . . . . . . . . . . . 141 1278 1102 Xrypton..... 396 XSat . . . . . . . . . 740 1241 874 1350 1327 Xtreme . . . . . . 1440 1745 1278 1259 1361 1439 141 1102 1440 531 845 396 Zeta Technology . . . . 227 1203 Zinwell .....

Codes

| TV                |      |           |      | B&D                                     | 1244      |           |      |      | Capsonic 291           |      |     |     |
|-------------------|------|-----------|------|-----------------------------------------|-----------|-----------|------|------|------------------------|------|-----|-----|
| A R Systems 64    | 379  | 583       |      | Baird                                   | 136       | 370       | 235  | 1223 | Carad 637              | 64   | 583 | 695 |
| Accent 36         | 64   | 583       |      |                                         | 633       |           |      |      |                        |      |     |     |
| Adcom 622         | 04   | 505       |      | Bang & Olufsen                          | 592       |           |      |      | Carena 64              | 583  |     |     |
| ΔDI 12//          |      |           |      | Barco                                   | 190       |           |      |      | Carrefour 63           | 64   | 583 |     |
| Admiral 120       | 445  | 190       | 291  | Basic Line                              | 64        | 190       | 695  | 583  | Carver 197             |      |     |     |
| AFA               | 583  | 100       | 201  |                                         | 36        | 1064      |      |      | Cascade                | 64   | 583 |     |
| AFG 633           | 1190 |           |      | Bauer                                   | 36        | 291       |      |      | Casio 64               | 583  | 190 |     |
| Aqashi 291        |      |           |      | Baur                                    | 36        | 562       | 222  | 539  | Cathay 64              | 583  |     |     |
| Aiko              | 64   | 583       | 398  |                                         | 64        | 583       | 388  | 1532 | CCE 64                 | 583  |     |     |
|                   | 460  | 907       | 388  | Beaumark                                | 205       | ~~        | 540  | 007  | Centrum                | 500  |     |     |
|                   |      |           |      | Веко                                    | /41       | 62        | 513  | 397  | Centurion              | 583  | 007 | 400 |
| Aim 64            | 583  | 235       | 661  | • • • • • • • • • • • • • • • • • • • • | 64<br>740 | 445       | 583  | 633  | CGE 101                | 445  | 397 | 190 |
|                   | 526  |           |      | D                                       | 742       | 835       |      |      | Cimine                 |      |     |     |
| Aiwa              | 1943 | 1532      |      | Benneu                                  | 000       | 04<br>E02 | 445  |      | Citrex                 |      |     |     |
| Akai              | 235  | 398       | 64   | Berthon                                 | 695       | 000       | 445  |      | Clarivov 445           | 64   | 592 |     |
|                   | 62   | 36        | 741  | Bert                                    | 207       |           |      |      | Clatropic 64           | 207  | 200 | 741 |
|                   | 742  | 583       | 507  | Bostar                                  | 64        | 592       | 207  |      | 201                    | 592  | 26  | 675 |
|                   | 205  | 633       | 1064 | Black Diamond                           | 6/11      | 106/      | 583  | 1190 | 633                    | 1190 | 50  | 0/5 |
|                   | 1286 | 1275      | 1962 | Black Strin                             | 62        | 1004      | 000  | 1100 | Clavton 1064           | 1100 |     |     |
| Akashi            |      |           |      | Blaununkt                               | 562       | 222       | 227  | 354  | Concorde 36            |      |     |     |
| Akiba64           | 583  |           |      |                                         | 197       | 63        | '    | 507  | Condor                 | 583  | 397 | 36  |
| Akira 445         |      |           |      | Blue Sky                                | 64        | 741       | 1064 | 514  | 445                    | 190  | 291 |     |
| Akito             | 64   | 583       |      |                                         | 695       | 742       | 1936 | 583  | Conrac                 |      |     |     |
| Akura64           | 583  | 695       | 36   |                                         | 835       | 1390      | 1943 |      | Conrad                 | 583  |     |     |
|                   | 741  |           |      | Boots                                   | 299       | 36        |      |      | Contec 36              | 38   | 63  | 291 |
| Alba64            | 1064 | 583       | 741  | Bork                                    | 1390      |           |      |      | 64                     | 583  |     | 201 |
|                   | 445  | 397       | 398  | Bosch.                                  | 354       |           |      |      | Continental Edison 136 | 314  | 514 |     |
|                   | 190  | 514       | 63   | BPL                                     | 64        | 583       |      |      | Cosmel                 | 64   | 583 |     |
|                   | 1962 |           |      | Brandt                                  | 652       | 136       | 314  | 362  | Croslev                | 190  |     |     |
| Alkos62           |      |           |      |                                         | 370       | 587       |      |      | Crown                  | 397  | 513 | 64  |
| All-Tel           |      |           |      | Brandt Electronique.                    |           | 314       | 362  |      |                        | 514  | 741 | 633 |
| Allstar 64        | 583  |           |      | Brinkmann                               | 64        | 583       | 695  | 546  |                        | 445  | 235 | 680 |
| Amplivision       |      |           |      |                                         | 445       | 513       |      |      |                        |      |     |     |
| Amstrad           | 291  | 398       | 64   | Brionvega                               | 64        | 583       |      |      | Curtis Mathes 120      | 193  |     |     |
|                   | 460  | 1064      | 675  | Brother                                 | 291       |           |      |      | Cytronix 1325          |      |     |     |
| Anam              | 583  | 36        | 6//  | Bruns                                   | 513       |           |      |      |                        |      |     |     |
| Anam National 64  | 583  | 680       |      | BSR                                     | 190       | 388       |      |      |                        |      |     |     |
| Andersson         | 201  |           |      | Bush                                    | 641       | 1064      | 687  | 741  |                        |      |     |     |
| Angio             | 291  | C 4       | 502  |                                         | 64        | 695       | 190  | 36   |                        |      |     |     |
| Anitech           | 291  | 64<br>500 | 583  |                                         | 63        | 398       | 299  | 546  |                        |      |     |     |
| Alisofiic         | 100  | 000       | 30   |                                         | 291       | 388       | 514  | 235  |                        |      |     |     |
| Are on Ciol 126   | 130  |           |      |                                         | 583       | 1286      | 1275 | 1943 |                        |      |     |     |
| Ardom 512         | 741  | 64        | 660  |                                         | 614       |           |      |      |                        |      |     |     |
| AIUEIII           | 741  | 04        | 000  |                                         |           |           |      |      |                        |      |     |     |
| Δrena 64          |      |           |      |                                         |           |           |      |      |                        |      |     |     |
| Δristona          | 64   |           |      |                                         |           |           |      |      |                        |      |     |     |
| Arthur Martin 100 | J-+  |           |      |                                         |           |           |      |      |                        |      |     |     |
| ΔSΔ 272           | 190  |           |      |                                         |           |           |      |      |                        |      |     |     |
| Δshera 64         | 583  |           |      |                                         |           |           |      |      |                        |      |     |     |
| Δsora 26          | 303  |           |      |                                         |           |           |      |      |                        |      |     |     |
| Astra 64          | 583  |           |      |                                         |           |           |      |      |                        |      |     |     |
| Asuka 201         | 505  |           |      |                                         |           |           |      |      |                        |      |     |     |
| Atlantic 64       | 583  |           |      |                                         |           |           |      |      |                        |      |     |     |
| Atori 36          | 303  |           |      |                                         |           |           |      |      |                        |      |     |     |
| Auchan 100        |      |           |      |                                         |           |           |      |      |                        |      |     |     |
| Audiosonic 26     | 64   | 583       | 136  |                                         |           |           |      |      |                        |      |     |     |
| 7/11              | 742  | 397       | 291  |                                         |           |           |      |      |                        |      |     |     |
| 513               |      | 557       | -0.  |                                         |           |           |      |      |                        |      |     |     |
| Audioton 512      | 397  | 291       |      |                                         |           |           |      |      |                        |      |     |     |
| ΔW/Δ 28           | 63   | 36        | 64   |                                         |           |           |      |      |                        |      |     |     |
| 502<br>502        | 633  | 135       | 291  |                                         |           |           |      |      |                        |      |     |     |
| Axxent 36         | 500  |           | -0.  |                                         |           |           |      |      |                        |      |     |     |
| Axxon 7/1         |      |           |      |                                         |           |           |      |      |                        |      |     |     |
|                   |      |           |      |                                         |           |           |      |      |                        |      |     |     |
|                   |      |           |      |                                         |           |           |      |      |                        |      |     |     |
|                   |      |           |      |                                         |           |           |      |      |                        |      |     |     |

| D-Vision64     | 583  |      |      | e:max                |      |      |      | Galaxi 64            | 583  | 388  | 190  |
|----------------|------|------|------|----------------------|------|------|------|----------------------|------|------|------|
| D.Boss         |      |      |      | Easy Living 12/5     | 1286 |      |      | Galaxis              | 445  | 64   | 583  |
| Daewoo661      | 1936 | 526  | 688  | Edison-Minerva 514   |      |      |      | Galeria              |      |      |      |
| 64             | 583  | 36   | 1164 | Elbe 637             | 397  | 190  | 64   | GBC 190              | 36   |      |      |
|                | 892  | 741  |      |                      | 388  |      |      | GE 370               | 205  | 583  | 314  |
| Dansai64       | 583  | 291  | 62   | Elcit 190            |      |      |      |                      | 362  | 652  |      |
|                | 63   | 235  |      | Elekta               | 64   | 583  | 291  | Geant Casino 190     |      |      |      |
| Dantax         | 513  | 741  | 633  | Elfunk 1235          | 1064 |      |      | GEC 190              | 388  | 64   | 583  |
|                |      |      |      | ELG 64               | 583  |      |      | Geloso 36            | 190  |      |      |
| Datsura        |      |      |      | Elin64               | 583  | 388  | 190  | General 136          | 314  |      |      |
| Dawa           | 64   | 583  |      |                      |      |      |      | General Electric 370 | 314  |      |      |
| Daytek         |      |      |      | Elite 64             | 583  |      |      | General Technic 36   |      |      |      |
| Daytron        | 64   | 583  |      | Elta                 | 291  |      |      | Genesis              | 64   | 583  |      |
| de Graaf       | 190  |      |      | Emerson 741          | 205  | 64   | 583  | Genexxa64            | 583  | 190  | 36   |
| Decca          | 583  | 299  | 1164 |                      | 388  | 1936 | 513  | Gericom              | 1325 | 1244 | 907  |
| Deitron64      | 583  |      |      |                      | 190  | 695  |      | Giant                |      |      |      |
| Denko          |      |      |      | Erres 64             | 583  |      |      | Goldfunk             |      |      |      |
| Denver64       | 583  | 633  | 614  | ESC 64               | 583  |      |      | GoldStar 64          | 36   | 397  | 205  |
| Desmet         | 583  | 36   |      | Estele 190           |      |      |      |                      | 190  | 388  | 136  |
| Diamant64      | 583  |      |      | Etron 64             | 583  | 36   | 190  |                      | 741  | 742  |      |
| Diamond        | 36   | 398  |      | Eurofeel             |      |      |      | Gooding 514          |      |      |      |
| DiBoss64       | 583  |      |      | EuroLine             |      |      |      | Goodmans 661         | 1286 | 1064 | 1275 |
| Digatron       | 583  |      |      | Euroman              | 64   | 583  | 397  |                      | 526  | 583  | 741  |
| Digiline 64    | 583  | 695  |      | Europa 64            | 583  |      |      | 695                  | 1936 | 63   | 291  |
| Digilogic 64   | 583  |      |      | Europhon 64          | 190  | 583  |      | 36                   | 514  | 398  | 370  |
| Digitor 64     | 583  |      |      | Evesham 1275         | 1286 | 000  |      | 62                   | 507  | 587  | 362  |
| Digitision 388 | 505  |      |      | Evcel 64             | 583  |      |      | 688                  | 907  | 61/  | 002  |
|                |      |      |      | Excert 100           | 505  |      |      | Coronia 207          | 307  | 014  |      |
| DIGIA          | E02  |      |      | Expert               | E02  |      |      | Gorenje              | 107  | 64   | E02  |
| DIK            | 000  | 500  |      | Exquisit             | 503  |      |      | Graulerite           | 137  | 200  | 100  |
| DIXI           | 04   | 583  | 1000 | Fagor                | 583  |      |      | Graetz               | 388  | 398  | 190  |
| DL             | 614  | 892  | 1390 | Family Life 64       | 583  |      |      |                      | 583  | 1190 |      |
| JMTECH         |      |      |      | Fenner               |      |      |      | Gran Prix            |      |      |      |
| Domeos         | 64   | 1064 |      | Ferguson 652         | 314  | 362  | 136  | Granada 64           | 583  | 253  | 135  |
| Domland        |      |      |      |                      | 64   | 583  | 62   |                      | 63   | 362  | 587  |
| DIS            |      |      |      |                      | 680  | 135  | 388  |                      | 252  | 370  |      |
| Dual           | 546  | 64   | 583  |                      | 1064 | 1943 |      | Grandin64            | 583  | 36   | 190  |
|                | 421  | 190  | 1164 | Fidelity 190         | 539  | 64   | 583  | 637                  | 741  | 742  | 695  |
|                |      |      |      |                      | 291  | 388  |      |                      | 892  | 907  |      |
| Dunai          |      |      |      | Finlandia 235        | 373  | 388  | 190  | Gronic               |      |      |      |
| Durabrand 64   | 583  |      |      |                      | 370  |      |      | Grundig              | 535  | 562  | 514  |
| Dux            | 583  |      |      | Finlux64             | 583  | 741  | 373  | 64                   | 470  | 583  | 614  |
| Dynatron 64    | 583  |      |      |                      | 742  | 507  | 445  |                      | 63   | 397  | 1962 |
|                |      |      |      | 633                  | 835  |      |      |                      | 205  | 370  |      |
|                |      |      |      | Firstline 64         | 583  | 695  | 741  | Grunkel 1190         |      |      |      |
|                |      |      |      |                      | 36   | 1936 | 235  |                      |      |      |      |
|                |      |      |      |                      | 1064 | 835  | 1390 |                      |      |      |      |
|                |      |      |      |                      |      |      |      |                      |      |      |      |
|                |      |      |      | Fisher 63            | 235  | 397  | 388  |                      |      |      |      |
|                |      |      |      | 190                  |      |      |      |                      |      |      |      |
|                |      |      |      | Flint 64             | 583  | 637  | 291  |                      |      |      |      |
|                |      |      |      | Formenti 190         | 64   | 583  | 513  |                      |      |      |      |
|                |      |      |      | Fortroop 120         | 04   | 505  | 515  |                      |      |      |      |
|                |      |      |      | Forthe C4            | 500  | 207  |      |                      |      |      |      |
|                |      |      |      | Fraba                | 583  | 397  | 207  |                      |      |      |      |
|                |      |      |      | Friac                | 64   | 583  | 397  |                      |      |      |      |
|                |      |      |      |                      | 637  |      |      |                      |      |      |      |
|                |      |      |      | Frontech             | 36   | 190  |      |                      |      |      |      |
|                |      |      |      | Fujimaro             |      |      |      |                      |      |      |      |
|                |      |      |      | Fujitsu 190          | 36   | 379  | 64   |                      |      |      |      |
|                |      |      |      |                      | 388  |      |      |                      |      |      |      |
|                |      |      |      | Fujitsu General 36   | 190  |      |      |                      |      |      |      |
|                |      |      |      | Fujitsu Siemens 1325 | 1286 | 1275 | 1190 |                      |      |      |      |
|                |      |      |      |                      |      |      |      |                      |      |      |      |
|                |      |      |      | Funai 695            | 291  | 1532 | 741  |                      |      |      |      |
|                |      |      |      | Futronic 291         |      |      |      |                      |      |      |      |
|                |      |      |      | Future 64            | 583  |      |      |                      |      |      |      |
|                |      |      |      |                      |      |      |      |                      |      |      |      |
|                |      |      |      |                      |      |      |      |                      |      |      |      |
|                |      |      |      |                      |      |      |      |                      |      |      |      |

| I & B                 |      |      |     | Iberia      | 64   | 583  |     |      | Kaisui 64           | 583   | 36   |      |
|-----------------------|------|------|-----|-------------|------|------|-----|------|---------------------|-------|------|------|
| laier                 |      |      |     | ICE         | 291  | 64   | 398 | 36   | Kambrook            |       |      |      |
| lalifax               |      |      |     |             | 583  |      |     |      | Kapsch              | 388   |      |      |
| ammerstein 291        |      |      |     | lct         | 64   | 1164 | 583 |      | Karcher64           | 583   | 397  | 637  |
| anseatic              | 583  | 526  | 546 | liyama      | 1244 |      |     |      |                     | 291   | 741  | 633  |
|                       | 388  | 421  | 661 | Imperial    | 64   | 190  | 397 | 101  | Kathrein            | 64    | 907  |      |
| 397                   | 688  | 36   | 741 | 10 C C      | 583  | 388  | 445 |      | Kawa 398            |       |      |      |
| 835                   | 513  | 652  |     | Indiana     | 64   | 583  |     |      | KB Aristocrat 190   |       |      |      |
| antarex 36            | 64   | 583  |     | Ingelen     | 514  | 637  | 741 | 190  | Kendo 637           | 64    | 583  | 190  |
| lantor 64             | 583  | 000  |     |             | 388  | 007  |     | 100  | 54F                 | 539   | 397  | 675  |
| larsner 892           | 505  |      |     | Indersoll   | 36   |      |     |      | 106                 | 1 513 | 007  | 0/0  |
| larwa 1223            |      |      |     | Inno Hit    | 36   | 64   | 583 | 1190 | Kennedy 190         | + 010 |      |      |
| arwood 26             | 64   | 592  | 514 | Innovation  | 546  | 64   | 592 | 1150 | Konnov 106          | 4     |      |      |
| ai woou               | 592  | 505  | 514 | Innovation  | 902  | 1225 | 505 |      | Keiniex             | + 64  | 605  |      |
| CM 26                 | 64   | 592  | 445 | Interactive | 64   | 592  | 520 | 254  | Knoissol 64         | 207   | 627  | 526  |
| 201                   | 04   | 000  | 440 | Intelactive | 100  | 200  | 207 | 126  | KIIEISSEI 04        | 397   | 037  | 520  |
|                       | 64   |      |     | Intorbusy   | 190  | 388  | 397 | 130  | Kohra 122           | -     |      |      |
| leuzon                | 04   |      |     | Interbuy    | 500  | 04   | 291 | 039  | KOUId 132           | 5 500 |      |      |
| ema                   |      |      |     |             | 583  | 500  | 500 | 054  | Koister 64          | 583   |      |      |
| icon                  |      |      |     | Interfunk   | 64   | 583  | 539 | 354  | Konichi             | 500   | 000  |      |
| itivox                |      |      |     | •••••       | 190  | 388  | 397 | 136  | Konka               | 583   | 398  | /41  |
| lighline              | 64   | 583  |     |             | 227  |      |     |      |                     | 614   | 633  |      |
| linari                | 64   | 583  | 36  | Internal    | 64   | 583  | 526 | 1936 | Kontakt             |       |      |      |
|                       | 190  | 470  | 514 | Intervision | 64   | 398  | 546 | 513  | Korpel64            | 583   |      |      |
|                       |      |      |     |             | 397  | 421  | 514 | 190  | Korting             |       |      |      |
| lisawa637             | 741  |      |     |             | 291  | 36   | 583 |      | Kosmos 64           | 583   |      |      |
| IlSense 1390          | 235  |      |     | Irradio     | 36   | 64   | 583 | 398  | Kotron 291          |       |      |      |
| litachi               | 605  | 63   | 135 | Isukai      | 64   | 583  |     |      | Koyoda              |       |      |      |
|                       | 370  | 526  | 64  | ITS         | 64   | 398  | 291 | 36   | Kuba 190            |       |      |      |
|                       | 136  | 661  | 771 |             | 583  |      |     |      | Kuba Electronic 190 |       |      |      |
|                       | 1164 | 388  | 539 | ITT         | 190  | 507  | 388 | 373  | Kyoshu              | 291   |      |      |
| 507                   | 1064 | 1603 | 904 |             | 235  | 637  |     |      | Kyoto 190           |       |      |      |
| itachi Euiian. 135    | 64   | 252  | 583 | ITT Nokia   | 388  | 190  | 507 | 373  | I &S Electronic 892 | 741   |      |      |
| litsu 36              | 637  |      |     |             | 235  | 633  | 637 |      | LaSAT 513           | 397   |      |      |
| lobor 7/1             | 007  | 1100 |     | ITV         | 200  | 64   | 592 |      | Lavis 106           | 1 64  | 100  |      |
| Iomo Electronice 622  | 032  | 1130 |     | loan        | 62   | 04   | 505 |      | Lavis               | + 04  | 130  |      |
| Ionne Electronics 033 | 500  |      |     |             | 03   |      |     |      | Leader              | 500   |      |      |
| Iornypnon             | 583  |      |     | JEC         | 62   | 500  | 004 | 500  | Lecson 64           | 583   |      |      |
| lugoson               |      |      |     | JIVIB       | 64   | 526  | 661 | 583  | Legend              | ~~~   | 400  | 500  |
| lyper                 |      |      |     |             | 470  |      |     |      | Lenco               | 36    | 190  | 583  |
| lypersonic            |      |      |     | JNC         | 1991 |      |     |      |                     | 1064  |      |      |
| lypson 64             | 583  | 741  | 742 | Jubilee     | 583  |      |     |      | Lenoir              |       |      |      |
|                       | 1064 | 695  | 513 | JVC         | 680  | 63   | 398 | 633  | Levis Austria 64    | 583   |      |      |
| lyundai64             | 892  | 583  |     |             | 445  | 120  | 677 |      | Lexsor              | 3     |      |      |
|                       |      |      |     |             |      |      |     |      | Leyco               | 64    | 583  |      |
|                       |      |      |     |             |      |      |     |      | LG 205              | 64    | 397  | 1450 |
|                       |      |      |     |             |      |      |     |      |                     | 583   | 741  | 190  |
|                       |      |      |     |             |      |      |     |      |                     | 136   | 742  | 883  |
|                       |      |      |     |             |      |      |     |      |                     |       |      |      |
|                       |      |      |     |             |      |      |     |      | Liesenk & Tter 354  | 64    | 583  |      |
|                       |      |      |     |             |      |      |     |      | Liesenkotter 64     | 354   | 583  |      |
|                       |      |      |     |             |      |      |     |      | Lifetec 64          | 36    | 546  | 695  |
|                       |      |      |     |             |      |      |     |      | 520                 | 1064  | 1164 | 583  |
|                       |      |      |     |             |      |      |     |      | 7/1                 | 201   | 1275 | 129  |
|                       |      |      |     |             |      |      |     |      |                     | 201   | 1270 | 1200 |
|                       |      |      |     |             |      |      |     |      | Lioyu S             | 4     |      |      |
|                       |      |      |     |             |      |      |     |      | Louos               | +     | 047  | ~ ^  |
|                       |      |      |     |             |      |      |     |      | Loewe 535           | 660   | 817  | 64   |
|                       |      |      |     |             |      |      |     |      |                     | 397   |      |      |
|                       |      |      |     |             |      |      |     |      | Logik               | 36    | 291  | 398  |
|                       |      |      |     |             |      |      |     |      |                     | 1244  | 1064 |      |
|                       |      |      |     |             |      |      |     |      | Logix 695           | 546   |      |      |
|                       |      |      |     |             |      |      |     |      | Luma 64             | 190   | 583  | 36   |
|                       |      |      |     |             |      |      |     |      | Lumatron 64         | 583   | 190  | 388  |
|                       |      |      |     |             |      |      |     |      |                     |       |      |      |
|                       |      |      |     |             |      |      |     |      | Lux May 64          | 36    | 583  |      |
|                       |      |      |     |             |      |      |     |      | Luxor               | 507   | 388  | 235  |
|                       |      |      |     |             |      |      |     |      |                     | 373   | 1064 |      |
|                       |      |      |     |             |      |      |     |      | LXI                 |       | 1    |      |
|                       |      |      |     |             |      |      |     |      |                     |       |      |      |
|                       |      |      |     |             |      |      |     |      |                     |       |      |      |
|                       |      |      |     |             |      |      |     |      |                     |       |      |      |
|                       |      |      |     |             |      |      |     |      |                     |       |      |      |

| Madison 64          | 583  |       |           | Monaco 26     |      |      |     | Oceanic       | 190       | 388       | 235        | 507  |
|---------------------|------|-------|-----------|---------------|------|------|-----|---------------|-----------|-----------|------------|------|
| Magnadyne 190       | 505  |       |           | Morgan's 64   | 583  |      |     | Odeon         | 291       | 300       | 255        | 507  |
| Magnavox            | 583  | 63    |           | Motorola 120  |      |      |     | Okano         | 397       | 64        | 583        | 291  |
| Magnum              | 741  | 64    | 583       | MTC 397       | 539  | 190  | 388 |               | 36        |           |            |      |
|                     |      |       |           | MTEC 299      |      |      |     | Omega         | 291       |           |            |      |
| Vlandor             |      |       |           | MTlogic 741   |      |      |     | Onwa          | 398       | 460       |            |      |
| Vlanesth 64         | 583  | 291   | 62        | Multitec 64   | 583  | 513  | 695 | Opera         | 64        | 583       |            |      |
|                     |      |       |           |               |      |      |     | Optimus       | 677       | 193       |            |      |
| Vlanhattan64        | 583  | 695   | 1064      | Multitech     | 513  | 64   | 397 | Optonica      | 120       |           |            |      |
|                     |      |       |           |               | 291  |      |     | Orbit         | 64        | 583       |            |      |
| /laqma              |      |       |           | Murphy 190    |      |      |     | Orion         | 64        | 470       | 583        | 1981 |
| /larantz64          | 583  |       |           | Musikland 64  | 583  |      |     |               | 741       | 38        | 36         | 291  |
| /lark               | 583  | 36    | 741       | MyCom 205     |      |      |     |               | 1943      | 907       | 1223       |      |
|                     |      |       |           | Myryad 583    | 64   |      |     | Orline        | 64        | 583       |            |      |
| lascom              | 64   |       |           | NAD 193       | 205  | 892  | 388 | Ormond        | 695       | 1064      | 64         | 583  |
| /laster s           | 64   | 201   | 64        | Neller C4     | c22  | 500  |     | Osaki         | 291       | 64        | 299        | 583  |
| asuda               | 30   | 291   | 64        | Nalko 64      | 633  | 583  |     | Osio          | 64        | 583       | 500        |      |
| A-4 C4              | 500  | E 1.4 | 20        | Nakimura      | 583  |      |     | Osume         | 1500      | 04        | 100        | 520  |
| 1atsul              | 583  | 200   | 30        | NAONIS        |      |      |     | Otto versand  | 153Z      | 03<br>592 | 120<br>562 | 222  |
| 470                 | 100  | 200   | 400<br>62 | National 252  |      |      |     |               | 200       | 126       | 252        | 26   |
|                     | 222  | 200   | 7/1       | NEC 197       | 614  | 62   | 26  |               | 270       | 546       | 200        | 30   |
| 1064                | 19/3 | 907   | /41       | NLC           | 583  | 38   | 526 | Pacific       | 64        | 583       | 1164       | 741  |
| /atsushita 677      | 1040 | 507   |           | 680           | 688  | 00   | 520 | 1 40110       | 1064      | 470       | 1104       | 741  |
| Aatsuviama 614      |      |       |           | Neckermann 64 | 397  | 1532 | 227 | Palladium     | 397       | 64        | 741        | 1164 |
| Aaxam 291           |      |       |           | 583           | 190  | 354  | 445 |               | 1532      | 227       | 445        | 583  |
| Aaxdorf 291         |      |       |           | 539           |      |      |     |               | 354       | 190       | 546        |      |
| /CF                 |      |       |           | NFI 64        | 583  | 398  | 190 | Palsonic      | 291       | 64        | 583        | 445  |
| /ledialine          |      |       |           |               |      |      |     |               | 1223      | •         |            |      |
| /lediator           | 583  |       |           | Neovia        | 1991 |      |     | Panama        | 36        | 291       | 64         | 583  |
| 1edion 64           | 741  | 835   | 546       | Netsat 64     | 583  |      |     | Panasonic     | 677       | 135       | 253        | 388  |
|                     | 583  | 539   | 1164      | Neufunk 64    | 36   | 583  | 637 |               | 64        | 583       | 190        | 205  |
|                     | 1275 | 1286  | 907       |               |      |      |     | Panavision    | 64        | 583       |            |      |
|                     |      |       |           | New Tech 64   | 36   | 583  | 370 | Papouw        | 64        | 583       |            |      |
| /legas637           |      |       |           | Nikkai64      | 583  | 291  | 62  | Pathe Cinema  | 190       | 397       |            |      |
| legatron            |      |       |           |               | 63   |      |     | Pathe Marconi | 136       |           |            |      |
| /IEI                | 64   | 583   |           | Nikkei 741    |      |      |     | Pausa         | 36        |           |            |      |
| Aelectronic         | 64   | 539   | 136       | Nikko 205     |      |      |     | Perdio        | 190       | 64        | 583        |      |
|                     | 36   | 507   | 190       | Nogamatic 136 |      |      |     | Perfekt       | 64        | 583       |            |      |
|                     | 583  | 661   | 388       | Nokia         | 190  | 507  | 235 | Philco        | 101       | 445       | 190        | 397  |
|                     | 688  | 741   |           | 633           | 373  | 637  | 136 |               | 64        | 583       | 546        |      |
| 1emorex             | 205  | 677   |           | Nordmende 136 | 314  | 587  | 370 | Philex        | 190       |           |            |      |
| lemphis             |      |       |           | 222           | 64   | 583  | 362 | Philips       | 632       | 583       | 64         | 883  |
| /lercury64          | 36   | 291   | 583       |               | 1286 | 1275 | 741 | •••••         | 227       | 359       | 370        | 36   |
| /lerritt            | 190  |       |           | Norfolk 190   |      |      |     |               | 388       | 9137      | 9038       | 9138 |
| /letz               | 4 /4 | //3   | 1190      | Normerel 64   | 583  |      |     |               | 9039      |           |            |      |
|                     | 562  | 64    | 583       | Novak         | 583  |      |     | Phocus        | /41       | 500       | 007        | 540  |
| 404 205             | 695  | 1064  |           | Novatronic 64 | 583  |      |     | Phoenix       | 100       | 583       | 397        | 513  |
| /IGA                | 64   | 583   | 1001      | NU-TEC        | 583  |      |     | DI 1          | 190       | 500       |            |      |
| nicromaxx           | ටර්ථ | 095   | 1064      | wullibelg 190 | 300  |      |     | Pilot         | 04<br>592 | 283<br>64 |            |      |
| Aicrostar 925       |      |       |           |               |      |      |     | Pioneer       | 787       | 39        | 102        | 64   |
| AicroTEK 201        |      |       |           |               |      |      |     |               | 197       | 502       | 1207       | 397  |
| 1190 Ilikomi 1190   | 771  |       |           |               |      |      |     |               | 370       | 388       | 136        | 190  |
| Ainato. 64          | 583  |       |           |               |      |      |     |               | 314       | 513       | 539        |      |
| linerva 51/         | 562  | 222   | 135       |               |      |      |     | Pionier       | 397       | 513       | 555        |      |
| linoka              | 583  |       |           |               |      |      |     | Plantron .    | 64        | 583       | 291        | 36   |
| litsubishi          | 120  | 539   | 64        |               |      |      |     | Playsonic     | 741       | 64        | 742        |      |
|                     | 63   | 562   | 583       |               |      |      |     | .,            |           |           |            |      |
|                     | 1064 |       |           |               |      |      |     |               |           |           |            |      |
| litsuri General 190 |      |       |           |               |      |      |     |               |           |           |            |      |
| /livar              |      |       |           |               |      |      |     |               |           |           |            |      |
|                     |      |       |           |               |      |      |     |               |           |           |            |      |
|                     |      |       |           |               |      |      |     |               |           |           |            |      |
|                     |      |       |           |               |      |      |     |               |           |           |            |      |
|                     |      |       |           |               |      |      |     |               |           |           |            |      |
|                     |      |       |           |               |      |      |     |               |           |           |            |      |
|                     |      |       |           |               |      |      |     |               |           |           |            |      |
|                     |      |       |           |               |      |      |     |               |           |           |            |      |
|                     |      |       |           |               |      |      |     |               |           |           |            |      |

157

| Policom 136     | 388  | 190  | 101  | Roadstar      | 1064       | 36          | 445        | 64   | Sears 205         |            |      |      |
|-----------------|------|------|------|---------------|------------|-------------|------------|------|-------------------|------------|------|------|
|                 |      |      |      |               | 583        | 741         | 695        | 291  | Seaway            |            |      |      |
| Poppy           |      |      |      |               | 1943       |             |            |      | Seelver           | 1064       | 64   |      |
| Portland        |      |      |      | Rodex         | 64         | 583         |            |      | SEG 64            | 583        | 1064 | 695  |
| Powerpoint      | 64   | 583  |      | Rover         | 66<br>201  | 904         | 614        | 64   |                   | 36         | 190  | 1026 |
| Prandoni-Prince | 201  |      |      | Howa          | 291        | 30          | 014        | 64   | 7/1               | 63         | 1190 | 1930 |
| Prima           | 291  |      |      | Roval         | 445        | 633         |            |      | SEI 1532          | 190        | 64   | 583  |
| Prinston        |      |      |      | Royal Lux     | 397        | 362         |            |      | Sei-Sinudyne 1532 | 64         | 583  |      |
| Prinz           |      |      |      | Rukopir       | 583        | 64          |            |      | Seitech           |            |      |      |
| Profex          | 190  | 388  |      | S-Media       | 1244       |             |            |      | Seleco 190        | 398        | 63   | 291  |
| Profi           |      |      |      | Saba          | 652        | 136         | 587        | 370  |                   |            |      |      |
| Profitronic     | 583  | 050  | 004  |               | 314        | 190         | 388        | 525  | Sencora 36        | ~~         |      |      |
| Proline         | 583  | 652  | 661  |               | 362        | 6//<br>957  | /41<br>645 |      | Sentra            | 36<br>120  |      |      |
| Prosonic 64     | 583  | 397  | 398  | Saisho        | 661        | 36          | 38         | 190  | Sharn 120         | 120        | 63   | 680  |
|                 | 505  | 007  | 000  |               | 291        | 00          | 50         | 100  |                   | 787        | 1420 | 1190 |
|                 |      |      |      | Saivod        | 64         | 583         | 1190       | 695  | Shintoshi 64      | 583        |      |      |
| Protech 64      | 583  | 36   | 291  |               | 1064       |             |            |      | Shivaki 64        | 583        | 470  | 205  |
|                 | 695  | 190  | 513  | Sakai         | 190        |             |            |      | Show 445          | 36         | 291  | 64   |
|                 |      |      |      | Salora        | 190        | 388         | 235        | 507  | Siarem            |            |      |      |
| Proton          | 64   | 500  | 1004 | Salsa         | 362        | C14         | 64         | 205  | Siemens           | 227        | 222  | 354  |
| Provision       | 64   | 583  | 1064 | Samsung       | 645<br>592 | 614<br>1276 | 64<br>120  | 205  | Siora 64          | 583        | 388  |      |
| Pve 64          | 583  |      |      |               | 565<br>671 | 36          | 397        | 291  | Siesta 397        | 505        | 014  |      |
| Pymi            | 505  |      |      |               | 235        | 546         | 190        | 652  | Silva 64          | 583        | 388  | 675  |
| Quasar          | 892  | 36   |      | Sansui        | 64         | 583         | 398        |      | Silver 63         | 64         | 388  | 583  |
| Quelle 64       | 1532 | 38   | 136  | Santon        | 36         |             |            |      |                   | 190        |      |      |
|                 | 562  | 388  | 63   | Sanyo         | 235        | 1235        | 63         | 38   | SilverCrest 1064  | 64         | 583  |      |
|                 | 354  | 695  | 583  |               | 397        | 36          | 190        | 64   | Singer            | 64         | 583  | 362  |
|                 | 227  | 291  | 1064 |               | 135        | 583         | 513        | 197# |                   | c 2 2      |      |      |
|                 | 30   |      |      | <br>Savo      | 1064<br>64 | 592         |            |      | Sinotec           | 633<br>200 | 1522 | 64   |
| R-Line 64       | 583  | 190  |      | SBR           | 64<br>64   | 583         |            |      | 583               | 300<br>633 | 1032 | 04   |
| Radialva        | 190  | 64   | 583  | Schaub Lorenz | 741        | 388         | 633        | 513  | Sky               | 907        | 205  | 583  |
|                 |      |      |      |               | 1390       |             |            |      |                   |            |      |      |
| Radiola64       | 583  |      |      | Schneider     | 1164       | 64          | 583        | 546  | Sliding 892       | 907        |      |      |
| Radiomarelli 64 | 583  |      |      |               | 421        | 379         | 370        | 398  | SLX695            |            |      |      |
| RadioShack 64   | 583  | 205  |      |               | 388        | 695         | 1064       | 190  | Smaragd 514       |            |      |      |
| Radiotone       | 64   | 583  | 397  |               | 675        | 741         | 1936       | 1943 | Soemtron          | 1325       | 64   | 500  |
|                 | 6/5  | 695  | 291  | Scottand      | 205        |             |            |      | Solavox           | 190<br>592 | 64   | 583  |
| Rank Arena 63   |      |      |      | 30011         | 205        |             |            |      | Sonia 1325        | 505        |      |      |
| RCA             | 120  | 587  | 362  |               |            |             |            |      | Sonitron          | 397        |      |      |
|                 |      |      |      |               |            |             |            |      | Sonneclair 64     | 583        |      |      |
| Realistic       |      |      |      |               |            |             |            |      | Sonoko 64         | 583        | 36   | 291  |
| Recor64         | 445  | 583  |      |               |            |             |            |      | Sonolor           | 190        | 1532 | 388  |
| Rectiligne      | 583  |      |      |               |            |             |            |      | Sontec 64         | 583        | 397  | 36   |
| Rediffusion     | 63   | 373  |      |               |            |             |            |      | Sony 1532         | 1678       | 38   | 380  |
| Reflex 64       | 583  | 1064 | 695  |               |            |             |            |      | 197               | 101        | 003  | 120  |
| Relisvs         | 904  | 1325 | 000  |               |            |             |            |      | Sound & Vision 64 | 583        |      |      |
| Reoc            | 661  | 1936 |      |               |            |             |            |      | Soundesign 205    |            |      |      |
| Revox64         | 583  | 397  |      |               |            |             |            |      | Soundwave 64      | 583        | 445  | 742  |
| Rex             | 291  |      |      |               |            |             |            |      | Spectra           |            |      |      |
| RFT             | 291  | 64   | 583  |               |            |             |            |      | Ssangyong 36      |            |      |      |
|                 |      |      |      |               |            |             |            |      | Staksonic         |            |      |      |
| Ricoh           | 583  |      |      |               |            |             |            |      | Standard 64       | 100        | 1064 | 36   |
| lex             | 231  |      |      |               |            |             |            |      | 291               | 190        | 04   | 003  |
|                 |      |      |      |               |            |             |            |      | Stern 190         | 291        |      |      |
|                 |      |      |      |               |            |             |            |      | Strato 64         | 583        | 291  | 36   |
|                 |      |      |      |               |            |             |            |      | Strong 1190       | 1064       | 64   | 583  |
|                 |      |      |      |               |            |             |            |      |                   |            |      |      |
|                 |      |      |      |               |            |             |            |      |                   |            |      |      |
|                 |      |      |      |               |            |             |            |      |                   |            |      |      |
|                 |      |      |      |               |            |             |            |      |                   |            |      |      |
|                 |      |      |      |               |            |             |            |      |                   |            |      |      |

| Sunic Line 64   | 583        |      |      | Tempest              | 64        | 583         | 291       | V7 Videoseven 205   | 907  | 1244 |      |
|-----------------|------------|------|------|----------------------|-----------|-------------|-----------|---------------------|------|------|------|
| Sunkai 637      | 64         | 583  | 514  | Tennessee 64         | 583       |             |           | Vestel 64           | 190  | 583  | 695  |
|                 |            |      |      | Tensai               | 583       | 36          | 398       |                     | 1190 |      |      |
| Sunny64         |            |      |      |                      | 190       | 1064        |           | Vexa                | 64   | 583  |      |
| Sunstar         | 64         | 583  | 36   | Tenson               |           |             |           | Vibrant             |      |      |      |
|                 |            |      |      | Tesla 64             |           |             |           | Victor 680          |      |      |      |
| Sunwood64       | 583        | 36   |      | Tevion 546           | 1275      | 1325        | 64        | VideoSystem 64      | 583  |      |      |
| Supersonic      | 235        | 583  | 291  | 128                  | 5 583     | 675         | 835       | Videoton 190        |      |      |      |
| SuperTech       | 64         | 583  |      |                      | 892       | 1164        | 741       | Vidtech 63          | 205  |      |      |
| Supervision     | ~~         | ~ ~  |      |                      | 1         |             |           | Vision              | 291  | 583  |      |
| Supra           | 36         | 64   |      | Therese 000          | 507       | 070         | 214       | Vistar              | 500  |      |      |
| Susuinu         | 514        |      |      | 136                  | 262       | 570<br>64   | 514       | Vortec              | 500  | 445  | 100  |
| SV/A 291        |            |      |      | Thorn 135            | 136       | 252         | 370       | 205                 | 000  | 440  | 190  |
| Svasa 235       | 291        |      |      | 388                  | 1532      | 101         | 526       | Waltham 445         | 314  | 64   | 583  |
| Swisstec        | 892        |      |      | 562                  | 64        | 583         | 38        | 695                 | 136  | 1064 | 190  |
| Svsline         | 583        |      |      |                      | 539       | 63          | 299       |                     | .00  | 1001 | 100  |
| T+A474          |            |      |      |                      | 128       |             |           | Watson 1064         | 1275 | 1286 | 583  |
| Tactus          |            |      |      | Thorn-Ferguson 135   | 136       | 388         | 362       |                     | 190  | 36   | 695  |
| Tandberg 136    | 388        | 190  |      | 526                  | 62        |             |           |                     | 421  | 354  |      |
| Tandy           | 190        |      |      | Tiny 122             | 3         |             |           | Watt Radio 190      |      |      |      |
| Tashiko 63      | 197        | 190  |      | Tiny Digital 687     |           |             |           | Wega 64             | 583  | 63   |      |
| Tatung 64       | 583        | 299  | 38   | TMK 205              |           |             |           | Wegavox             | 64   | 583  |      |
|                 | 1275       |      |      | Tokai 64             | 583       | 695         | 190       | Welltech 741        |      |      |      |
| TCL             |            |      |      |                      | 1064      |             |           | Weltblick64         | 583  |      |      |
| TCM741          | 835        |      |      | Tokaido 106          | 1         |             |           | Weltstar 1064       |      |      |      |
| Teac64          | 1064       | 583  | 539  | Tokyo 62             |           |             |           | Weston              | 583  |      |      |
|                 | 291        | 1936 | 205  | Tongtel              |           |             |           | Wharfedale64        | 546  | 583  |      |
|                 | 445        | 197  | 741  | Top Show 445         | 36        | 291         |           | White Westinghouse  | 64   | 583  | 1936 |
|                 | 614        | ~ ~  | 500  | Iopline 106          | 1 695     | ~~          | ~~        | Windsor 695         | 1064 |      |      |
| 1EC             | 362        | 64   | 583  | IOSNIDA              | 1535      | 62          | 63        | Windy Sam           |      |      |      |
| Toob Line 64    | 190        | COF  | 1100 |                      | 1042      | 745         | 222       | World of Vision 007 | 002  | 1005 | 004  |
| Tochnics 677    | 000        | 095  | 1190 |                      | 1943      | 677         | 04        | 1244                | 092  | 1320 | 904  |
| TechniSat 64    | 583        | 190  |      | Tovoda 36            | 202       | 291         |           | Yenius 661          |      |      |      |
| Technisson 741  | 505        | 100  |      | Trakton 36           | 291       | 201         |           | Xoro 1223           | 1244 |      |      |
| Technol Ace 291 | 661        |      |      | TBANS-continents 695 | 1064      | 892         | 583       | Xrypton 64          | 583  |      |      |
| Technosonic64   | 583        | 526  | 907  |                      | 513       |             |           | Yamaha              | 1603 |      |      |
| Techwood        |            |      |      | Transonic 64         | 583       | 614         | 539       | Yamishi64           | 583  |      |      |
| Tecnimagen      |            |      |      |                      | 445       | 36          | 1390      | Yokan 64            | 583  |      |      |
| Tedelex         | 64         | 445  | 36   | Triad 64             | 583       | 36          |           | Yoko 64             | 583  | 291  | 36   |
|                 | 614        | 583  |      | Trio 127             | 5         |             |           |                     |      |      |      |
| Teiron          |            |      |      | Tristar 291          |           |             |           | YU-MA-TU 64         |      |      |      |
| Tek64           | 36         |      |      | Triumph              | 583       | 64          |           | Zenith 1936         |      |      |      |
| Teleavia 136    | 314        | 370  |      | TVTEXT 95 583        |           |             |           |                     |      |      |      |
| Telecor64       | 583        | 190  | 421  | Uher 64              | 583       | 445         | 513       |                     |      |      |      |
| Telefunken652   | 587        | 101  | 614  |                      | 507       |             |           |                     |      |      |      |
|                 | 370        | 525  | 314  | Ultravox 190         | 64        | 583         |           |                     |      |      |      |
|                 | 362        | 64   | 583  | Unic Line 64         | 583       | 740         | 502       |                     |      |      |      |
|                 | /41        | 3/3  |      | United               | 64        | /42         | ეგვ       |                     |      |      |      |
| Telegozi        | 583<br>100 | 201  | E02  | Universal 741        | 5 IU64    | 014<br>502  |           |                     |      |      |      |
| Telegazi        | 190        | 291  | 583  | Universal            | 64<br>64  | 583         | 222       |                     |      |      |      |
| Telesonic 64    | 083<br>583 |      |      | Universum            | 04<br>300 | 007<br>1100 | 222       |                     |      |      |      |
| Tolostar 26     | 64         | 583  |      | 520                  | 300       | 227         | 30<br>445 |                     |      |      |      |
| Teletech 64     | 583        | 695  | 36   | ca                   | 190       | 201         | 583       |                     |      |      |      |
| 1064            | 505        | 000  | 50   | 101                  | 354       | 1532        | 695       |                     |      |      |      |
| Teleton 190     | 63         |      |      | 136                  | 36        | 1064        | 197       |                     |      |      |      |
| Televideen 100  |            |      |      | 645                  | 00        | +           |           |                     |      |      |      |
| IEIEVIGEOI 190  |            |      |      | Inivov 64            | 583       | 190         |           |                     |      |      |      |
| Teleview        | 583        |      |      | 0111100              |           |             |           |                     |      |      |      |
| Teleview        | 583        |      |      | Utax                 |           |             |           |                     |      |      |      |

159

| DVD/VCR               |      |      |      | B@ytronic                               | 2036       |      |      |      | D-Vision 1142         |      |      |      |
|-----------------------|------|------|------|-----------------------------------------|------------|------|------|------|-----------------------|------|------|------|
| a+ 1000               |      |      |      | Baird                                   | 133        | 305  | 131  | 27   | Daenyx                |      |      |      |
| #sat                  |      |      |      | Basic Line                              | 740        | 305  | 99   | 131  | Daewoo 1510           | 797  | 741  | 899  |
| 3 Plus                |      |      |      | Baze                                    | 925        | 699  |      |      |                       | 669  | 664  | 375  |
| D LAB                 |      |      |      | ВВК                                     | 1251       |      |      |      |                       | 72   |      |      |
| Kus                   |      |      |      | Beko                                    | 131        |      |      |      | Dalton                |      |      |      |
| -Trend                |      |      |      | Bellagio                                | 899        |      |      |      | Dansai 797            | 1142 | 99   | 305  |
| ccent                 |      |      |      | Belson                                  | 1950       |      |      |      | Dantax 750            | 722  | 740  | 379  |
| coustic Solutions 757 | 740  |      |      | Bestar                                  | 305        |      |      |      | Davtek 899            | 1032 |      |      |
| dyson                 |      |      |      | Binatono                                | 1050       |      |      |      | Dayton 999            | 1002 |      |      |
| EG797                 | 817  | 1260 | 1950 | Biostok                                 | 1022       |      |      |      | Dayton 205            |      |      |      |
|                       |      |      |      | Diostek                                 | 740        | 000  | 205  |      | Daytion               |      |      |      |
| FK1179                | 1950 | 1078 |      | Black Diamond                           | 740        | 009  | 305  |      | DCE 858               | 100  | 404  | 75   |
| m699                  | 817  | 305  | 669  | Black Pantner                           | 305        | 050  | 400  | 054  | de Graar              | 108  | 131  | /5   |
|                       |      |      |      | віаирипкі                               | 1589       | 253  | 108  | 254  | DEC 845               | 07   | 100  | ~ ~  |
| ris. 1251             | 1348 | 699  | 1032 |                                         | 430        |      |      |      | Decca                 | 27   | 108  | 94   |
| wa 722                | 896  | 560  |      | Blu:sens                                | 1260       | 1348 |      |      |                       | 379  |      |      |
| 2070                  | 334  | 27   | 375  | Blue Sky                                | 740        | 722  | 699  | 870  | Deitron               |      |      |      |
| 270                   | 64   | 760  | 1164 |                                         | 678        | 817  | 64   | 375  | Denko                 |      |      |      |
|                       | 1050 | 709  | 1104 |                                         | 99         | 379  | 305  | 27   | Denon 661             | 1661 | 517  |      |
|                       | 1059 | 005  | 740  |                                         | 669        | 1164 | 769  |      | Denver                | 845  | 1348 | 1950 |
| (al81/                | 1142 | 925  | /40  | BNI                                     | 1348       |      |      |      |                       |      |      |      |
|                       | 1260 | 04   | 133  | Boghe                                   | 1031       |      |      |      | Denzel 692            |      |      |      |
|                       | 669  | 379  | 267  | Boman                                   | 925        | 1032 |      |      | Diamant 64            |      |      |      |
|                       |      |      |      | Bondstec                                | 99         |      |      |      | Diamond 678           | 795  | 778  | 750  |
| ashi                  |      |      |      | Bose                                    | 2050       |      |      |      | 817                   | 1179 | 797  | 1142 |
| (1 1032               |      |      |      | Brainwave                               | 797        | 1142 |      |      | 305                   |      |      |      |
| iiba                  |      |      |      | Brandt                                  | 678        | 578  | 560  | 347  | DigiEusion 1866       |      |      |      |
| kira                  |      |      |      | Brinkmann                               | 275        | 570  | 500  | 547  | Digihama 740          |      |      |      |
| kura                  | 1078 | 99   |      | DIIIKIIdiii                             | 740        | 700  | 757  | 050  | Digilione             |      |      |      |
| ba740                 | 750  | 722  | 757  | Bush                                    | 740        | 722  | /5/  | 858  | DigiLogic             |      |      |      |
|                       | 699  | 1078 | 1557 |                                         | /45        | /50  | 1510 |      | DigiQuest             |      |      |      |
| 305                   | 99   | 379  | 27   | • • • • • • • • • • • • • • • • • • • • | 1859       | 99   | 305  | 342  | Digitech 1448         | 1859 |      |      |
| 342                   | 375  | 108  |      | • • • • • • • • • • • • • • • • • • • • | 379        | 27   | 375  | 108  | Digitor 1032          | 669  |      |      |
| 1179                  | 0,0  | 100  |      |                                         | 669        | 769  | 1866 |      | Digitrex 699          | 1031 |      |      |
| 120 1170<br>I Tol 917 |      |      |      | C-Tech                                  | 795        | 1179 |      |      | DiK 858               |      |      |      |
| lanaa                 |      |      |      | Cambridge Audio                         | 778        |      |      |      | Disney                |      |      |      |
| lorgan                |      |      |      | Campomatic Digital.                     | 1078       |      |      |      | DK digital 858        |      |      |      |
| Istar                 |      |      |      | Carena                                  | 108        |      |      |      | DMTECH 817            |      |      |      |
| mitech                |      |      |      | Carrefour                               | 72         |      |      |      | Dragon 858            |      |      |      |
| moi                   |      |      |      | Casio                                   | 27         |      |      |      | Dream Multimedia 1995 |      |      |      |
| mstrad                | 1142 | 1178 | 1598 | CAT                                     | 816        |      |      |      | DSE                   | 1179 | 669  |      |
|                       | 797  | 27   | 1969 | Cathay                                  | 305        |      |      |      | Dual 585              | 740  | 692  | 678  |
|                       | 99   |      |      | Celestial                               | 699        |      |      |      | 757                   | 817  | 1557 | 108  |
| MW                    |      |      |      | cello                                   | 1757       |      |      |      | 305                   | 27   | 375  |      |
| nitech                |      |      |      | Controy                                 | 600        | 1021 |      |      | Dumont 27             | 109  | 121  |      |
| nsonic                | 27   |      |      | Centrex                                 | 740        | 016  | 1022 | 1050 | Durahrand 1520        | 050  | 740  | 660  |
| ex Digital            |      |      |      |                                         | 74U<br>07  | 010  | 1032 | 1900 | Durabianu 1528        | 1050 | 74U  | 009  |
| ena                   | 1142 |      |      | COV                                     | 27         | 770  |      |      | DVA                   | 1828 | 1179 |      |
| istona                | 673  | 108  |      | CGV                                     | /9/        | 118  |      |      |                       |      |      |      |
| SA 64                 | 108  |      |      | Cimline                                 | 99         |      |      |      |                       |      |      |      |
| SCOMTEC 1950          |      |      |      | Cinea                                   | 868        |      |      |      |                       |      |      |      |
| 2000 1251             |      |      |      | Cinetec                                 | 740        | 899  |      |      |                       |      |      |      |
| uka 00                | 64   | 100  | 27   | Classic                                 | 757        | 1757 |      |      |                       |      |      |      |
| ACOM 1051             | 04   | 100  | 21   | Clatronic                               | 845        | 699  | 702  | 1260 |                       |      |      |      |
| ACOIVI                | 0.05 |      |      |                                         | 99         | 27   |      |      |                       |      |      |      |
| udiosonic             | 305  |      |      | Clayton                                 | 740        |      |      |      |                       |      |      |      |
| Jaioworld 817         |      |      |      | CMX                                     | 1725       |      |      |      |                       |      |      |      |
| Jdix                  | /40  |      |      | Coby                                    | 757        | 879  |      |      |                       |      |      |      |
| itovox740             |      |      |      | Codex                                   | 1260       |      |      |      |                       |      |      |      |
| uvio                  |      |      |      | Comag                                   | 2036       |      |      |      |                       |      |      |      |
| A Technology 642      |      |      |      | Combitech                               | 370        |      |      |      |                       |      |      |      |
| /P                    | 27   |      |      | Condor                                  | 305        |      |      |      |                       |      |      |      |
| VA                    | 899  | 64   | 305  | Conio                                   | 600        | 070  | 1240 |      |                       |      |      |      |
|                       | 70   |      |      | Continent 15 "                          | 099        | 8/9  | 1348 |      |                       |      |      |      |
| ion                   |      |      |      | continental Edison .                    | 899        | 858  | ~ .  | 0.05 |                       |      |      |      |
|                       |      |      |      | Crown                                   | 797        | 678  | 64   | 305  |                       |      |      |      |
|                       |      |      |      |                                         | 99         |      |      |      |                       |      |      |      |
|                       |      |      |      | Cybercom                                | 858        |      |      |      |                       |      |      |      |
|                       |      |      |      | OuharHama                               | 741        | 843  | 1529 |      |                       |      |      |      |
|                       |      |      |      | CyberHome                               |            |      |      |      |                       |      |      |      |
|                       |      |      |      | Cyrus                                   | 108        |      |      |      |                       |      |      |      |
|                       |      |      |      | Cyrus                                   | 108<br>678 | 858  | 1374 | 1450 |                       |      |      |      |

| -8003 /90          |       |      |      | Galavi                                                                                         | 27                                     |                                   |             |      | ICP 1179                 |      |      |      |
|--------------------|-------|------|------|------------------------------------------------------------------------------------------------|----------------------------------------|-----------------------------------|-------------|------|--------------------------|------|------|------|
| -Doua              |       |      |      | Galavis                                                                                        | 305                                    |                                   |             |      | Imnerial 27              | 267  |      |      |
| -Delli             | 12/10 |      |      | GE                                                                                             | 247                                    |                                   |             |      | Impenal                  | 207  |      |      |
| =adleTec 7/1       | 1040  |      |      | GEC                                                                                            | 108                                    |                                   |             |      | Ingerson                 | 267  | 305  | 99   |
| Bench 1179         |       |      |      | Gerco                                                                                          | 2036                                   |                                   |             |      | Interbuy 64              | 99   | 305  | 33   |
| Eclinse 750        | 778   |      |      | General Technic                                                                                | 375                                    |                                   |             |      | Interfunk 108            | 131  |      |      |
| Electrohome 797    | ,,0   |      |      | General                                                                                        | 131                                    |                                   |             |      | Internal 305             | 664  |      |      |
| =lbo 305           |       |      |      | Germatic                                                                                       | 1078                                   |                                   |             |      | International 305        | 64   |      |      |
| Electoch 90        |       |      |      | Global Link                                                                                    | 1251                                   |                                   |             |      | International            | 205  | 64   | 275  |
| Elitateuri         | 700   |      |      | Global Solutions                                                                               | 705                                    | 1170                              |             |      | Intervision              | 1142 | 1251 | 1260 |
| Ellunk             | 790   |      |      | Global Solutions                                                                               | 795                                    | 1170                              |             |      | Inaulo                   | 707  | 1251 | 1200 |
| =IIN               | 207   |      |      | Global Sphere                                                                                  | 795                                    | 11/9                              |             |      |                          | 1104 | 99   | 64   |
| =111011            |       |      |      | GIODO                                                                                          | 2030                                   |                                   |             |      |                          | 1104 |      |      |
| =Isay              | 017   | 1140 | 1170 | Go Video                                                                                       | 1071                                   |                                   |             |      | ISP                      | 101  | 207  |      |
| 1000               | 1070  | 00   | 11/8 | GoldHand                                                                                       | 99                                     | 700                               | <b>C</b> 4  | 07   | ITT N-1/- 75             | 131  | 207  |      |
|                    | 1078  | 99   | 305  | GoldStar                                                                                       | 618                                    | /68                               | 64          | 27   | П П Мокіа /5             |      |      |      |
| Eltax              |       |      |      | Goodmans                                                                                       | 740                                    | 1031                              | 750         | 778  | ITV 305                  | 64   |      |      |
| -merson            | 896   | 99   | 72   | •••••                                                                                          | /5/                                    | 6/8                               | 817         | 845  | Jamo 1063                |      |      |      |
|                    | 1164  |      |      |                                                                                                | 1950                                   | 1757                              | 1557        | 27   | JBL729                   |      |      |      |
| Enzer692           | 1032  | 797  |      |                                                                                                | 99                                     | 267                               | 305         | 64   | JDB 757                  |      |      |      |
| ESC                | 267   |      |      | •••••                                                                                          | 108                                    | 375                               | 430         | 664  | JMB                      | 379  | 375  |      |
| EuroLine           | 1260  | 702  | 375  |                                                                                                | 379                                    | 669                               |             |      | Joyce 27                 |      |      |      |
| erguson678         | 1757  | 925  | 740  | GPX                                                                                            | 768                                    | 64                                |             |      | JVC650                   | 1928 | 1191 | 566  |
|                    | 27    | 305  | 375  | Graetz                                                                                         | 692                                    | 131                               | 267         |      |                          | 1887 | 94   |      |
|                    |       |      |      | Gran Prix                                                                                      | 858                                    | 925                               |             |      | jWIN 1078                |      |      |      |
| idelity            | 99    | 267  | 459  | Granada                                                                                        | 131                                    | 75                                | 108         | 267  | Kaisui                   |      |      |      |
|                    |       |      |      |                                                                                                | 64                                     | 253                               | 69          | 27   | Kambrook64               |      |      |      |
| Finlandia 131      | 108   | 69   | 27   | Grandin                                                                                        | 699                                    | 740                               | 99          | 64   | Kansas Technologies 1260 | 1557 |      |      |
|                    | 64    | 70   | 133  |                                                                                                | 27                                     | 305                               |             |      | Karcher                  |      |      |      |
|                    |       |      |      | Grundig                                                                                        | 722                                    | 802                               | 566         | 678  | Kathrein                 |      |      |      |
| -inlux             | 797   | 618  | 699  |                                                                                                | 817                                    | 740                               | 697         | 750  | Kendo740                 | 858  | 699  | 1374 |
|                    | 27    | 108  | 131  |                                                                                                | 578                                    | 1031                              | 1757        | 1510 |                          | 342  | 375  | 99   |
|                    |       |      |      |                                                                                                | 1859                                   | 374                               | 108         | 253  | 64                       | 305  |      |      |
| intec              | 1557  |      |      |                                                                                                | 430                                    | 347                               | 375         | 99   | Kennex                   | 740  | 925  |      |
| irstline           | 678   | 1557 | 99   |                                                                                                | 379                                    | 769                               |             |      | Kenwood 561              | 517  |      |      |
|                    | 70    | 64   | 72   | Grunkel                                                                                        | 797                                    | 858                               |             |      | KeyPlug 797              |      |      |      |
|                    | 305   | 1164 |      | Н&В                                                                                            | 845                                    | 740                               | 868         | 1260 | KIC                      |      |      |      |
| isher              |       |      |      |                                                                                                | 1448                                   | -                                 |             |      | Kiiro                    |      |      |      |
| =lint              |       |      |      | Haaz                                                                                           | 795                                    | 778                               | 375         |      | Kingavon                 |      |      |      |
| Frontech 99        |       |      |      | Haier                                                                                          | 870                                    |                                   |             |      | Kiss 868                 | 692  |      |      |
|                    |       |      |      | Hanimex                                                                                        | 379                                    |                                   |             |      | Kneissel 379             | 375  | 64   | 305  |
| Luiitsu General 64 |       |      |      | Hanseatic                                                                                      | 768                                    | 817                               | 64          | 305  | Koda                     | 5.0  |      | 500  |
|                    | 702   | 27   |      |                                                                                                | 108                                    | 2.7                               | 2.          | 555  | Kolster 275              |      |      |      |
|                    |       |      |      | Harman/Kardon                                                                                  | 729                                    |                                   |             |      | Kornel aa                |      |      |      |
|                    |       |      |      | Harwood                                                                                        | 123                                    |                                   |             |      | Kore 670                 |      |      |      |
|                    |       |      |      |                                                                                                | 00                                     |                                   |             |      | KVD 1240                 | 1050 |      |      |
|                    |       |      |      |                                                                                                | 33<br>757                              | 1050                              |             |      | Kvota 00                 | 1990 |      |      |
|                    |       |      |      | ПЕ                                                                                             | 70/                                    | 1990                              |             |      | κγυιο 99                 |      |      |      |
|                    |       |      |      | menss                                                                                          | /4U                                    |                                   |             |      |                          |      |      |      |
|                    |       |      |      |                                                                                                | 099                                    |                                   |             |      |                          |      |      |      |
|                    |       |      |      | HIMAX                                                                                          | 870                                    |                                   |             |      |                          |      |      |      |
|                    |       |      |      | Hinari                                                                                         | 99                                     | 379                               | 305         | 267  |                          |      |      |      |
|                    |       |      |      | Hirschmann                                                                                     | 2036                                   |                                   |             |      |                          |      |      |      |
|                    |       |      |      | Hisawa                                                                                         | 379                                    |                                   |             |      |                          |      |      |      |
|                    |       |      |      | Hischito                                                                                       | 72                                     |                                   |             |      |                          |      |      |      |
|                    |       |      |      | Hitachi                                                                                        | 691                                    | 692                               | 600         | 740  |                          |      |      |      |
|                    |       |      |      |                                                                                                | 69                                     | 27                                | 267         | 108  |                          |      |      |      |
|                    |       |      |      |                                                                                                | 131                                    | 430                               |             |      |                          |      |      |      |
|                    |       |      |      | Hiteker                                                                                        | 699                                    | 1950                              |             |      |                          |      |      |      |
|                    |       |      |      | Hoher                                                                                          | 858                                    | 1031                              | 1251        | 740  |                          |      |      |      |
|                    |       |      |      |                                                                                                | 1557                                   | 305                               | 669         |      |                          |      |      |      |
|                    |       |      |      |                                                                                                | 757                                    | 797                               |             |      |                          |      |      |      |
|                    |       |      |      | Home Electronics                                                                               |                                        |                                   | 1950        |      |                          |      |      |      |
|                    |       |      |      | Home Electronics<br>Home Tech Industries                                                       | 5                                      | 1251                              | 1000        |      |                          |      |      |      |
|                    |       |      |      | Home Electronics<br>Home Tech Industries                                                       | ;<br>108                               | 1251                              | 1000        |      |                          |      |      |      |
|                    |       |      |      | Home Electronics<br>Home Tech Industries<br>Hornyphon<br>Humax                                 | 108<br>2031                            | 1251<br>1831                      | 1880        |      |                          |      |      |      |
|                    |       |      |      | Home Electronics<br>Home Tech Industries<br>Hornyphon<br>Humax                                 | 108<br>2031<br>1821                    | 1251<br>1831                      | 1880        |      |                          |      |      |      |
|                    |       |      |      | Home Electronics<br>Home Tech Industries<br>Hornyphon<br>Humax                                 | 108<br>2031<br>1821<br>99              | 1251<br>1831<br>375               | 1880        | 370  |                          |      |      |      |
|                    |       |      |      | Home Electronics<br>Home Tech Industries<br>Hornyphon<br>Humax                                 | 108<br>2031<br>1821<br>99<br>27        | 1251<br>1831<br>375<br>64         | 1880<br>305 | 379  |                          |      |      |      |
|                    |       |      |      | Home Electronics<br>Home Tech Industries<br>Hornyphon<br>Humax                                 | 108<br>2031<br>1821<br>99<br>27<br>795 | 1251<br>1831<br>375<br>64<br>1179 | 1880<br>305 | 379  |                          |      |      |      |
|                    |       |      |      | Home Electronics .<br>Home Tech Industries<br>Hornyphon .<br>Humax .<br>Hypson                 | 108<br>2031<br>1821<br>99<br>27<br>795 | 1251<br>1831<br>375<br>64<br>1179 | 1880<br>305 | 379  |                          |      |      |      |
|                    |       |      |      | Home Electronics .<br>Home Tech Industries<br>Hornyphon .<br>Humax .<br>Hypson .<br>Hypundai . | 108<br>2031<br>1821<br>99<br>27<br>795 | 1251<br>1831<br>375<br>64<br>1179 | 1880<br>305 | 379  |                          |      |      |      |
|                    |       |      |      | Home Electronics<br>Home Tech Industries<br>Hornyphon<br>Humax<br>Hypson<br>Hypundal           | 108<br>2031<br>1821<br>99<br>27<br>795 | 1251<br>1831<br>375<br>64<br>1179 | 1880<br>305 | 379  |                          |      |      |      |

MiCO..... 750 778 1250 795 1179 Lawson . . . . . . . . . . 379 1969 2000 Micormay ..... 375 Pace . . . . . . . . . . . . . . . . . 797 845 740 1374 375 817 678 Micromaxx 722 Pacific. . . . . . . . . 1179 795 740 Lenco . . . . . . . . . . . 858 305 Micromedia 530 566 858 27 1032 1950 Micromega Packard Bell . . . 858 Lenoxx 566 Palladium . . . Lexia. 1179 795 Microsoft. 549 722 740 99 342 99 Microstar.. 267 375 Leyco 858 64 459 LG . . . . 768 618 1933 896 Migros... 27 Palsonic . . . . 699 879 99 27 27 305 1164 858 1374 375 1164 740 64 Minax .... 669 1142 70 94 1861 1935 1932 Lifetec. 678 Minoka 797 Panasonic... 517 Limit . . . . . . . . . . . . 1179 795 740 1606 1037 1589 253 Mitsubishi 108 27 LiteOn. 1185 1443 1765 669 863 254 Lodos ..... 740 Mizuda.... 845 Papouw . . . . . 560 566 768 108 1589 Pathe Cinema. Loewe.. Monvka. 692 70 253 64 Morgan's 2036 peeKTON . . . . . 1251 925 LogicLab . . . . 1179 795 MPX .... 870 Perdio.... 27 740 1859 267 99 Multitec Philco . . . 99 Logik.... 64 27 99 131 673 566 9146 1367 . 133 Multitech. Philips.... . 1142 768 . 757 925 1348 740 27 9145 1725 1796 2076 Lumatron Murphy . . . 757 1757 925 1859 305 1782 702 1840 530 Mustek Lux May 99 Mx Onda 678 778 750 1250 1185 108 430 Luxman. 600 Myryad . 108 Phoenix 305 1986 Luxor.... 1031 740 1757 757 Mystral 858 Phonola 108 70 99 131 131 133 NAD.... 768 Pilotime 1998 342 845 702 566 598 1992 658 552 1598 94 108 69 Naiko . 797 1031 669 375 Pioneer. . 75 552 1589 253 Magnavox. 530 National . . . . . . 740 108 430 669 896 618 768 94 Pointer 797 797 305 664 Magnex. 750 131 64 305 1164 Portland Magnum 669 Neckermann . . 108 Powerpoint. 899 1032 27 379 Manesth . . 99 72 108 Nesco ..... 99 Prinz . . . . . 858 27 . 740 . 566 64 797 699 Manhattan. Neufunk. 692 Prism 858 108 858 ProCaster . . Marantz... Nevir ..... 1031 Mark . . 740 722 305 27 Nexius . . . . . . 817 Profitronic. 108 267 1950 99 305 699 817 1031 Marguant . 797 Nikkai... Proline ... 678 Mascom . . 669 Nintaus 1078 1510 27 305 642 131 133 342 305 347 669 Mastec . . 669 Nokia... 549 305 Master's 305 267 75 69 108 Proscan 740 699 722 2056 2057 678 Matsui.... Prosco . . . . . . . . 1757 375 64 267 .379 27 769 740 1032 1950 305 27 Nordmende . 858 347 94 669 Proson . 870 Nowa.... Prosonic Maxim..... 740 NU-TEC 375 Protech. 108 305 MBO... 75 133 108 845 1950 1348 757 . 757 27 Provision Oceanic . . . Mecotek 797 131 305 Mediator . . . 108 Okano ..... 342 375 99 305 673 566 108 27 Pye. Mediencom 778 Omni . . 1859 , OONIX 1078 1374 678 657 Medion . . . . . . . . 858 Onimax . . 669 Quasar . . . . . . . . 305 1443 375 379 Onkyo . . 654 530 Quelle..... 108 1185 2036 Oopla.. MEL... .817 Opentel 2036 .27 Melectronic.... 64 Optim . 870 Memorex .... 858 131 27 64 . Optimus 598 552 845 .75 Orava... 757 1078 Orbis 2036 99 . 99 Orbit . . 899 . Metronic . 108 Orion 722 1260 925 379 552 740 375 598 1589 Metz . . . . . . . . . . . . . 769 374 863 108 253 Oritron. 678 . 254 64 27 Orson ..... Osaki . 27 99 64 99 Osume Otto Versand 108

Codes

| Padialva 64         | 00         | 100         | 75   | SEI             | 109       |       |      |      | Sumin 2000         |       |      |      |
|---------------------|------------|-------------|------|-----------------|-----------|-------|------|------|--------------------|-------|------|------|
| Radiola 109         | 33         | 108         | 10   | Sei-Sinudyne    | 108       |       |      |      | Sunkai             | 375   | 305  |      |
| Radionette 768      | 896        | 1933        | 1164 | Seleco          | 64        |       |      |      | Sunny 1993         | 1 070 | 000  |      |
|                     |            |             |      | Sentra          | 99        |       |      |      | Sunstar            |       |      |      |
| Radiotone           |            |             |      | Setron          | 99        |       |      |      | Sunstech 858       |       |      |      |
| Raite               |            |             |      | Shanghai        | 699       |       |      |      | Suntronic 27       |       |      |      |
| RCA549              | 678        | 347         |      | Sharp           | 657       | 740   | 722  | 75   | Sunwood            |       |      |      |
| REC                 |            |             |      |                 | 64        |       |      |      | Supervision 757    | 795   |      |      |
| Red Star            | 797        | 925         | 1950 | Sherwood        | 768       | 101   |      |      | Supra 64           | 267   | 375  | 305  |
| Relisys             | 1170       | 275         | CC 4 | Shintom         | 99        | 131   |      |      | SVA                | 00    |      |      |
| 305                 | 11/3       | 375         | 004  | Siemens         | 64        | 131   | 108  | 347  | Symphonic          | 1179  |      |      |
| Revov               |            |             |      |                 | 374       | 101   | 100  | 017  | T+A                | 253   |      |      |
| RFT430              | 99         |             |      | Siera           | 108       |       |      |      | Tandberg 740       | 305   |      |      |
| Richmond            |            |             |      | Sigmatek        | 1251      |       |      |      | Tangent 1348       | 3     |      |      |
| Rimax               |            |             |      | Silva           | 925       | 858   | 64   |      | Targa              | 1185  | 1254 | 1933 |
| Roadstar            | 845        | 757         | 1078 | Silva Schneider | 858       | 1933  | 768  |      | Tashiko            | 75    | 267  | 108  |
|                     | 1254       | 1859        | 267  | Silver          | 305       |       |      |      |                    |       |      |      |
|                     | 64         | 305         | 769  | SilverCrest     | 1179      | 795   | 669  | 1170 | Tatung             | 27    | 108  | 75   |
| Rocksonia 916       |            |             |      | Singer          | 275       | 77    | /95  | 11/9 | Tchiho 769         | 375   | 379  |      |
| Ronin 899           |            |             |      | Sinotec         | 797       | 11/12 |      |      | TCM 768            | 375   |      |      |
| Rotel               |            |             |      | Sinudvne        | 108       | 379   |      |      | Teac               | 817   | 598  | 795  |
| Rowa                | 552        |             |      | Sistemas        | 699       |       |      |      |                    | 618   | 1254 | 702  |
| Rownsonic           | 750        |             |      | Sky XL          | 2036      |       |      |      |                    | 99    | 27   | 305  |
| Royal               |            |             |      | Skymaster       | 757       | 795   | 1179 |      |                    | 64    | 108  | 430  |
| Saba678             | 578        | 347         | 305  | Skyplus         | 2036      |       |      |      |                    | 664   |      |      |
| Sabaki              |            |             |      | Skyworth        | 925       |       |      |      | TEC                | 305   | 99   |      |
| Saisho              | 707        |             |      | Sliding         | 1142      |       |      |      | Tech Line          | 4000  | 1005 | 050  |
| Salvod              | 797        |             |      | Slim Art        | 797       |       |      |      | Technics           | 1932  | 1935 | 253  |
| Salora 768          | 795        | 133         | 131  | SM Electronic   | 757       | 795   |      |      | TechniSat 375      | 1142  | 000  | 1179 |
| Sampo               |            | 100         | 101  | Smaragd         | 375       | ,00   |      |      | Technosonic 1078   | 1142  |      |      |
| Samsung             | 771        | 1102        | 517  | Smart           | 740       |       |      |      | Techwood           | 1557  | 566  |      |
|                     | 267        | 459         | 647  | Sonashi         | 858       |       |      |      | Tecnimagen 1260    | )     |      |      |
|                     |            |             |      | Sonneclair      | 99        |       |      |      | Tedelex 1031       | 795   | 797  | 1179 |
| Sansui              | 795        | 797         | 1179 | Sonoko          | 305       |       |      |      |                    | 375   | 669  |      |
|                     | 778        | 1859        | 1078 | Sonolor         | 75        |       |      |      | Telefunken 817     | 816   | 1950 |      |
|                     | 94         | 133         | 99   | Sontec          | 64        | 305   |      |      |                    | 1510  | 1142 | 797  |
| Sanvo 697           | 722        | 817         | 740  | Sonv            | 1060      | 560   | 1097 |      | Telestar 64        | 27    | 347  | 305  |
| 131                 | 75         | 94          | 375  | 00Hy            | 2008      | 1660  | 891  |      | Teletech 740       | 1179  | 795  | 99   |
| Sat Control         | 10         | 0.          | 0,0  |                 | 2070      | 1563  | 59   | 1059 |                    | 27    | ,00  | 00   |
| Saville             | 305        | 267         |      |                 | 133       |       |      |      | Tenosal            |       |      |      |
| SBR108              |            |             |      | Sound Color     | 1260      |       |      |      | Tensai 678         | 797   | 27   | 64   |
| ScanMagic757        | 1757       |             |      | Soundmaster     | 795       | 1179  |      |      |                    | 305   |      |      |
| ScanSonic           |            |             |      | Soundmax        | 795       | 1179  |      |      | Tevion 678         | 1063  | 1448 | 1179 |
| SCE                 |            |             |      | Soundwave       | 64        | 375   |      |      |                    | 1254  | 1374 | 1757 |
| Schaub Lorenz 797   | 1179       | 131         | 27   | Spectra         | 899       |       |      |      |                    | 669   |      |      |
|                     | 342        | 74.0        | 670  | Ssangyong       | 99<br>670 | 1170  | 705  | OFO  | Theta Digital 598  |       |      |      |
| 200111010101        | 817        | 740<br>673  | 1254 |                 | 925       | 305   | 790  | 000  | Thomson 579        | 5/9   | 347  | 94   |
|                     | 27         | 64          | 108  | Star Clusters   | 795       | 1254  | 1179 |      | 1884               | 305   | 547  | 34   |
|                     | 267        | 1164        | 69   | Starlite        | 64        | 131   |      |      | Thorn 131          | 64    |      |      |
|                     | 379        | 669         |      | StarLogic       | 1032      |       |      |      | Thorn-Ferguson 347 |       |      |      |
| Schontech           |            |             |      | Starmedia       | 845       | 1251  | 1032 |      | -                  |       |      |      |
| Schwaiger           |            |             |      | Stern           | 305       |       |      |      |                    |       |      |      |
| Scientific Labs 795 | 1179       |             |      | Strato          | 1179      |       |      |      |                    |       |      |      |
| Scott               | 699        | 1063        | 1260 | Stream System   | 1993      |       |      |      |                    |       |      |      |
| Seaway              |            |             |      | Strong          | 740       | 1993  |      |      |                    |       |      |      |
| Seelitech           | 602        | 705         | 1170 |                 |           |       |      |      |                    |       |      |      |
| JEG                 | 092<br>790 | 790<br>1557 | 11/9 |                 |           |       |      |      |                    |       |      |      |
| 267                 | 305        | 669         | 108  |                 |           |       |      |      |                    |       |      |      |
|                     |            | 0           |      |                 |           |       |      |      |                    |       |      |      |
|                     |            |             |      |                 |           |       |      |      |                    |       |      |      |
|                     |            |             |      |                 |           |       |      |      |                    |       |      |      |
|                     |            |             |      |                 |           |       |      |      |                    |       |      |      |

163

108 430 769 379 
 Transonic.
 .699

 Tredex.
 .870
 305
 Trio . . . . . . . . . . . . . . . . . 797 

| XBox     | 549  |     |      |      |
|----------|------|-----|------|------|
| Xenon    | 1950 |     |      |      |
| XLogic   | 797  | 795 | 1179 |      |
| XMS      | 797  |     |      |      |
| Yakumo   | 1031 |     |      |      |
| Yamada   | 1031 | 899 | 1178 | 1443 |
|          | 1185 |     |      |      |
| Yamaha   | 566  | 673 | 517  | 1185 |
| Yamakawa | 692  | 899 |      |      |
| Yamishi  | 99   | 305 |      |      |
| Yokan    | 99   |     |      |      |
| Yoko     | 64   | 99  | 267  |      |
| Yoshita  | 99   |     |      |      |
| Yukai    | 757  |     |      |      |
| Zehnder  | 2036 |     |      |      |
| Zenith   | 530  | 618 | 768  | 664  |
| ΖΧ       | 375  | 379 |      |      |
|          |      |     |      |      |

| DMR                   |      |      |
|-----------------------|------|------|
| Archos 1682           |      |      |
| Apple 1142            |      |      |
| D-Link 1581           |      |      |
| Elgato System 1703    |      |      |
| Fujitsu Siemens 1166  | 1994 |      |
| Hermstedt 1875        |      |      |
| Hewlett Packard 1299  |      |      |
| Imerge 1518           |      |      |
| Microsoft             |      |      |
| Miglia 1703           |      |      |
| MSI 1681              |      |      |
| Philips 1796          | 1795 | 2163 |
| Pinnacle Systems 1474 | 1855 |      |
| Roku 1855             |      |      |
| Slim Devices 1871     |      |      |
| Sony 1760             |      |      |
| Streamzap 1336        |      |      |
| TerraTec 2052         |      |      |
| Yamaha 1837           |      |      |

| Codes |  |
|-------|--|
|       |  |
|       |  |
|       |  |
|       |  |
|       |  |
|       |  |
|       |  |
|       |  |
|       |  |
|       |  |
|       |  |
|       |  |
|       |  |
|       |  |
|       |  |
|       |  |
|       |  |
|       |  |
|       |  |
|       |  |
|       |  |
|       |  |
|       |  |
|       |  |
| 165   |  |

| Notes |  |
|-------|--|
|       |  |
|       |  |
|       |  |
|       |  |
|       |  |
|       |  |
|       |  |
|       |  |
|       |  |
|       |  |
|       |  |
|       |  |
|       |  |
|       |  |
|       |  |
|       |  |
|       |  |
|       |  |
|       |  |
|       |  |
|       |  |
|       |  |
|       |  |
|       |  |
|       |  |
|       |  |
|       |  |
|       |  |
|       |  |
|       |  |
|       |  |
|       |  |

|   | Codes |
|---|-------|
|   |       |
| Ň | lotes |
| 1 |       |
|   |       |
|   |       |
|   |       |
|   |       |
|   |       |
|   |       |
|   |       |
|   |       |
|   |       |
|   |       |
|   |       |
|   |       |
|   |       |
|   |       |
|   |       |
|   |       |
|   |       |
|   |       |
|   |       |
|   |       |
|   |       |
|   |       |
|   |       |
|   |       |
|   |       |